# **BELKIN**<sup>®</sup> **Bluetooth**<sup>™</sup> USB Adapter

Connect your peripherals and computing devices, without cables

**User Manual** 

UK SV FR FI DF DA NL NO ES FL IT CZ PT HU

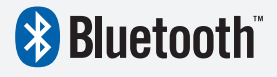

BELKIN

F8T012 - F8T013

# **BELKIN**<sup>®</sup> **Bluetooth**<sup>™</sup> USB Adapter

# Connect your peripherals and computing devices, without cables

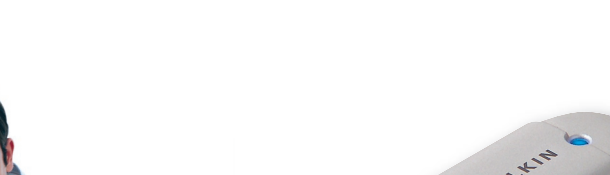

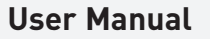

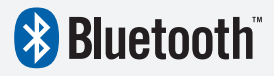

F8T012 - F8T013

# Table of Contents

| ntroduction                              | . 4 |
|------------------------------------------|-----|
| Product Features                         | . 5 |
| System Requirements                      | . 6 |
| Package Contents                         | . 7 |
| JSB Adapter Specifications               | . 8 |
| Software Setup                           | . 9 |
| Hardware Setup                           | 16  |
| nitial Configuration Wizard              | 19  |
| Jninstalling the Software                | 22  |
| How to use the Belkin Bluetooth software | 26  |

## Introduction

Thank you for purchasing the Bluetooth USB Adapter (the USB Adapter) from Belkin. The USB Adapter features breakthrough Bluetooth wireless technology that lets you create efficient communications between your USB desktop PC or notebook and devices using Bluetooth wireless technology—without physical connectors or cables.

Before you install and start using your new Bluetooth USB Adapter, please take a few minutes to review some of the terms that you will be seeing throughout the document.

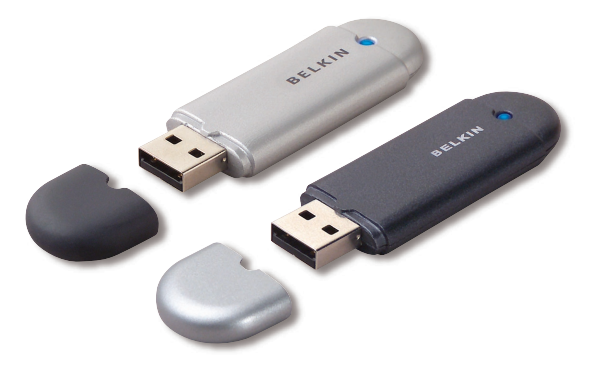

# **Product Features**

- Bluetooth allows you to create an adhoc network
- Higher speed access up to 3Mbps (effective throughput of 2.2 Mbps)
- Adds Bluetooth 2.0 + EDR wireless technology to your USB desktop computer, or notebook
- Fast paring time between 3.5 to 5 sec.
- Lower power consumption
- Bit Error Rate (BER) improved performance
- Manufacturer's Lifetime Warranty
- Offers backwards compatibility with any Bluetooth v1.1 and v1.2-compliant device
- Installs easily with Plug-and-Play convenience
- Allows you to work at distances of up to 100 metres (Class 1) and 10 metres (Class 2)\*\*
- Supports Microsoft<sup>®</sup> Windows<sup>®</sup> 98 SE, Me, 2000, XP, and Mac OS<sup>®</sup> X v10.3 and higher\*

<sup>\*\*</sup> Range is dependent upon environment, number of users and other wireless devices within immediate proximity.

# System Requirements

#### **PC System Requirements**

- PC-compatible computer, CPU speed of 200MHz or above
- Memory: 64MB or above, 128MB recommended
- One available USB port, USB 1.1 or 2.0
- Windows 98 SE, Me, 2000, and XP

#### Mac<sup>®</sup> System Requirements

- One available USB port, USB 1.1 or 2.0
- Mac OS X v10.3 and higher\*

\*Mac OS X driver and software provided by Apple.

# Package Contents

- Bluetooth USB Adapter
- CD-ROM for installation software and documentation
- User Manual on CD
- Quick Installation Guide
- Registration Card

# **USB** Adapter Specifications

| Bluetooth Compliance          | : Version 2.0                                                         |
|-------------------------------|-----------------------------------------------------------------------|
| Physical Interface:           | USB UHCI/OHCI 2.0-compliant                                           |
| Operating Frequency:          | 2.4 to 2.4835GHz                                                      |
| Output Power:                 | (F8T012) 4~20 dBm, Class I<br>(F8T013) -6~4 dBm, Class II             |
| Sensitivity:                  | <0.1% BER @ -80 dBm                                                   |
| Data Rate:                    | 3Mbps (effective throughput of 2.2 Mbps)                              |
| Typical Power<br>Consumption: | (F8T012) Tx: 150mA, Rx 80mA<br>(F8T013) Tx: 65mA, Rx 45mA             |
| Operating Range:              | (F8T012) 100-meter radius indoors<br>(F8T013) 10-meter radius indoors |
| Network Topology:             | Point-to-Multipoint                                                   |
| Packet Support:               | 1/3/5 Slots Packet                                                    |
| Operation:                    | Master/Slave                                                          |
| Frequency Stability:          | +/- 10PPM                                                             |

| LED Indicator:               | Power On/Data Traffic                       |
|------------------------------|---------------------------------------------|
| Antenna Type:                | Integrated, 0 +/- 1 dBi                     |
| Dimensions:                  | 58mm (L) x 18mm (W) x 8mm (H                |
| Weight:                      | 0.2oz. (7g)                                 |
| Operating Temp:              | 0 to 70 degrees Celsius                     |
| Storage Temp:                | -30 to 80 degrees Celsius                   |
| Humidity:                    | 5-90% (non-condensing)                      |
| Supply Voltage:              | 5.0V DC                                     |
| Nominal Current:             | 100mA                                       |
| Spread Spectrum:             | FHSS (Frequency Hopping<br>Spread Spectrum) |
| Modulation:                  | GFSK (Gussian Frequency<br>Shift Keying)    |
| Certifications:              | FCC, CE, ICES, C-Tick,<br>BQB, WHQL for XP  |
| Specifications are subject t | o change without notice.                    |

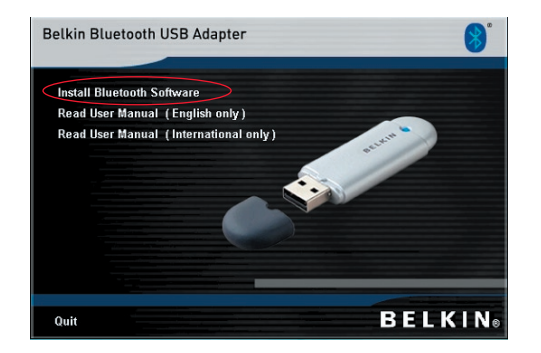

- 1. Insert the CD and wait for the software to run automatically.
- 2. Press on "Install Bluetooth Software".

#### Software Setup for Windows 98 SE, Me, 2000, and XP

To install the software for the USB Adapter, follow the instructions below:

**Note:** The installation process for Windows XP may look slightly different from Windows 98 SE, Me, and 2000.

#### Note: Do not insert the USB Adapter into the USB port prior to software installation.

- 1. Insert the software installation CD-ROM into the PC's CD-ROM drive.
- 2. The "Software InstallShield Wizard" window appears. Click on "Next" to begin the installation process.

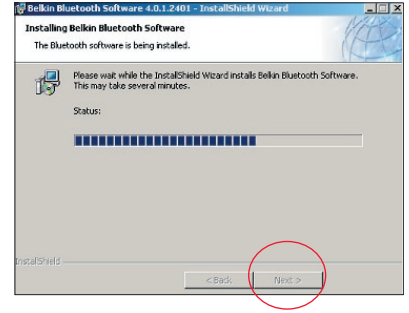

- **3.** Choose "I accept the terms in the license agreement" to accept the license agreement. Click on "Next" to continue.
- 4. Specify the location where the software files will be installed on your hard drive. It is recommended that you install the software in the default directory "C:\Program Files\Belkin\Bluetooth Software\". Click on "Next" to continue.

| Belkin Bluetooth Software 4.0.1.2401 - InstallShield Wizard         X           License Agreement         Please read the following license agreement carefully.                                                                                                    | [ <mark>] Belkin Bluetooth Software 4.0.1.2401 - Destination Folder Click Next to install to this folder, or click Change to install to a different folder.</mark> | ×      |
|----------------------------------------------------------------------------------------------------|----------------------------------------------------------------------------------------------------|--------|
| END USER LICENSE AGREEMENT<br>THE SOFTWARE ACCOMPANYING THIS END USER<br>LICENSE AGREEMENT (THE "SOFTWARE") IS LICENSED<br>TO YOU ONLY ON THE CONDITION THAT YOU ACCEPT ALL<br>OF THE TERMS IN THIS END USER LICENSE AGREEMENT.<br>PLEASE READ THE TERMS CAREFULLY. BY CLICKING ON<br>THE "YES" BUTTON YOU ACKNOWLEDGE THAT YOU HAVE<br>READ THIS AGREEMENT, UNDERSTAND IT AND AGREE | Install Bellin Bluetooth Software 4.0.1.2401 to:<br>C:\Program Files\Bellin\Bluetooth Software\                                                                    | iange  |
| Instalishield                                                                                                    | Instalishield                                                                                                    | Cancel |

- Confirm that the device software is ready to be installed and click on "Install".
- **6.** The InstallShield Wizard will begin to install the Belkin Bluetooth Software. This may take several minutes.

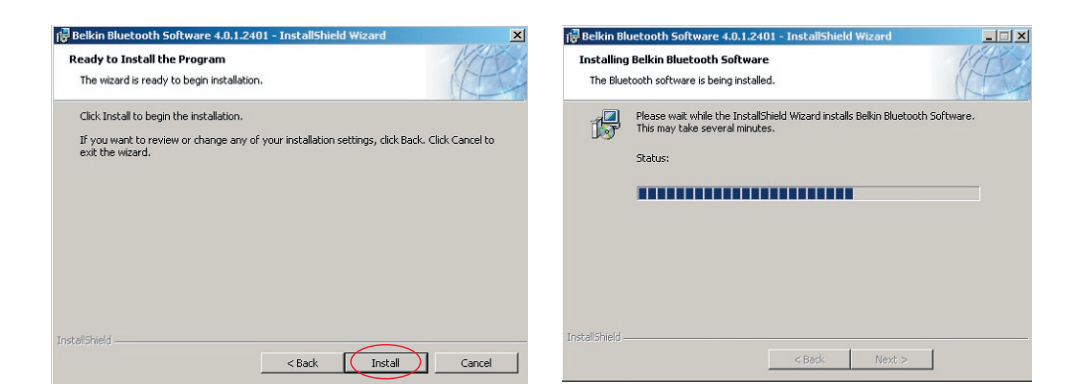

7. The Driver Signature Notice window will appear. Press OK for the next step.

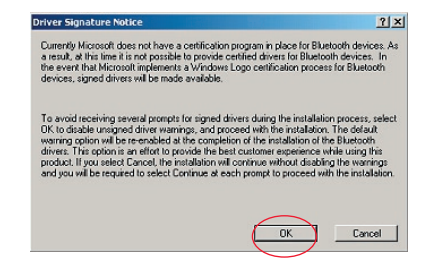

**8.** During the installation process you may be prompted to insert your USB Adapter. If your USB Adapter is not plugged into your computer at this time, you may insert it into an available USB 1.1-compliant port on your desktop or notebook computer, then click "OK" to continue. Click on "Cancel" to continue installation without the Bluetooth device inserted. Refer to the "Hardware Installation" section of this User Manual for instructions for installing the hardware.

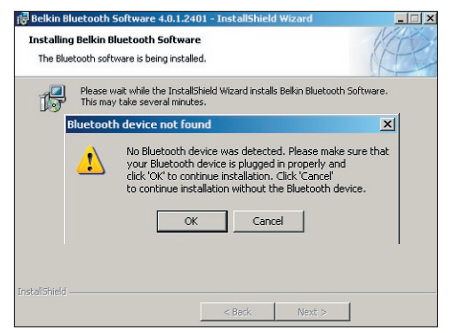

**Note:** If at any time during the installation process you receive a "Driver Signature Notice", click "OK" to continue the installation process.

**9.** Confirm the completion of the software installation; click "Finish" and restart the system if prompted to do so.

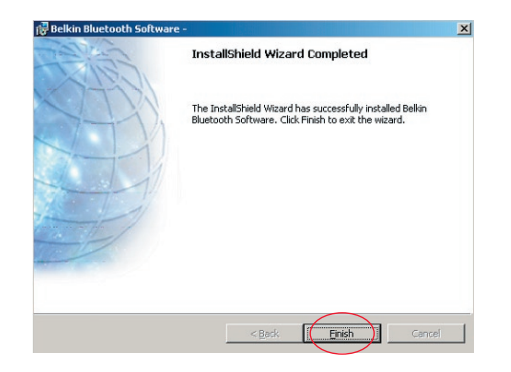

#### Hardware Setup for Windows 98 SE, Me, 2000, and XP

Follow these instructions to install your USB Adapter on your PC.

**Note:** Your USB Adapter is sensitive to static electricity, which can damage its delicate electrical components. To protect your device, always touch the metal chassis of your computer before handling the USB Adapter. This will ground any potential electrostatic discharge. Avoid touching the metal connector when handling the USB Adapter. Dry weather conditions or walking across carpeted floors may cause you to acquire an electrostatic observe.

acquire an electrostatic charge.

- Connect the USB Adapter directly to an available USB A-type connector on your desktop or notebook computer. Your system should register a new USB device found.
- 2. Choose "Install from a list or specific location"; then click "Next".

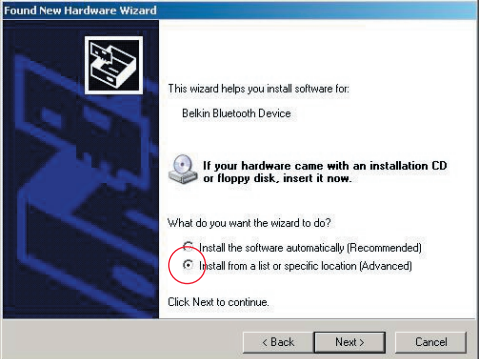

# Hardware Setup

 Browse for the location of the device driver ":\Program Files\Belkin\ Bluetooth\Software\bin\" then click "Next".

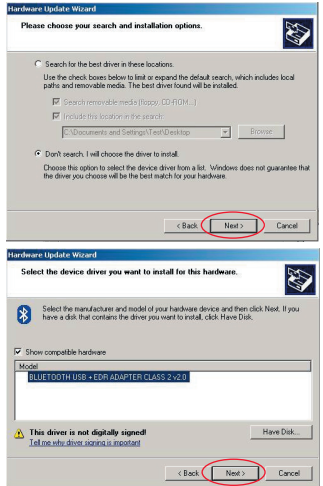

 If you receive the following "Hardware installation notice", click on "Continue Anyway" to continue with the installation process.

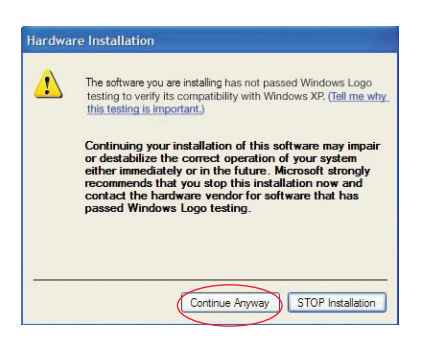

# Hardware Setup

**5.** A window will appear that confirms the completion of the hardware installation; click on "Finish" to complete the installation process.

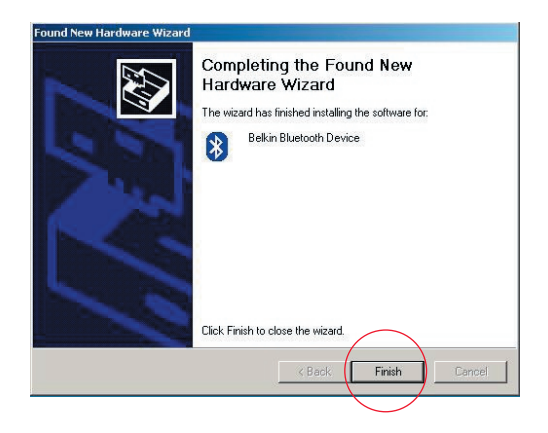

# Initial Configuration Wizard

#### Configuring your computer for Windows 98 SE, Me, 2000, and XP

1. Once the installation process is complete you will be prompted by the "Initial Bluetooth Configuration Wizard". This Wizard will guide you through the initial setup of your Bluetooth device. Please follow the Wizard as prompted.

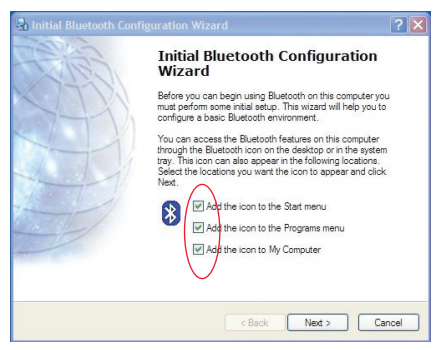

**2.** Name your computer with a friendly name. This is the name, which will be made available when your computer is discovered by other Bluetooth devices.

# Initial Configuration Wizard

- **3.** Choose the type of computer on which you have installed the Belkin USB Adapter from the drop-down menu in the window.
- 4. Continue the Wizard to configure the Bluetooth services that this computer will make available for use to other Bluetooth devices. Click "Next".

| General                                                                                                    | Initial Bluetooth Configuration Wizard                                                                                                    |
|----------------------------------------------------------------------------------------------------|----------------------------------------------------------------------------------------------------|
| Device Name and Type:       You must select a name for this computer and indicate what type of computer it is         Belkin Bluetooth Software 4.01.2401         Identity         Enter a unique name for this computer. This name will be displayed to other         Bluetooth devices if this computer is configured to allow ktelf to be discovered.         Select a computer type from the drop-down menu. This selection determines the icon that represents this computer on remote devices.         Computer name.         Computer type.         Desktop | Initial Bluetooth Configuration<br>Wizard<br>To configure the Bluetooth services that this computer will<br>offer to other Bluetooth devices, click Next. |
| < Back Next> Cancel                                                                                                    | < Back Next> Cancel                                                                                                    |

# Initial Configuration Wizard

- Choose the Bluetooth services that your computer will offer. The most common service for your computer type will be checked by default.
- If you wish to configure another Bluetooth device on this computer, click "Next". Otherwise click "Skip".

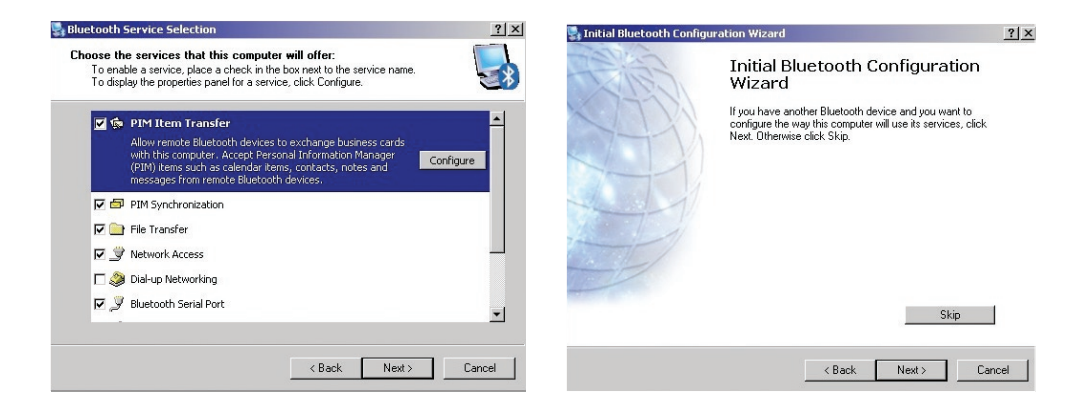

#### Uninstalling the Software for Windows 98 SE, Me, 2000, and XP

Follow these instructions to uninstall your USB Adapter on your PC.

Go to your Taskbar and click Start.

Click on settings and go to control panel.

1. In the Windows Control panel go to "Add and Remove programs"

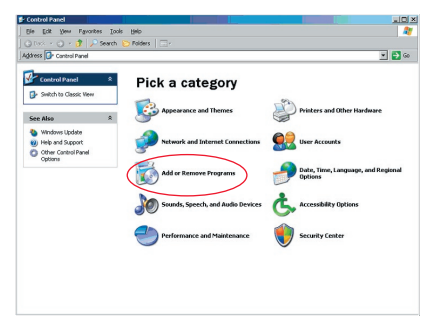

### Uninstalling the Software

- **2.** select 'Belkin Bluetooth Software' **3.** Press "Yes" and press "Remove"

| ove Programs                                            |              |               | _       |
|---------------------------------------------------------|--------------|---------------|---------|
| Currently installed programs:                           | Show updates | Sort by: Name |         |
| Adobe Download Manager 2.0 (Remove Only)                |              |               |         |
| ALI US82.0 Driver                                       |              | Size          | 0.79MB  |
| 🏧 ATI - Software Uninstal Utility                       |              | Size          | 0.10MB  |
| HI Display Driver                                       |              |               |         |
| Pejeweled Deluxe 1.861                                  |              | Size          | 2.86MB  |
| Beikin 11Mbps Wireless USB Network Adapter              |              | Size          | 0.89MB  |
| 🛊 Belkin Bluetooth Software                             |              | Size          | 30.62MB |
| Click here for support information.                     |              | Used          | rarely  |
| To remove this program from your computer, dick Remove. |              |               | Remove  |
| 🔡 Belkin Bulldog Plus                                   |              | Size          | 1.43MB  |
| Belin FSU120 software                                   |              |               |         |
| Belin Print Utility                                     |              | Size          | 0.14MB  |
| Bolkin USB Peripheral Switch                            |              | Size          | 0.22MB  |
| Belkin Wireless Network Monitor Utility and Driver      |              | Size          | 7.15MB  |
| BellinPort Monitor                                      |              |               |         |
| Belkin's Network Printer Utility                        |              | Size          | 0.04MB  |
| Big Money Deluxe 1.22                                   |              | Size          | 9.18/18 |
|                                                         |              |               |         |

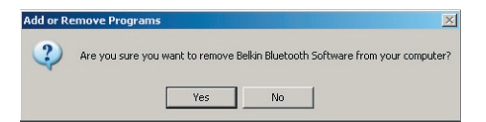

# Uninstalling the Software

**4.** When removing the software, the following Windows message appears 'Un-installing Bluetooth Devices..' press "OK".

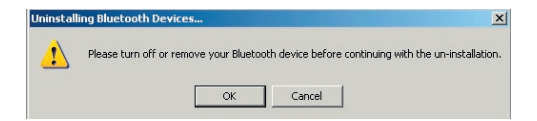

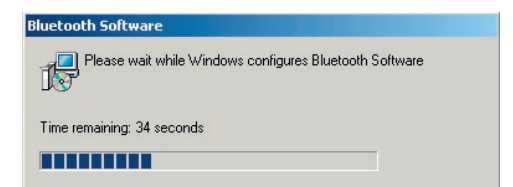

# Uninstalling the Software

5. You will need to restart your PC to finish with the process, press the "YES" button.

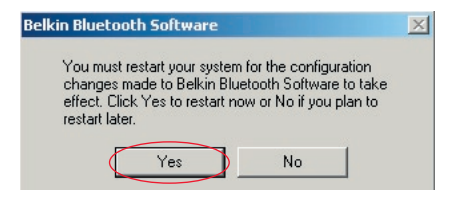

If the uninstall application for Windows 98/ME "hangs" and will not continue, press Ctrl + Alt + Delete keys at the same time to bring up the task manager. If the item "Rundll" says " Not Responding" select this item and click "End Task". After doing this, the uninstall process should complete.

The Bluetooth device software has now been removed from your computer.

- 1. If you have installed the device properly, a Bluetooth icon 😵 will have appeared on your desktop.
- 2. Double click on the 8 icon "My Bluetooth places"

The following "My Bluetooth places" window will appear:

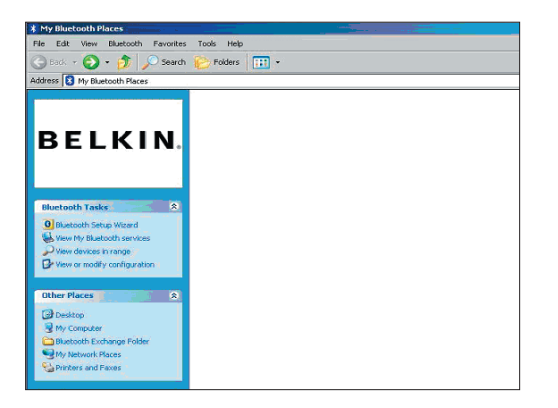

- **3.** Make sure your phone has Bluetooth capability and the Bluetooth function on your phone is enabled and detectable.
- 4. Click on "View Devices in range" in the menu on the left.

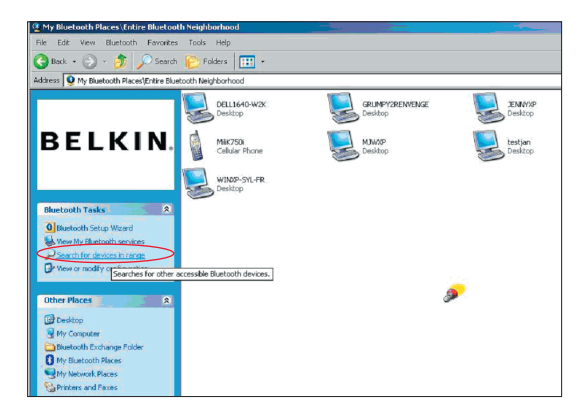

 Once you can see your phone in the list, right click on the icon of the Phone. A menu will appear. Choose "Pair device".

When pairing two devices with numeric input buttons (example: mobile phone, PDA, PC etc.), choose any pin code from 1-10 digits.The pin code must be the same on both devices being paired.

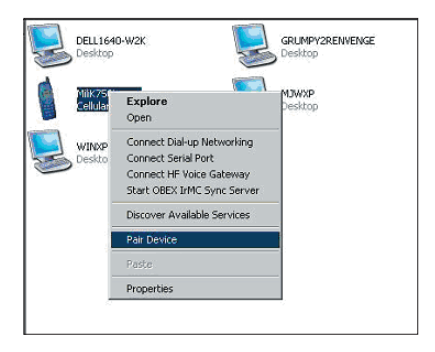

When pairing a device without numeric input buttons (example: headset, car kit), please enter default pin code 0000. The majority of devices will use pin code 0000, however default pin code 1234 is also used in isolated cases.

6. Enter '0000' and press OK. In some rare cases you have to enter '1234'.

The next window will appear;

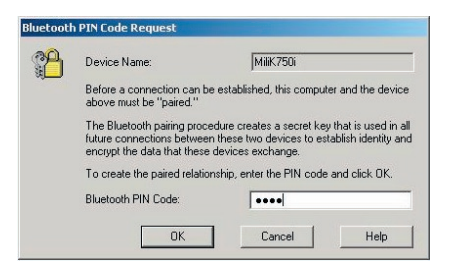

- 7. Your phone will then ask you to accept the connection, please enter the same pin code in the phone.
- **8.** Once you have entered the pin code on the phone and you accept, the icon of the phone will appear with a red tick as in the image below.

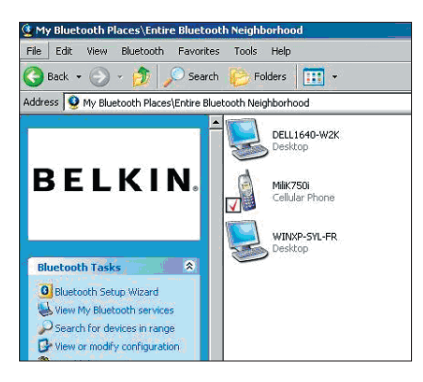

When the phone is paired, you can double-click on the icon of your phone to see the profile service on your phone. You can now start using the Bluetooth profiles.

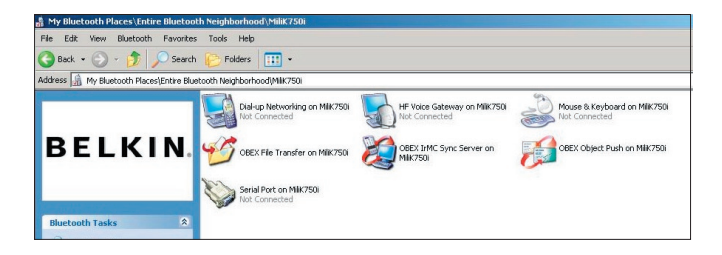

#### Dial Up:

If you want a Dial-up connection, double click on Dial-up Networking and will ask you for a user name, password and telephone number to dial.

#### **Obex File transfer:**

Double-click on this service to see the files on your phone. You can copy and paste files from the PC to this folder or from this folder to the PC by right-clicking on the file you wish to copy and pasting into the desired destination folder.

#### Using third party software

When using third party software, please make sure to configure the software you are using first. You will need to set PC Suite or Active Sync to use the same com port as that which the device is currently using.

How do I know what com port the device is using?

- 1. Go to "My Bluetooth places"
- 2. Go to "View my Bluetooth Service"
- When you see the "Bluetooth serial port" right click on it and select "Properties"
- 4. You will see which com port the Bluetooth device is currently using.

# **BELKIN**<sup>®</sup> **Bluetooth**<sup>™</sup> USB Adapter

# **BELKIN**®

#### www.belkin.com

Belkin Corporation 501 West Walnut Street, Compton, CA 90220-5221, USA +1 310 898 1100 +1 310 898 1111 fax

Belkin Ltd. Express Business Park, Shipton Way Rushden NN10 6GL, United Kingdom +44 (0) 1933 35 2000 +44 (0) 1933 31 2000 fax

Belkin Tech Support US: 310-898-1100 ext. 2263 800-223-5546 ext. 2263 Europe: 00 800 223 55 460 Australia: 1800 235 546 New Zealand: 0800 235 546 Belkin B.V. Starparc Building, Boeing Avenue 333 1119 PH Schiphol-Rijk, The Netherlands +31 (0) 20 654 7300 +31 (0) 20 654 7349 fax

Belkin GmbH Hanebergstrasse 2 80637 Munich, Germany +49 (0) 89 143405 0 +49 (0) 89 143405 100 fax Belkin SAS 130 rue de Silly 92100 Boulogne-Billancourt, France +33 (0) 1 41 03 14 40 +33 (0) 1 41 31 01 72 fax

Belkin Ltd. 7 Bowen Cresent, West Gosford NSW 2250, Australia +61 (0) 2 4372 8600 +61 (0) 2 4372 8603 fax

© 2005 Belkin Corporation. All rights reserved. All trade names are registered trademarks of respective manufacturers listed. The Bluetooth name and the Bluetooth trademarks are owned by Bluetooth SIG, Inc. and are used by Belkin Corporation under license. Mac, Mac OS, and Apple are trademarks of Apple Computer, Inc., registered in the U.S. and other countries.

# **BELKIN**<sup>®</sup> Adaptateur USB **Bluetooth**<sup>™</sup>

Connectez vos périphériques et appareils informatiques sans câbles

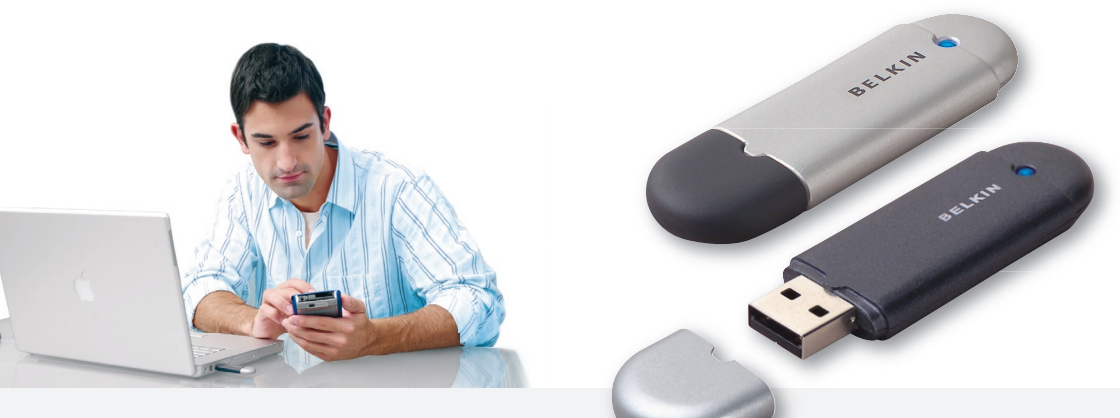

Manuel de l'utilisateur

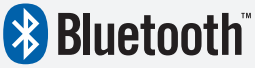

F8T012 - F8T013
# Table des matières

| ntroduction                                    | 4  |
|------------------------------------------------|----|
| Caractéristiques du produit                    | 5  |
| Configuration requise                          | 6  |
| Contenu de l'emballage                         | 7  |
| Spécifications de l'adaptateur USB             | 8  |
| nstallation du logiciel                        | 9  |
| Configuration du matériel 1                    | 6  |
| Assistant de configuration initiale 1          | 9  |
| Désinstallation du logiciel 2                  | 22 |
| Comment utiliser le logiciel Bluetooth Belkin2 | 26 |

#### Introduction

Merci d'avoir choisi l'adaptateur USB Bluetooth (l'adaptateur USB) de Belkin. L'adaptateur USB offre la technologie sans fil innovante Bluetooth, qui vous permet de créer des connexions sans câble entre votre ordinateur de bureau ou portable et vos périphériques USB grâce à la technologie sans fil Bluetooth - sans câble ou connexion physique.

Avant d'installer votre nouvel adaptateur USB et de l'utiliser, prenez quelques minutes pour étudier les termes que vous allez rencontrer dans le document.

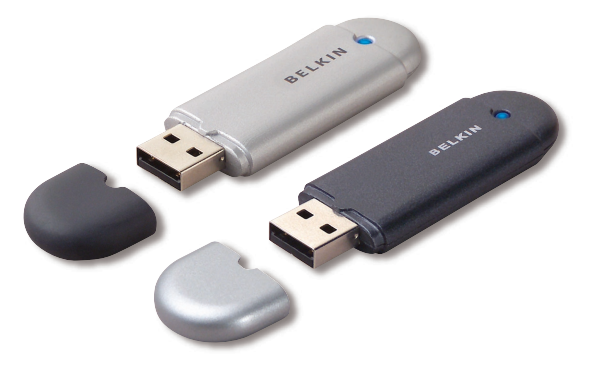

# Caractéristiques du produit

- Bluetooth vous permet de créer un réseau ad hoc
- Débit jusqu'à 3 Mbps (débit réel de 2,2 Mbps)
- Ajoute la technologie sans fil Bluetooth 2.0 + EDR à votre ordinateur de bureau ou portable USB
- Association rapide, entre 3,5 et 5 secondes
- Faible consommation énergétique
- Amélioration du taux d'erreurs sur les bits (TEB)
- Garantie à vie du fabricant
- Compatibilité descendante avec tout périphérique Bluetooth v1.1 et v1.2
- Installation conviviale grâce au Plug-and-Play
- Vous permet de placer vos périphériques à une distance allant jusqu'à 100 mètres (Classe 1) et 10 mètres (Classe 2)\*\*
- Prend en charge Microsoft<sup>®</sup> Windows<sup>®</sup> 98 SE, Me, 2000, XP, et Mac OS<sup>®</sup> X v10.3 et versions ultérieures\*

<sup>\*\*</sup> Le rayon de fonctionnement dépend de l'environnement, du nombre d'utilisateurs connectés, et de la présence d'autres dispositifs sans fil à proximité.

#### Configuration requise

#### Configuration requise pour PC

- Ordinateur compatible PC avec processeur de 200 MHz ou plus
- Mémoire vive : 64 Mo ou plus, 128 Mo recommandé
- Un port USB libre (USB 1.1. ou 2.0)
- Windows 98 SE, Me, 2000 et XP

#### Configuration requise pour Mac<sup>®</sup>

- Un port USB libre (USB 1.1. ou 2.0)
- Mac OS X v10.3 et versions ultérieures\*

\*Pilote et logiciel Mac OS X fournis par Apple.

#### Contenu de l'emballage

- Adaptateur USB Bluetooth
- CD-ROM comprenant le logiciel d'installation et la documentation
- Manuel de l'utilisateur sur CD-ROM
- Guide d'installation rapide
- Carte d'enregistrement

# Spécifications de l'adaptateur USB

| Compatibilité Bluetooth :    | Version 2.0                                                                                | Témoin:                            | Alimentation/Trafic de données              |
|------------------------------|--------------------------------------------------------------------------------------------|------------------------------------|---------------------------------------------|
| Interface physique :         | Conforme à l'USB UHCI/OHCI 2.0                                                             | Antenne :                          | Intégrée, 0 +/- 1 dBi                       |
| Fréquence en utilisation :   | 2,4 à 2,4835 GHz                                                                           | Dimensions :                       | 58 mm (L) x 18 mm (l) x 8 mm (h)            |
| Puissance en sortie :        | (F8T012) 4~20 dBm, Classe I<br>(F8T013) -6~4 dBm, Classe II                                | Poids :                            | 7 g                                         |
| Sensibilité :                | <0,1 % TEB à -80 dBm                                                                       | Température de<br>fonctionnement : | 0 – 70 °C                                   |
| Débit de données :           | 3 Mbps (débit réel de 2,2 Mbps)                                                            | Température de stockage :          | -30 - 80 °C                                 |
| Consommation                 | (F8T012) Tx : 150 mA, Rx 80 mA<br>(F8T013) Tx : 65 mA, Rx 45 mA                            | Humidité :                         | 5 – 90 % (sans condensation)                |
| électrique moyenne :         |                                                                                            | Tension d'alimentation :           | 5,0 VCC                                     |
| Portée de fonctionnement :   | (F8T012) rayon de 100 mètres<br>à l'intérieur (F8T013) rayon<br>de 10 mètres à l'intérieur | Courant nominal :                  | 100 mA                                      |
|                              |                                                                                            | Étalement du spectre :             | FHSS (Frequency Hopping<br>Spread Spectrum) |
| Topologie de réseau :        | Point-Multipoint                                                                           | Modulation :                       | GFSK (Gussian Frequency                     |
| Prise en charge de paquets : | Paquets à 1/3/5<br>intervalles de temps                                                    |                                    | Shift Keying)                               |
| <b>-</b>                     |                                                                                            | Certifications :                   | FCC, CE, ICES, C-Tick,                      |
| Fonctionnement :             | Maître/esclave                                                                             |                                    | BQB, WHQL POUL AF                           |
| Stabilité de fréquence :     | +/- 10 PPM                                                                                 | Ces spécifications sont sujet      | tes à modification sans préavis.            |
|                              |                                                                                            |                                    |                                             |

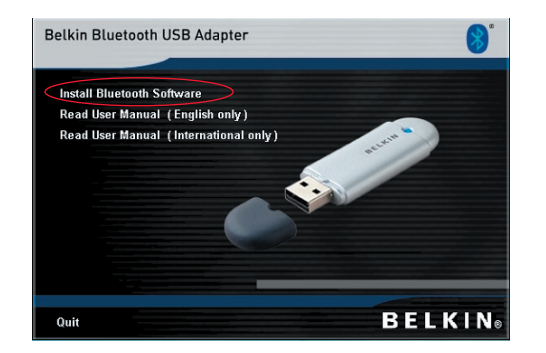

- 1. Insérez le CD. Le logiciel s'exécute automatiquement.
- 2. Appuyez sur « Install Bluetooth Software [Installer le logiciel Bluetooth] ».

#### Installation du logiciel pour Windows 98 SE, Me, 2000 et XP

Pour installer le logiciel de l'adaptateur USB, procédez comme suit :

**Remarque :** L'installation sous Windows XP peut être légèrement différente de celles sous Windows 98 SE, Me et 2000.

# **Remarque :** N'insérez pas l'adaptateur USB dans le port USB avant l'installation du logiciel.

- 1. Insérez le CD d'installation du logiciel dans le lecteur de CD-ROM du PC.
- 2. La fenêtre de l'assistant d'installation du logiciel InstallShield apparaît. Cliquez sur « Next [Suivant] » pour commencer l'installation.

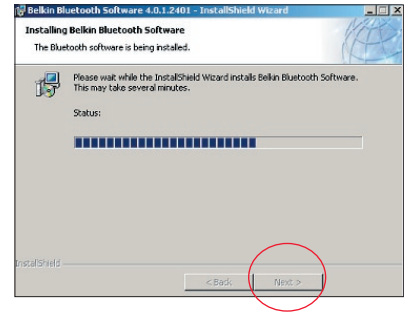

 Choisissez l'option « I accept the terms in the license agreement [J'accepte les termes du contrat de licence] » pour accepter le contrat de licence. Cliquez sur « Next [Suivant] » pour continuer.

| Belkin Bluetooth Software 4                           | .0.1.2401 - InstallShield Wizard | 💌 🕞 Belkin Bluetoot                    | h Sol           |
|-------------------------------------------------------|----------------------------------|----------------------------------------|-----------------|
| License Agreement<br>Please read the following licens | e agreement carefully.           | Destination Fold<br>Click Next to inst | ler<br>tall to  |
| END USE                                               | R LICENSE AGREEMENT              | Install<br>C:\Pro                      | Belkir<br>ogram |
| THE SOFTWARE ACC                                      | OMPANYING THIS END U             | SER                                    | -               |
| LICENSE AGREEMEN                                      | T (THE "SOFTWARE") IS            | LICENSED                               |                 |
| TO YOU ONLY ON TH                                     | E CONDITION THAT YOU             | ACCEPT ALL                             |                 |
| OF THE TERMS IN TH                                    | IS END USER LICENSE A            | GREEMENT.                              |                 |
| PLEASE READ THE TH                                    | RMS CAREFULLY. BY CI             | LICKING ON                             |                 |
| THE "YES" BUTTON Y                                    | OU ACKNOWLEDGE THA               | AT YOU HAVE                            |                 |
| READ THIS AGREEM                                      | ENT, UNDERSTAND IT AM            | DAGREE                                 |                 |
| Laccent the terms in the license                      | e agreement                      |                                        |                 |
| L do not accept the terms in the                      | a licence arreement              |                                        |                 |
| · The fibe decept are carried in the                  | s incomposition agricolation re  |                                        |                 |
| nstallShield                                          |                                  | InstallShield                          |                 |
|                                                       |                                  |                                        |                 |

 Spécifiez l'emplacement où le logiciel doit être installé sur votre disque dur. Nous recommandons l'installation du logiciel dans le répertoire par défaut « C:\Program Files\Belkin\Bluetooth Software\ ». Cliquez sur « Next [Suivant] » pour continuer.

| 🕞 Belkin Bl            | uetooth Software 4.0.1.2401 -                                                                 | 2      |
|------------------------|-----------------------------------------------------------------------------------------------|--------|
| Destinati<br>Click Ne: | ion Folder<br>xt to install to this folder, or click Change to install to a different folder. | E      |
|                        | Install Belkin Bluetooth Software 4.0.1.2401 to:                                              |        |
|                        | C:\Program Files\Belkin\Bluetooth Software\                                                   | Change |
|                        |                                                                                               |        |
|                        |                                                                                               |        |
|                        |                                                                                               |        |
|                        |                                                                                               |        |
|                        |                                                                                               |        |
|                        |                                                                                               |        |
|                        |                                                                                               |        |
| InstallShield -        | $\frown$                                                                                      |        |
|                        | < Back Next >                                                                                 | Cancel |

 Confirmez que le logiciel du périphérique est prêt à être installé, puis cliquez sur « Install [Installer] ».

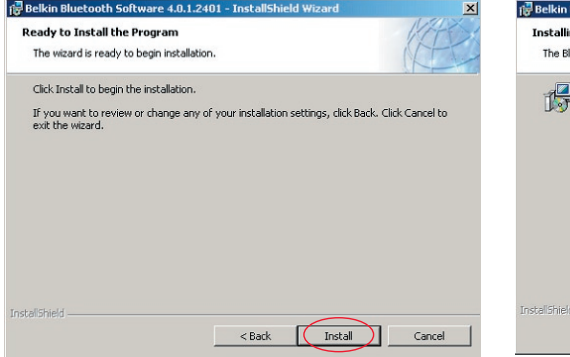

**6.** L'Assistant d'installation InstallShield débutera l'installation du logiciel Bluetooth de Belkin. Ceci peut prendre plusieurs minutes.

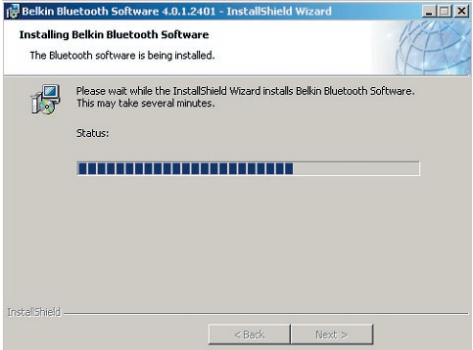

7. La fenêtre « Driver Signature Notice [Vérification de signature du pilote] » apparaît. Appuyez sur OK pour passer à l'étape suivante.

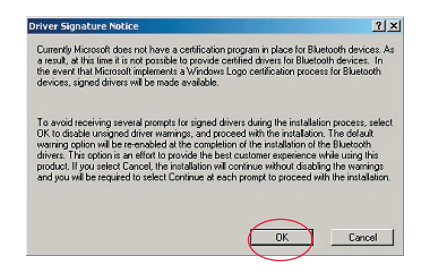

8. À un moment ou à un autre pendant l'installation, il est possible que vous soyez invité à insérer l'adaptateur USB. Si votre Adaptateur USB n'est pas encore branché à votre ordinateur, insérez-le dans un port USB 1.1 disponible sur votre ordinateur de bureau ou portable, et cliquez ensuite sur « OK » pour continuer. Pour continuer l'installation sans brancher le périphérique Bluetooth, cliquez sur « Cancel [Annuler] ». Reportez-vous à la section « Installation du matériel » de ce manuel de l'utilisateur pour la procédure à suivre pour l'installation matérielle.

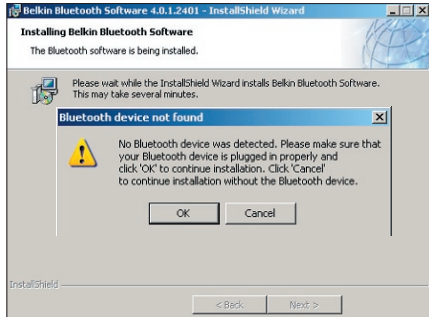

**Remarque :** Si à un moment ou à un autre lors de l'installation le message « Driver Signature Notice [Vérification de signature du pilote] » apparaît, cliquez sur « OK] » pour continuer l'installation.

 Confirmez l'achèvement de l'installation du logiciel en cliquant sur « Finish [Terminer] », et redémarrez votre ordinateur si vous êtes invité à le faire.

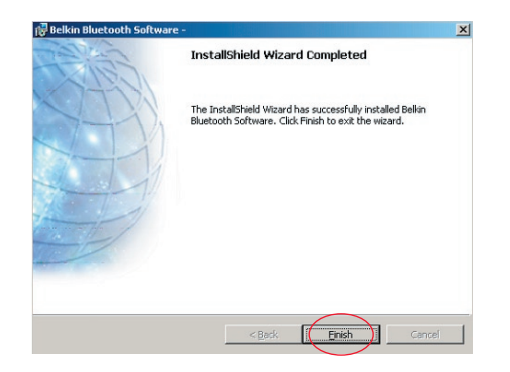

#### Installation du matériel pour Windows 98 SE, Me, 2000 et XP

Veuillez suivre ces instructions pour installer l'Adaptateur USB sur votre PC.

**Remarque :** Votre adaptateur USB est sensible à l'électricité statique qui risque d'endommager ses composants électriques fragiles. Pour protéger votre périphérique, touchez toujours le corps métallique de votre ordinateur avant de manipuler l'adaptateur USB. Cette opération a pour but de décharger toute électricité statique potentielle. Évitez de toucher le connecteur métallique lorsque vous manipulez

l'adaptateur USB. Des conditions météorologiques sèches ou le simple fait de marcher sur une moquette risquent de vous charger d'électricité statique.

 Branchez l'adaptateur USB directement sur un connecteur USB de type A libre de votre PC ou de votre portable. Votre système devrait détecter automatiquement la présence du nouveau périphérique USB.

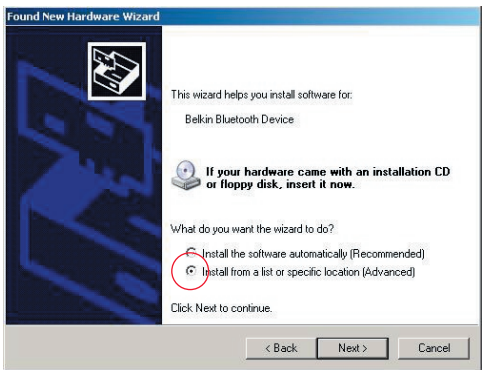

# Configuration du matériel

2. Choisissez « Install from a list or specific location [Installer à partir d'une liste ou à un endroit

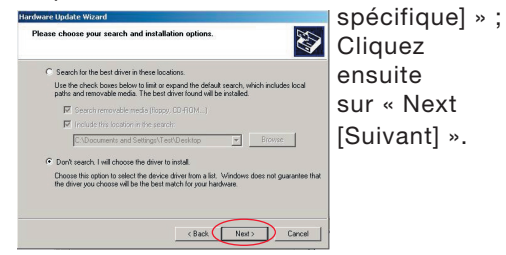

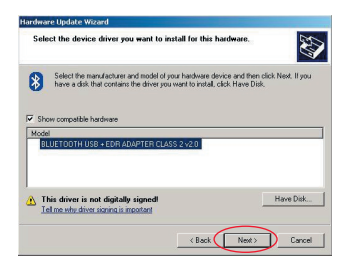

 Allez à l'emplacement du pilote du périphérique « :\Program Files\Belkin\ Bluetooth\Software\bin\ » puis cliquez « Next [Suivant] ».

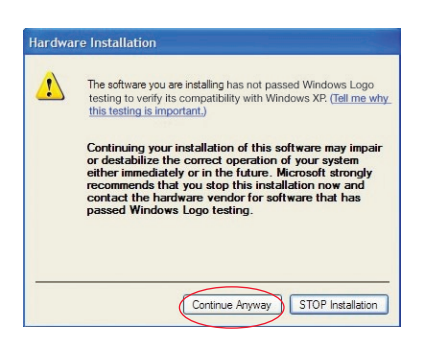

# Configuration du matériel

4. Si le message « Hardware installation notice [Vérification de l'installation du pilote] » apparaît, cliquez sur « Continue Anyway [Poursuivre] » pour poursuivre le processus d'installation.

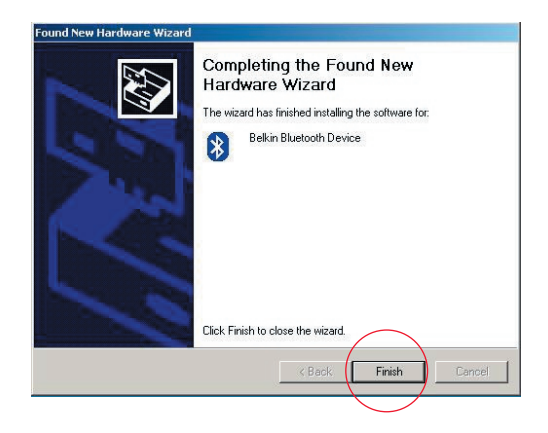

# Assistant de configuration initiale

5. Un message apparaît. Il confirme l'installation du pilote. Cliquez sur « Finish [Terminer] » pour terminer l'installation.

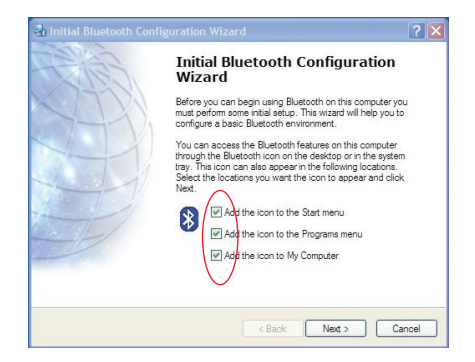

#### Assistant de configuration initiale

- **3.** À partir du menu déroulant, choisissez le type d'ordinateur sur lequel vous avez installé l'adaptateur USB Belkin.
- 4. Laissez-vous guider par l'Assistant. Vous allez maintenant configurer les services Bluetooth qui seront disponibles pour les autres périphériques Bluetooth. Cliquez sur « Next [Suivant] ».

| 🛃 General 🛛 🗙                                                                                                    | 🔄 Initial Bluetooth Configuration Wizard                                                                     | × |
|----------------------------------------------------------------------------------------------------|----------------------------------------------------------------------------------------------------|---|
| Device Name and Type:<br>You must select a name for this computer and indicate what type of computer it is.                                                                       | Initial Bluetooth Configuration<br>Wizard                                                                    |   |
| Beliún Bluetooth Software 4.0.1.2401                                                                                                    | To configure the Bluetooth services that this computer will<br>offer to other Bluetooth devices, click Next. |   |
| Identity<br>Enter a unique name for this computer. This name will be displayed to other<br>HTT Bluetooth devices if this computer is configured to allow itself to be discovered. |                                                                                                    |   |
| Select a computer type from the drop-down menu. This selection determines the icon that represents this computer on remote devices.                                               |                                                                                                    |   |
| Computer name: ennio                                                                                                    |                                                                                                    |   |
| Computer type: Desktop                                                                                                    |                                                                                                    |   |
| < Back Next> Cancel                                                                                                    | < Back Next > Cance                                                                                          |   |

#### Assistant de configuration initiale

 Choisissez les services Bluetooth offerts par votre ordinateur. Les services courants selon votre type d'ordinateur seront choisis par défaut.

| Bluetooth Service Selection                                                                                                    | ? ×    | 👺 Initial Bluetooth Configuration Wizard                                                                                                    | <u>? ×</u>                               |
|----------------------------------------------------------------------------------------------------|--------|----------------------------------------------------------------------------------------------------|------------------------------------------|
| Choose the services that this computer will offer:<br>To enable a service, place a check in the box next to the service name.<br>To display the properties panel for a service, click Configue.<br>✓ ● PIM Item Transfer<br>Allow remote Bluetooth devices to exchange business cards<br>with this computer. Accept Personal Information Manager<br>(PIM) tems such a celendra items, cortacts, notes and<br>messages from remote Bluetooth devices. | gure   | Initial Bluetooth Configu<br>Wizard<br>If you have another Bluetooth device and y<br>configure the way this computer will use its<br>Next. Diterwise click: Skip. | uration<br>ou want to<br>services, click |
| PIM Synchronization                                                                                                    |        |                                                                                                    |                                          |
| 🔽 🚞 File Transfer                                                                                                    |        | 1                                                                                                    |                                          |
| 🔽 💆 Network Access                                                                                                    | _      |                                                                                                    |                                          |
| 🗖 🥔 Dial-up Networking                                                                                                    |        |                                                                                                    |                                          |
| 👿 🍠 Bluetooth Serial Port                                                                                                    | •      |                                                                                                    | Skip                                     |
| < Back Next >                                                                                                    | Cancel | < Back Next                                                                                                    | Cancel                                   |

6. Si vous souhaitez configurer un autre périphérique Bluetooth sur cet ordinateur, cliquez sur « Next [Suivant] ». Si non, cliquez sur « Skip [Passer] ».

#### Désinstallation du logiciel sous Windows 98 SE, Me, 2000 et XP

Veuillez suivre ces instructions pour désinstaller l'Adaptateur USB de votre PC.

Cliquez sur le bouton Démarrer de votre barre de tâches. Cliquez sur Paramètres et allez au Panneau de configuration.

1. Allez à « Add and Remove programs [Ajout/Suppression de programmes] ».

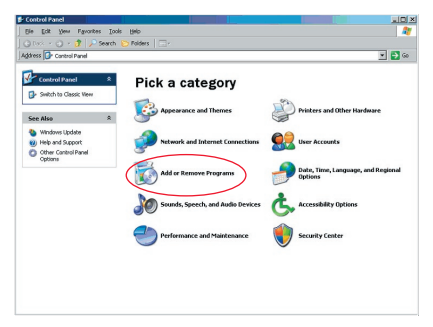

 Sélectionnez « Belkin Bluetooth Software », puis cliquez sur « Supprimer ». 3. Cliquez sur « Oui ».

| move Programs                                           |                                                                                                    |                                                                                                    |                                                                                                    | 1                                                                                                    |
|---------------------------------------------------------|----------------------------------------------------------------------------------------------------|----------------------------------------------------------------------------------------------------|----------------------------------------------------------------------------------------------------|----------------------------------------------------------------------------------------------------|
| Currently installed programs:                           | Show updates                                                                                                    | Sort by: Name                                                                                                    |                                                                                                    | •                                                                                                    |
| Adobe Download Manager 2.0 (Remove Only)                |                                                                                                    |                                                                                                    | 1                                                                                                    | -                                                                                                    |
| ALI US82.0 Driver                                       |                                                                                                    | Size                                                                                                    | 0.79MB                                                                                                    | 1                                                                                                    |
| 💷 ATI - Software Uninstal Utility                       |                                                                                                    | Size                                                                                                    | 0.10MB                                                                                                    | l                                                                                                    |
| 🚰 ATI Display Driver                                    |                                                                                                    |                                                                                                    |                                                                                                    | l                                                                                                    |
| P Bejeweled Deluxe 1.861                                |                                                                                                    | Size                                                                                                    | 2.86MB                                                                                                    | l                                                                                                    |
| Belkin 11Mbps Wireless USB Network Adapter              |                                                                                                    | Size                                                                                                    | 0.89/48                                                                                                    | l                                                                                                    |
| 🚯 Belkin Bluetooth Software                             |                                                                                                    | Size                                                                                                    | 30.62/48                                                                                                    |                                                                                                    |
| Click here for support information.                     |                                                                                                    | Used                                                                                                    | rarely                                                                                                    | _                                                                                                    |
| To remove this program from your computer, dick Remove. |                                                                                                    |                                                                                                    | Remove                                                                                                    |                                                                                                    |
| Belkin Bulldog Plus                                     |                                                                                                    | Size                                                                                                    | 1.431/18                                                                                                    |                                                                                                    |
| 19 Belkin F5U120 software                               |                                                                                                    |                                                                                                    |                                                                                                    |                                                                                                    |
| Belin Print Utility                                     |                                                                                                    | Size                                                                                                    | 0.14MB                                                                                                    |                                                                                                    |
| Bellin USB Peripheral Switch                            |                                                                                                    | Size                                                                                                    | 0.22/18                                                                                                    |                                                                                                    |
| Belkin Wireless Network Monitor Utility and Driver      |                                                                                                    | Size                                                                                                    | 7.15MB                                                                                                    |                                                                                                    |
| 199 BellinPort Montor                                   |                                                                                                    |                                                                                                    |                                                                                                    |                                                                                                    |
| Belkin's Network Printer Utility                        |                                                                                                    | Size                                                                                                    | 0.04MB                                                                                                    |                                                                                                    |
| Big Maney Deluxe 1.22                                   |                                                                                                    | Size                                                                                                    | 9.18/18                                                                                                    |                                                                                                    |
| dotPocket                                               |                                                                                                    | Size                                                                                                    | 0.79148                                                                                                    | •                                                                                                    |
|                                                         | Marce Korga Ansi<br>Controls Installed Group ans:<br>Media Countrols Ansager 2.0 (Recove Cols)<br>Media Countrols Ansager 2.0 (Recove Cols)<br>Media Countrols Ansager<br>Media Countrols Adapter<br>Media Countrols Adapter<br>Media Count | Marce Koyama<br>Carrely hotald forgenso:<br>M Adde Devined Yangenso:<br>M Adde Devined Yangenso:<br>M Ad | None & Jorganses Carrets by Industant Manager 2.0 (Parsone Only) Carrets by Industant Manager 2.0 (Parsone Only) Carrets by In | Marce Koyanas LD (Encode Only)  Gane School Ansager 2.0 (Encode Only)  Addee Download Ansager 2.0 (Encode Only)  Addee Download Ansager 2.0 (Encode Only)  A |

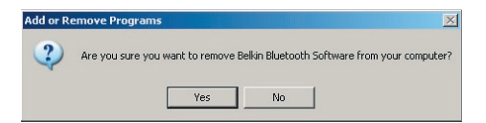

 Lors de la désinstallation du logiciel, le message suivant apparaît :

 « Un-installing Bluetooth Devices... [Désinstallation des périphériques Bluetooth] ». Cliquez « OK ».

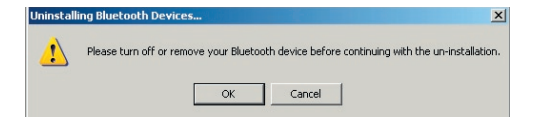

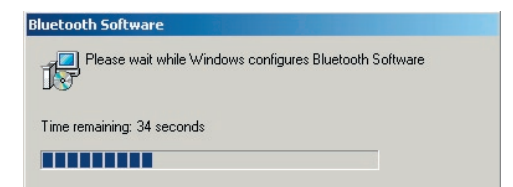

5. Vous devrez redémarrer votre ordinateur pour terminer le processus. Cliquez sur le bouton « Yes [Oui] ».

| elkin Bluetooth Software                                                                                  |                                                                        | >                  |
|----------------------------------------------------------------------------------------------------|------------------------------------------------------------------------|--------------------|
| You must restart your syste<br>changes made to Belkin B<br>effect. Click Yes to restart<br>restart later. | m for the configurati<br>luetooth Software to<br>now or No if you plar | on<br>take<br>h to |
| Yes                                                                                                    | No                                                                     |                    |

Si la désinstallation de l'application pour Windows 98/Me « gèle » et refuse de continuer, appuyez simultanément sur les CRTL + ALT+ SUPPR pour faire apparaître le gestionnaire de tâches. Si l'appliaction « Rundll » ne répond pas, sélectionnez-la et cliquez sur le bouton « Fin de tâche ». Par la suite, le processus de désinstallation devrait se terminer.

Le logiciel Bluetooth est supprimé de votre ordinateur.

- 1. Si vous avez installé le périphérique correctement, l'icône Bluetooth 🕅 apparaît sur votre bureau.
- 2. Cliquez deux fois sur l'icône 😵 « My Bluetooth places [Favoris Bluetooth] ».

La fenêtre "My Bluetooth places [Favoris Bluetooth]" suivante apparaît.

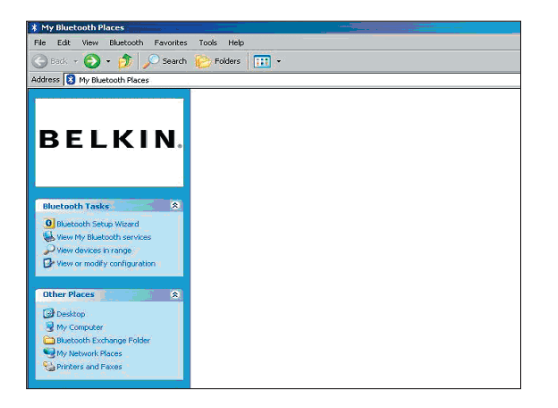

- **3.** Assurez-vous que votre mobile possède une fonction Bluetooth et que cette fonction est activée et que votre mobile peut être détecté.
- 4. Cliquez sur « View Devices in range [Voir les périphériques] » dans le menu à gauche.

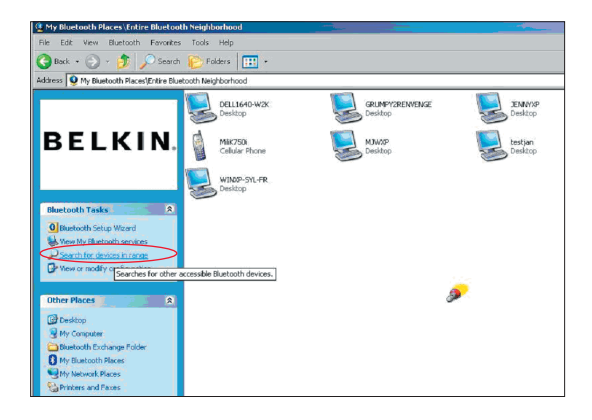

 Lorsque vous voyez votre mobile dans la liste, cliquez sur l'icône du téléphone. Un menu s'affiche. Choisissez « Pair device [Associer l'appareil] ».

Lorsque vous associez deux périphériques possédant des boutons de saisie numérique (téléphone mobile, PDA, PC, etc.], choisissez un mot de passe de 1 à 10 chiffres.Le mot de passe doit être le même sur les deux périphériques en cours d'association.

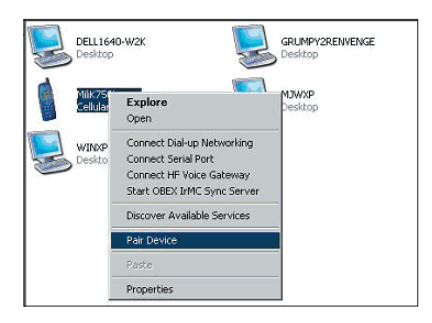

Lorsque vous associez un périphérique sans boutons de saisie numérique (casque, kit voiture, etc.), veuillez entrer le mot de passe par défaut, 0000. La plupart des périphériques utilisent le mot de passe 0000. Cependant, le mot de passe 1234 s'utilise dans de rares cas.

6. Entrez « 0000 » et cliquez « OK ». Il se peut que vous deviez entrer « 1234 ».

La fenêtre suivante apparaît.

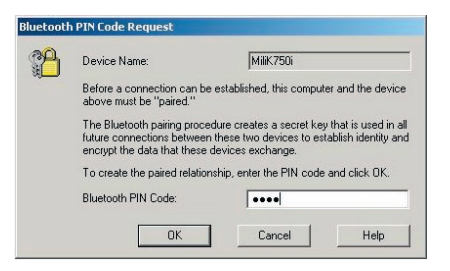

- 7. Votre téléphone vous demande ensuite d'accepter la connexion. Assurezvous d'entrer le même mot de passe dans le téléphone.
- **8.** Après avoir entré le mot de passe dans le téléphone et accepté la connexion, l'icône du téléphone apparaît suivi d'un crochet rouge, comme ci-dessous.

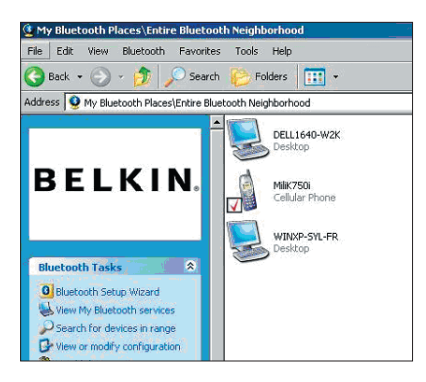

Lorsque le téléphone est associé, vous pouvez cliquer deux fois sur l'icône de celui-ci pour en voir les services. Vous pouvez maintenant utiliser les profils Bluetooth.

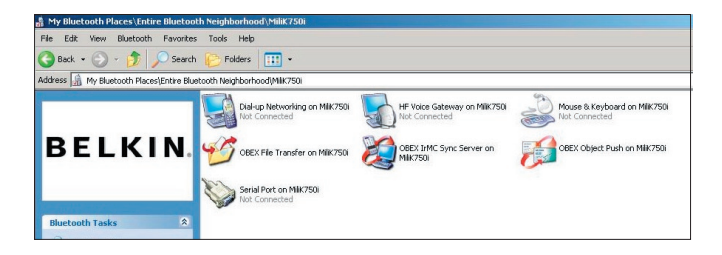

#### Dial Up [Connexion par numérotation] :

Pour établir une connexion par numérotation, cliquez deux fois sur « Dial-up Networking ». Vous serez invité à entrer un nom d'utilisateur, un mot de passe et un numéro de téléphone.

# **Obex File transfer [Transfert de fichiers]**:

Cliquez deux fois sur ce service pour voir les fichiers sur votre téléphone. Vous pouvez copier/coller des fichiers de votre PC dans ce dossier ou de ce dossier vers votre PC en cliquant avec le bouton droit de votre souris sur le fichier à copier, et en collant celui-ci dans le dossier de destination.

#### Utilisation de logiciel de tiers

Lorsque vous utilisez un logiciel tiers, assurez-vous de configurer le logiciel utilisé en premier. Vous devrez configurer PC Suite ou Active Sync de façon à utiliser le même port de communication que le périphérique utilisé.

Comment savoir quel port de communication est utilisé par le périphérique ?

- 1. Allez à « My Bluetooth places [Favoris Bluetooth] ».
- 2. Allez à « View my Bluetooth Service [Voir les périphériques Bluetooth] ».
- Recherchez « Bluetooth serial port [Port série Bluetooth] », cliquez avec le bouton droit de votre souris sur celui-ci puis sélectionnez « Properties [Propriétés] ».
- 4. Vous verrez le port de communication utilisé par ce périphérique Bluetooth.

# **BELKIN** Adaptateur USB **Bluetooth**<sup>™</sup>

# **BELKIN**<sub>®</sub>

#### www.belkin.com

Belkin Corporation 501 West Walnut Street, Compton, CA 90220-5221, USA +1 310 898 1100 +1 310 898 1111 fax

#### Belkin Ltd.

Express Business Park, Shipton Way Rushden NN10 6GL, Royaume-Uni +44 (0) 1933 35 2000 +44 (0) 1933 31 2000 Fax

Assistance Technique Belkin US: 310-898-1100 ext. 2263 800-223-5546 ext. 2263 Europe: 00 800 223 55 460 Australia: 1800 235 546 New Zealand: 0800 235 546 Belkin B.V. Starparc Building, Boeing Avenue 333 1119 PH Schiphol-Rijk, Pays-Bas +31 (0) 20 654 7300 +31 (0) 20 654 7349 Fax

Belkin GmbH Hanebergstraße 2 80637 Munich, Allemagne +49 (0) 89 143405 0 +49 (0) 89 143405 100 Fax Belkin SAS 130 rue de Silly 92100 Boulogne-Billancourt, France +33 (0) 1 41 03 14 40 +33 (0) 1 41 31 01 72 fax

Belkin Ltd. 7 Bowen Cresent, West Gosford NSW 2250, Australia +61 (0) 2 4372 8600 +61 (0) 2 4372 8603 fax

© 2005 Belkin Corporation. Tous droits réservés. Toutes les raisons commerciales sont des marques déposées de leurs fabricants respectifs. Le nom Bluetooth et les marques de commerce Bluetooth sont la propriété de Bluetooth SIG, Inc. et sont utilisés sous licence par Belkin Corporation. Mac, Mac OS et Apple sont des marques de commerce d'Apple Computer, Inc., enregistrées aux États-Unis et dans d'autres pays.

# **BELKIN**<sub>◎</sub> **Bluetooth**<sup>™</sup> USB-Adapter

# Kabellose Verbindung für Ihre Peripheriegeräte und Computer

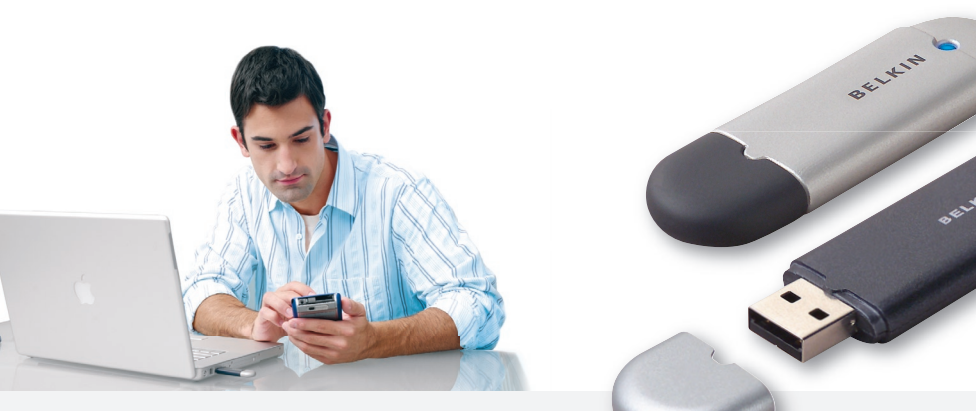

Benutzerhandbuch

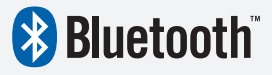

F8T012 - F8T013

# Inhaltsverzeichnis

| Einleitung                              | . 4 |
|-----------------------------------------|-----|
| Produktmerkmale                         | . 5 |
| Systemanforderungen                     | . 6 |
| /erpackungsinhalt                       | . 7 |
| echnische Daten des USB-Adapters        | . 8 |
| Softwareinstallation                    | . 9 |
| Hardwareinstallation                    | 16  |
| Erstkonfigurationsassistent             | 19  |
| Deinstallieren der Software             | 22  |
| /erwenden der Belkin Bluetooth-Software | 26  |

# Einführung

Wir beglückwünschen Sie zum Kauf dieses Bluetooth USB-Adapters (dem USB-Adapter) von Belkin. Der USB-Adapter ist ein Durchbruch in der kabellosen Bluetooth-Technologie. Er ermöglicht effiziente Kommunikation zwischen Ihrem USB-Desktop-PC oder -Notebook und Geräten, die mit Bluetooth-Technologie ausgestattet sind. Stecker und Kabel sind dabei nicht erforderlich.

Bevor Sie Ihren neuen USB-Adapter installieren und in Betrieb nehmen, sollten Sie sich ein paar Minuten Zeit nehmen, um sich mit den Grundbegriffen vertraut zu machen, die Ihnen in diesem Handbuch begegnen werden.

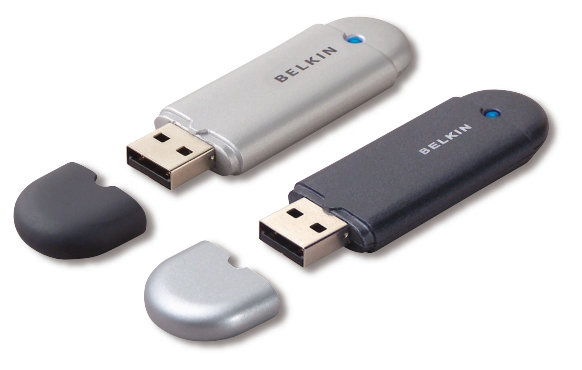

#### Produktmerkmale

- Herstellung eines Ad-hoc-Netzwerks durch Bluetooth
- Betrieb bei höheren Geschwindigkeiten bis zu 3 Mbit/s (effektive Durchsatzleistung von 2,2 Mbit/s)
- Bluetooth 2.0- und EDR-Funktechnologie f
  ür USB-Desktop-Computer oder USB-Notebooks
- Schnelle Koppelung (Pairing) zwischen 3,5 und 5 Sekunden
- Geringere Leistungsaufnahme
- Bitfehlerrate (BER) verbesserte Leistung
- Lebenslange Herstellergarantie
- Rückwärtskompatibel zu allen Bluetooth v1.1- und v1.2-fähigen Geräten
- · Einfache Installation durch Plug-and-Play
- Betriebsreichweite bis zu 100 Meter (Klasse 1) und 10 Meter (Klasse 2)\*\*
- Unterstützung von Microsoft<sup>®</sup> Windows<sup>®</sup> 98 SE, ME, 2000, XP und Mac OS<sup>®</sup> X v10.3 und höher\*

\*\* Reichweite je nach Umgebung, Anzahl der Benutzer und weiteren kabellosen Geräten in unmittelbarer Nähe.

#### Systemanforderungen für PCs

- PC-kompatibler Computer, Prozessor mit mindestens 200 MHz
- Speicher: Mindestens 64 MB; 128 MB empfohlen
- Eine freie USB 1.1. oder 2.0
- Windows 98 SE, ME, 2000 und XP

#### Mac<sup>®</sup> Systemanforderungen

- Eine freie USB 1.1. oder 2.0
- Mac OS X Version 10.3 und höher\*

\*Mac OS X Treiber und Software von Apple.
## Verpackungsinhalt

- Bluetooth USB-Adapter
- CD-ROM mit Installationssoftware und Dokumentation
- Benutzerhandbuch auf CD
- Installationsanleitung
- Registrierungskarte

| Bluetooth-Kompatibilität:                                                                            | Version 2.0                             | LED-Anzeige:               | Betrieb/Datenverkehr                         |
|----------------------------------------------------------------------------------------------------|-----------------------------------------|----------------------------|----------------------------------------------|
| Physische Schnittstelle:                                                                             | Kompatibel zu USB UHCI/OHCI 2.0         | Antennentyp:               | Integriert, 0 +/- 1 dBi                      |
| Betriebsfrequenz:                                                                                    | 2,4 bis 2,4835 GHz                      | Abmessungen:               | 58 mm (L) x 18 mm                            |
| Ausgangsleistung:                                                                                    | (F8T012) 4 - 20 dBm, Klasse I           |                            | (B) X 8 mm (H)                               |
|                                                                                                    | (F8T013) -6 - 4 dBm, Klasse II          | Gewicht:                   | 7 g                                          |
| Empfindlichkeit:                                                                                     | <0,1% BER bei -80 dBm                   | Betriebstemperatur:        | 0 bis 70 Grad Celsius                        |
| Datenübertragungsrate:                                                                               | enübertragungsrate: 3 Mbit/s (effektive |                            | -30 bis 80 Grad Celsius                      |
| Durchsatzleistung von 2,2 Mbit/                                                                      | Durchsatzleistung von 2,2 Mbit/s)       | Relative Luftfeuchtigkeit: | 5 - 90 % (nicht kondensierend)               |
| Durchschnittliche<br>Leistungsaufnahme: (F8T012) Tx: 150 mA,                                         | (F8T012) Tx: 150 mA, Rx 80 mA           | Betriebsspannung:          | 5,0 V DC                                     |
| (F8T013) Tx: 65 mA, Rx 45 mA                                                                         |                                         | Nennstrom:                 | 100 mA                                       |
| Betriebsreichweite: (F8T012) 100-Meter-Radius in<br>geschlossenen Räumen<br>(F8T013) 10-Meter-Redius |                                         | Frequenzspreizverfahren:   | FHSS (Frequency Hopping<br>Spread Spectrum)  |
|                                                                                                    | in geschlossenen Räumen                 | Modulation:                | GFSK (Gussian Frequency                      |
| Netzwerk-Topologie:                                                                                  | Punkt-zu-Mehrpunkt                      |                            | Shift Keying: Gaußsche<br>Frequenzumtastung) |
| Paketunterstützung:                                                                                  | Pakete mit 1/3/5 Zeitscheiben           | Zulassungen:               | FCC, CE, ICES, C-Tick,                       |
| Betrieb:                                                                                             | Master/Slave                            |                            | BQB, WHQL für XP                             |
| Frequenzkonstanz:                                                                                    | +/- 10 PPM                              | Unangekündigte technisch   | e Änderungen jederzeit vorbehalten.          |
|                                                                                                    |                                         |                            |                                              |

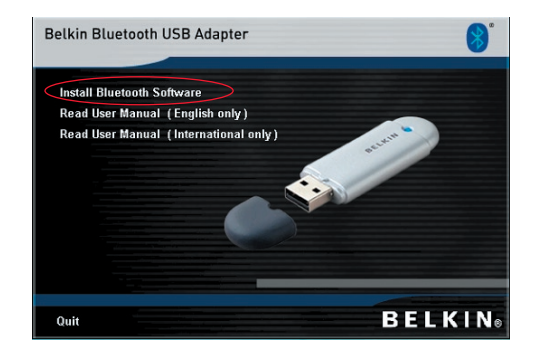

- 1. Legen Sie die CD ein und warten Sie, bis die Software automatisch ausgeführt wird.
- 2. Klicken Sie auf "Install Bluetooth Software" (Bluetooth Software installieren).

#### Softwareinstallation unter Windows 98 SE, ME, 2000 und XP

So installieren Sie die Software für den USB-Adapter:

**Hinweis:** Die Installation unter Windows XP unterscheidet sich geringfügig von der Installation unter Windows 98 SE, ME und 2000.

## Hinweis: Schließen Sie den USB-Adapter erst nach der Softwareinstallation an die USB-Schnittstelle an.

- 1. Legen Sie die CD mit der Installationssoftware in das CD-ROM-Laufwerk des PCs ein.
- 2. Daraufhin erscheint der Softwareinstallationsassistent. Klicken Sie auf "Next" (Weiter), um den Installationsvorgang zu starten.

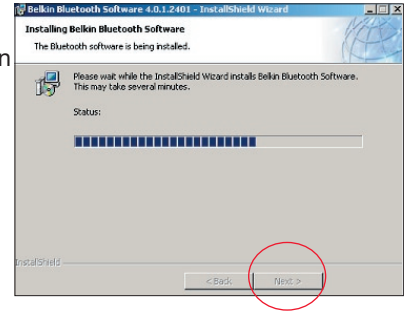

3. Wählen Sie die Option "I accept the terms in the license agreement" (Hiermit nehme ich die Bedingungen der Lizenzvereinbarung an), um die Lizenzvereinbarung anzunehmen. Klicken Sie auf "Next" (Weiter), um fortzufahren.

| Belkin Bluetooth Software 4.0.1.2401 - InstallShield Wizard         X           License Agreement         Please read the following license agreement carefully. | Belkin Bluetooth Software 4.0.1.2401 -<br>Destination Folder<br>Click Next to install to this folder, or click Change to install to a different folder. | ×      |
|----------------------------------------------------------------------------------------------------|----------------------------------------------------------------------------------------------------|--------|
| END USER LICENSE AGREEMENT                                                                                                    | Install Bellin Bluetooth Software 4.0.1.2401 to:<br>C:{Program Files{Bellin}Bluetooth Software}                                                         | hange  |
| InstaliShield                                                                                                    | InstaliShield                                                                                                    | Cancel |

4. Legen Sie den Pfad auf der Festplatte fest, unter dem Sie die Softwaredateien installieren möchten. Empfohlen wird das vorgegebene Verzeichnis "C:\Programme\Belkin\Bluetooth Software\". Klicken Sie auf "Next" (Weiter), um fortzufahren.

 Bestätigen Sie den Start der Installation, indem Sie auf "Install" (Installieren) klicken.

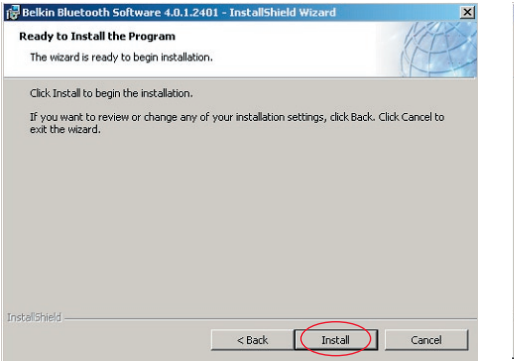

**6.** Der Installationsassistent startet die Installation der Belkin Bluetooth-Software. Dies kann einige Minuten in Anspruch nehmen.

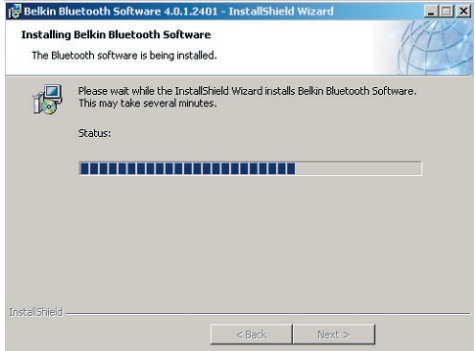

**7.** Ein Warnhinweis erscheint, der auf eine fehlende Signatur hinweist. Drücken Sie auf OK, um mit dem nächsten Schritt fortzufahren.

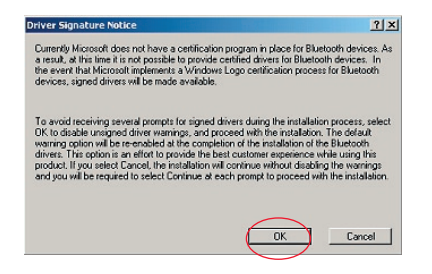

**8.** Während der Installation werden Sie möglicherweise zum Anschließen des USB-Adapters aufgefordert. Wenn Ihr USB-Adapter noch nicht an Ihren Computer angeschlossen ist, stecken Sie ihn an einer freien USB 1.1-kompatiblen Schnittstelle an Ihrem Desktop-Computer oder Notebook ein. Klicken Sie dann auf "OK", um fortzufahren. Klicken Sie auf "Cancel" (Abbrechen), um die Installation ohne das eingesteckte Bluetooth-Gerät fortzusetzen. Anweisungen für die Hardwareinstallation finden Sie in diesem Handbuch im Kapitel "Hardwareinstallation".

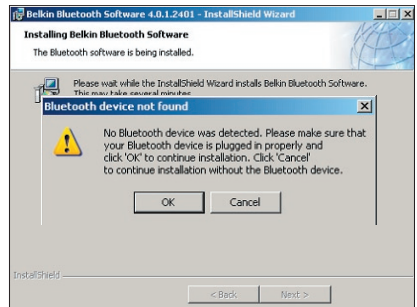

**Hinweis:** Wenn während der Installation ein Warnhinweis erscheint, der auf eine fehlende Signatur hinweist, klicken Sie auf "OK", um die Installation fortzusetzen.

**9.** Bestätigen Sie die Fertigstellung der Softwareinstallation; klicken Sie auf "Finish" (Fertig stellen), und führen Sie nach entsprechender Aufforderung einen Neustart durch.

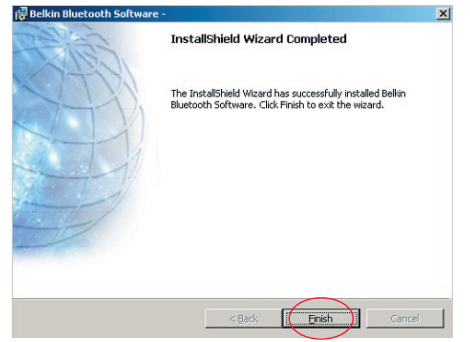

#### Hardwareinstallation unter Windows 98 SE, ME, 2000 und XP

Schließen Sie Ihren USB-Adapter an den PC an wie im Folgenden beschrieben.

**Hinweis:** Schützen Sie Ihren USB-Adapter vor statischen Entladungen. Statische Entladungen können die empfindlichen elektronischen Komponenten beschädigen! Um Ihr Gerät zu schützen, berühren Sie stets das Metallgehäuse Ihres Computers, bevor Sie den USB-Adapter anfassen. Dadurch werden mögliche elektrostatische Ladungen entladen. Berühren Sie beim Umgang mit dem USB-Adapter nicht die

Metallkomponenten des Anschlusses. Elektrostatische Spannungen entstehen vor allem bei trockener Witterung und beim Laufen über Teppichböden.

- Schließen Sie den USB-Adapter direkt an einen freien USB-A-Anschluss Ihres Desktop-Computers oder Notebooks an. Jetzt müsste das Betriebssystem melden, dass ein neues USB-Gerät gefunden wurde.
- 2. Wählen Sie die Option "Install from a list or specific location" (Software von einer Liste oder bestimmten Quelle installieren) und klicken Sie auf "Next" (Weiter).

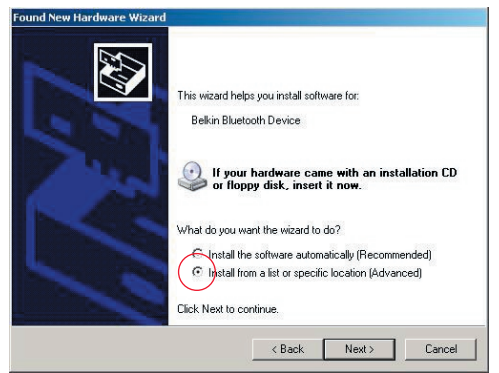

### Hardwareinstallation

 Legen Sie mit "Durchsuchen" den Pfad für den Gerätetreiber fest (":\Programme\Belkin\ Bluetooth\

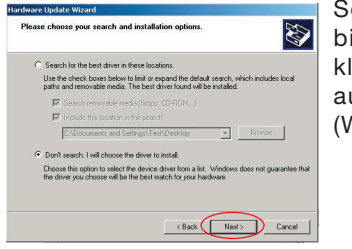

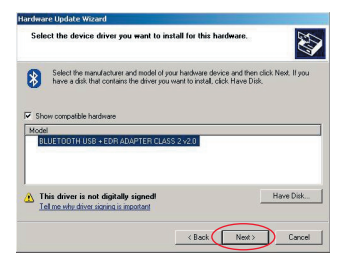

Software\ bin\"), und klicken Sie auf "Next" (Weiter).  Wenn folgende Meldung für die Hardwareinstallation angezeigt wird, klicken Sie auf "Continue Anyway" (Trotzdem fortfahren), um den Installationsvorgang fortzusetzen.

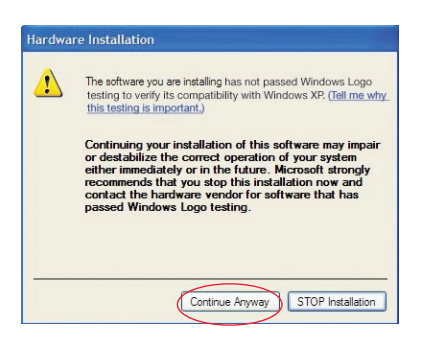

### Hardwareinstallation

**5.** In einem Dialogfeld wird der Abschluss der Hardwareinstallation bestätigt. Klicken Sie auf "Finish" (Fertig stellen), um die Installation abzuschließen.

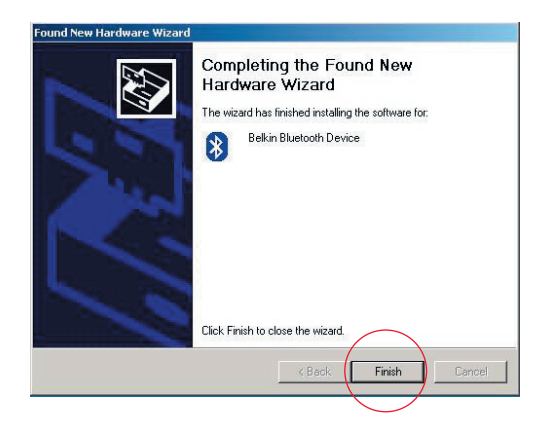

## Erstkonfigurationsassistent

#### Konfigurieren des Computers für Windows 98 SE, ME, 2000 oder XP

 Nach dem Abschluss der Installation erscheint der Bluetooth-Erstkonfigurations assistent. Dieser Assistent führt Sie durch die Erstkonfiguration Ihres Bluetooth-Geräts. Folgen Sie den Anweisungen des Assistenten auf dem Bildschirm.

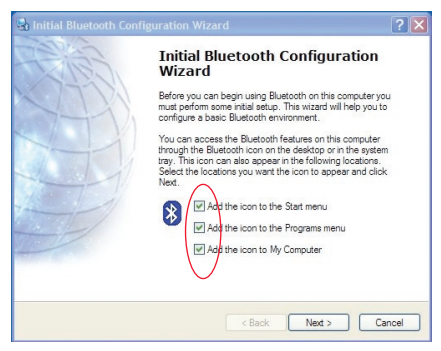

 Legen Sie einen Namen f
ür Ihren Computer fest. Unter diesem Namen gibt sich Ihr Computer zu erkennen, wenn er von anderen Bluetooth-Ger
äten gefunden wird.

## Erstkonfigurationsassistent

- **3.** Wählen Sie den Computertyp, auf welchem Sie den USB-Adapter von Belkin installiert haben, im Dropdown-Menü aus.
- 4. Fahren Sie mit dem Assistenten fort, um die Bluetooth-Dienste zu konfigurieren, die der Computer für andere Bluetooth-Geräte bereitstellen soll. Klicken Sie auf "Next" (Weiter).

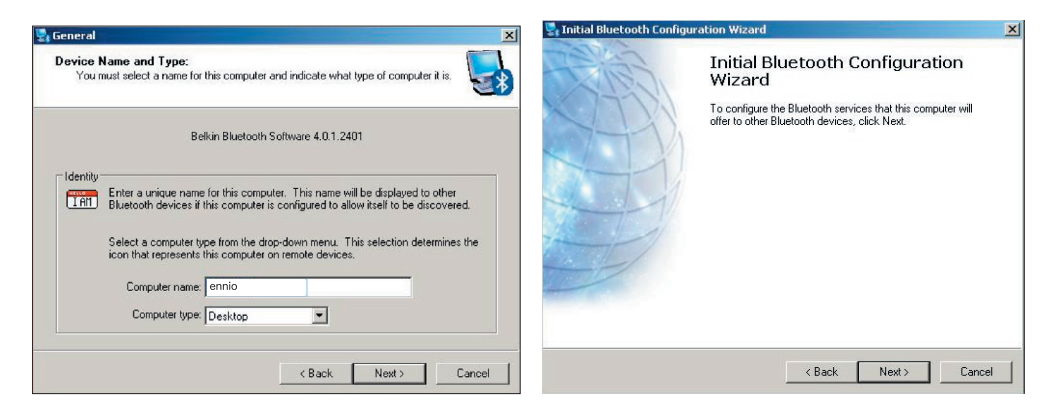

### Erstkonfigurationsassistent

 Wählen Sie die Bluetooth-Dienste aus, die Ihr Computer anbieten soll. Der für den gewählten Computertyp am häufigsten genutzte Dienst ist standardgemäß aktiviert.

| recort service selection<br>house the services that this computer will offer:<br>To enable service, place a check in the box next to the service name.<br>To display the properties panel for a service, click Configure.                                                               |        | al Bluetooth Configuratio<br>Ii<br>V | n Wizard<br>nitial Bluetooth Configuration<br>Vizard                                                                                           | ?   |
|----------------------------------------------------------------------------------------------------|--------|--------------------------------------|----------------------------------------------------------------------------------------------------|-----|
| ✓      ✓      ✓      PIM Item Transfer     Allow remote Eluetooth devices to exchange business cards     with this computer. Accept Personal Information Manager     (PIM) tems such as calendar items, contacts, notes and     messages from remote Eluetooth devices.     Confluences | gure   | If or No                             | you have another Bluetooth device and you want to<br>onfigure the way this computer will use its services, click<br>ext. Otherwise click Skip. |     |
| PIM Synchronization                                                                                                    |        | 1                                    |                                                                                                    |     |
| 🔽 🚞 File Transfer                                                                                                    | 7.44   |                                      |                                                                                                    |     |
| Vetwork Access                                                                                                    |        |                                      |                                                                                                    |     |
| 🗖 🥔 Dial-up Networking                                                                                                    | 1000   |                                      |                                                                                                    |     |
| 🔽 🎾 Bluetooth Serial Port                                                                                                    | -      |                                      | Skin                                                                                                    | i.  |
|                                                                                                    |        |                                      | Зкр                                                                                                    | 1   |
| < Back Next>                                                                                                    | Cancel |                                      | (Back Next) Ca                                                                                                    | nce |

6. Wenn Sie ein anderes Bluetooth-Gerät auf diesem Computer konfigurieren wollen, klicken Sie auf "Next" (Weiter). Klicken Sie andernfalls auf "Skip" (Überspringen).

#### Deinstallieren der Software unter Windows 98 SE, ME, 2000 und XP

Deinstallieren Sie Ihren USB-Adapter an Ihrem PC wie im Folgenden beschrieben.

Klicken Sie in der Taskleiste auf Start.

Klicken Sie auf Einstellungen und gehen Sie dann zur Systemsteuerung.

1. Wählen Sie in der Windows Systemsteuerung die Option "Software"

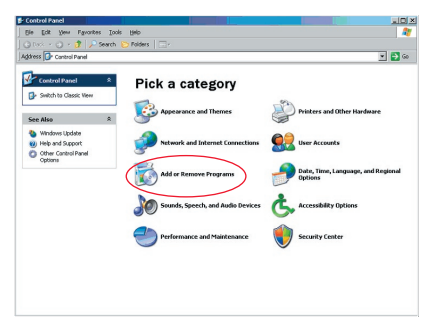

#### Deinstallieren der Software

 Wählen Sie "Belkin Bluetooth Software" und klicken Sie auf "Remove" (Entfernen). 3. Klicken Sie auf "Yes" (Ja).

| Currently installed programs:                                                                                                    | Show updates | Sort by: Name        |                         |
|----------------------------------------------------------------------------------------------------|--------------|----------------------|-------------------------|
| Adobe Download Manager 2.0 (Remove Only)                                                                                                    |              |                      |                         |
| ALI US82.0 Driver                                                                                                    |              | Size                 | 0.798                   |
| 🏧 ATI - Software Uninstal Utility                                                                                                    |              | Size                 | 0.10                    |
| HI Display Driver                                                                                                    |              |                      |                         |
| Pejeweled Deluxe 1.861                                                                                                    |              | Size                 | 2.86                    |
| Belkin 11Mbps Wireless USB Network Adapter                                                                                                    |              | Size                 | 0.89                    |
| 🚯 Belkin Bluetooth Software                                                                                                    |              | Size                 | 30.625                  |
| Click here for support information.                                                                                                    |              | Used                 | rare                    |
| To remove this program from your computer, dick Remove.                                                                                                    |              |                      | Remove                  |
| 💕 Belkin Bulldog Plus                                                                                                    |              | Size                 | 1.438                   |
| Belin F5U120 software                                                                                                    |              |                      |                         |
| Belin Print Utility                                                                                                    |              | Size                 | 0.145                   |
| Ballin LISB Darisharal Switch                                                                                                    |              | Size                 | 0.221                   |
| The point concerning states                                                                                                    |              |                      |                         |
| Belkin Wireless Network Monitor Utility and Driver                                                                                                    |              | Size                 | 7.155                   |
| Belkin Wireless Network Monitor Utility and Driver     BelkinPort Monitor                                                                                                    |              | Size                 | 7.158                   |
| 문 Belin Wreless Network Monitor Utilty and Driver<br>먨 Belin Port Monitor<br>양 Belin Port Monitor                                                                                    |              | Size                 | 0.045                   |
| III Definition Connection Market<br>III Befini Wireless Network Monitor Utility and Driver<br>IIII Befinit Notor<br>IIII Befinitis Network Printer Ublity<br>國 Big Money Delaue 1.22 |              | Size<br>Size<br>Size | 7.158<br>0.048<br>9.168 |

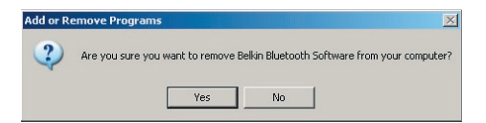

### Deinstallieren der Software

 Wenn Sie die Software entfernen, werden Sie mit folgender Meldung darauf hingewiesen, dass Bluetooth-Geräte deinstalliert werden. Klicken Sie auf "OK".

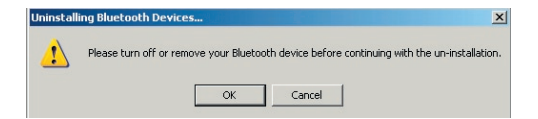

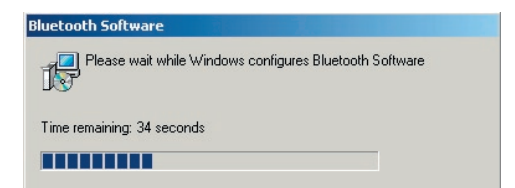

#### Deinstallieren der Software

 Sie müssen dann Ihren PC neu starten, um den Vorgang abzuschließen. Klicken Sie auf die Schaltfläche "Yes" (Ja).

| eikin biuetuutii Suitware                                                                                |                                                                             |                    |
|----------------------------------------------------------------------------------------------------|-----------------------------------------------------------------------------|--------------------|
| You must restart your syst<br>changes made to Belkin E<br>effect. Click Yes to restart<br>restart later. | em for the configuratio<br>Iluetooth Software to I<br>now or No if you plan | in<br>take<br>i to |
|                                                                                                    |                                                                             |                    |

Wenn das Deinstallationsanwendung von Windows 98/ME "hängt", drücken Sie gleichzeitig auf die Tasten Strg + Alt + Entf., um den Task-Manager aufzurufen. Wenn das Element "Rundll" " "Not Responding" (Reagiert nicht) anzeigt, wählen Sie dieses Element aus und klicken Sie auf "End Task" (Task beenden). Danach müsste der Deinstallationsvorgang abgeschlossen werden.

Die Software des Bluetooth-Geräts ist von Ihrem Computer entfernt worden.

- Wenn Sie das Gerät ordnungsgemäß installiert haben, müsste ein Bluetooth-Symbol 3 auf Ihrem Desktop angezeigt werden.
- Klicken Sie doppelt auf das Symbol <sup>(3)</sup> "My Bluetooth places" (Meine Bluetoothstellen).

Daraufhin wird das Fenster "My Bluetooth places" angezeigt:

| * My Bluetooth Places                                                                                                    |                     |
|----------------------------------------------------------------------------------------------------|---------------------|
| File Edit View Bluetooth Favorites                                                                                                    | Tools Help          |
| 🕞 Back 🔻 🚫 🔹 🏂 🔎 Search                                                                                                    | Contraction Polders |
| Address 🔀 My Bluetooth Places                                                                                                    |                     |
| BELKIN.                                                                                                    |                     |
| Bluetooth Tasks 2<br>Bluetooth Setup Wizard<br>Wew My Bluetooth services<br>Wew divices in range<br>We wer modify configuration                                                    |                     |
| Other Places         A           Desitop         My Computer           Blackooth Exchange Folder         My Network Places           Wy Network Places         Services and Places |                     |

- **3.** Stellen Sie sicher, dass Ihr Handy Bluetooth-fähig ist, und dass die Bluetooth-Funktion Ihres Handys aktiviert und erkennbar ist.
- 4. Klicken Sie auf die Option "View Devices in range" (Geräte innerhalb der Reichweite anzeigen) im Menü links.

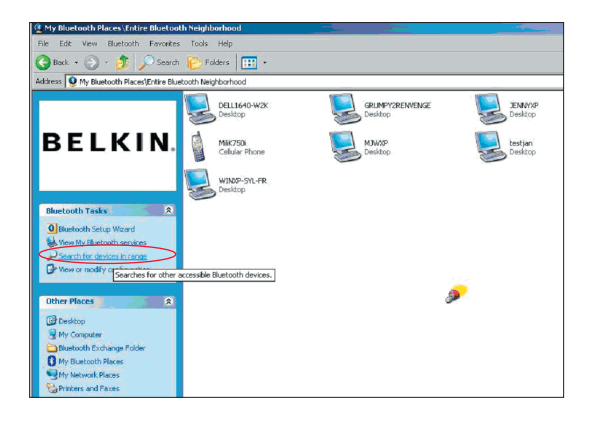

5. Wenn Sie Ihr Handy auf der Liste sehen, klicken Sie mit der rechten Maustaste auf das Handy-Symbol. Daraufhin erscheint ein Menü. Wählen Sie "Pair device" (Gerät koppeln).

Beim Koppeln (Pairing) zweier Geräte mit numerischen Eingabetasten (Beispiel: Handy, PDA, PC usw.), wählen Sie eine beliebige Kennzahl mit 1 - 10 Ziffern. Diese Kennzahl muss bei den betreffenden Geräten

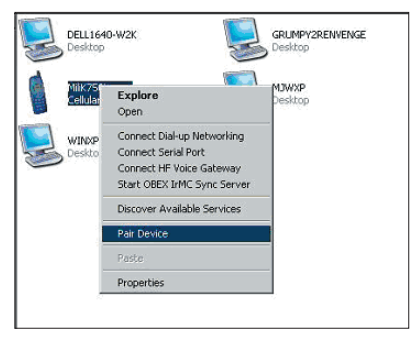

übereinstimmen.

Beim Koppeln (Pairing) zweier Geräte ohne numerische Eingabetasten (Beispiel: Headset, Auto-Freisprechanlage), geben Sie bitte die Standard-Kennzahl 0000 ein. Die meisten Produkte verwenden die Kennzahl 0000; selten wird jedoch auch 1234 verwendet.

 Geben Sie "0000" ein und klicken Sie auf "OK". Möglicherweise müssen Sie "1234" eingeben.

Das nächste Fenster wird angezeigt;

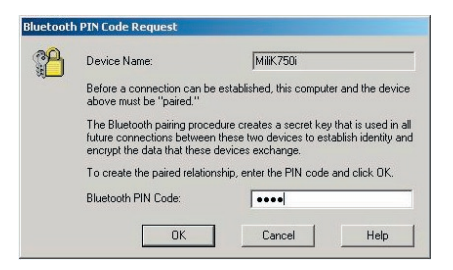

- **7.** Über Ihr Handy werden Sie nun aufgefordert, die Verbindung anzunehmen. Geben Sie bitte dieselbe Kennzahl auf dem Handy ein.
- 8. Wenn Sie die Kennzahl auf dem Handy eingegeben haben und die Verbindung annehmen, wird das Handysymbol mit einem roten Häkchen markiert (s. Abb. unten).

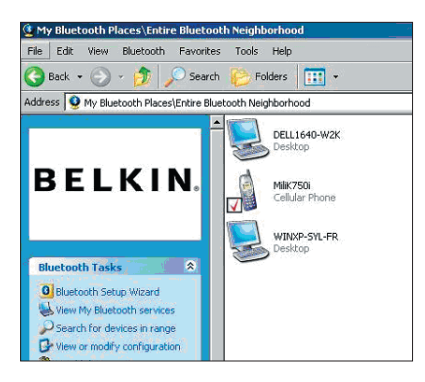

Wenn das Handy gekoppelt ist, müssen Sie doppelt auf das Handysymbol klicken, damit die Profildienste auf Ihrem Handy angezeigt werden. Jetzt können Sie mit den Bluetooth-Profilen arbeiten.

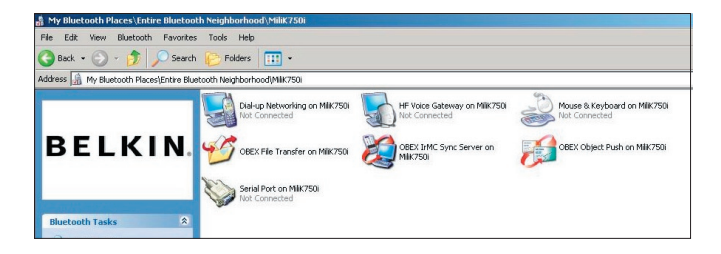

#### DFÜ-Verbindung:

Wenn Sie eine DFÜ-Verbindung herstellen wollen, klicken Sie doppelt auf DFÜ-Netzwerk (Dial-up Networking). Sie werden dann aufgefordert, einen Benutzernamen, ein Kennwort und die zu wählende Telefonnummer einzugeben.

#### Obex-Dateiübertragung:

Klicken Sie doppelt auf diesen Dienst, um die Dateien auf Ihrem Handy anzeigen zu lassen. Sie können Dateien von Ihrem PC kopieren und in diesen Ordner einfügen oder umgekehrt, indem Sie mit der rechten Maustaste auf die Datei, die Sie kopieren möchten, klicken und Sie in den gewünschten Ordner einfügen.

#### Verwenden von Software von Drittherstellern

Wenn Sie Software von Drittherstellern benutzen, müssen Sie diese Software zuerst konfigurieren. Sie müssen PC Suite oder Active Sync so einstellen, dass dieselbe COM-Schnittstelle, die das Gerät gerade verwendet, benutzt wird.

Woher weiß ich, welche COM-Schnittstelle das Gerät verwendet?

- 1. Gehen Sie zu "My Bluetooth places" (Meine Bluetooth-Stellen).
- 2. Gehen Sie dann zu "View my Bluetooth Service" (Bluetooth-Dienst anzeigen).
- 3. Wenn Sie die serielle Bluetooth-Schnittstelle (Bluetooth serial port) sehen, klicken Sie mit der rechten Maustaste darauf und wählen Sie "Properties" (Eigenschaften).
- 4. Dann sehen Sie, welche COM-Schnittstelle das Bluetooth-Gerät gerade benutzt.

# **BELKIN** ■ **Bluetooth**<sup>™</sup> USB-Adapter

## **BELKIN**®

#### www.belkin.com

Belkin Corporation 501 West Walnut Street, Compton, CA 90220-5221, USA +1 310 898 1100 +1 310 898 1111 fax

Belkin Ltd.

Express Business Park, Shipton Way Rushden, NN10 6GL, Großbritannien +44 (0) 1933 35 2000 +44 (0) 1933 31 2000 Fax

Belkin Technischer Support US: 310-898-1100 ext. 2263 800-223-5546 ext. 2263 Europe: 00 800 223 55 460 Australia: 1800 235 546 New Zealand: 0800 235 546 Belkin B.V. Starparc Building Boeing Avenue 333 1119 PH Schiphol-Rijk, Niederlande +31 (0) 20 654 7300 +31 (0) 20 654 7349 Fax

Belkin GmbH Hanebergstraße 2 80637 München, Deutschland +49 (0) 89 143405 0 +49 (0) 89 143405 100 Fax Belkin SAS 130 rue de Silly 92100 Boulogne-Billancourt, France +33 (0) 1 41 03 14 40 +33 (0) 1 41 31 01 72 fax

Belkin Ltd. 7 Bowen Cresent, West Gosford NSW 2250, Australia +61 (0) 2 4372 8600 +61 (0) 2 4372 8603 fax

© 2005 Belkin Corporation. Alle Rechte vorbehalten. Alle Produktnamen sind eingetragene Marken der angegebenen Hersteller. Die Bezeichnung Bluetooth und die anderen Bluetooth Marken sind Eigentum der Bluetooth SIG, Inc., Verwendung durch die Belkin Corporation unter Lizenz. Mac, Mac OS und Apple sind Marken der Apple Computer, Inc., die in den USA und anderen Ländern eingetragen sind.

# **BELKIN**<sub>◎</sub> **Bluetooth**<sup>™</sup> USB-adapter

# Sluit uw computers en randapparatuur aan, zonder kabels

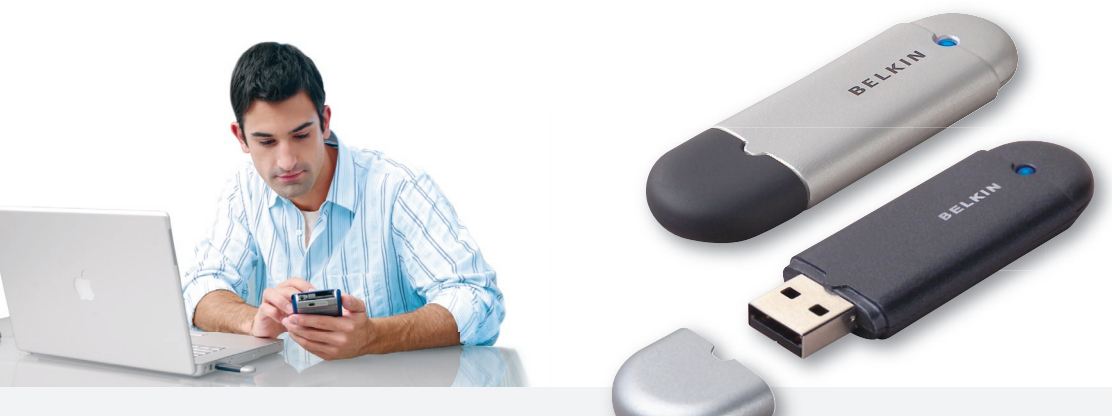

Handleiding

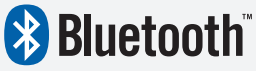

F8T012 - F8T013

### Inhoud

| nleiding                                        | . 4 |
|-------------------------------------------------|-----|
| Productkenmerken                                | . 5 |
| Systeemvereisten                                | . 6 |
| nhoud van de verpakking                         | . 7 |
| Technische gegevens van de USB-adapter          | . 8 |
| Software installeren                            | . 9 |
| Hardware installeren                            | 16  |
| Wizard voor de eerste configuratie              | 19  |
| Software verwijderen                            | 22  |
| De werking van de Bluetooth-software van Belkin | 26  |

## Inleiding

Hartelijk dank voor uw aankoop van de Bluetooth USB-adapter (de USB-adapter) van Belkin. Deze USB-adapter is gebaseerd op de baanbrekende draadloze Bluetooth-technologie die doeltreffende communicatie mogelijk maakt tussen uw desktopcomputer of notebook met USB-aansluiting en apparaten die gebruik maken van de draadloze Bluetooth-technologie – zonder dat hiertoe kabels aangesloten hoeven te worden.

Neem een paar minuten de tijd om vertrouwd te raken met een aantal begrippen in deze handleiding voordat u uw nieuwe USB-adapter installeert en in gebruik neemt.

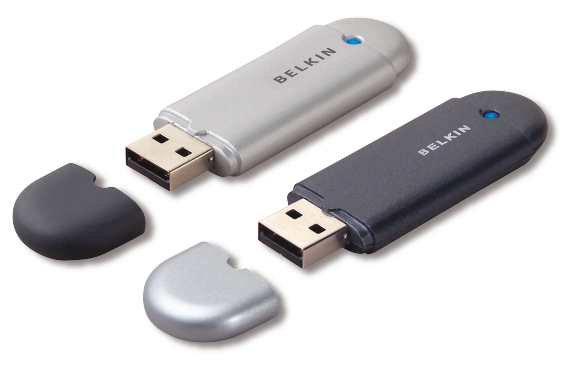

#### Productkenmerken

- Bluetooth stelt u in staat een badhok-netwerk te creëren
- Hogere toegangssnelheden zijn mogelijk tot 3 Mbps (effectief 2,2 Mbps)
- Voegt draadloze Bluetooth 2.0 + EDR-technologie toe aan uw desktopcomputer of notebook met USB-aansluiting
- Snelle paring van tussen de 3,5 en 5 seconden
- Laag energieverbruik
- Verbeterde prestaties dankzij lage Bit Error Rate (BER)
- Levenslange fabrieksgarantie
- "Backwards-compatible" met alle Bluetooth v1.1- en v1.2-apparaten
- Met het gemak van Plug-and-Play te installeren
- Stelt u in staat te werken tot op een afstand van 100 meter (Klasse 1) of 10 meter (Klasse 2)\*\*
- Ondersteunt Microsoft<sup>®</sup> Windows<sup>®</sup> 98 SE, Me, 2000, XP en Mac OS<sup>®</sup> X v10.3 en hoger\*

<sup>\*\*</sup> Het bereik is afhankelijk van de plaatselijke omstandigheden, het aantal gebruikers en andere draadloze apparaten in de directe omgeving.

#### Systeemvereisten

#### Systeemvereisten voor de pc

- · PC-compatible computer met een processorsnelheid van 200 MHz of hoger
- Geheugen: 64 MB of meer, 128 MB aanbevolen
- Vrije USB-poort conform USB 1.1. of 2.0
- Windows 98 SE, Me, 2000 of XP

#### Systeemvereisten voor Mac<sup>®</sup>-computers

- Vrije USB-poort conform USB 1.1. of 2.0
- Mac OS X v10.3 of hoger\*

\*Stuurprogramma en software voor Mac OS X worden geleverd door Apple.

#### Inhoud van de verpakking

- Bluetooth USB-adapter
- · Cd-rom met installatiesoftware en documentatie
- Handleiding op cd
- Beknopte installatiehandleiding
- Registratiekaart

| Bluetooth-compliantie: | Versie 2.0                                                                 |
|------------------------|----------------------------------------------------------------------------|
| Fysieke interface:     | Voldoet aan USB UHCI/OHCI 2.0                                              |
| Werkfrequentie:        | 2,4 tot 2,4835 GHz                                                         |
| Uitgangsvermogen:      | (F8T012) 4~20 dBm, Klasse I<br>(F8T013) -6~4 dBm, Klasse II                |
| Gevoeligheid:          | <0,1% BER @ -80 dBm                                                        |
| Overdrachtssnelheid:   | 3 Mbps (effectief 2,2 Mbps)                                                |
| stroomverbruik:        | Standaard<br>(F8T012) Tx: 150 mA, Rx 80 mA<br>(F8T013) Tx: 65 mA, Rx 45 mA |
| Bereik:                | (F8T012) 100 meter binnenshuis<br>(F8T013) 10 meter binnenshuis            |
| Netwerktopologie:      | Point-to-Multipoint                                                        |
| Pakketondersteuning:   | 1/3/5-slots pakket                                                         |
| Werking:               | Master/Slave                                                               |
| Frequentiestabiliteit: | +/- 10PPM                                                                  |
| LED-signaallampje:     | Voeding aan/Dataverkeer                                                    |

Antennetype: Geïntegreerd, 0 +/- 1 dBi Afmetingen: 58mm (I) x 18mm (b) x 8mm (h) Gewicht: 7 q Bedrijfstemperatuur: 0 tot 70 graden Celsius Opslagtemperatuur: -30 tot 80 graden Celsius Luchtvochtigheid: 5-90% (niet-condenserend) Voedingsspanning: 5.0 V DC Nominale stroom: 100 mA Spread Spectrum: FHSS (Frequency Hopping Spread Spectrum) Modulatie: **GFSK** (Gussian Frequency Shift Keying) Certificering: FCC, CE, ICES, C-Tick, BQB, WHQL voor XP

Er wordt een voorbehoud gemaakt voor wijzigingen in deze informatie zonder voorafgaande waarschuwing.

### Software installeren

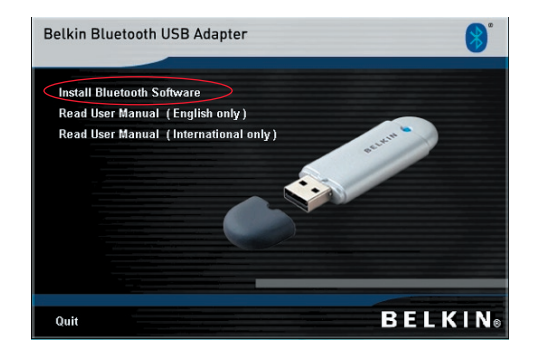

- 1. Doe de cd in uw cd-romstation en wacht totdat de software automatisch gestart wordt.
- 2. Druk op "Install Bluetooth Software" (-software installeren).

#### Software installeren onder Windows 98 SE, Me, 2000 of XP

U installeert de software voor de USB-adapter als volgt:

**Let op:** de installatie voor Windows XP kan iets afwijken van die voor Windows 98 SE, Me en 2000.

## Let op: sluit de USB-adapter pas aan op de USB-poort als u de software hebt geïnstalleerd.

- 1. Plaats de software-cd in het cd-romstation van de pc.
- 2. Het venster "Software InstallShield Wizard" verschijnt. Klik op "Next" (Volgende) om de installatie te starten.

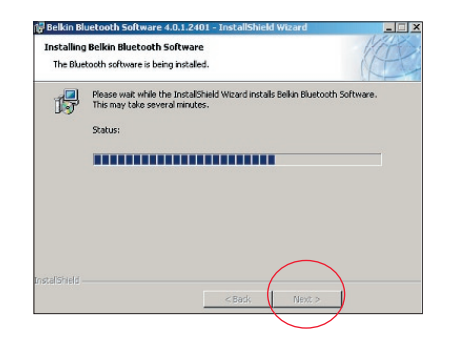
3. Kies "I accept the terms in the license agreement" (Ik accepteer de voorwaarden van de licentieovereenkomst) als u met de licentieovereenkomst akkoord gaat. Klik op "Next" (Volgende) om door te gaan.

| Belkin Bluetooth Software 4.        | 0.1.2401 - InstallShield Wiza | rd          | ×      | 🕞 Belkin Bl     | uetooth Software 4.          |
|-------------------------------------|-------------------------------|-------------|--------|-----------------|------------------------------|
| License Agreement                   |                               | - 1         | KATES  | Destinati       | on Folder                    |
| Please read the following license   | agreement carefully.          | 0           | A      | Click Nex       | kt to install to this folder |
| END USE                             | R LICENSE AGREEM              | ENT         | -      |                 | Install Belkin Bluetoot      |
| THE SOFTWARE ACCO                   | MPANVING THIS EN              | ID USER     |        |                 | C: (Program Piles (beix      |
| LICENSE AGREEMEN                    | T (THE "SOFTWARE"             | ) IS LICENS | ED     |                 |                              |
| TO YOU ONLY ON THE                  | CONDITION THAT Y              | OU ACCEPT   | ALL    |                 |                              |
| OF THE TERMS IN TH                  | IS END USER LICENS            | E AGREEM    | ENT.   |                 |                              |
| PLEASE READ THE TE                  | RMS CAREFULLY. B              | Y CLICKING  | GON    |                 |                              |
| THE "YES" BUTTON Y                  | OU ACKNOWLEDGE                | THAT YOU I  | HAVE   |                 |                              |
| READ THIS AGREEME                   | INT, UNDERSTAND I             | I AND AGR   | EE 🗾   |                 |                              |
| • I accept the terms in the license | agreement                     |             |        |                 |                              |
| I do not accept the terms in the    | license agreement             |             |        |                 |                              |
| act all Shield                      |                               |             |        | TextelChield    |                              |
| 130010111010                        |                               |             | 1      | Liscalarileia - |                              |
|                                     | < Back N                      | lext >      | Cancel |                 |                              |

4. Geef de locatie aan waarop de softwarebestanden op uw harde schijf moeten worden geïnstalleerd. Wij adviseren u de software te installeren in de standaard-directory "C:\Program Files\Belkin\Bluetooth\Software\". Klik op "Next" (Volgende) om door te gaan.

, or click Change to install to a different fol

Change ...

Cancel

h Software 4.0.1.2401 to: h\Bluetooth Software\

< Back

Next >

0.1.2401

| NL-11 |  |
|-------|--|

 Bevestig dat de software geïnstalleerd kan worden en klik op "Install".

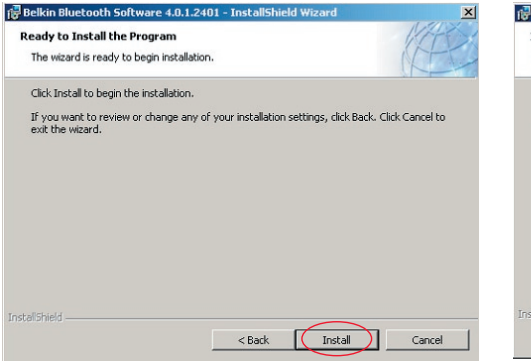

**6.** De InstallShield Wizard begint met het installeren van de Bluetoothsoftware van Belkin. Dit kan enkele minuten in beslag nemen.

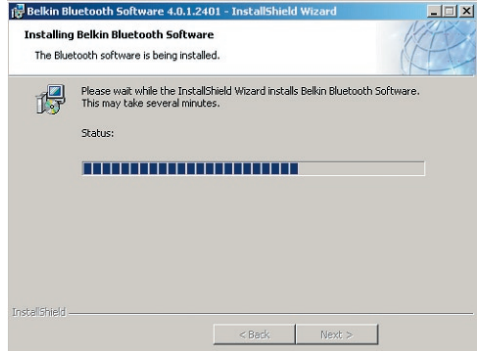

**7.** De "Driver Signature Notice" (Melding apparaathandtekening) zal verschijnen. Druk op OK voor de volgende stap.

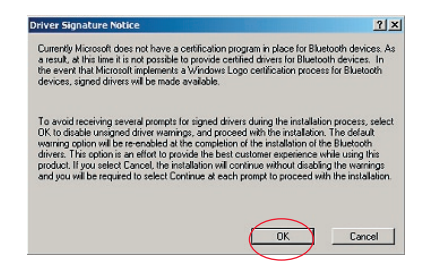

8. Tijdens de installatie kan de computer u vragen uw USB-adapter aan te sluiten. Als u de USB-adapter op dat moment nog niet op uw computer hebt aangesloten, sluit hem dan aan op een vrije USB 1.1-poort van uw desktopcomputer of notebook en klik vervolgens op "OK" om door te gaan. Klik op "Cancel" (Annuleren) om met de installatie door te gaan zonder dat u het Bluetooth-apparaat hebt aangesloten. Zie het hoofdstuk "Hardware installeren" van deze handleiding voor meer informatie over hoe u de hardware moet installeren.

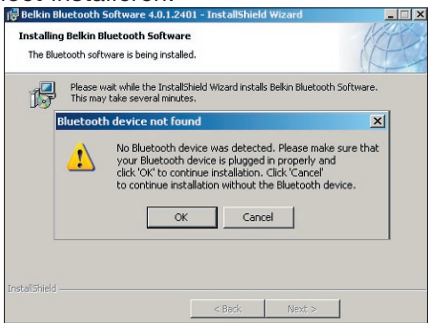

Let op: Als u tijdens de installatie een "Driver Signature Notice" (Melding apparaathandtekening) krijgt, klik dan op "OK" om met de installatie door te gaan.

**9.** Als de software geïnstalleerd is, klikt u op "Finish" (Beëindigen) en start u uw systeem opnieuw op als dat van u gevraagd wordt.

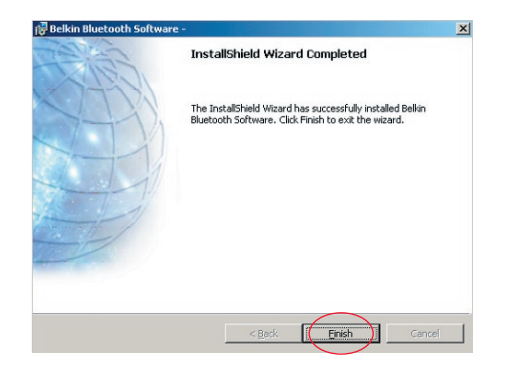

#### Hardware installeren onder Windows 98 SE, Me, 2000 of XP

Ga als volgt te werk om de USB-adapter op uw pc te installeren.

**Let op:** uw USB-adapter is gevoelig voor statische elektriciteit. Deze kan de gevoelige elektrische componenten van uw adapter beschadigen. Om uw apparaat te beschermen, moet u altijd eerst het metalen chassis van uw computer aanraken voordat u de USB-adapter in de hand neemt. Hierdoor wordt eventuele elektrostatische lading afgevoerd. Raak de metalen connector niet aan wanneer u de USB-adapter in de hand heeft. Bij

droog weer of door te lopen op vloeren met vast tapijt kan uw lichaam een elektrostatische lading krijgen.

- Sluit de USB-adapter rechtstreeks aan op een vrije USB-connector (type A) van uw desktopcomputer of notebook. Uw computer zou nu aan moeten geven dat er een nieuw USB-apparaat is gevonden.
- 2. Kies "Install from a list or specific location" (Installeren vanaf een lijst of specifieke locatie) en klik op "Next" (Volgende).

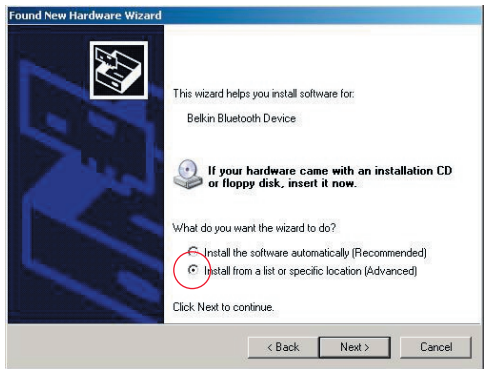

## Hardware installeren

 Zoek de locatie op van het stuurprogramma van het apparaat ":\Program Files\Belkin\Bluetooth\ Software\bin\" en klik vervolgens

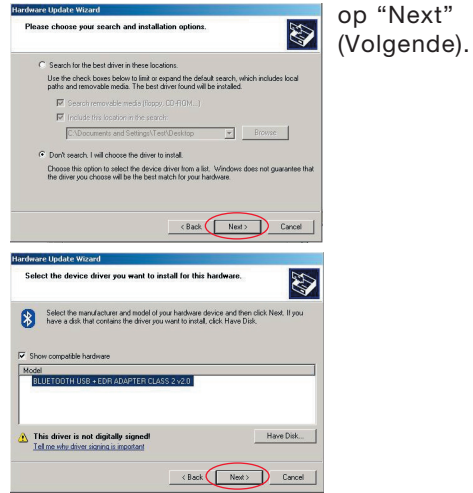

 Als u de volgende "Hardware installation notice" (Melding hardware-installatie) ontvangt, klikt u op "Continue Anyway" (Toch doorgaan) om met de installatieprocedure door te gaan.

| Hardwa   | re Installation                                                                                                    |
|----------|----------------------------------------------------------------------------------------------------|
| <u>.</u> | The software you are installing has not passed Windows Logo testing to verify its compatibility with Windows XP. ( <u>Tell me why</u> this testing is important.)                                                                                                    |
|          | Continuing your installation of this software may impair<br>or destabilize the correct operation of your system<br>either immediately or in the future. Microsoft strongly<br>recommends that you stop this installation now and<br>contact the hardware vendor for software that has<br>passed Windows Logo testing. |
|          | Continue Anyway STOP Installation                                                                                                    |

## Hardware installeren

 Er verschijnt een venster dat aangeeft dat de hardware geïnstalleerd is; klik op "Finish" (Voltooien) om de installatie te voltooien.

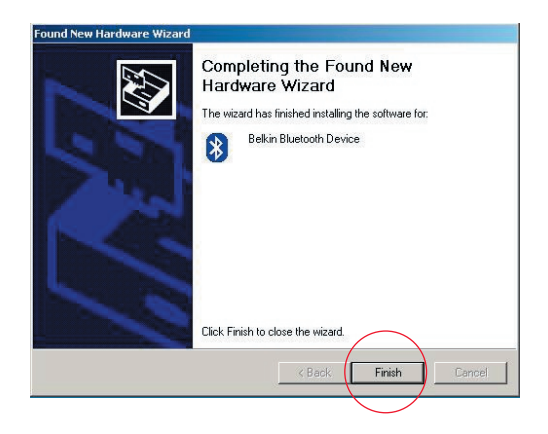

## Wizard voor de eerste configuratie

#### Uw computer voor Windows 98 SE, Me, 2000 of XP configureren

 Nadat de installatie is afgerond, vraagt de "Initial Bluetooth Configuration Wizard" uw aandacht. Deze wizard zal u bij de eerste installatie van uw Bluetoothapparaat begeleiden. Doe eenvoudigweg wat de wizard van u vraagt.

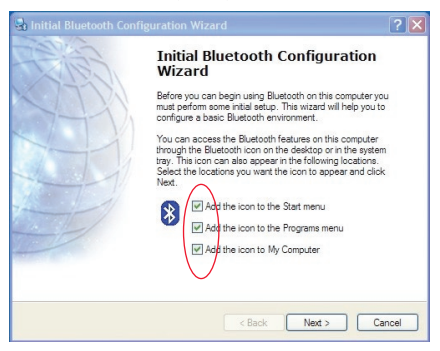

**2.** Geef uw computer een naam. Deze naam wordt zichtbaar als uw computer door andere Bluetooth-apparaten wordt herkend.

## Wizard voor de eerste configuratie

- **3.** Kies in het dropdown-menu het type computer waarop u de USB-adapter hebt geïnstalleerd.
- Volg de aanwijzingen van de wizard op om de Bluetooth-diensten te configureren die deze computer beschikbaar stelt aan andere Bluetooth-apparaten. Klik op "Next" (Volgende).

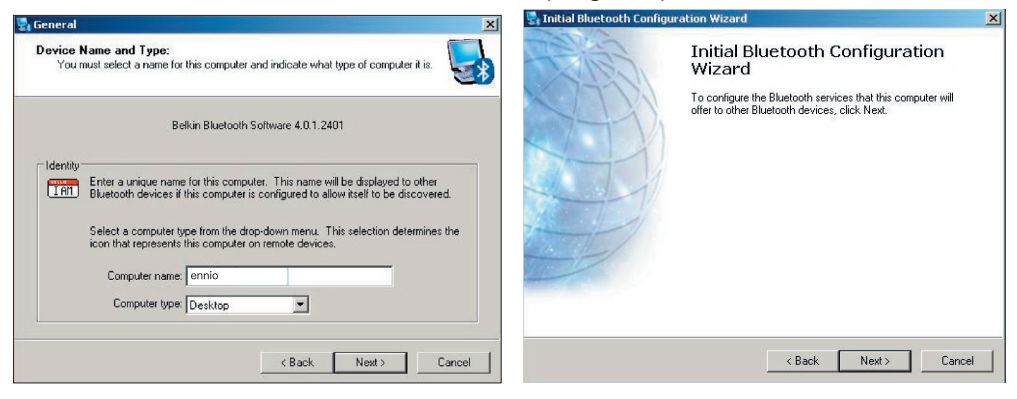

## Wizard voor de eerste configuratie

5. Kies de Bluetooth-diensten die uw computer zal bieden. De meest gangbare dienst voor uw type computer wordt standaard geactiveerd.

| To display the properties panel for a service, click Configure.                                                                                                    |                                                                                                    | Wizard                                                                                                    |
|----------------------------------------------------------------------------------------------------|----------------------------------------------------------------------------------------------------|----------------------------------------------------------------------------------------------------|
| PIM Item Transfer      Allow remote Bluetooth devices to exchange business cards     with this computer. Accept Personal Information Manager     (PIM) Items such as calendarit items, contacts, notes and     messages from enrole Bluetooth devices.     Config | re                                                                                                    | If you have another Blueboth device and you want to<br>configure the way this computer will use its services, click<br>Next. Otherwise click Skip. |
| PIM Synchronization                                                                                                    |                                                                                                    |                                                                                                    |
| 🔽 🚞 File Transfer                                                                                                    |                                                                                                    |                                                                                                    |
| 🗹 党 Network Access                                                                                                    | -                                                                                                    |                                                                                                    |
| 🗆 🥔 Dial-up Networking                                                                                                    | and the second second se |                                                                                                    |
| 🔽 🍠 Bluetooth Serial Port                                                                                                    | -                                                                                                    | Skip                                                                                                    |

6. Indien u een ander Bluetoothapparaat op deze computer wilt configureren, klikt u op "Next" (Volgende). Is dat niet het geval, klik dan op "Skip" (Overslaan).

? ×

Cancel

#### Verwijdering van de software onder Windows 98 SE, Me, 2000 of XP

Ga als volgt te werk om de installatie van de USB-adapter op uw pc ongedaan te maken.

Ga naar uw taakbalk en klik op Start.

Klik vervolgens op "Settings" (Instellingen) en ga naar het "Control panel" (Configuratiescherm).

1. In het Control panel (Configuratiescherm) in Windows gaat u naar "Add and Remove programs" (Software)

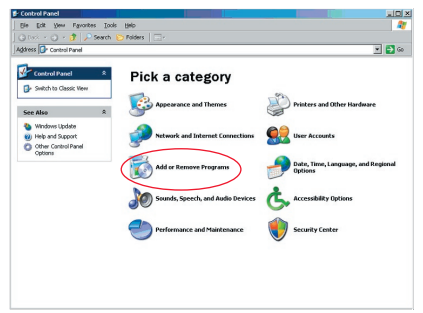

### Software verwijderen

 Selecteer "Belkin Bluetooth Software"
 Druk op "Yes" (Ja). en druk op "Remove" (Verwijderen).

| Currently installed programs:                                                                                                    | Show updates | Sort by: Name                        |                                           |
|----------------------------------------------------------------------------------------------------|--------------|--------------------------------------|-------------------------------------------|
| Adobe Download Manager 2.0 (Remove Only)                                                                                                    |              |                                      |                                           |
| ALI U582.0 Driver                                                                                                    |              | Size                                 | 0.79                                      |
| 🏧 ATI - Software Uninstal Utility                                                                                                    |              | Size                                 | 0.10                                      |
| 🛃 ATI Display Driver                                                                                                    |              |                                      |                                           |
| Pejeweled Deluxe 1.861                                                                                                    |              | Size                                 | 2.86                                      |
| Belkin 11Mbps Wireless USB Network Adapter                                                                                                    |              | Size                                 | 0.898                                     |
| 💈 Belkin Bluetooth Software                                                                                                    |              | Size                                 | 30.625                                    |
| Click here for support information.                                                                                                    |              | Used                                 | tate                                      |
| To remove this program from your computer, dick Remove.                                                                                                    |              |                                      | Remov                                     |
| Belkin Bulldog Plus                                                                                                    |              | Size                                 | 1.438                                     |
|                                                                                                    |              |                                      |                                           |
| Bellin F5U120 software                                                                                                    |              |                                      |                                           |
| 号 Belvin P5U120 software<br>号 Belvin Print Utility                                                                                                    |              | Size                                 | 0.14                                      |
| gg Belkin FSU120 software<br>gg Belkin Print Utility<br>gg Belkin USB Peripheral Switch                                                                                                    |              | Size<br>Size                         | 0.145                                     |
| gg) Belsin FSU120 software<br>gg) Belsin Print Utilky<br>gg) Belsin USB Peripheral Switch<br>gg) Belsin Wireless Network Monitor Utilky and Driver                                                                               |              | Size<br>Size<br>Size                 | 0.148<br>0.229<br>7.158                   |
| # Bekin FSU 20 software<br># Dekin Prix Uilky<br>별 Dekin USB Peripheral Svitch<br>텔 Dekin Wieless Hetwork Montor Uilky and Driver<br>册 Bekin Port Montor                                                                         |              | Size<br>Size<br>Size                 | 0.148<br>0.229<br>7.159                   |
| 해 Bellin FSU 20 octware<br>해 Bellin Pict UBI<br>에 Eelin USB Peripheral Switch<br>네 Bellin Wireless Helwork Montor UBIty and Driver<br>해 Bellin Pict Montor<br>년 Bellin Stevens, Frieder UBIty                                    |              | Size<br>Size<br>Size<br>Size         | 0.148<br>0.229<br>7.159<br>0.048          |
| 해 Belin F9120 Software<br>해 Belin F9120 Software<br>에 Belin USP exchanges Seatch<br>에 Belin Wreless Network Hontor Ukley and Driver<br>해 Belin Stevank Protect Ukley<br>해 Belin Stevank Protect Ukley<br>G By Stores Polaws 1.22 |              | Size<br>Size<br>Size<br>Size<br>Size | 0.148<br>0.228<br>7.158<br>0.048<br>9.188 |

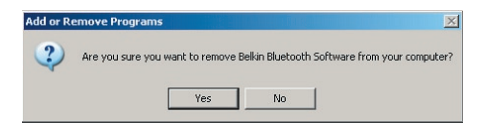

## Software verwijderen

 Bij het verwijderen van software verschijnt de volgende melding van Windows 'Un-installing Bluetooth Devices' (Bluetooth-apparaten verwijderen). Druk op "OK".

| Uninstalli | ng Bluetooth Devices                                                                        |
|------------|---------------------------------------------------------------------------------------------|
|            | Please turn off or remove your Bluetooth device before continuing with the un-installation. |
|            | OK Cancel                                                                                   |

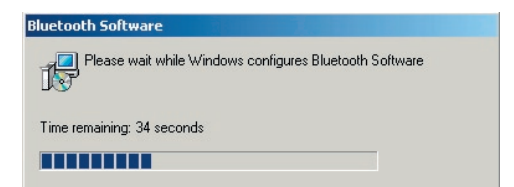

## Software verwijderen

5. U dient uw pc te herstarten om het proces af te ronden. Druk op de knop "Yes" (Ja).

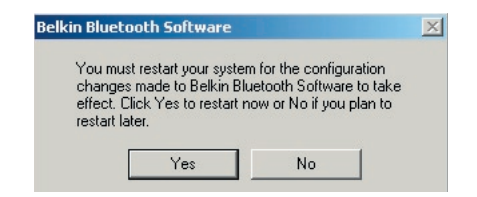

Indien de verwijderingsapplicatie in Windows 98/ME blijft "hangen", drukt u tegelijkertijd op de toetsen Ctrl + Alt + Delete. Zo verschijnt de Task Manager. Indien het item "Rundll", " Not Responding" aangeeft, selecteert u dit item en klikt u op "End Task" (Taak beëindigen). Als u dit gedaan heeft zou het verwijderingsproces moeten zijn afgerond.

De software voor het Bluetooth-apparaat is nu van uw computer verwijderd.

- Indien u het apparaat naar behoren hebt geïnstalleerd, is er een Bluetoothicoontje (2) op uw bureaublad verschenen.
- 2. Dubbelklik op het icoontje 😵 "My Bluetooth places" (Mijn Bluetoothlocaties).

Het afgebeelde "My Bluetooth places"-venster zal verschijnen.

| * My Bluetooth Places                                                                                                    |             |
|----------------------------------------------------------------------------------------------------|-------------|
| File Edit View Bluetooth Favorites                                                                                                    | Tools Help  |
| 🕞 Back 👻 📀 • 🎓 🔎 Search                                                                                                    | Eolders . · |
| Address 🔯 My Bluetooth Places                                                                                                    |             |
| BELKIN.                                                                                                    |             |
| Bluetooth Tasks   Bluetooth Setup Witerd  Bluetooth Setup Witerd  Wew Melucitooth services  Vew devices in range  Vew or modify configuration |             |
| Other Places                                                                                                    |             |

- **3.** Ga na of uw telefoon is voorzien van Bluetooth-functionaliteit en of de Bluetooth-functie is geactiveerd en herkend kan worden.
- **4.** Klik op "View Devices in range" (Toon de beschikbare apparaten) in het menu aan de linkerkant.

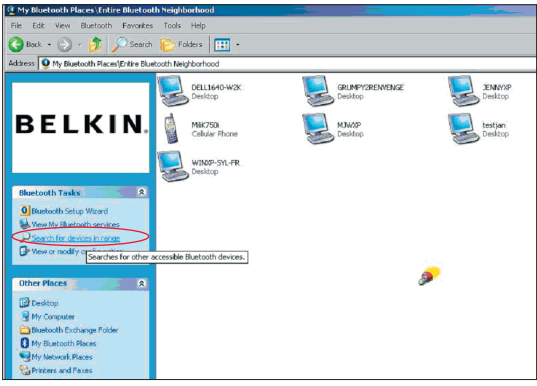

 Zodra u uw telefoon in het overzicht ziet staan, klikt u met uw rechter muisknop op het icoontje van de telefoon. Er verschijnt een menu. Selecteer "Pair device" (Apparaat koppelen).

Als u twee apparaten met numerieke invoerknoppen (bijvoorbeeld een mobiele telefoon, pda of pc) wilt koppelen, dient u een pincode van 1-10 cijfers te kiezen.De pincode moet voor beide apparaten gelijk zijn.

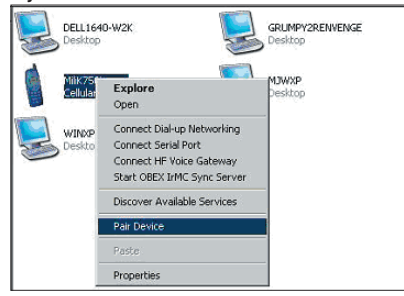

Als u een apparaat wilt koppelen dat niet beschikt over numerieke invoerknoppen (bijvoorbeeld een headset of een carkit), dan voert u de standaard pincode 0000 in. De meeste apparaten zullen van deze pincode gebruik maken, maar 1234 komt af en toe ook als standaard pincode voor.

**6.** Voer '0000' in en druk op OK. In uitzonderlijke gevallen dient u '1234' in te vullen.

Het volgende venster zal verschijnen;

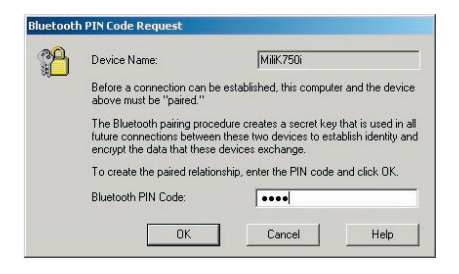

- **7.** Uw telefoon zal u vervolgens vragen de verbinding te accepteren. Voer dezelfde pincode in de telefoon in.
- **8.** Zodra u de pincode in de telefoon hebt ingevoerd en u de verbinding geaccepteerd hebt, zal het icoontje van de telefoon met een rood vinkje verschijnen, zoals hieronder is afgebeeld.

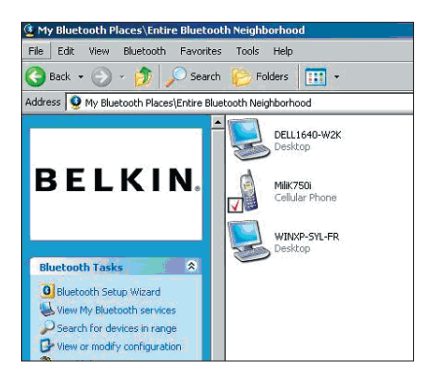

Als uw telefoon is gekoppeld, kunt u dubbelklikken op het icoontje van uw telefoon om de profieldiensten van uw telefoon te bekijken. U kunt nu de Bluetooth-profielen gaan gebruiken.

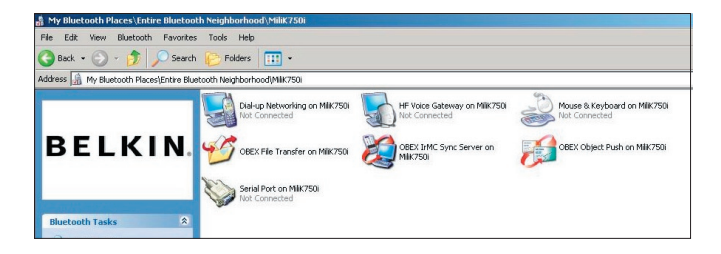

#### Dial-up (inbelverbinding):

Indien u gebruik wilt maken van een inbelverbinding, dan dubbelklikt u op "Dial-up Networking". U zal gevraagd worden om een gebruikersnaam, een wachtwoord en een telefoonnummer dat gebeld moet worden.

#### Obex File transfer (Obex-

bestandsoverdracht):

Dubbelklik op deze dienst om de bestanden op uw telefoon te bekijken. U kunt de bestanden kopiëren en plakken van de pc naar deze map of van deze map naar de pc door met uw rechter muisknop te klikken op het bestand dat u wenst te kopiëren en te plakken naar de gewenste doelmap.

#### Gebruik maken van software van derden

Indien u gebruik maakt van software van derden, dient u ervoor te zorgen eerst de software die u gebruikt te configureren. U dient ervoor te zorgen dat PC Suite of Active Sync dezelfde com-poort gebruiken als het apparaat.

Hoe weet ik welke com-poort het apparaat gebruikt?

- 1. Ga naar "My Bluetooth places" (Mijn Bluetooth-locaties)
- 2. Ga naar "View my Bluetooth Service" (Mijn Bluetooth-service bekijken)
- **3.** Als u "Bluetooth serial port" (Seriële Bluetooth-poort) ziet, klikt u erop en selecteert u "Properties" (Eigenschappen)
- 4. U zult zien welke com-poort op dit moment door uw Bluetoothapparaat gebruikt wordt.

# **BELKIN**<sup>®</sup> **Bluetooth**<sup>™</sup> USB-adapter

## **BELKIN**®

#### www.belkin.com

Belkin Corporation 501 West Walnut Street, Compton, CA 90220-5221, USA +1 310 898 1100 +1 310 898 1111 fax

Belkin Ltd. Express Business Park, Shipton Way Rushden NN10 6GL, Verenigd Koninkrijk +44 (0) 1933 35 2000 +44 (0) 1933 31 2000 fax

Technische ondersteuning US: 310-898-1100 ext. 2263 800-223-5546 ext. 2263 Europe: 00 800 223 55 460 Australia: 1800 235 546 New Zealand: 0800 235 546 Belkin B.V. Starparc Building, Boeing Avenue 333 1119 PH Schiphol-Rijk, Nederland +31 (0) 20 654 7300 +31 (0) 20 654 7349 fax

Belkin GmbH Hanebergstrasse 2 80637 München, Duitsland +49 (0) 89 143405 0 +49 (0) 89 143405 100 fax Belkin SAS 130 rue de Silly 92100 Boulogne-Billancourt, France +33 (0) 1 41 03 14 40 +33 (0) 1 41 31 01 72 fax

Belkin Ltd. 7 Bowen Cresent, West Gosford NSW 2250, Australia +61 (0) 2 4372 8600 +61 (0) 2 4372 8603 fax

© 2005 Belkin Corporation. Alle rechten voorbehouden. Alle handelsnamen zijn gedeponeerde handelsmerken van de betreffende rechthebbenden. De naam Bluetooth en de Bluetooth-handelsmerken zijn eigendom van Bluetooth SIG, Inc. die door Belkin Corporation in licentie worden gebruikt. Mac, Mac OS en Apple zijn handelsmerken van Apple Computer, Inc. die gedeponeerd zijn in de Verenigde Staten en in andere landen.

# **BELKIN**<sub>∞</sub> Adaptador USB Bluetooth<sup>™</sup>

Conecte sus periféricos y dispositivos informáticos sin necesidad de cables

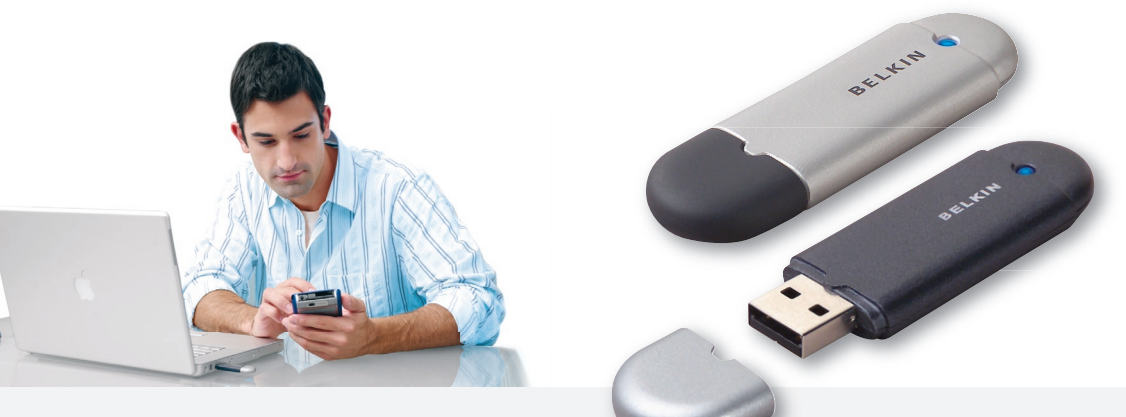

Manual del usuario

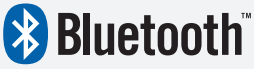

F8T012 - F8T013

## Índice de contenidos

| Introducción                                  | 4  |
|-----------------------------------------------|----|
| Características del producto                  | 5  |
| Requisitos del sistema                        | 6  |
| Contenido del paquete                         | 7  |
| Especificaciones del Adaptador USB            | 8  |
| nstalación del software                       | 9  |
| nstalación del hardware                       | 16 |
| Asistente de configuración inicial            | 19 |
| Desinstalación del software                   | 22 |
| Cómo utilizar el software Bluetooth de Belkin | 26 |

## Introducción

Gracias por adquirir el Adaptador USB Bluetooth (el Adaptador USB) de Belkin. El Adaptador USB incorpora la vanguardista tecnología inalámbrica Bluetooth que le permite crear una comunicación eficaz entre su PC de sobremesa USB u ordenador portátil USB y otros dispositivos que empleen tecnología inalámbrica Bluetooth: sin cables ni conectores físicos.

Antes de instalar y comenzar a utilizar su nuevo Adaptador USB, dedique unos minutos a revisar algunos de los términos que se encontrará a lo largo del documento.

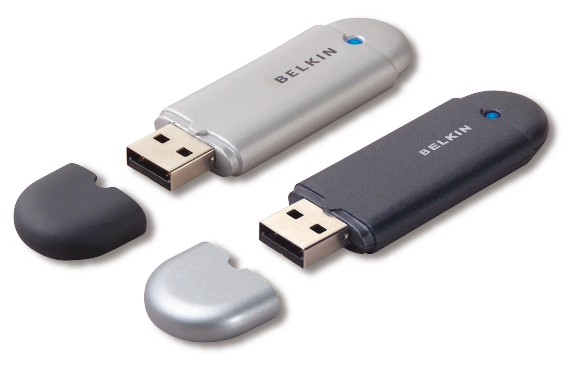

## Características del producto

- Bluetooth le permite crear redes ad-hoc (sin infraestructura)
- Acceso a mayores velocidades de hasta 3 Mbps (Rendimiento efectivo de 2,2 Mbps)
- Añade tecnología inalámbrica Bluetooth 2.0 + EDR a su ordenador de sobremesa o a su notebook con USB
- Tiempo de acoplamiento inicial entre 3,5 y 5 segundos
- Bajo consumo de energía
- Tasa de error de bit (BER) mejorada
- Garantía para toda la vida del fabricante
- Es compatible con cualquier dispositivo Bluetooth versión 1.1 y 1.2
- Se instala fácilmente con la comodidad del Plug-and-Play
- Le permite trabajar a una distancia de hasta 100 metros (Clase 1) y 10 metros (Clase 2)\*\*
- Soporta Microsoft<sup>®</sup> Windows<sup>®</sup> 98 SE, Me, 2000, XP y Mac OS<sup>®</sup> X v10.3 y superior\*
- \*\* El alcance depende del entorno, el número de usuarios y de la existencia de otros dispositivos inalámbricos en las proximidades inmediatas.

#### Requisitos del sistema para PC

- Ordenador compatible con PC, velocidad de la CPU de 200MHz o superior
- Memoria: 64MB o superior, 128MB recomendado
- Un puerto USB disponible, estándar USB 1.1. ó 2.0
- Windows 98 SE, Me, 2000 y XP

#### Requisitos del sistema para Mac®

- Un puerto USB disponible, estándar USB 1.1. ó 2.0
- Sistema operativo Mac X v10.3 y superior\*

\*Driver y software para el sistema operativo Mac X proporcionados por Apple.

## Contenido del paquete

- Adaptador USB Bluetooth
- CD-ROM con software de instalación y documentación
- CD del manual de usuario
- Guía de instalación rápida
- Tarjeta de registro

## Especificaciones del Adaptador USB

| Compatibilidad Bluetooth:       | Versión 2.0                                                           | Indicador LED:                  | Encendido / Tráfico de datos                |
|---------------------------------|-----------------------------------------------------------------------|---------------------------------|---------------------------------------------|
| Interfaz física:                | USB UHCI/OHCI 2.0                                                     | Tipo de antena:                 | Integrada, 0 +/- 1 dBi                      |
| Frecuencia de funcionamiento:   | 2,4 a 2,4835GHz                                                       | Dimensiones:                    | 58 mm (L) x 18 mm                           |
| Alimentación de salida:         | (F8T012) 4~20 dBm, Clase I<br>(F8T013) -6~4 dBm, Clase II             | Peso:                           | (An.) x 8 mm (Al.)<br>7 g                   |
| Sensibilidad:                   | <0,1% BER @ -80 dBm                                                   | Temperatura operativa:          | 0 a 70 grados Celsius                       |
| Velocidad de datos:             | 3 Mbps (rendimiento                                                   | Temperatura de almacenamiento:  | -30 a 80 grados Celsius                     |
|                                 | efectivo de 2,2 Mbps)                                                 | Humedad:                        | 5-90% (sin condensar)                       |
| Consumo de energia<br>habitual: | (F8T012) Tx: 150mA, Rx 80mA                                           | Voltaje de alimentación:        | 5.0V CC                                     |
|                                 | (F8T013) Tx: 65mA, Rx 45mA                                            | Corriente nominal:              | 100mA                                       |
| Distancia operativa:            | (F8T012) Radio de 100 metros<br>en interiores<br>(F8T013) Radio de 10 | Espectro extendido:             | FHSS (Frequency Hopping<br>Spread Spectrum) |
|                                 | metros en interiores                                                  | Modulación:                     | GFSK (Gussian Frequency                     |
| Topología de red:               | Punto a multipunto                                                    |                                 | Snitt Keying)                               |
| Soporte de paquetes:            | Paquete de 1/3/5 ranuras                                              | Certificaciones:                | FCC, CE, ICES, C-Tick,<br>BQB, WHQL para XP |
| Funcionamiento:                 | Maestro / Esclavo                                                     | Las especificaciones pueden ser | objeto de                                   |
| Estabilidad de frecuencia:      | +/- 10PPM                                                             | modificación sin previo aviso.  | -                                           |

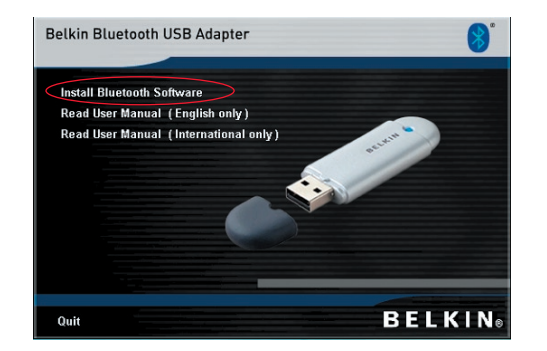

- 1. Introduzca el CD y espere hasta que el software se ejecute automáticamente.
- 2. Presione "Install Bluetooth Software" (Instalar software Bluetooth).

#### Instalación de software para Windows 98 SE, Me, 2000 y XP

Para instalar el software para el Adaptador USB, siga las instrucciones presentadas a continuación.

**Nota:** El proceso de instalación para Windows XP puede diferir ligeramente del de Windows 98 SE, Me y 2000.

## Nota: No inserte el Adaptador USB en el puerto USB antes de proceder a la instalación del software.

- 1. Inserte el CD-ROM de instalación del software en la unidad de CD-ROM de su PC.
- Aparecerá la ventana de "Software InstallShield Wizard" (Asistente de software InstallShield). Haga clic en "Next" (Siguiente) para comenzar el proceso de instalación.

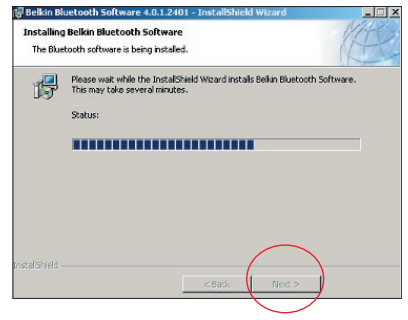

**3.** Seleccione "I accept the terms in the license agreement" (Acepto las condiciones del acuerdo de licencia) para aceptar el acuerdo de licencia. Haga clic sobre "Next" (Siguiente) para continuar.

| cicense rigreement                                                                                    |                   |            | ILTE    | >  |
|----------------------------------------------------------------------------------------------------|-------------------|------------|---------|----|
| Please read the following license agreen                                                              | nent carefully.   |            | (AP)    | ~  |
| END USER LIC                                                                                          | ENSE AGREEN       | ÆNT        | ł       | -  |
| THE SOFTWARE ACCOMPA                                                                                  | NYING THIS E      | ND USER    |         |    |
| LICENSE AGREEMENT (TH                                                                                 | E "SOFTWARE       | ") IS LICE | NSED    |    |
| TO YOU ONLY ON THE CON                                                                                | DITION THAT       | YOU ACC    | EPT ALL |    |
| OF THE TERMS IN THIS EN                                                                               | D USER LICEN      | SE AGRE    | EMENT.  |    |
| PLEASE READ THE TERMS                                                                                 | CAREFULLY.        | BY CLICK   | ING ON  |    |
| THE "YES" BUTTON YOU A                                                                                | CKNOWLEDG         | E THAT YO  | U HAVE  |    |
| READ THIS AGREEMENT, 1                                                                                | UNDERSTAND        | IT AND A   | GREE    | -1 |
| · · · · · · · · · · · · · · · · · · ·                                                                 |                   |            |         | _  |
| 5                                                                                                    |                   |            |         |    |
| • Laccept the terms in the license agreem                                                             | ient .            |            |         |    |
| I accept the terms in the license agreem<br>I do not accept the terms in the license                  | ient<br>agreement |            |         |    |
| I accept the terms in the license agreem     I do not accept the terms in the license     stellShield | ent<br>agreement  |            |         |    |

 Especifique la ubicación en la que se van a instalar los archivos del software en su disco duro. Se recomienda la instalación del software en el directorio por defecto "C:\Program Files\Belkin\ Bluetooth Software\" ("C:\Archivos de programa\Belkin\Software Bluetooth"). Haga clic sobre "Next" (Siguiente) para continuar.

| uetooth Software 4.0.1.2401 -                            |                                                                                                    |                                                                                                    | ×                                                                                                    |
|----------------------------------------------------------|----------------------------------------------------------------------------------------------------|----------------------------------------------------------------------------------------------------|----------------------------------------------------------------------------------------------------|
| on Folder<br>At to install to this folder, or click Char | ge to install to                                                                                                    | a different folder.                                                                                                    | Æ                                                                                                    |
| Install Belkin Bluetooth Software 4.0                    | 0.1.2401 to:                                                                                                    |                                                                                                    |                                                                                                    |
| C:\Program Files\Belkin\Bluetooth Si                     | oftware\                                                                                                    |                                                                                                    | Change                                                                                                    |
|                                                          |                                                                                                    |                                                                                                    |                                                                                                    |
|                                                          |                                                                                                    |                                                                                                    |                                                                                                    |
|                                                          |                                                                                                    |                                                                                                    |                                                                                                    |
|                                                          |                                                                                                    |                                                                                                    |                                                                                                    |
|                                                          |                                                                                                    |                                                                                                    |                                                                                                    |
|                                                          |                                                                                                    |                                                                                                    |                                                                                                    |
|                                                          |                                                                                                    |                                                                                                    |                                                                                                    |
|                                                          | < Back                                                                                                    | Next >                                                                                                    | Cancel                                                                                                    |
|                                                          | uetooth Software 4.0.1.2401 -<br>ion Folder<br>At to install to this folder, or click Chan<br>Install Belkin Bluetooth Software 4.0<br>C:{Program Files\Belkin\Bluetooth So | uetooth Software 4.0.1.2401 -<br>ion Folder<br>et to install to this folder, or click Change to install to<br>Install Bekin Bluetooth Software 4.0.1.2401 to:<br>C:{Program Files}Bekin}Bluetooth Software;<br> | aetooth Software 4.0.1.2401 -<br>on Folder<br>et to install to this folder, or click Change to install to a different folder.<br>Install Bekin Bluetooth Software 4.0.1.2401 to:<br>C:\Program Files\Bekin\Bluetooth Software\<br><<br> |

 Confirme que el software del dispositivo esté listo para ser instalado y haga clic en "Install" (Instalar).

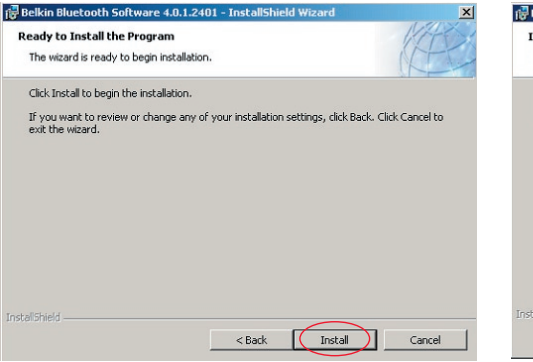

 El Asistente de InstallShield comenzará a instalar el software Bluetooth de Belkin. Este proceso puede conllevar varios minutos.

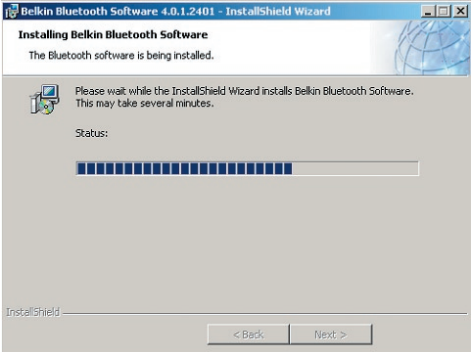

7. Aparecerá la ventana de Advertencia de firma del driver Presione "OK" (Aceptar) para proceder con el siguiente paso.

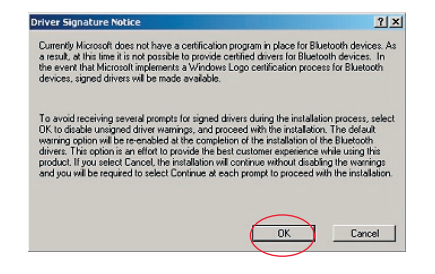

8. Durante el proceso de instalación, es posible que se le solicite insertar su Adaptador USB. Si su Adaptador USB no se encuentra insertado en su ordenador en este momento, puede insertarlo en un puerto compatible con USB 1.1 disponible en su ordenador de sobremesa o portátil; después haga clic "OK" (Aceptar) para continuar. Haga clic en "Cancel" (Cancelar) para continuar la instalación sin el dispositivo Bluetooth insertado. Consulte la selección de "Instalación del Hardware" del presente manual para obtener instrucciones acerca de la instalación del hardware.

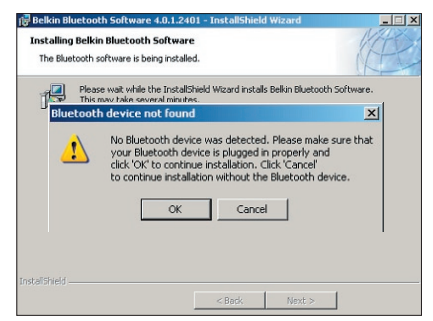

Nota: En el caso de que en cualquier momento durante el proceso de instalación reciba el mensaje "Driver Signature Notice" (Advertencia de firma del driver), haga clic en "OK" (Aceptar) para continuar el proceso de instalación.
### Instalación del software

 Confirme la finalización de la instalación del software; haga clic en "Finish" (Finalizar) y después reinicie el sistema si así se le solicita en pantalla.

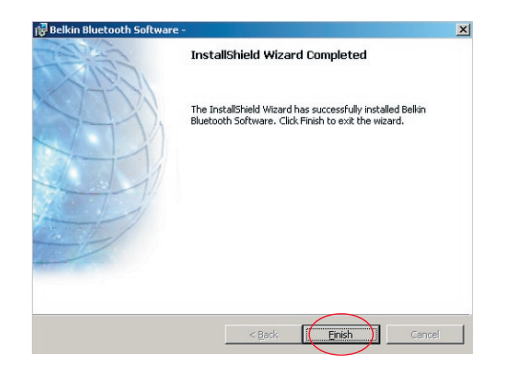

### Instalación del hardware para Windows 98 SE, Me, 2000 y XP

Siga las siguientes instrucciones para instalar su Adaptador USB en su PC.

**Nota:** Su Adaptador USB es sensible a la electricidad estática, que puede dañar sus delicados componentes eléctricos. Para proteger su dispositivo, toque siempre el chasis de metal de su ordenador antes de manejar el Adaptador USB. De esta forma se establece una toma de tierra para cualquier posible descarga electrostática. Evite tocar el conector de metal cuando esté manejando el Adaptador USB. Unas

condiciones ambientales secas o caminar sobre un suelo enmoquetado puede provocar que se adquiera una carga electroestática.

- Conecte el Adaptador USB directamente a un enchufe USB tipo A disponible de su ordenador de sobremesa o portátil. Su sistema deberá registrar un nuevo dispositivo USB encontrado.
- Seleccione "Install from a list or specific location" (Instalar desde una lista o ubicación específica); después haga clic en "Next" (Siguiente).

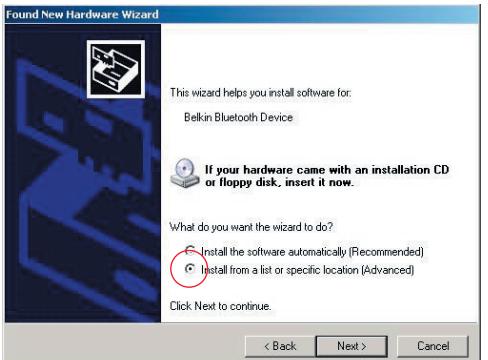

### Instalación del hardware

 Navegue hasta encontrar la ubicación del driver del dispositivo "C:\Program Files\Belkin\ Bluetooth\Software\bin\" ("C:\Archivos de programa\Belkin\

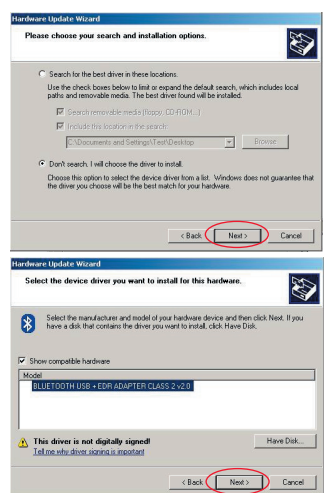

Bluetooth\ Software\ bin\); después haga clic en "Next" (Siguiente). 4. Si obtiene el mensaje de "Hardware installation notice" (Advertencia para la instalación del hardware), haga clic en "Continue Anyway" (Continuar de todas formas) para continuar con el proceso de instalación.

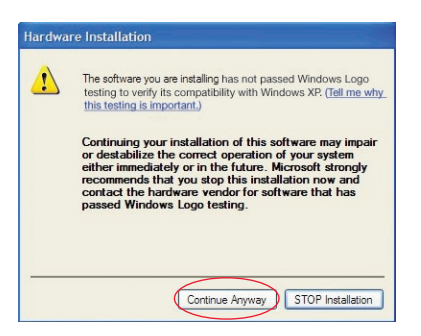

### Instalación del hardware

 Aparecerá una ventana que confirma la finalización de la instalación del hardware; haga clic en "Finish" (Finalizar) para completar el proceso de instalación.

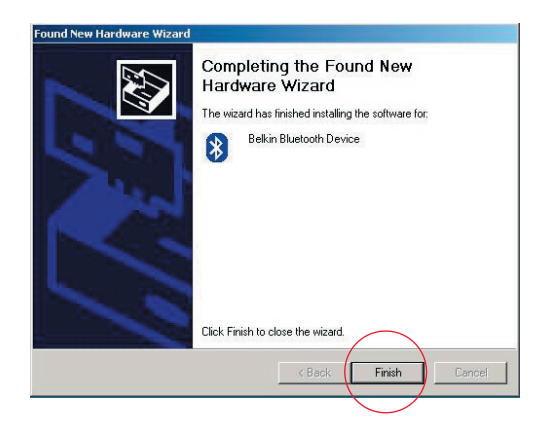

## Asistente de configuración inicial

### Configuración del ordenador para Windows 98 SE, Me, 2000 y XP

 Una vez completado el proceso de instalación, aparecerá el "Initial Bluetooth Configuration Wizard" (Asistente de configuración inicial de Bluetooth). Este Asistente le guiará a través de la instalación inicial de su dispositivo Bluetooth. Siga las instrucciones que van apareciendo en el Asistente.

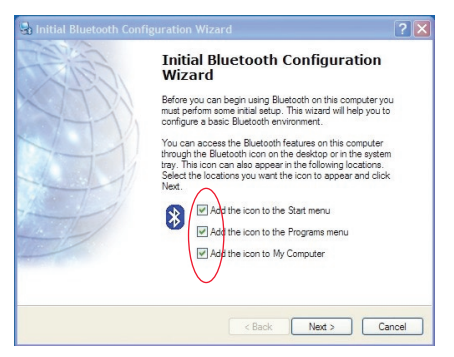

 Otorgue a su ordenador un nombre descriptivo. Éste es el nombre que estará disponible cuando su ordenador sea descubierto por otros dispositivos Bluetooth.

## Asistente de configuración inicial

- **3.** Seleccione del menú desplegable de la ventana el tipo de ordenador en el que ha instalado el Adaptador USB de Belkin.
- 4. Continúe el Asistente para configurar los servicios Bluetooth que este ordenador pondrá a disposición de los otros dispositivos Bluetooth. Haga clic en "Next" (Siguiente).

| General                                                                                                    | 🔄 Initial Bluetooth Configuration Wizard                                                                                                    |  |
|----------------------------------------------------------------------------------------------------|----------------------------------------------------------------------------------------------------|--|
| Device Name and Type:       You must select a name for this computer and indicate what type of computer it is         Belkin Bluetooth Software 4.01.2401         Identity         Enter a unique name for this computer. This name will be displayed to other         Bluetooth devices if this computer is configured to allow ktelf to be discovered.         Select a computer type from the drop-down menu. This selection determines the icon that represents this computer on remote devices.         Computer name.         Computer type.         Desktop | Initial Bluetooth Configuration<br>Wizard<br>To configure the Bluetooth services that this computer will<br>offer to other Bluetooth devices, click Next. |  |
| < Back Next> Cancel                                                                                                    | < Back Next> Cancel                                                                                                    |  |

## Asistente de configuración inicial

 Seleccione los servicios Bluetooth que ofrecerá su ordenador. El servicio más habitual para su tipo de ordenador estará marcado por defecto.

| Initial Bluetooth Configuration<br>Wizard<br>If you have another Bluetooth device and you want to<br>configure the way this computer will use its services, click<br>Next. Difference click Skip. |  |
|----------------------------------------------------------------------------------------------------|--|
|                                                                                                    |  |
| Skip                                                                                                    |  |
|                                                                                                    |  |

**6.** Si desear instalar otro dispositivo

contrario, haga clic en "Skip"

(Saltear).

Bluetooth en este ordenador, haga

clic en "Next" (Siguiente). En caso

### Desinstalación de software para Windows 98 SE, Me, 2000 y XP

Siga las siguientes instrucciones para desinstalar su Adaptador USB en su PC.

Haga clic en "Start" (Inicio) en su barra de tareas.

Haga clic en "Settings" (Ajustes) y vaya al Panel de control.

1. En el Panel de control de Windows, vaya a "Add and Remove programs" (Añadir/ eliminar programas)

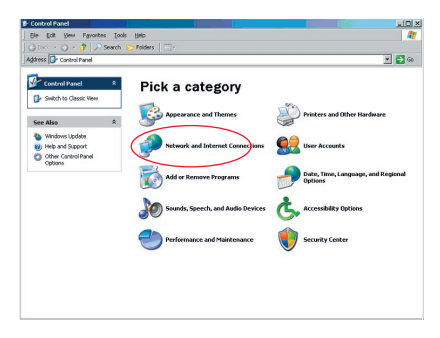

### Desinstalar el software

2. Seleccione 'Belkin Bluetooth Software' y presione "Eliminar" 3. Presione "Sí"

| Currently installed programs:                                                                                                    | Show updates | Sort by: Name                |                                      |
|----------------------------------------------------------------------------------------------------|--------------|------------------------------|--------------------------------------|
| Adobe Download Manager 2.0 (Remove Only)                                                                                                    |              |                              |                                      |
| ALI US82.0 Driver                                                                                                    |              | Size                         | 0.79%                                |
| 💷 ATI - Software Uninstall Utility                                                                                                    |              | Size                         | 0.10%                                |
| 🛃 ATI Display Driver                                                                                                    |              |                              |                                      |
| Pejeweled Deluxe 1.861                                                                                                    |              | Size                         | 2.86ME                               |
| Belkin 11Mbps Wireless USB Network Adapter                                                                                                    |              | Size                         | 0.89/4                               |
| 🚯 Belkin Bluetooth Software                                                                                                    |              | Size                         | 30.62//                              |
| Click here for support information.                                                                                                    |              | Used                         | rarely                               |
| To remove this program from your computer, dick Remove.                                                                                                    |              |                              | Remove                               |
| 🔐 Belkin Bulidog Plus                                                                                                    |              | Size                         | 1.43//8                              |
| Belin F5U120 software                                                                                                    |              |                              |                                      |
| All a second second                                                                                                    |              | Size                         | 0.14%                                |
| Belin Print Utility                                                                                                    |              |                              |                                      |
| jige Belkin Print: Utility<br>jige Belkin USB Peripheral Switch                                                                                                    |              | Size                         | 0.22ME                               |
| jigf Bekin Print Utility<br>jigf Bellin USB Peripheral Switch<br>d Bellin Wireless Network Monitor Utility and Driver                                                                                                |              | Size<br>Size                 | 0.22ME                               |
| gg) Bekin Frink Utility<br>gg) Bekin USB Peripheral Svitch<br>gg) Bekin Wireless Network Monitor Utility and Driver<br>gg) Bekin Port Monitor                                                                        |              | Size<br>Size                 | 0.22ME<br>7.15ME                     |
| gg) Belein Frinz Unity<br>W Belin USB Peripheral Switch<br>네 Belin Wireless Network Montor Utity and Driver<br>행 Belin for Montor<br>양 Belin's Network Printer Utity                                                 |              | Size<br>Size<br>Size         | 0.22ME<br>7.15ME<br>0.04ME           |
| gg) Belin Prok Utility<br>∰ Belin US Prokhen Sinktch<br>∰ Belin Prok Prokhen Sinktch<br>∰ Belin Stateste Network Monitor Ublity and Driver<br>∰ Belin Statestock Protect Ublity<br>@ Belin Statestock Protect Ublity |              | Size<br>Size<br>Size<br>Size | 0.22ME<br>7.15ME<br>0.04ME<br>9.10ME |

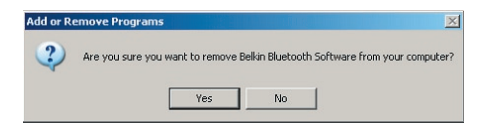

### Desinstalar el software

 Cuando elimine el software, aparecerá el siguiente mensaje de Windows 'Desinstalación de los dispositivos Bluetooth de Belkin..' presione "OK" (Aceptar).

| Uninstall | ng Bluetooth Devices                    |                 |                         | ×                |
|-----------|-----------------------------------------|-----------------|-------------------------|------------------|
| 1         | Please turn off or remove your Bluetool | th device befor | e continuing with the i | un-installation. |
|           | ОК                                      | Cancel          |                         |                  |

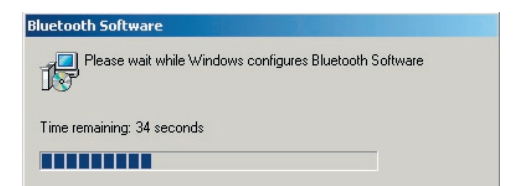

### Desinstalar el software

5. Necesitará reiniciar su PC para finalizar el proceso; presione el botón "YES" (SÍ).

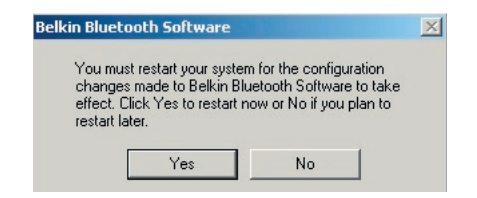

Si la aplicación no instalada para Windows 98/ME "se cuelga" y no continúa, presione las teclas Ctrl + Alt + Delete (eliminar) al mismo tiempo para que aparezca la ventana del gestor de tareas. Si el artículo "Rundll" transmite " Not Responding" (no responde), selecciónelo y haga clic en "End Task" (finalizar tarea). Después de esto, el proceso de desinstalación debería estar completo.

El software del dispositivo Bluetooth ha sido eliminado de su ordenador.

- 1. Si ha instalado el dispositivo correctamente, verá el icono Bluetooth 🕅 en su escritorio.
- 2. Haga doble clic en el icono 😵 "My Bluetooth places" (Mis lugares Bluetooth).

Aparecerá la siguiente ventana de "My Bluetooth places".

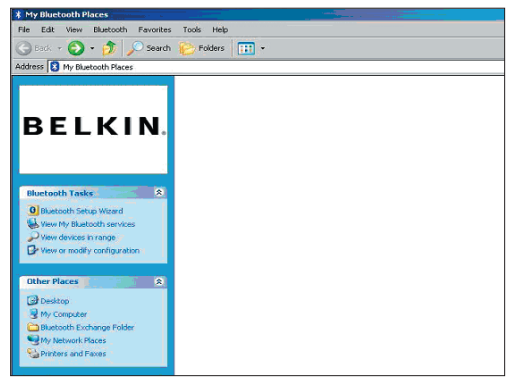

- **3.** Verifique que su teléfono tenga capacidad Bluetooth y que la función Bluetooth de su teléfono esté activada y pueda ser detectada.
- 4. Haga clic en "View Devices in range" (Mostrar dispositivos en el área de cobertura) en el menú a la izquierda.

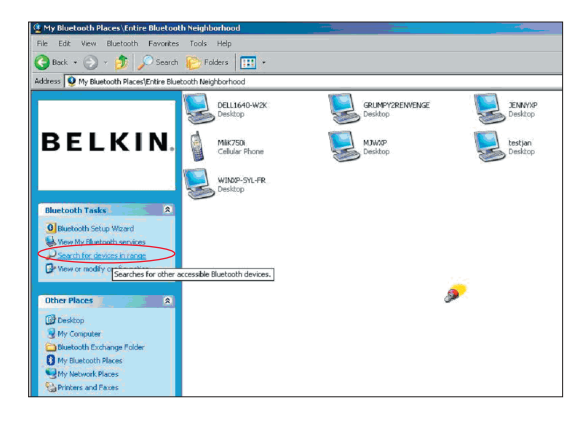

 Cuando vea su teléfono en la lista, haga clic con el botón derecho del ratón sobre el icono del teléfono. Aparecerá un menú. Seleccione "Pair device" (Acoplamiento de dispositivo).

Cuando realice el acoplamiento de dos dispositivos con botones de entrada numéricos (por ejemplo, teléfono móvil, PDA, PC, etc.), seleccione un código PIN cualquiera de 1 a 10 dígitos. El código PIN debe ser el mismo en ambos dispositivos.

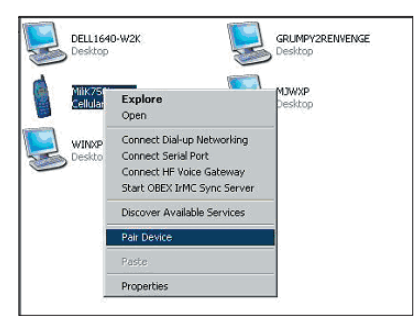

Cuando realice el acoplamiento de un dispositivo de entrada sin botones numéricos (por ejemplo, kit manos libres, kit de automóvil), introduzca el código PIN por defecto 0000. La mayoría de los dispositivos utilizarán el código PIN 0000. Sin embargo, algunos dispositivos utilizan el código 1234.

 Introduzca '0000' y presione "OK" (Aceptar). En algunos casos deberá introducir '1234'.

Aparecerá la siguiente ventana;

|  | Device Name:                                                                                                    | MiliK750i                                                                                                    |
|--|----------------------------------------------------------------------------------------------------|----------------------------------------------------------------------------------------------------|
|  | Before a connection can be established, this computer and the device<br>above must be "paired."                        |                                                                                                    |
|  | The Bluetooth pairing proc<br>future connections betwee<br>encrypt the data that these<br>To create the paired relatio | dure creates a secret key that is used in a<br>these two devices to establish identity an<br>devices exchange. |
|  |                                                                                                    | ship, enter the PIN code and click OK                                                                          |
|  | To create the pared relation                                                                                           | in ip, one ther in code and elercert.                                                                          |

- 7. Su teléfono le pedirá que acepte la conexión; introduzca el mismo código PIN en el teléfono.
- Una vez que haya introducido el código PIN en el teléfono y aceptado, el icono del teléfono aparecerá con una marca roja, como muestra la imagen que figura a continuación.

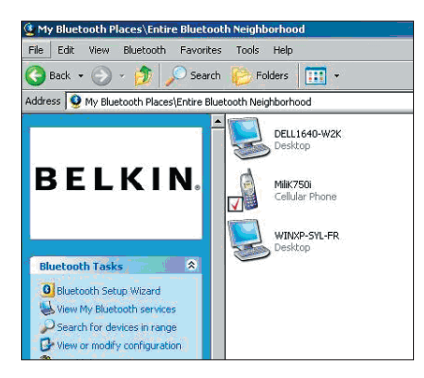

Cuando se haya acoplado el teléfono, podrá hacer doble clic en su teléfono para ver los perfiles y servicios en su teléfono. Ahora podrá comenzar a utilizar los perfiles Bluetooth.

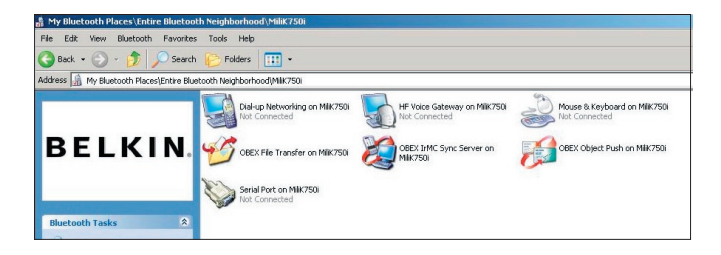

### Conexión telefónica:

Si desea establecer una conexión telefónica, haga doble clic en "Dialup Networking" (Red por conexión telefónica). Se le pedirá que ingrese un nombre de usuario, una contraseña y el número de teléfono que desea marcar.

### Trasferencia de archivos Obex:

Haga doble clic en este servicio para ver los archivos en su teléfono. Para copiar y pegar archivos desde su PC a esta carpeta, o desde esta carpeta a su PC, haga clic con el botón derecho en el archivo que desea copiar y péguelo en la carpeta destino que desee.

# Utilización de software de terceras empresas

Cuando utilice software de terceras empresas, asegúrese de configurar primero dicho software. Necesitará establecer que PC Suite o Active Sync utilicen el mismo puerto de comunicación que está utilizando el dispositivo.

¿Cómo puedo saber qué puerto de comunicación está utilizando el dispositivo?

- 1. Vaya a "My Bluetooth places" (Mis lugares Bluetooth)
- 2. Vaya a "View my Bluetooth Service" (Mostrar mi servicio Bluetooth)
- **3.** Cuando vea el "puerto serie Bluetooth", haga clic en el mismo y seleccione "Propiedades"
- 4. Verá el puerto que está utilizando el dispositivo Bluetooth.

# **BELKIN**<sub>□</sub> Adaptador USB **Bluetooth**<sup>™</sup>

# **BELKIN**®

#### www.belkin.com

Belkin Corporation 501 West Walnut Street, Compton, CA 90220-5221, USA +1 310 898 1100 +1 310 898 1111 fax

#### Belkin Ltd.

Express Business Park, Shipton Way Rushden NN10 6GL, Reino Unido +44 (0) 1933 35 2000 +44 (0) 1933 31 2000 fax

Asistencia técnica de Belkin US: 310-898-1100 ext. 2263 800-223-5546 ext. 2263 Europe: 00 800 223 55 460 Australia: 1800 235 546 New Zealand: 0800 235 546 Belkin B.V. Starparc Building Boeing Avenue 333 1119 PH Schiphol-Rijk, Países Bajos +31 (0) 20 654 7300 +31 (0) 20 654 7349 fax

Belkin GmbH Hanebergstrasse 2 80637 Munich, Alemania +49 (0) 89 143405 0 +49 (0) 89 143405 100 fax Belkin SAS 130 rue de Silly 92100 Boulogne-Billancourt, France +33 (0) 1 41 03 14 40 +33 (0) 1 41 31 01 72 fax

Belkin Ltd. 7 Bowen Cresent, West Gosford NSW 2250, Australia +61 (0) 2 4372 8600 +61 (0) 2 4372 8603 fax

© 2005 Belkin Corporation. Todos los derechos reservados. Todos los nombres comerciales son marcas registradas de los respectivos fabricantes enumerados. El nombre de Bluetooth y las marcas registradas de Bluetooth son propiedad de Bluetooth SIG, Inc., y son empleadas con licencia por parte de Belkin Corporation. Mac, Mac OS y Apple son marcas registradas de Apple Computer, Inc., registrado en EEUU y otros países.

# **BELKIN**<sup>®</sup> Adattatore USB **Bluetooth**<sup>™</sup>

Per collegare le periferiche ed i dispositivi informatici senza bisogno di cavi

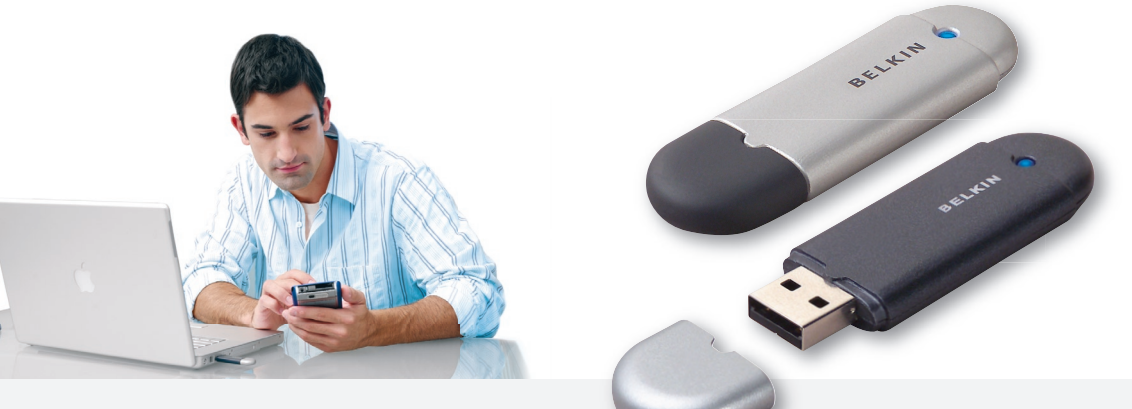

Manuale utente

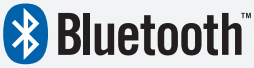

F8T012 - F8T013

## Indice

| ntroduzione                                     | 4  |
|-------------------------------------------------|----|
| Caratteristiche del prodotto                    | 5  |
| Requisiti del sistema                           | 6  |
| Contenuto della confezione                      | 7  |
| Specifiche dell'adattatore USB                  | 8  |
| nstallazione del software                       | 9  |
| mpostazione dell'hardware                       | 16 |
| Programma di configurazione facilitata iniziale | 19 |
| Disinstallazione del software                   | 22 |
| Jtilizzo del software Bluetooth Belkin          | 26 |

### Introduzione

Grazie per aver acquistato questo adattatore USB Bluetooth (l'adattatore USB) Belkin. Questo adattatore USB Bluetooth rappresenta la soluzione Bluetooth più innovativa in materia di tecnologia wireless e vi consente di creare connessioni senza cavi e connettori tra il vostro PC USB e le altre periferiche avvalendovi della tecnologia wireless Bluetooth.

Prima di installare ed iniziare ad utilizzare il nuovo adattatore USB, vi consigliamo di dedicare qualche minuto alla comprensione dei termini che incontrerete in questo documento.

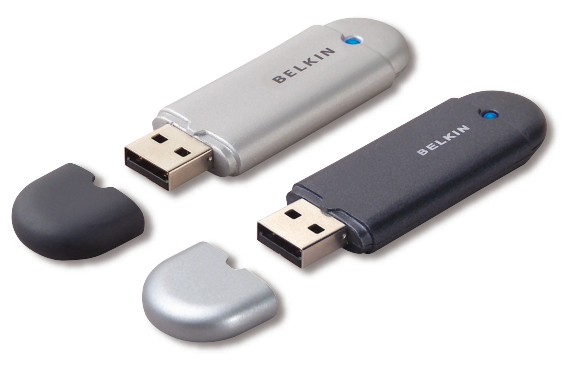

### Caratteristiche del prodotto

- Possibilità di creare reti ad hoc avvalendosi della tecnologia Bluetooth
- Accesso a velocità più elevate: fino a 3 Mbps (Trasmissione effettiva di 2,2 Mbps)
- Possibilità di aggiungere le potenzialità della tecnologia wireless Bluetooth 2.0+EDR ai propri computer desktop o notebook dotati di porte USB
- Rapidità di accoppiamento, entro 3,5 5 secondi.
- Basso consumo energetico
- Migliore resa delle prestazioni Bit Error Rate (BER)
- Garanzia a vita del produttore
- Compatibilità con qualsiasi dispositivo Bluetooth v1.1-v1.2 di precedente realizzazione
- Si installa facilmente con la praticità Plug-and-Play
- Permette di lavorare fino a 100 metri (Classe 1) e 10 metri (Classe 2) di distanza \*\*
- Supporto dei sistemi operativi Microsoft<sup>®</sup> Windows<sup>®</sup> 98 SE, Me, 2000, XP e Mac OS<sup>®</sup> X v10.3 e successive<sup>\*</sup>

\*\* La copertura dipende dalle condizioni ambientali, dal numero di utenti e dalla presenza di altre periferiche wireless nelle immediate vicinanze

### Requisiti del sistema

### Requisiti del sistema per PC

- Computer PC compatibile e CPU con una velocità da 200 MHz e oltre
- Memoria: 64 MB o oltre, 128 MB consigliata
- Una porta USB disponibile, standard USB 1.1. o 2.0
- Windows 98 SE, Me, 2000 e XP

### Requisiti del sistema Mac®

- Una porta USB disponibile, standard USB 1.1. o 2.0
- Mac OS X v10.3 e superiore\*

\*Driver e software per Mac OS X sono forniti dalla Apple.

### Contenuto della confezione

- Adattatore USB Bluetooth
- CD-ROM per l'installazione del software e documentazione
- CD con il Manuale utente
- Guida di installazione rapida
- Cartolina di registrazione

## Specifiche dell'adattatore USB

|                                                                                       | 1                                                                                    |                                                              |                                |  |
|---------------------------------------------------------------------------------------|--------------------------------------------------------------------------------------|--------------------------------------------------------------|--------------------------------|--|
| Conformità Bluetooth:                                                                 | Versione 2.0                                                                         | Tipo di antenna:                                             | Integrata, 0 +/- 1 dBi         |  |
| Interfaccia fisica:                                                                   | USB UHCI/OHCI conforme 2.0                                                           | Dimensioni:                                                  | 58 mm (lung) x 18 mm           |  |
| Frequenza d'esercizio:                                                                | da 2,4 a 2,4835 GHz                                                                  | _                                                            | (largh) x 8 mm (alt)           |  |
| Potenza erogata:                                                                      | (F8T012) 4~20 dBm, Classe I<br>(F8T013) -6~4 dBm, Classe II                          | Peso:                                                        | 7g                             |  |
|                                                                                       |                                                                                      | Temperatura di esercizio:                                    | da 0 a 70 gradi Celsius        |  |
| Sensibilità:                                                                          | <0.1% BER @ -80 dBm                                                                  | Temperatura di conservazione: da -30 a 80 gradi Celsius      |                                |  |
| Velocità di trasferimento dati: 3 Mbps (Trasmissi<br>effettiva di 2,2 Mb              | 3 Mbps (Trasmissione                                                                 | Umidità:                                                     | 5-90% (non condensante)        |  |
|                                                                                       | effettiva di 2,2 Mbps)                                                               | Tensione erogata:                                            | 5.0V DC                        |  |
| Consumo<br>elettrico medio: (F8T012) Tx: 150mA, Rx 80mA<br>(F8T013) Tx: 65mA, Rx 45mA | Corrente nominale:                                                                   | 100mA                                                        |                                |  |
|                                                                                       | (F8T013) Tx: 65mA, Rx 45mA                                                           | Spettro esteso:                                              | FHSS (spettro esteso per       |  |
| Distanza operativa:                                                                   | (F8T012) 100 metri di raggio<br>al coperto (F8T013) 10 metri<br>di raggio al coperto |                                                              | diversificazione di frequenza) |  |
|                                                                                       |                                                                                      | Modulazione:                                                 | GFSK (modulazione per          |  |
| Topologia della rete:                                                                 | da punto a multipunto                                                                |                                                              | a curva gaussiana)             |  |
| Pacchetti sunnortati:                                                                 | Pacchetto a 1/3/5 slot                                                               | Certificazioni:                                              | FCC, CE, ICES, C-Tick,         |  |
|                                                                                       |                                                                                      |                                                              | BQB, WHQL per XP               |  |
| Funzionamento:                                                                        | Master/Slave                                                                         | Le specifiche sono soggette a variazioni senza obbligo di pr |                                |  |
| Stabilità di frequenza:                                                               | +/- 10PPM                                                                            |                                                              |                                |  |
| Indicatore LED:                                                                       | Acceso /Movimento dati                                                               |                                                              |                                |  |

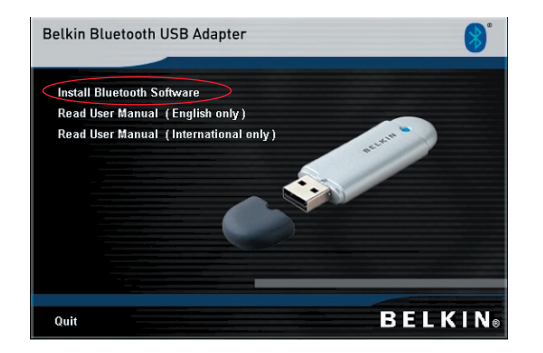

- 1. Inserire il CD ed attendere che il software si avvii automaticamente.
- **2.** Premere il pulsante "Install Bluetooth Software" (Installa il software Bluetooth).

### Installazione del software per Windows 98 SE, Me, 2000 e XP

Per installare il software per l'adattatore USB, seguire le istruzioni indicate di seguito:

**Nota:** il processo di installazione per Windows XP potrebbe risultare leggermente diverso da Windows 98 SE, Me e 2000.

# Nota: non inserire l'adattatore USB nella porta prima di eseguire l'installazione del software.

- 1. Inserire il CD-ROM di installazione del software nell'apposito drive del PC.
- 2. Compare la finestra "Software InstallShield Wizard" (Installazione guidata del software). Fare clic su "Next" (Avanti) per avviare il processo di installazione.

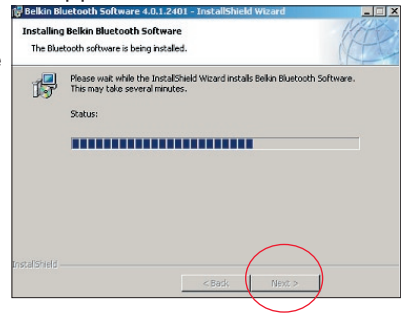

**3.** Scegliere "I accept the terms in the license agreement"(Accetto le condizioni nel contratto di licenza) per confermare l'adesione al contratto. Fare clic su "Next" (Avanti) per continuare

| License Agreement Please read the following license agreement carefully.                                                                                                    | Destination Folder<br>Click Next to install to this folder, or click Change to install to a different fo |
|----------------------------------------------------------------------------------------------------|----------------------------------------------------------------------------------------------------|
| END USER LICENSE AGREEMENT<br>THE SOFTWARE ACCOMPANYING THIS END USER<br>LICENSE AGREEMENT (THE "SOFTWARE") IS LICENSED<br>TO YOU ONLY ON THE CONDITION THAT YOU ACCEPT ALL<br>OF THE TERMS IN THIS END USER LICENSE AGREEMENT.<br>PLEASE READ THE TERMS CAREFULLY. BY CLICKING ON<br>THE "VIS" BUTTON YOU ACKNOWLEDGE THAT YOU HAVE<br>READ THIS AGREEMENT, UNDERSTAND IT AND AGREE | Install Belkin Bluetooth Software 4.0.1.2401 to:<br>C:\Program Files\Belkin\Bluetooth Software\          |
| Jaccept the terms in the license agreement     1 do not accept the terms in the license agreement InstelShield                                                                                                    | Instal Shield                                                                                            |
| < Back Next > Cancel                                                                                                    | < Back Next >                                                                                            |

**4.** Specificare la destinazione nella quale i file del software saranno installati nel proprio disco fisso. È consigliabile installare il software nella directory predefinita "C:\Program Files\Belkin\ Bluetooth Software\" Fare clic su "Next" (Avanti) per continuare.

Change ...

Cancel

| IT-11 |  |  |
|-------|--|--|

5. Confermare che il software della periferica è pronto per essere installato e fare clic su "Install" (Installa).

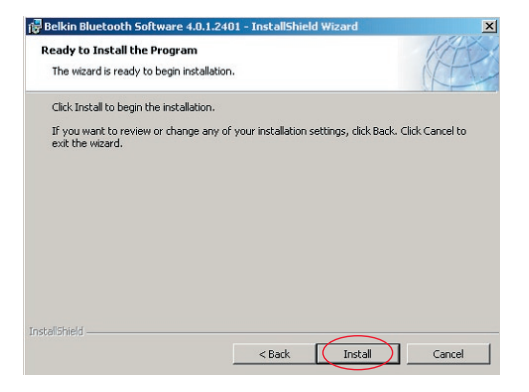

6. Il programma di installazione guidata InstallShield Wizard inizierà l'installazione del SoftwareBluetooth Belkin. Questa operazione potrebbe richiedere alcuni minuti.

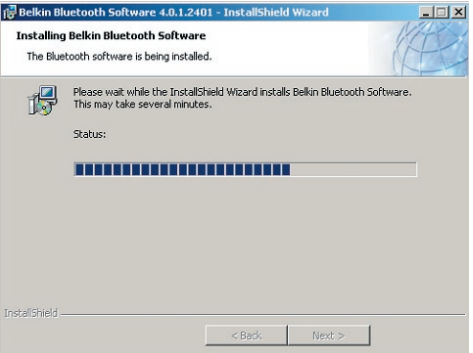

7. Compare la finestra di avviso della firma del driver. Fare clic su OK per andare al passaggio successivo.

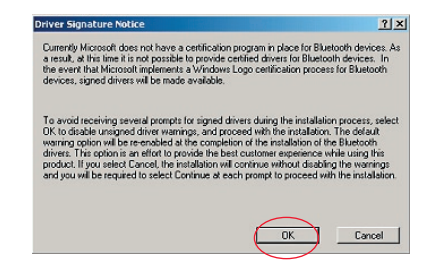

8. Durante il processo di installazione vi potrebbe essere richiesto di inserire l'adattatore USB. Se l'adattatore USB non fosse stato ancora collegato al computer, lo si potrà inserire nella porta USB 1.1 del proprio computer desktop o notebook e fare quindi clic su "OK" per continuare. Fare clic su "Cancel" (Annulla) per continuare l'installazione senza la periferica Bluetooth inserita. Vedere la sezione in questo manuale utente intitolata "Installazione dell'hardware" per maggiori informazioni su come installare l'hardware.

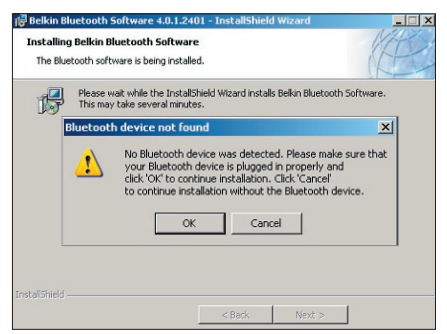

**Nota:** se in un qualsiasi momento durante il processo di installazione compare il messaggio "Driver Signature Notice" (Segnalazione di firma driver), fare clic su "OK" per continuare il processo di installazione.

**9.** Confermare il completamento dell'installazione del software; fare clic su "Finish" (Fine) e riavviare il sistema se così indicato.

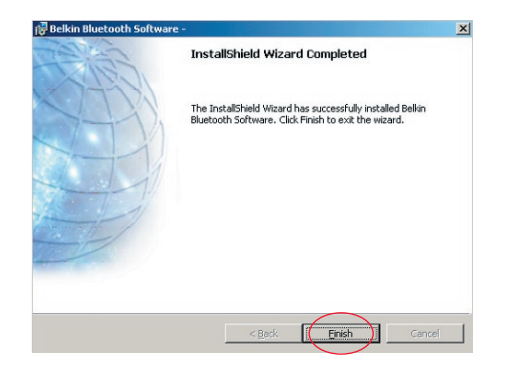

### Installazione dell'hardware per Windows 98 SE, Me, 2000 e XP

Seguire le seguenti istruzioni per installare l'adattatore USB nel proprio PC.

**Nota:** l'adattatore USB è sensibile all'elettricità statica, che può danneggiare i suoi delicati componenti elettronici. Per proteggere la propria periferica, toccare sempre la struttura in metallo del computer prima di maneggiare l'adattatore USB. In questo modo, qualsiasi potenziale scarica elettrica sarà liberata a terra. Evitare di toccare il connettore in metallo durante la manipolazione dell'adattatore USB. Condizioni di

tempo secco o il camminare su un suolo rivestito da tappeti possono provocare un'accumulazione di cariche elettrostatiche.

- Collegare l'adattatore USB direttamente ad un connettore USB di tipo A disponibile sul computer desktop o notebook. Il sistema dovrebbe registrare la nuova periferica USB trovata.
- 2. Selezionare "Install from a list or specific location"; (Installa da un elenco o da una specifica posizione) e fare clic su "Next" (Avanti).

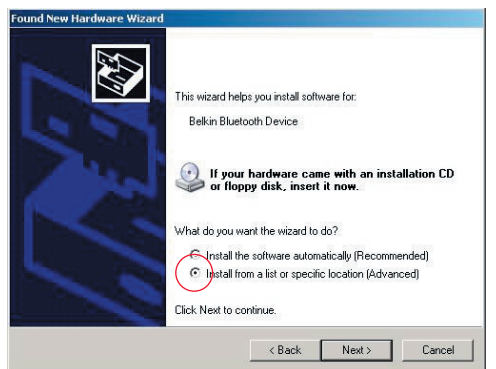

### Installazione dell'hardware

 Sfogliare fino a trovare la posizione del driver periferica ":\Program Files\ Belkin\ Bluetooth\Software\bin\" e fare clic su "Next" (Avanti).

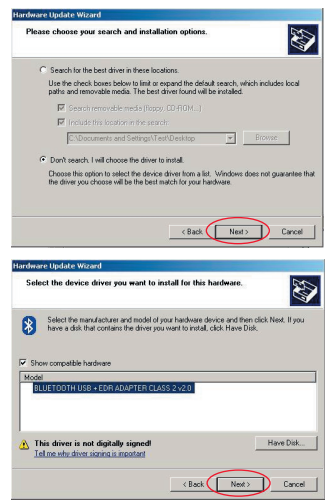

4. Se dovesse comparire il seguente messaggio "Hardware installation notice" (Avviso di installazione hardware), fare clic su "Continue Anyway" (Ignora) per continuare il processo di installazione.

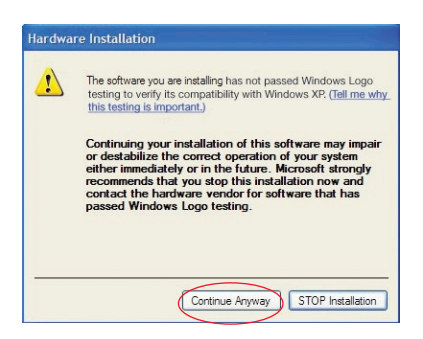

### Installazione dell'hardware

**5.** Compare una finestra che conferma il completamento dell'installazione hardware, fare clic su "Finish" (Fine) per completare il processo di installazione.

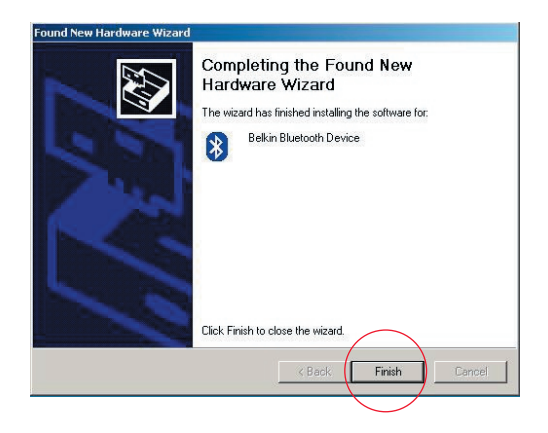
### Programma di configurazione guidata iniziale

#### Configurazione del proprio computer per Windows 98 SE, Me, 2000 e XP

 Una volta terminato il processo di installazione, compare il segnale "Initial Bluetooth Configuration Wizard" (Programma di configurazione guidata iniziale Bluetooth). Questo programma ha lo scopo di fornirvi le informazioni fondamentali per eseguire la configurazione iniziale del dispositivo Bluetooth. Seguire le indicazioni di questo

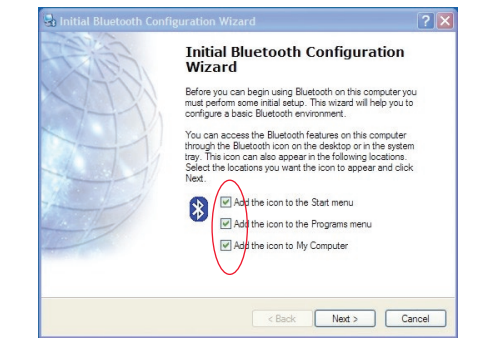

programma.

2. Assegnare al proprio computer un nome facile da ricordare. Questo nome sarà visualizzato quando il vostro computer sarà rilevato da altre periferiche Bluetooth.

### Programma di configurazione guidata iniziale

- **3.** Scegliere il tipo di computer nel quale è stato installato l'adattatore USB Belkin dal menu a discesa.
- 4. Continuare con il programma di configurazione guidata per gli altri servizi Bluetooth resi disponibili dal computer per le altre periferiche Bluetooth che saranno utilizzate. Fare clic su "Next" (Avanti).

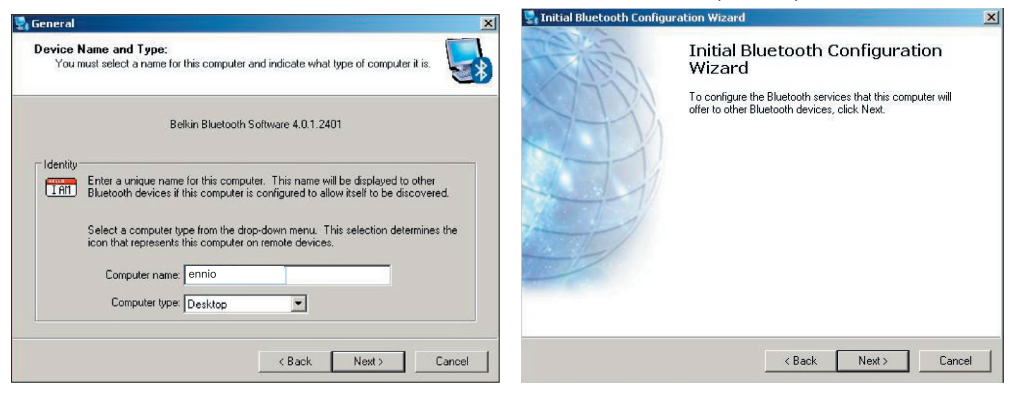

### Programma di configurazione guidata iniziale

- **5.** Scegliere i servizi Bluetooth previsti dal proprio computer. Il servizio più comune per il proprio tipo di computer sarà scelto come servizio predefinito.
- Se si vuole configurare un altro dispositivo Bluetooth su questo computer, fare clic su "Next" (Avanti). Altrimenti, fare clic su "Skip" (Ignora).

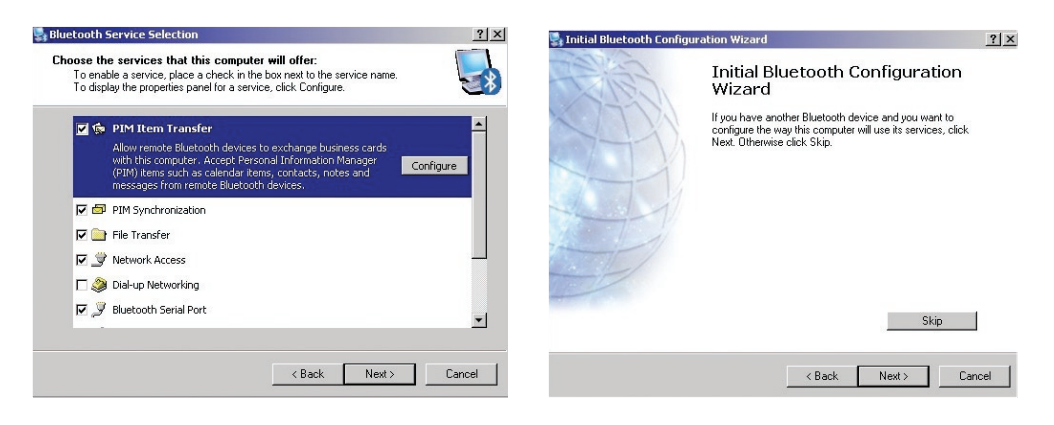

#### Disinstallazione del software per Windows 98 SE, Me, 2000 e XP

Seguire le seguenti istruzioni per disinstallare l'adattatore USB dal proprio PC.

Dalla barra delle applicazioni fare clic su Start.

Fare clic su "settings" (Impostazioni) e andare sul pannello di controllo.

**1.** Nel Pannello di Controllo di Windows andare in "Add and Remove programs" (Aggiungi/Rimuovi programmi).

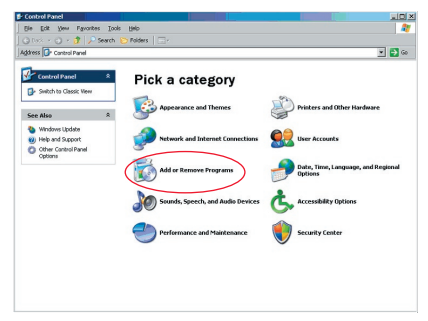

### Disinstallazione del software

 selezionare 'Belkin Bluetooth Software' e premere "Remove" (Rimuovi) 3. Premere "Yes" (Sì).

| Currently installed programs:                                                                                                    | Show updates | Sort by: Name                                |                                           |
|----------------------------------------------------------------------------------------------------|--------------|----------------------------------------------|-------------------------------------------|
| Adobe Download Manager 2.0 (Remove Only)                                                                                                    |              |                                              |                                           |
| HI US82.0 Driver                                                                                                    |              | Size                                         | 0.798                                     |
| 🏧 ATI - Software Uninstal Utility                                                                                                    |              | Size                                         | 0.10                                      |
| 🚰 ATI Display Driver                                                                                                    |              |                                              |                                           |
| Pejeweled Deluxe 1.861                                                                                                    |              | Size                                         | 2.86                                      |
| Belkin 11Mbps Wireless USB Network Adapter                                                                                                    |              | Size                                         | 0.898                                     |
| 🛊 Belkin Bluetooth Software                                                                                                    |              | Size                                         | 30.625                                    |
| Click here for support information.                                                                                                    |              | Used                                         | care                                      |
| To remove this program from your computer, dick Remove.                                                                                                    |              |                                              | Remove                                    |
| 🔛 Belkin Bulldog Plus                                                                                                    |              | 6.00                                         | 1.428                                     |
|                                                                                                    |              | 3426                                         | 1.430                                     |
| Belkin F5U120 software                                                                                                    |              | 328                                          | 1.450                                     |
| Belkin FSU120 software                                                                                                    |              | Size                                         | 0.145                                     |
| gill Belkin FSUI 20 software<br>gill Belkin Print Ulliky<br>gill Belkin USB Peripheral Switch                                                                                                    |              | Size<br>Size                                 | 0.14                                      |
| ~ Bellin FSU 120 software<br>)를 Bellin Print Utility<br>)를 Bellin USB Peripheral Switch<br>글 Bellin Wireless Network Monitor Utility and Driver                                                                                                    |              | Size<br>Size<br>Size                         | 0.148<br>0.229<br>7.159                   |
| Belan FSUI20 software<br>Bill Belan Pirkt UBIXy<br>Bill Belan Visits Perpheral Switch<br>all Belan Wreekss Hetwork Montor UBIKy and Driver<br>Bill Belan Cort Kontor                                                                                |              | Size<br>Size<br>Size                         | 0.148<br>0.229<br>7.159                   |
| Bedin FUI 20 software<br>Bolin Lib Pershard Switch<br>Bolin Lib Pershard Switch<br>Control Bolin Visit Nonitor Uliky and Driver<br>Bolin Fort Nonitor<br>Bolin Fort Nonitor                                                                         |              | Size<br>Size<br>Size<br>Size                 | 0.148<br>0.225<br>7.158<br>0.048          |
| Belain FSU 20 software<br>Belain FSU 2015<br>Belain USB Perchard Smith<br>Belain USB Perchard Smith<br>Belain Wreissa Henvark Nonkor USBy and Driver<br>Belain Ventoria Henvark Price USBy<br>Belain Stearnach Price USBy<br>Belain Stearnach Price |              | Size<br>Size<br>Size<br>Size<br>Size<br>Size | 0.148<br>0.229<br>7.159<br>0.048<br>9.109 |

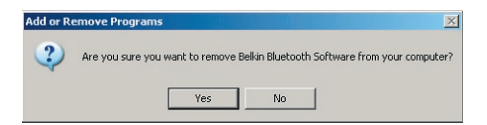

### Disinstallazione del software

**4.** Quando si rimuove il software, compare la seguente schermata 'Un-installing Bluetooth Devices..' (Disinstallazione di dispositivi Bluetooth in corso ). Fare clic su "OK".

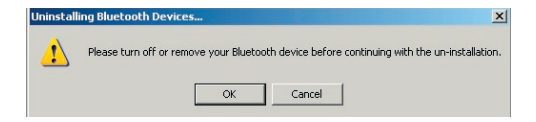

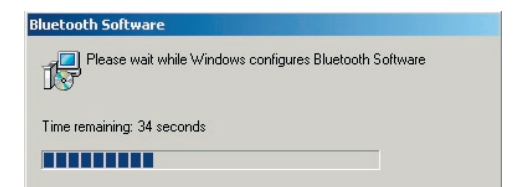

### Disinstallazione del software

5. Sarà necessario riavviare il PC per terminare il procedimento, fare clic su YES".

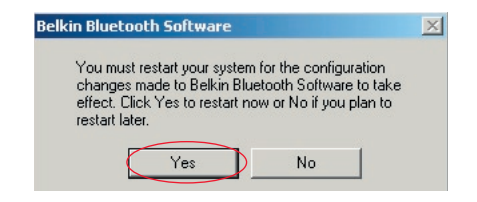

Se l'applicazione per la disinstallazione di Windows 98/ME "si blocca" e non continua, premere contemporaneamente i tasti Ctrl + Alt + Canc per far apparire la gestione delle applicazioni. Se la voce "Rundll" dice " Not Responding" (non risponde), selezionarla e fare clic su "End Task" (termina) A questo punto il procedimento di disinstallazione dovrebbe essere terminato.

Il software del dispositivo Bluetooth è stato disinstallato dal computer.

- Se il software è stato installato correttamente, sul desktop appare un'icona Bluetooth <sup>(3)</sup>.
- 2. Fare doppio clic sull' 8 icona "My Bluetooth places"

Compare la seguente finestra"My Bluetooth places":

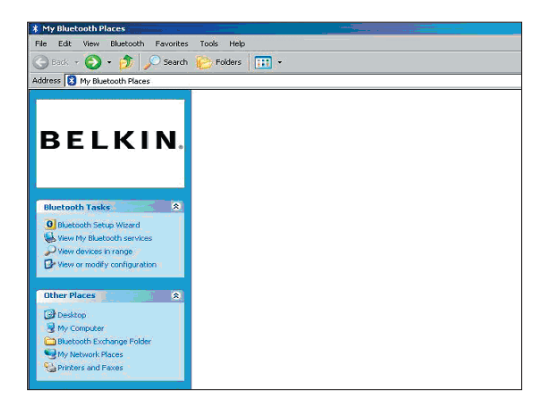

- **3.** Accertarsi che il telefono abbia la funzione Bluetooth e che questa sia abilitata.
- **4.** Fare clic su "View Devices in range" (Visualizza dispositivi in zona) dal menu a sinistra.

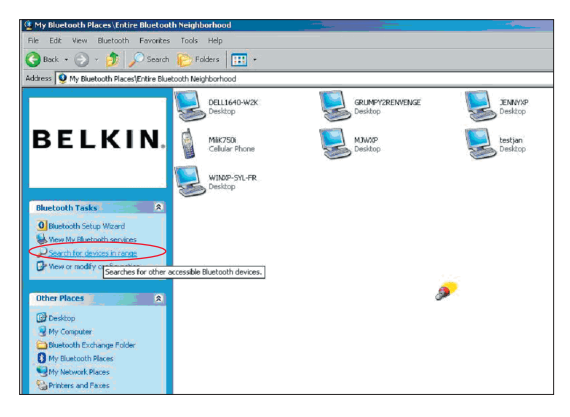

 Una volta identificato il proprio telefono nell'elenco, fare clic con il tasto destro del mouse sull'icona rappresentante un telefono. Appare un menù. Scegliere "Pair device" (Abbina un dispositivo).

Quando si effettua l'abbinamento di due dispositivi con tasti di entrata numerici (ad esempio: cellulare, PDA, PC ecc.), scegliere un codice pin che contenga tra 1 e 10 cifre. Il codice pin deve essere lo stesso su entrambi i dispositivi abbinati. Quando si effettua l'abbinamento di due dispositivi senza tasti numerici (ad esempio: auricolare, kit veicolare), inserire il codice pin 0000. La maggior parte dei dispositivi usa il codice pin 0000, tuttavia in alcuni casi isolati viene usato il codice pin 1234.

**6.** Digitare '0000' e premere OK. In alcuni rari casi bisogna digitare '1234'.

Compare la schermata successiva;

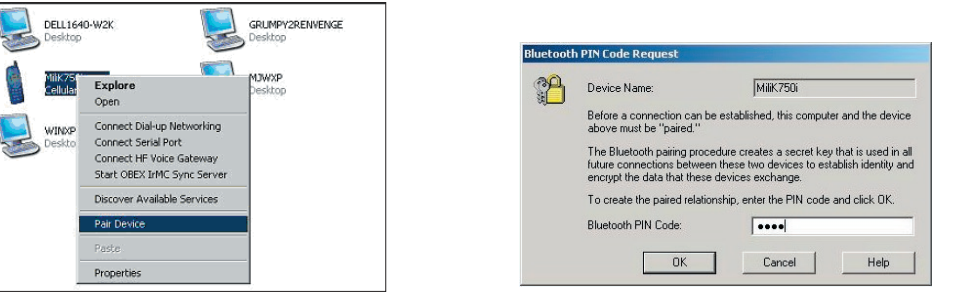

- **7.** Il telefono richiede di accettare la connessione: digitare lo stesso codice pin nel telefono.
- **8.** Una volta digitato il codice sul telefono e accettato, appare l'icona rappresentante un telefono con un segno di spunta rosso, come indicato nell'immagine sottostante.

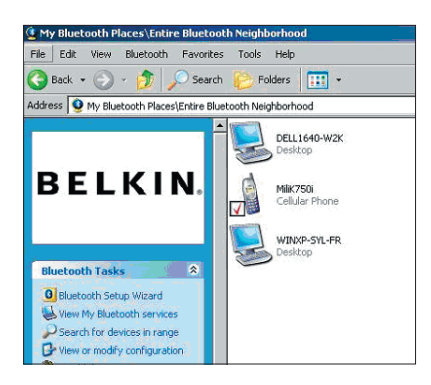

Una volta abbinato il telefono, si può fare doppio clic sull'icona del telefono per visualizzare i servizi dei profili sul telefono. Ora è possibile usare i profili Bluetooth.

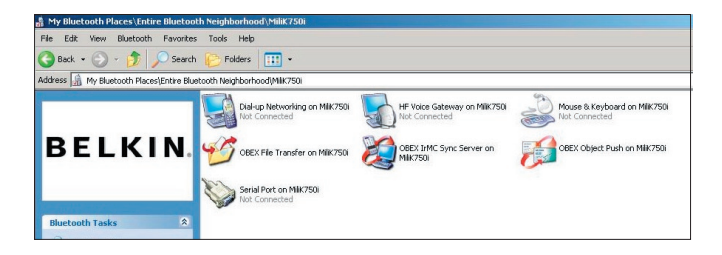

#### Connessione mediante accesso remoto

Se si vuole una connessione mediante accesso remoto, fare doppio clic su Dial-up Networking e vi verrà richiesto di inserire un nome utente, la password ed il numero di telefono da chiamare.

#### **Obex File transfer:**

Fare doppio clic su questo servizio per visualizzare i file sul proprio telefono. Si possono copiare e incollare i file dal PC in questa cartella o viceversa facendo clic con il tasto destro del mouse sul file che si vuole copiare nella cartella di destinazione prescelta.

#### Utilizzo di Software esterno

Se si usa software esterno, accertarsi di configurare per primo il software che si sta utilizzando. Sarà necessario impostare PC Suite o Active Sync in modo tale che usino la stessa porta com usata dal dispositivo .

Come faccio a sapere quale porta com sta usando il dispositivo?

- 1. Andare in "My Bluetooth places"
- 2. Andare in "View my Bluetooth Service" (Visualizza il mio servizio Bluetooth)
- Quando appare "Bluetooth serial port" (Porta seriale Bluetooth) fare clic con il tasto destro del mouse su di essa e selezionare "Properties" (Proprietà)
- 4. Ora sarete in grado di vedere quale porta com sta usando attualmente il dispositivo Bluetooth.

# **BELKIN**<sup>®</sup> Adattatore USB Bluetooth<sup>™</sup>

## **BELKIN**<sup>®</sup>

#### www.belkin.com

Belkin Corporation 501 West Walnut Street, Compton, CA 90220-5221, USA +1 310 898 1100 +1 310 898 1111 fax

Belkin Ltd. Express Business Park, Shipton Way Rushden NN10 6GL, Regno Unito +44 (0) 1933 35 2000 +44 (0) 1933 31 2000 fax

Assistenza Tecnica Belkin US: 310-898-1100 ext. 2263 800-223-5546 ext. 2263 Europe: 00 800 223 55 460 Australia: 1800 235 546 New Zealand: 0800 235 546 Belkin B.V. Starparc Building, Boeing Avenue 333 1119 PH Schiphol-Rijk, Paesi Bassi +31 (0) 20 654 7300 +31 (0) 20 654 7349 fax

Belkin GmbH Hanebergstrasse 2 80637 Monaco di Baviera, Germania +49 (0) 89 143405 0 +49 (0) 89 143405 100 fax Belkin SAS 130 rue de Silly 92100 Boulogne-Billancourt, France +33 (0) 1 41 03 14 40 +33 (0) 1 41 31 01 72 fax

Belkin Ltd. 7 Bowen Cresent, West Gosford NSW 2250, Australia +61 (0) 2 4372 8600 +61 (0) 2 4372 8603 fax

© 2005 Belkin Corporation. Tutti i diritti riservati. Tutti i nomi commerciali sono marchi registrati dai rispettivi produttori elencati. Il nome Bluetooth ed i marchi commerciali Bluetooth sono di proprietà della Bluetooth SIG, Inc. e sono utilizzati da Belkin Corporation su concessione di licenza. Mac, Mac OS e Apple sono marchi della Apple Computer, Inc., registrata negli USA e in altri Paesi.

# BELKIN. Adaptador USB Bluetooth TM

Ligue os periféricos e os dispositivos electrónicos, sem cabos

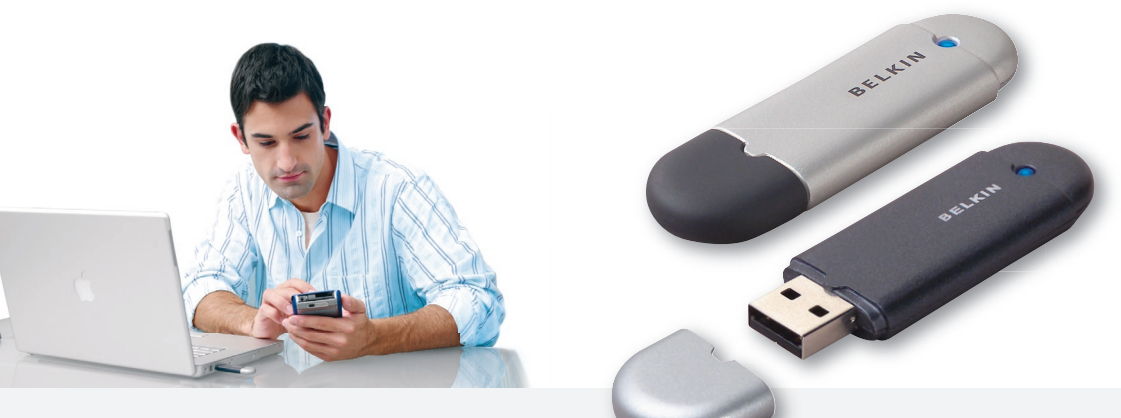

Manual do utilizador

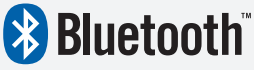

F8T012 - F8T013

## Índice

| ntrodução                                | 4  |
|------------------------------------------|----|
| Características do produto               | 5  |
| Requisitos do sistema                    | 6  |
| Conteúdo da embalagem                    | 7  |
| Especificações do adaptador USB          | 8  |
| Configuração do software                 | 9  |
| Configuração do hardware                 | 16 |
| Assistente de Configuração Inicial       | 19 |
| Desinstalar o software                   | 22 |
| Como usar o software Bluetooth da Belkin | 26 |

### Introdução

Obrigado por ter adquirido o adaptador USB Bluetooth Bluetooth (o adaptador USB) da Belkin. O adaptador USB dispõe da inovadora tecnologia Bluetooth sem fios que lhe permite criar ligações eficazes entre o seu PC desktop USB ou computador portátil e os dispositivos com tecnologia Bluetooth sem fios—sem conectores físicos, nem cabos.

Antes de instalar e começar a usar o seu novo adaptador USB, tire alguns minutos para rever alguns dos termos que irá encontrar ao longo do documento.

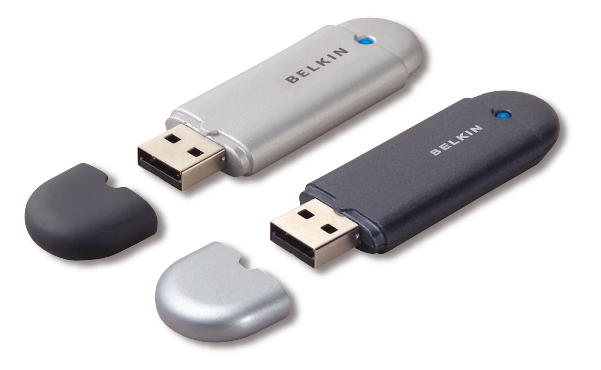

### Características do produto

- O Bluetooth permite-lhe criar redes Adhoc
- Maior velocidade de acesso até 3Mbps (rendimento efectivo de 2,2 Mbps)
- Acrescenta a tecnologia Bluetooth 2.0 + EDR sem fios ao seu computador desktop USB ou portátil
- Tempo de emparelhamento rápido entre 3,5 a 5 s.
- Consumo de energia mais baixo
- Taxa de erro de bits (BER) com melhor desempenho
- Garantia do fabricante para toda a vida útil
- Oferece compatibilidade com qualquer dispositivo anterior compatível com Bluetooth v1.1 e v1.2
- Fácil de instalar graças ao Plug-and-Play
- Permite trabalhar até 100 metros de distância (Classe 1) e 10 metros (Classe 2)\*\*
- Suporta os sistemas operativos Microsoft<sup>®</sup> Windows<sup>®</sup> 98 SE, Me, 2000, XP, e Mac OS<sup>®</sup> X v10.3 e mais recente\*

\*\* O alcance depende do local, do número de utilizadores e de outros dispositivos sem fios nas imediações.

### Requisitos do sistema

#### Requisitos do sistema PC

- Computador compatível PC, velocidade do CPU de 200MHz ou superior
- Memória: 64MB ou superior, recomendamos 128
- Uma porta USB disponível, USB 1.1. ou 2.0
- Windows 98 SE, Me, 2000 e XP

#### Requisitos do sistema Mac<sup>®</sup>

- Uma porta USB disponível, USB 1.1. ou 2.0
- Mac OS X v10.2 e mais recente\*

\*Controlador Mac OS X e software fornecido pela Apple.

### Conteúdo da embalagem

- Adaptador USB Bluetooth
- CD-ROM para o software de instalação e documentação
- CD com manual do utilizador
- • Guia de instalação rápida
- Formulário de registo

### Especificações do adaptador USB

| Conformidade Bluetooth:                | Versão 2.0                                                                              | Estabilidade de frequência:                                    | +/- 10PPM                                   |  |
|----------------------------------------|-----------------------------------------------------------------------------------------|----------------------------------------------------------------|---------------------------------------------|--|
| Dados físicos da interface:            | Compatível com USB UHCI/OHCI 2.0                                                        | LED:                                                           | Alimentação ligada/                         |  |
| Frequência de operação:                | 2.4 a 2.4835GHz                                                                         |                                                                | tratego de dados                            |  |
| Potência de saída:                     | (F8T012) 4~20 dBm, Classe I                                                             | Tipo de antena:                                                | Integrada, 0 +/- 1 dBi                      |  |
|                                        | (F8T013) -6~4 dBm, Classe II                                                            | Dimensões:                                                     | 58mm (C) x 18mm (L) x 8mm (A)               |  |
| Sensibilidade:                         | <0.1% BER @ -80 dBm                                                                     | Peso:                                                          | 7 g.                                        |  |
| Velocidade de<br>transmissão de dados: | 3Mbps (rendimento<br>efectivo de 2,2 Mbps)                                              | Temp. de funcionam.:                                           | 0 a 70°C                                    |  |
|                                        |                                                                                         | Temp. de armazenamento:                                        | -30 a 80°C                                  |  |
| Consumo normal                         |                                                                                         | Humidade:                                                      | 5-90% (sem condensação)                     |  |
| de energia:                            | (F8T012) Tx: 150 mA, Rx 80 mA<br>(F8T013) Tx: 65 mA, Rx 45 mA                           | Tensão de alimentação:                                         | 5.0V DC                                     |  |
| Alcance de operação:                   | (F8T012) 100 metros de raio no<br>interior<br>(F8T013) 10 metros de<br>raio no interior | Corrente nominal:                                              | 100mA                                       |  |
|                                        |                                                                                         | Espalhamento espectral:                                        | FHSS (Frequency Hopping<br>Spread Spectrum) |  |
|                                        |                                                                                         | Modulação:                                                     | GFSK (Gussian Frequency                     |  |
| Topologia da rede:                     | Ponto para multiponto                                                                   |                                                                | Shift Keying)                               |  |
| Apoio do pacote:                       | poio do pacote: pacote de 1/3/5 slots Certificações:<br>peração: Master/Slave           | Certificações:                                                 | FCC, CE, ICES, C-Tick,                      |  |
| Operação:                              |                                                                                         |                                                                | BQB, WHQL para XP                           |  |
| -                                      |                                                                                         | As especificações estão sujeitas a alterações sem aviso prévio |                                             |  |

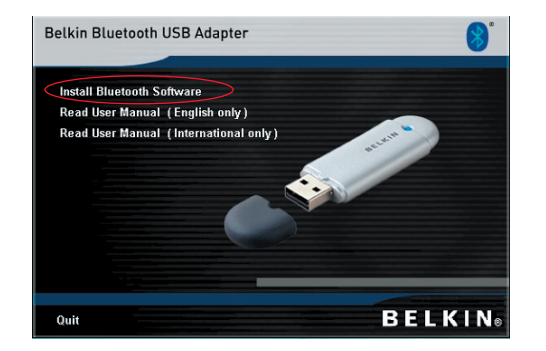

- 1. Insira o CD e espere que o software corra automaticamente.
- 2. Prima "Install Bluetooth Software" (instalar software Bluetooth).

#### Configuração do software para Windows 98 SE, Me, 2000 e XP

Para instalar o software para o adaptador USB, siga as instruções em baixo:

**Nota:** O processo de instalação para Windows XP pode parecer ligeiramente diferente do Windows 98 SE, Me e 2000.

#### Nota: Não insira o adaptador USB na porta USB antes da instalação do software.

- 1. Insira o CD-ROM de instalação do software na drive de CD-ROM do computador.
- Surge a janela "Software InstallShield Wizard" (assistente InstallShield do Software). Faça clique sobre "Seguinte" para iniciar o processo de instalação.

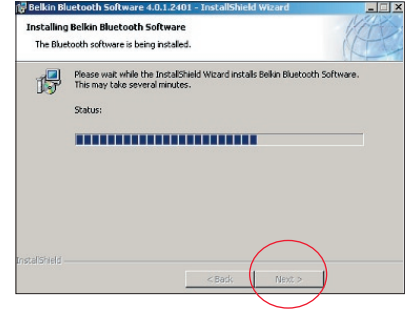

 Escolha "Aceito os termos do contrato de licença" para aceitar o contrato de licença. Faça clique sobre "Seguinte" para prosseguir.

|                                                                                                    | file Belkin Bluetooth Software 4.0.1.2401 -<br>Destination Folder<br>Click Next to install to this folder, or click Change t |
|----------------------------------------------------------------------------------------------------|----------------------------------------------------------------------------------------------------|
| END USER LICENSE AGREEMENT<br>THE SOFTWARE ACCOMPANYING THIS END USER<br>LICENSE AGREEMENT (THE "SOFTWARE") IS LICENSED<br>TO YOU ONLY ON THE CONDITION THAT YOU ACCEPT ALL<br>OF THE TERMS IN THIS END USER LICENSE AGREEMENT.<br>PLEASE READ THE TERMS CAREFULLY. BY CLICKING ON<br>THE "YES" BUTTON YOU ACKNOWLEDGE THAT YOU HAVE<br>READ THIS AGREEMENT, UNDERSTAND IT AND AGREE | Install Bellin Bluetooth Software 4.0.1.2<br>C:\Program Files\Bellin\Bluetooth Softw                                         |
| Instalisheid                                                                                                    | InstellShield                                                                                                    |

4. Especifique o local onde os ficheiros do software serão instalados no seu disco rígido. Recomendamos que instale o software na directoria predefinida "C:\Program Files\Belkin\ Bluetooth Software\". Faça clique sobre "Seguinte" para prosseguir.

install to a different fo

Next >

Change ...

Cancel

401 to: are\

5. Confirme se o software do dispositivo está pronto para ser instalado e faça clique sobre "Instalar".

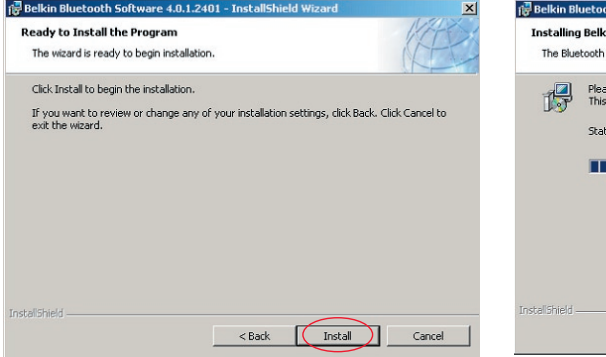

 O Assistente InstallShield irá começar a instalar o software Bluetooth da Belkin. Pode demorar alguns minutos.

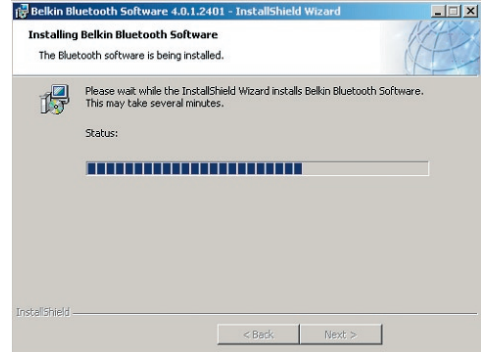

**7.** Surge a janela Driver Signature Notice (aviso de assinatura do controlador). Prima OK para o passo seguinte.

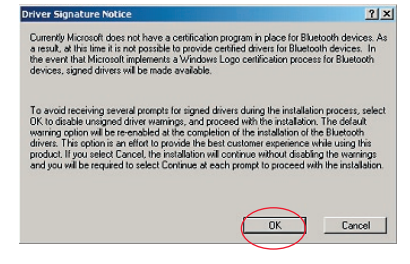

8. Durante o processo de instalação, pode ser-lhe solicitada a introdução do adaptador USB. Se o adaptador USB não estiver ligado ao computador nesta altura, pode ligá-lo a uma porta compatível com USB 1.1 disponível no seu computador desktop ou portátil, a seguir faça clique sobre "OK" para continuar. Faça clique sobre "Cancelar" para prosseguir com a instalação sem o dispositivo Bluetooth inserido. Consulte a secção "Instalação do hardware" neste manual do utilizador para as instruções sobre como instalar o hardware.

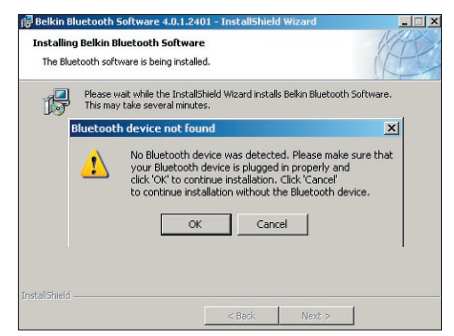

**Nota:** Se em qualquer altura durante o processo de instalação receber um "Aviso de assinatura do controlador", faça clique sobre "OK" para continuar o processo de instalação.

**9.** Confirme o fim da instalação do software; faça clique sobre "Concluir" e reinicie o sistema se lhe for pedido para o fazer.

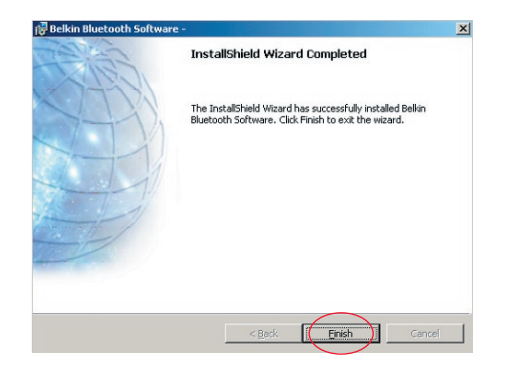

#### Configuração do hardware para Windows 98 SE, Me, 2000 e XP

Siga estas instruções para instalar o adaptador USB no seu PC.

**Nota:** O adaptador USB é sensível à electricidade estática, a qual pode danificar os seus delicados componentes eléctricos. Para proteger o seu dispositivo, toque sempre na estrutura metálica do seu computador antes de pegar no adaptador USB. Isso irá ligar à terra uma possível descarga electrostática. Evite tocar no conector metálico ao manusear o adaptador USB. Caso se exponha a tempo seco ou se caminhar

sobre alcatifa, poderá ficar com carga electrostática.

- Ligue o adaptador USB directamente a um conector USB de tipo A livre no seu computador desktop ou portátil. O seu computador deverá detectar a presença de um novo dispositivo USB.
- Seleccione "Instalar a partir de uma lista ou de uma localização específica"; a seguir faça clique sobre "Seguinte".

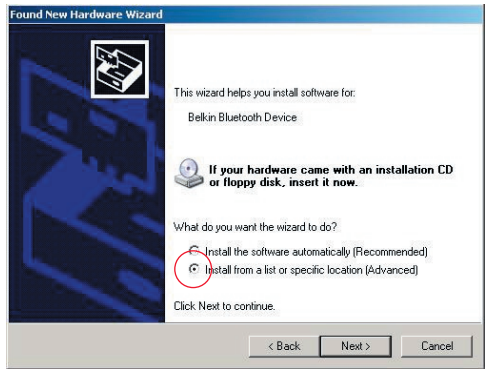

### Configuração do hardware

 Procure a localização do controlador do dispositivo ":\Program Files\ Belkin\ Bluetooth\Software\bin\", a seguir faça clique sobre "Seguinte".

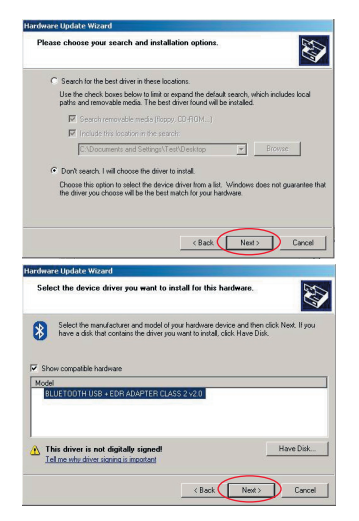

 Se receber o seguinte "Aviso de instalação de hardware", faça clique sobre "Continuar mesmo assim" para continuar com o processo de instalação.

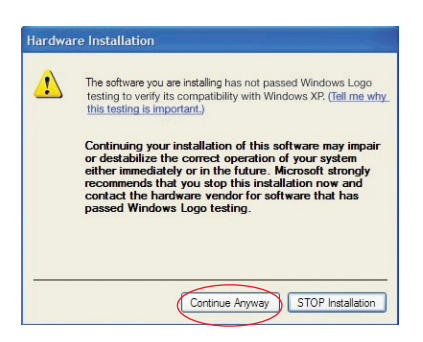

### Configuração do hardware

**5.** Irá aparecer uma janela a confirmar o fim da instalação do hardware; faça clique sobre "Concluir" para terminar o processo de instalação.

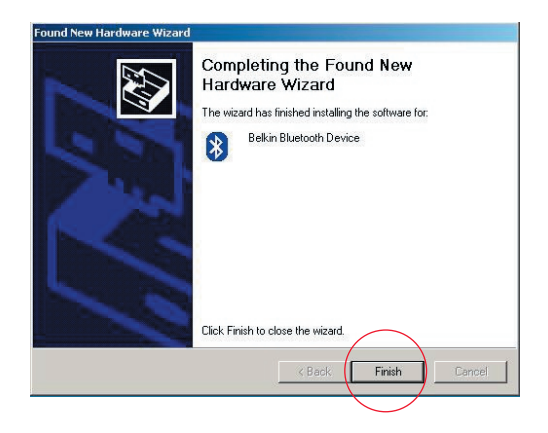

### Assistente de Configuração Inicial

#### Configurar o computador para Windows 98 SE, Me, 2000 e XP

 Uma vez concluído o processo de instalação, surge o "Assistente de Configuração Inicial Bluetooth". Este Assistente irá guiá-lo durante a configuração inicial do seu dispositivo Bluetooth. Siga as instruções do Assistente.

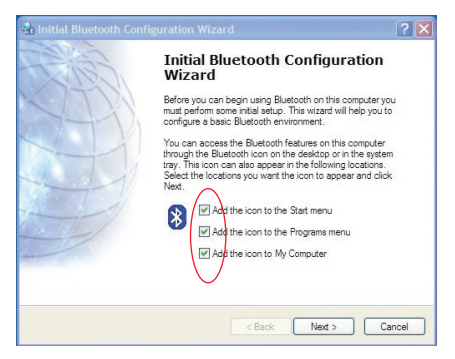

2. Dê um nome simples ao seu computador. Este nome será usado quando outros aparelhos Bluetooth descobrirem o seu computador.

### Assistente de Configuração Inicial

- Seleccione o tipo de computador em que instalou o adaptador USB da Belkin do menu drop-down da janela.
- Continue o Assistente para configurar os serviços Bluetooth que este computador irá disponibilizar a outros dispositivos Bluetooth. Clique em "Seguinte".

| 🔄 General 🔀                                                                                                    | 🔄 Initial Bluetooth Configuration Wizard                                                                                                    | × |
|----------------------------------------------------------------------------------------------------|----------------------------------------------------------------------------------------------------|---|
| Device Name and Type: Image: Computer and indicate what type of computer it is:   We must select a name for this computer and indicate what type of computer it is: Image: Computer it is:   Belkin Bluetooth Software 4.0.1.2401 Image: Computer it is:   Identity: Effer a urique name for this computer. This name will be displayed to other   Bluetooth devices if this: computer is configured to allow itself to be discovered.   Select a computer type from the diop-down menu. This selection determines the icon that represent this computer on remote devices.   Computer name Image: Computer type.   Computer name Image: Computer type. | Initial Bluetooth Configuration<br>Wizard<br>To configure the Bluetooth services that this computer will<br>offer to other Bluetooth devices, click Next. |   |
| < Back Next > Cancel                                                                                                    | < Back Next> Cancel                                                                                                    |   |

### Assistente de Configuração Inicial

- Seleccione os serviços Bluetooth que o seu computador irá oferecer. O serviço mais utilizado para o tipo do seu computador será seleccionado por defeito.
  - Bluetooth Service Selection ? × 🔜 Initial Bluetooth Configuration Wizard ? × Choose the services that this computer will offer: Initial Bluetooth Configuration To enable a service, place a check in the box next to the service name Wizard To display the properties panel for a service, click Configure. If you have another Bluetooth device and you want to 🔽 😨 PIM Item Transfer configure the way this computer will use its services, click, Next. Otherwise click Skip. Allow remote Bluetooth devices to exchange business cards with this computer. Accept Personal Information Manager Configure (PIM) items such as calendar items, contacts, notes and messages from remote Bluetooth devices. 🔽 🔄 PIM Synchronization File Transfer Vetwork Access 🔲 🍰 Dial-up Networking 🔽 🎐 Bluetooth Serial Port Skip Next> < Back Cancel < Back Next > Cancel

 Se quiser configurar outros dispositivos Bluetooth neste

computador, clique em "Seguinte".

Caso contrário clique em "Ignorar".

PT-21

#### Desinstalar o software para Windows 98 SE, Me, 2000 e XP

Siga estas instruções para desinstalar o adaptador USB no seu PC.

Vá até à barra de tarefas e clique em Iniciar. Clique em Definições e vá até ao painel de controlo.

1. No painel de controlo do Windows vá até "Adicionar ou remover programas"

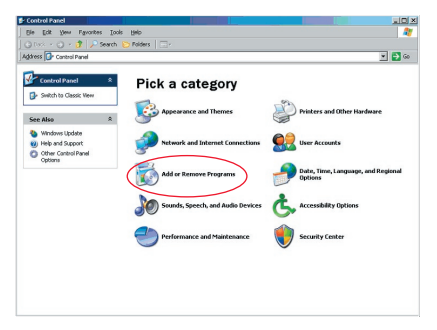
#### Desinstalar o Software

- 2. Seleccione "Belkin Bluetooth Software" e clique sobre "Remover"
- 3. Prima "Sim"

| Currently installed programs:                                                                                                    | □ Show upgates | Sort by: Name |                            |
|----------------------------------------------------------------------------------------------------|----------------|---------------|----------------------------|
| Adobe Download Manager 2.0 (Remove Only)                                                                                                    |                |               |                            |
| HI US82.0 Driver                                                                                                    |                | Size          | 0.79%8                     |
| 🏧 ATI - Software Uninstal Utility                                                                                                    |                | Size          | 0.10MB                     |
| 🛃 ATI Display Driver                                                                                                    |                |               |                            |
| Pejeweled Deluxe 1.861                                                                                                    |                | Size          | 2.85MB                     |
| Belkin 11Mbps Wireless USB Network Adapter                                                                                                    |                | Size          | 0.89MB                     |
| Belkin Bluetooth Software                                                                                                    |                | Size          | 30.62/48                   |
| Click here for support information.                                                                                                    |                | Used          | rarely                     |
| To remove this program from your computer, dick Remove.                                                                                         |                |               | Remove                     |
| Belkin Bulldog Plus                                                                                                    |                | Size          | 1.43//8                    |
| Belin F5U120 software                                                                                                    |                |               |                            |
| Belin Print Utility                                                                                                    |                | Size          | 0.14MB                     |
| Bellin USB Peripheral Switch                                                                                                    |                | Size          | 0.22MB                     |
|                                                                                                    |                |               |                            |
| Belkin Wireless Network Monitor Utility and Driver                                                                                              |                | Size          | 7.15MB                     |
| <ul> <li>Belkin Wireless Network Monitor Utility and Driver</li> <li>BelkinPort Monitor</li> </ul>                                              |                | Size          | 7.1548                     |
| 달 Belkin Wireless Network Monitor Utility and Driver<br>먨 BelkinPort Monitor<br>먨 Belkin's Network Printer Utility                              |                | Size          | 7.15MB                     |
| 급 Bellin Wireless Network Monitor Utility and Driver<br>태양 Bellin Port Monitor<br>양 Bellin's Network Printer Utility<br>좋 Big Money Deluxe 1.22 |                | Size<br>Size  | 7.15MB<br>0.04MB<br>9.18MB |

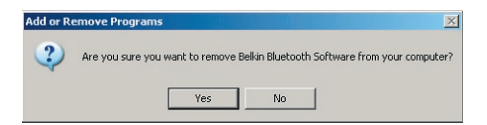

#### Desinstalar o Software

 4. Ao remover o software, aparece esta mensagem do Windows "Un-installing Bluetooth Devices." (a desinstalar dispositivos Bluetooth); prima "OK".

| Uninstalli | ng Bluetooth Devices                                                                        |
|------------|---------------------------------------------------------------------------------------------|
|            | Please turn off or remove your Bluetooth device before continuing with the un-installation. |
|            | OK Cancel                                                                                   |

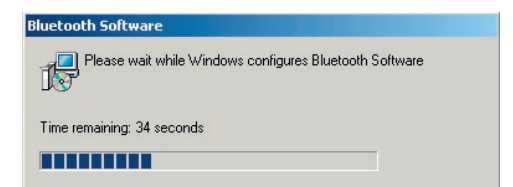

### Desinstalar o Software

5. Para completar o processo, reinicie o PC premindo o botão "SIM".

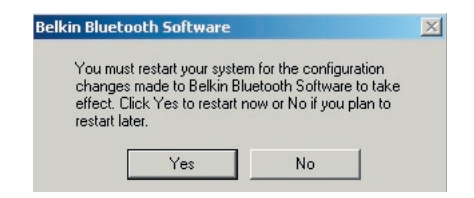

Se a aplicação de desinstalação para o Windows 98/ME "encravar" e não avançar, prima as teclas Ctrl + Alt + Delete em simultâneo para chamar o Gestor de tarefas. Se o item "Rundll" apresentar o estado "Não está responder" seleccione o item em questão e clique em "Terminar tarefa". A seguir, o processo de desinstalação deverá estar concluído.

O software do dispositivo Bluetooth acabou de ser removido do seu computador.

## Como usar o software Bluetooth da Belkin

- Se o seu dispositivo tiver sido bem instalado, aparece um ícone de Bluetooth (3) no ambiente de trabalho.
- 2. Faça duplo clique sobre o ícone 😵 "My Bluetooth places" (os locais do meu Bluetooth)

Surge a seguinte janela "My Bluetooth places" (os locais do meu Bluetooth):

| * My Bluetooth Places                                                                                                    |             |
|----------------------------------------------------------------------------------------------------|-------------|
| File Edit View Bluetooth Favorites                                                                                          | Tools Help  |
| 🕝 Back 👻 📀 🔹 🏂 🔎 Search                                                                                                    | Eolders . · |
| Address 🔯 My Bluetooth Places                                                                                               |             |
| BELKIN.                                                                                                    |             |
| Bluetooth Tasks<br>Bluetooth Setup Word<br>Wew My Bluetooth services<br>Vew devices in range<br>Vew or modify configuration |             |
| Other Places                                                                                                    |             |

## Como usar o software Bluetooth da Belkin

- **3.** Certifique-se de que o seu telefone tem capacidade Bluetooth e de que a função Bluetooth do seu telefone está activada e pode ser detectada.
- 4. Clique sobre "View Devices in range" (ver dispositivos na área) no menu da esquerda.

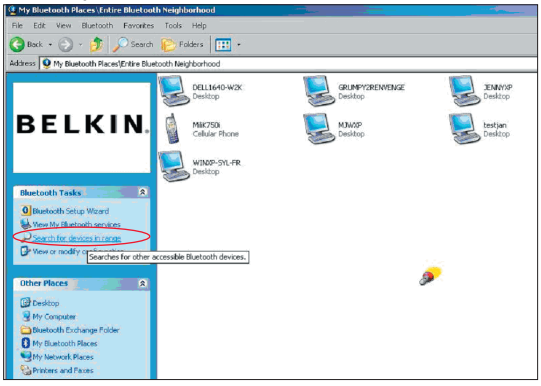

 Assim que vir o seu telefone na lista, faça clique com o botão direito do rato sobre o ícone do telefone. Surge um menu. Escolha "Pair device" (emparelhar dispositivo).

Ao emparelhar dois dispositivos com botões de entrada numéricos (exemplo: telemóvel, PDA, PC, etc.), escolha qualquer código pin de 1-10 dígitos.TO código pin tem de ser o mesmo nos dois dispositivos a emparelhar.

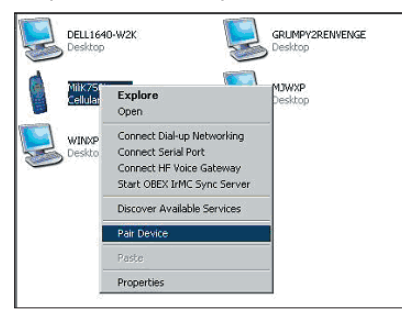

Ao emparelhar um dispositivo sem botões de entrada numéricos (exemplo: auscultadores, kit de automóvel), introduza o código pin standard 0000. A maioria dos dispositivos usam um código pin 0000, embora o código pin standard 1234 também se use em casos isolados.

 Introduza '0000' e prima OK. Em casos raros poder ser necessário introduzir '1234'.

Surge a janela seguinte;

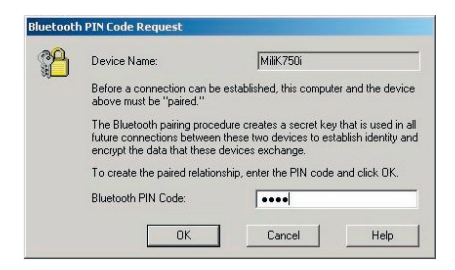

## Como usar o software Bluetooth da Belkin

- **7.** O seu telefone vai pedir-lhe para aceitar a ligação; introduza o mesmo código pin no telefone.
- **8.** Assim que tenha introduzido e aceite o código pin no telefone, o respectivo ícone surge com uma marcação vermelha na imagem abaixo.

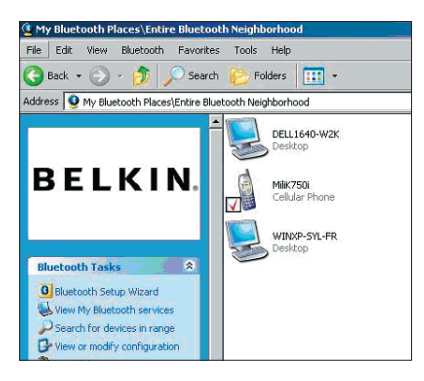

## Como usar o software Bluetooth da Belkin

Quando o telefone estiver emparelhado, pode fazer duplo clique sobre o respectivo ícone para ver os serviços de perfil de que ele dispõe. Pode agora começar a usar os perfis Bluetooth.

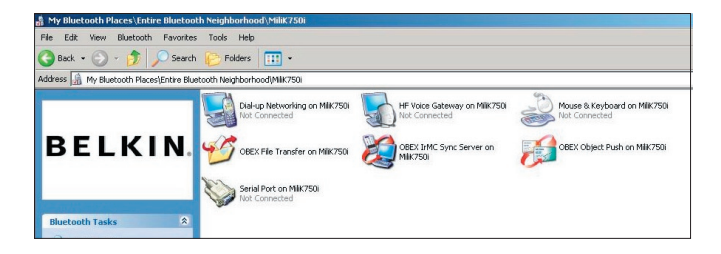

#### Marcar:

Se pretender uma ligação dial-up, faça duplo clique sobre ligação de rede dialup; é-lhe pedido um nome de utilizador, palavra-passe e número de telefone para marcar.

#### Transferência de ficheiros Obex:

Faça duplo clique sobre este serviço para ver os ficheiros do telefone. Pode copiar e colar ficheiros do PC para este ficheiro ou vice-versa clicando com o botão direito do rato sobre o ficheiro em questão.

#### Usar software de terceiros

Ao usar software de terceiros, certifiquese de que configura primeiro o software que estiver a usar. Precisa de definir PC Suite ou Active Sync para usar a mesma porta COM que o dispositivo está a usar de momento.

Como saber qual a porta COM que o dispositivo está a usar?

- **1.** Vá até "My Bluetooth places" (os locais do meu Bluetooth)
- 2. Vá até "View my Bluetooth Service" (visualizar o meu serviço Bluetooth)
- **3.** Quando vir a porta série Bluetooth, clique com o botão direito do rato e seleccione "Propriedades"
- 4. Verá qual a porta COM que o dispositivo Bluetooth está presentemente a usar.

# **BELKIN**<sup>®</sup> Adaptador USB **Bluetooth**<sup>™</sup>

# **BELKIN**®

#### www.belkin.com

Belkin Corporation 501 West Walnut Street, Compton, CA 90220-5221, USA +1 310 898 1100 +1 310 898 1111 fax

Belkin Ltd. Express Business Park, Shipton Way Rushden NN10 6GL, Reino Unido +44 (0) 1933 35 2000 +44 (0) 1933 31 2000 fax

Apoio técnico da Belkin US: 310-898-1100 ext. 2263 800-223-5546 ext. 2263 Europe: 00 800 223 55 460 Australia: 1800 235 546 New Zealand: 0800 235 546 Belkin B.V. Starparc Building, Boeing Avenue 333 1119 PH Schiphol-Rijk, Holanda +31 (0) 20 654 7300 +31 (0) 20 654 7349 fax

Belkin GmbH Hanebergstrasse 2 80637 Munique, Alemanha +49 (0) 89 143405 0 +49 (0) 89 143405 100 fax Belkin SAS 130 rue de Silly 92100 Boulogne-Billancourt, France +33 (0) 1 41 03 14 40 +33 (0) 1 41 31 01 72 fax

Belkin Ltd. 7 Bowen Cresent, West Gosford NSW 2250, Australia +61 (0) 2 4372 8600 +61 (0) 2 4372 8603 fax

© 2005 Belkin Corporation. Todos os direitos reservados. Todos os nomes de marcas são marcas registadas dos respectivos fabricantes enunciados no texto. O nome Bluetooth e as marcas Bluetooth são propriedade da Bluetooth SIG, Inc., sendo utilizados pela Belkin Corporation sob licença. Mac, Mac OS e Apple são marcas comerciais da Apple Computer, Inc., registadas nos EUA e em outros países.

# **BELKIN** ■ **Bluetooth**<sup>™</sup> USB-adapter

## Anslut kringutrustning och datorenheter utan kablar

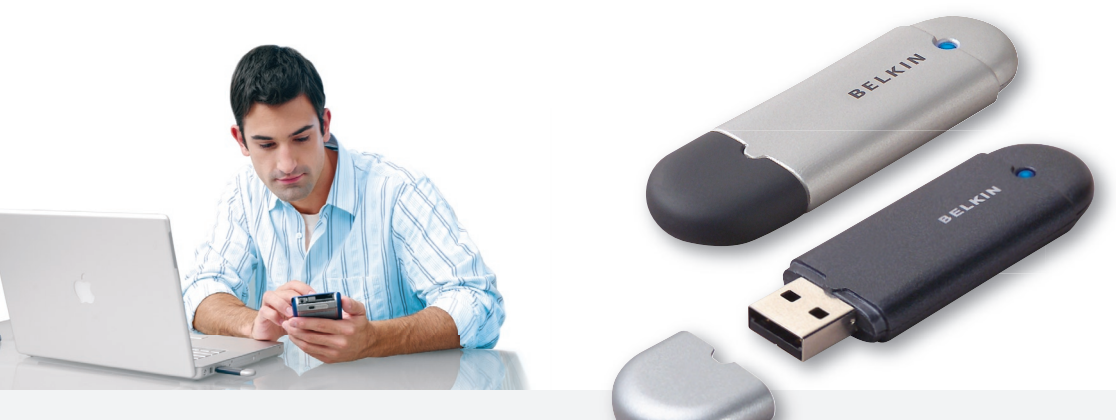

#### Bruksanvisning

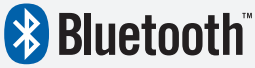

F8T012 - F8T013

# Innehållsförteckning

| nledning                                          | 4  |
|---------------------------------------------------|----|
| Produktfinesser                                   | 5  |
| Systemkrav                                        | 6  |
| nnehåll i förpackningen                           | 7  |
| Specifikationer för USB-adaptern                  | 8  |
| nstallera programvara                             | 9  |
| nstallera maskinvara1                             | 6  |
| Guide för inledande konfiguration 1               | 9  |
| Avinstallera programvaran                         | 22 |
| Så här använder du Belkins Bluetooth-programvara2 | 26 |

## Inledning

Tack för att du har valt Bluetooth USB-adapter (USB-adaptern) från Belkin. USBadaptern är utrustad med banbrytande trådlös Bluetooth-teknik så att du kan skapa effektiv kommunikation mellan din stationära eller bärbara dator med USB och enheter som använder trådlösBluetooth-teknik – utan fysiska kontakter eller kablar.

Innan du installerar och börjar använda din nya USB-adapter ber vi dig ägna några minuter åt att titta på de termer som kommer att dyka upp i dokumentet.

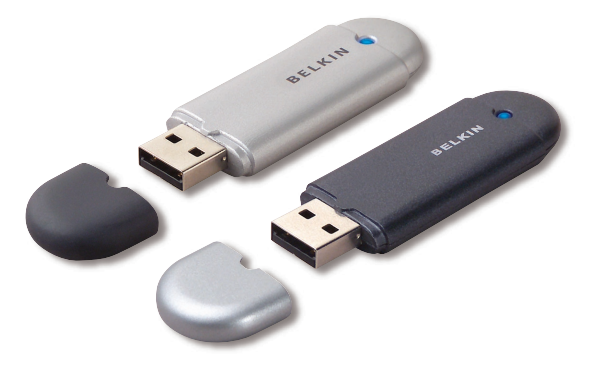

## Produktfinesser

- Med Bluetooth kan du skapa adhoc-nätverk
- Högre hastighet på upp till 3 Mbps (effektiv överföringshastighet 2,2 Mbps)
- Utrusta din stationära eller bärbara dator med USB med Bluetooth 2.0 + EDR trådlös teknik
- Snabb tid för hopparning på mellan 3,5 och 5 sek.
- Lägre strömförbrukning
- Bit Error Rate (BER) förbättrad prestanda
- Livstids tillverkningsgaranti
- Bakåtkompatibel med alla Bluetooth v1.1- och v1.2-enheter
- Enkel att installera med Plug-and-Play
- Du kan arbeta på upp till 100 meters avstånd (klass 1) och 10 meters avstånd (klass 2)\*\*
- Stöd för Microsoft® Windows® 98 SE, Me, 2000, XP och Mac OS® X v10.3 och senare\*

\*\* Räckvidden beror på miljö, antal användare och andra trådlösa enheter i omedelbar närhet.

### Systemkrav

#### Systemkrav för PC

- PC-kompatibel dator, CPU-hastighet på 200 MHz eller snabbare
- Minne: 64 MB eller mer, 128 MB rekommenderas
- En ledig USB-port, USB 1.1. eller 2.0
- Windows 98 SE, Me, 2000 och XP

#### Systemkrav för Mac<sup>®</sup>

- En ledig USB-port, USB 1.1. eller 2.0
- Mac OS X v10.2 och senare\*

\*Mac OS X drivrutin och programvara tillhandahålls av Apple.

## Innehåll i förpackningen

- Bluetooth USB-adapter
- Cd-skiva för installation av programvara och dokumentation
- Cd-skiva med bruksanvisning
- Snabbinstallationsguide
- Registreringskort

## Specifikationer för USB-adaptern

| Bluetoothversion:              | Version 2.0                                                               | Lysdiod:                                          | Ström på/datatrafik                         |  |
|--------------------------------|---------------------------------------------------------------------------|---------------------------------------------------|---------------------------------------------|--|
| Fysiskt gränssnitt:            | USB UHCI/OHCI 2.0-kompatibelt                                             | Antenntyp:                                        | Integrerad, 0 +/- 1 dBi                     |  |
| Driftfrekvens:                 | 2,4 till 2,4835 GHz                                                       | Mått:                                             | 58 mm (L) x 18 mm                           |  |
| Uteffekt:                      | (F8T012) 4~20 dBm, klass l                                                |                                                   | (B) x 8 mm (H)                              |  |
|                                | (F8T013) -6~4 dBm, klass II                                               | Vikt:                                             | 7 g                                         |  |
| Känslighet:                    | <0,1 % BER vid -80 dBm                                                    | Driftstemperatur:                                 | 0 till 70 grader Celsius                    |  |
| Datahastighet:                 | 3 Mbps (effektiv överföringshastighet<br>på 2,2 Mbps)                     | Förvaringstemperatur:                             | -30 till 80 grader Celsius                  |  |
|                                |                                                                           | Luftfuktighet:                                    | 5-90 % (icke-kondenserande)                 |  |
| Typisk<br>strömförbrukning:    | (F8T012) Tx: 150 mA, Rx 80 mA                                             | Spänning:                                         | 5,0 V likström                              |  |
| C C                            | (F8T013) Tx: 65 mA, Rx 45 mA                                              | Märkström:                                        | 100 mA                                      |  |
| Täckningsområde:               | (F8T012) Radie på 100 meter inomhus<br>(F8T013) Radie på 10 meter inomhus | Spread Spectrum:                                  | FHSS (Frequency Hopping<br>Spread Spectrum) |  |
| Nätverkstopologi:              | Punkt-till-multipunkt                                                     | Modulation:                                       | GFSK (Gussian Frequency                     |  |
| Paketstöd:                     | Paket på 1/3/5 slots                                                      |                                                   | Shift Keying)                               |  |
| Drift:                         | Överordnad/slav                                                           | Certifiering:                                     | FCC, CE, ICES, C-Tick,<br>BQB, WHQL för XP  |  |
| Frekvensstabilitet: +/- 10 PPM |                                                                           | Specifikationerna kan ändras utan förhandsbesked. |                                             |  |

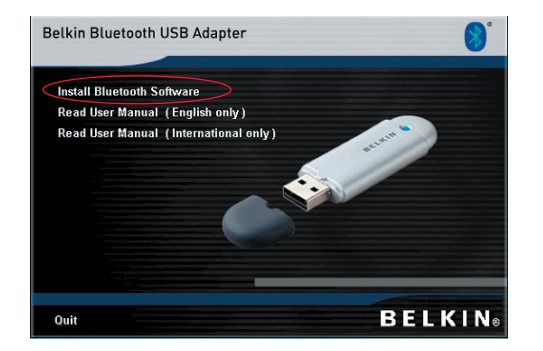

- 1. Sätt in cd-skivan och vänta tills programvaran börjar köras automatiskt.
- 2. Tryck på "Install Bluetooth Software" (Installera Bluetooth-programvara).

#### Installera programvara för Windows 98 SE, Me, 2000 och XP

Följ anvisningarna nedan för att installera programvaran till USB-adaptern:

**Obs!** Installationen för Windows XP kan se något annorlunda ut jämfört med Windows 98 SE, Me och 2000.

#### **Obs!** Sätt inte in USB-adaptern i USB-porten innan programvaran har installerats.

- 1. Sätt in cd-skivan med programinstallationen i cd-läsaren.
- 2. Fönstret "Software InstallShield Wizard" (Installationsguiden) visas. Inled installationen genom att klicka på "Next" (Nästa).

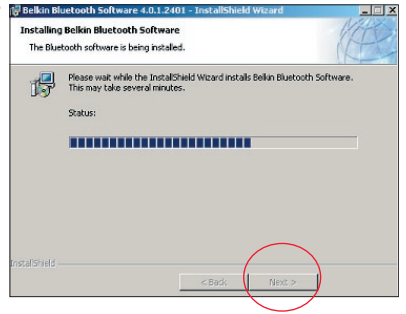

**3.** Välj "I accept the terms in the license agreement" (Jag accepterar villkoren i licensavtalet) om du accepterar licensavtalet. Fortsätt genom att klicka på "Next" (Nästa).

| License Agreement Please read the following license agreement carefully.                                                                                                    | Destination Folder Click Next to install to this folder, or click Change to in            |
|----------------------------------------------------------------------------------------------------|-------------------------------------------------------------------------------------------|
| END USER LICENSE AGREEMENT<br>THE SOFTWARE ACCOMPANYING THIS END USER<br>LICENSE AGREEMENT (THE "SOFTWARE") IS LICENSED<br>TO YOU ONLY ON THE CONDITION THAT YOU ACCEPT ALL<br>OF THE TERMS IN THIS END USER LICENSE AGREEMENT.<br>PLEASE READ THE TERMS CAREFULLY. BY CLICKING ON<br>THE "YES" BUTTON YOU ACKNOWLEDGE THAT YOU HAVE<br>READ THIS AGREEMENT, UNDERSTAND IT AND AGREE | Install Belkin Bluetooth Software 4.0.1.240<br>C:\Program Files\Belkin\Bluetooth Software |
| 1 do not accept the terms in the license agreement InstaliShield                                                                                                    | InstaliShield < Back                                                                      |

4. Ange var programvarufilerna ska installeras på hårddisken. Vi rekommenderar att du installerar programvaran i standardkatalogen "C:\Program Files\Belkin\Bluetooth Software\". Fortsätt genom att klicka på "Next" (Nästa).

stall to a different foi

Next >

Change ...

Cancel

t to:

- Bekräfta att programvaran är klar för installation och klicka på "Install" (Installera).
- **6.** Installationsguiden börjar installera Belkins Bluetooth-programvara. Detta kan ta flera minuter.

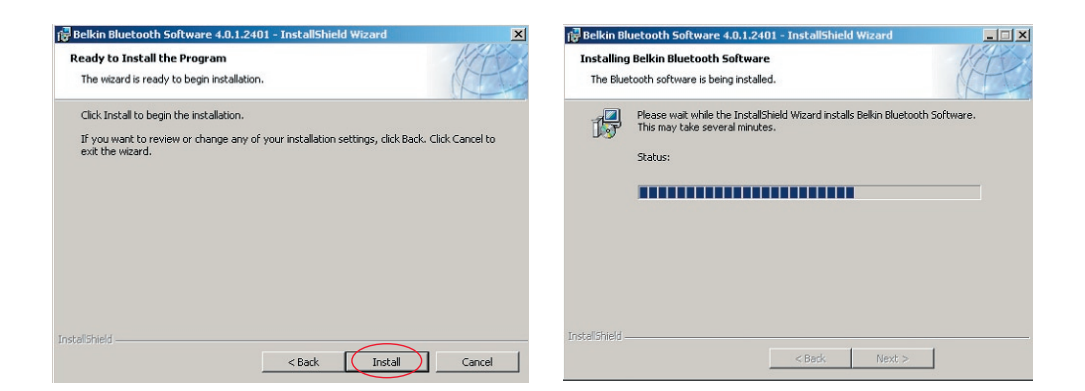

**7.** Fönstret med meddelande om drivrutinens digitala signatur visas. Gå till nästa steg genom att trycka på OK.

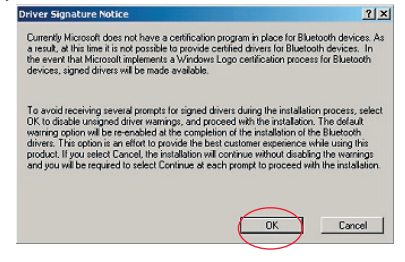

8. Under installationen uppmanas du eventuellt att ansluta USB-adaptern. Om USBadaptern då inte är ansluten till datorn kan du ansluta den till en ledig USB 1.1kompatibel port på din stationära eller bärbara dator. Fortsätt sedan genom att klicka på "OK". Klicka på "Cancel" (Avbryt) om du vill fortsätta installationen utan att ansluta Bluetooth-enheten. Det finns mer information om hur du installerar maskinvaran i avsnittet "Installera maskinvara" i den här bruksanvisningen.

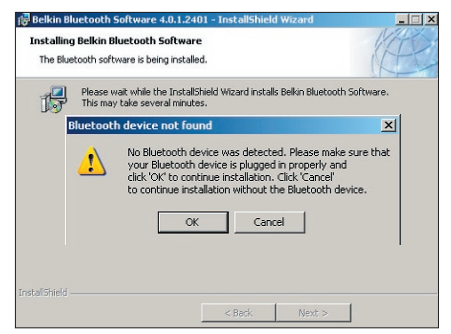

**Obs!** Om det dyker upp en "Driver Signature Notice" (meddelande om drivrutinens digitala signatur) under installationen klickar du på "OK", så fortsätter installationen.

**9.** Bekräfta att programvaran har installerats. Klicka på "Finish" (Slutför) och starta om datorn om du uppmanas till det.

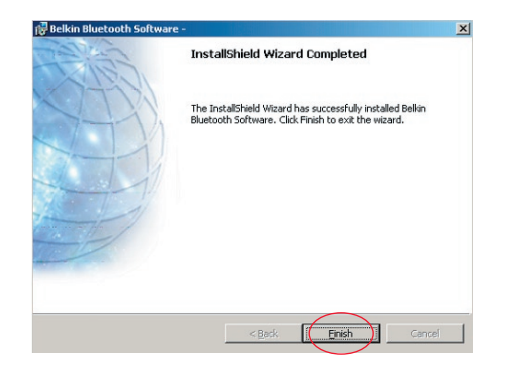

#### Installera maskinvara för Windows 98 SE, Me, 2000 och XP

Installera USB-adaptern på din PC genom att följa de här anvisningarna.

**Obs!** Din USB-adapter är känslig för statisk elektricitet, som kan skada de känsliga elektriska komponenterna. För att skydda enheten ska du alltid röra vid datorns metallchassi innan du tar i USB-adaptern. Det laddar ur den elektrostatiska laddningen. Undvik att ta i någon av de elektriska komponenterna när du handskas med adaptern. Du kan laddas med statisk elektricitet i torr väderlek eller om du går över en heltäckningsmatta.

- Anslut USB-adaptern direkt till en ledig USB-kontakt av A-typ på din stationära eller bärbara dator. Nu ska systemet registrera att en ny USB-enhet har hittats.
- 2. Välj "Install from a list or specific location" (Installera från en lista eller en viss plats). Klicka sedan på "Next" (Nästa).

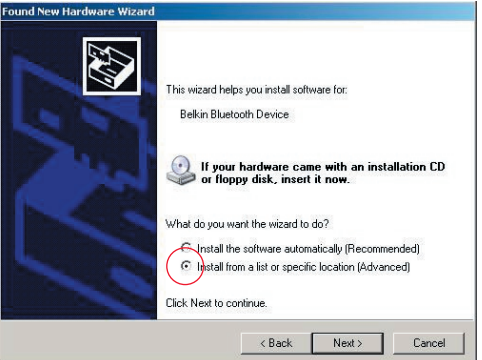

#### Installera maskinvara

 Bläddra tills du hittar drivrutinplatsen ":\Program Files\Belkin\ Bluetooth\ Software\bin\". Klicka sedan på "Next" (Nästa).

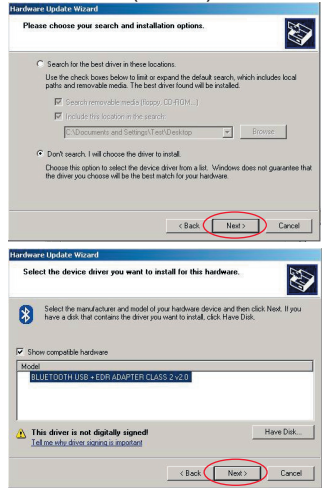

4. Om följande "Hardware installation notice" (meddelande om installation av maskinvara) visas klickar du på "Continue Anyway" (Fortsätt ändå) om du vill gå vidare med installationen.

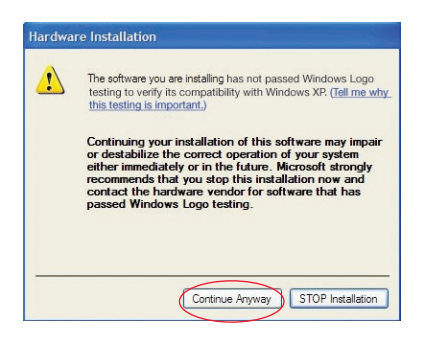

#### Installera maskinvara

5. Ett fönster visas. Det bekräftar att installationen av maskinvaran slutförts. Slutför installationen genom att klicka på "Finish" (Slutför).

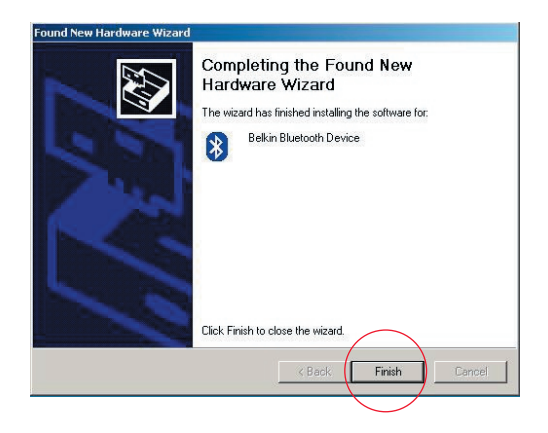

## Guide för inledande konfiguration

#### Konfigurera din dator för Windows 98 SE, Me, 2000 och XP

 När installationen har slutförts visas "Initial Bluetooth Configuration Wizard" (Guide för inledande Bluetooth-konfiguration). Guiden hjälper dig genom den inledande installationen av din Bluetooth-enhet. Följ anvisningarna i guiden.

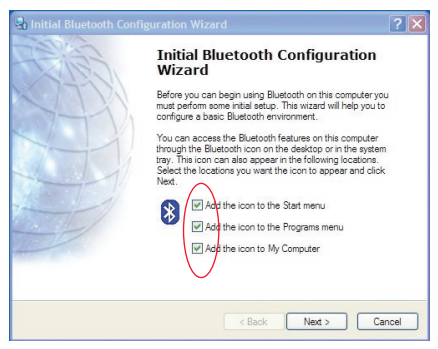

2. Ge din dator ett användarvänligt namn. Det är det här namnet som kommer att visas när din dator upptäcks av andra Bluetooth-enheter.

## Guide för inledande konfiguration

- **3.** Välj den sorts dator där du har installerat Belkins USB-adapter på listrutan i fönstret.
- 4. Gå vidare med guiden om du vill konfigurera vilka Bluetooth-tjänster som ska vara tillgängliga för andra Bluetooth-enheter. Klicka på "Next" (Nästa).

| General                                                                                                    | 🔄 Initial Bluetooth Configuration Wizard                                                                                                    | × |
|----------------------------------------------------------------------------------------------------|----------------------------------------------------------------------------------------------------|---|
| Period Name and Type: You must select a name for this computer and indicate what type of computer it is: Belkin Bluetooth Software 4.0.1.2401  Belkin Bluetooth Software 4.0.1.2401  Identity Fitter a unique name for this computer. This name will be displayed to other Bluetooth devices if this computer is configured to allow itself to be discovered. Select a computer type from the disp-down menu. This selection determines the icon that represents this computer on remote devices. Computer type Tentio Desitop  Computer type Desitop | Initial Bluetooth Configuration<br>Wizard<br>To configure the Bluetooth services that this computer will<br>offer to other Bluetooth devices, click Next. |   |
| < Back Next > Cancel                                                                                                    | < Back Next> Cancel                                                                                                    |   |

### Guide för inledande konfiguration

- Välj de Bluetooth-tjänster som du vill att din dator ska erbjuda. Den vanligaste tjänsten för din datortyp kryssas för som standard.
- 6. Om du vill konfigurera en annan Bluetooth-enhet på datorn kan du klicka på "Next" (Nästa). Annars klickar du på "Skip" (Hoppa över).

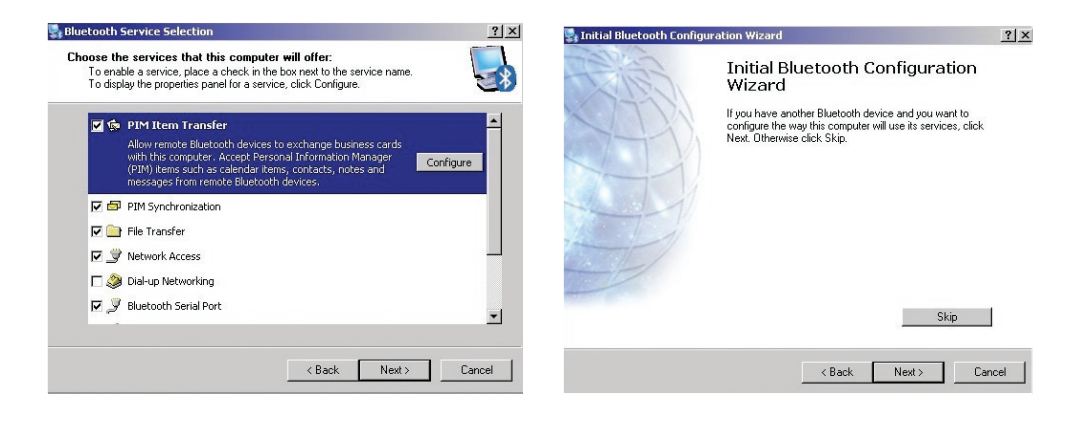

#### Avinstallera programvaran för Windows 98 SE, Me, 2000 och XP

Följ de här anvisningarna om du vill avinstallera USB-adaptern från din PC.

Gå till Aktivitetsfältet och klicka på Start.

Klicka på inställningar och gå till kontrollpanelen.

1. På kontrollpanelen i Windows går du till "Lägg till/ta bort program"

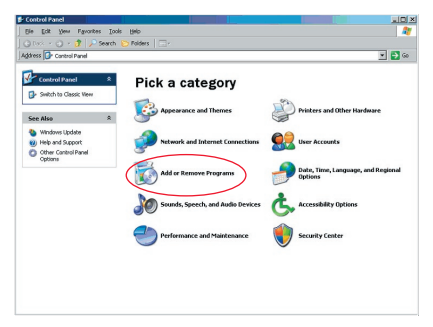

#### Avinstallera programvaran

- Välj "Belkin Bluetooth Software" (Belkins Bluetooth-programvara) och tryck på "Remove" (Ta bort)
- 3. Tryck på "Yes" (Ja)

| emove Programs                                         |              |               | =1       |
|--------------------------------------------------------|--------------|---------------|----------|
| Currently installed programs:                          | Show updates | Sort by: Name |          |
| Adobe Download Manager 2.0 (Remove Only)               |              |               |          |
| ALI US82.0 Driver                                      |              | Size          | 0.79MB   |
| ATI - Software Uninstal Utility                        |              | Size          | 0.10MB   |
| 🚰 ATI Display Driver                                   |              |               |          |
| Pejeweled Deluxe 1.861                                 |              | Size          | 2.86MB   |
| Belkin 11Mbps Wireless USB Network Adapter             |              | Size          | 0.89MB   |
| 🚯 Belkin Bluetooth Software                            |              | Size          | 30.621/8 |
| Click here for support information.                    |              | Used          | rarely   |
| To remove this program from your computer, dick Remove |              |               | Remove   |
| Bekin Buildog Plus                                     |              | Size          | 1.43MB   |
| 提 Belkin F5U120 software                               |              |               |          |
| Belin Print Utility                                    |              | Size          | 0.14MB   |
| Belkin USB Peripheral Switch                           |              | Size          | 0.22MB   |
| Belkin Wireless Network Monitor Utility and Driver     |              | Size          | 7.15MB   |
| BelinPort Monitor                                      |              |               |          |
| Belkin's Network Printer Utility                       |              | Size          | 0.04MB   |
| Big Maney Deluxe 1.22                                  |              | Size          | 9.18/18  |
| dotPocket                                              |              | Size          | 0.7946   |

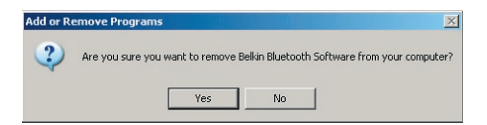

### Avinstallera programvaran

 När du tar bort programvaran visas följande meddelande i Windows "Un-installing Bluetooth Devices..." (Bluetooth-enheterna avinstalleras ...)". Tryck på "OK".

| Uninstall | ng Bluetooth Devices                    |                 |                         | ×                |
|-----------|-----------------------------------------|-----------------|-------------------------|------------------|
| 1         | Please turn off or remove your Bluetool | th device befor | e continuing with the i | un-installation. |
|           | ОК                                      | Cancel          |                         |                  |

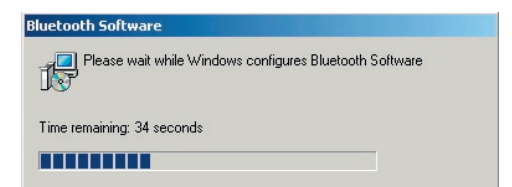

## Avinstallera programvaran

5. Du måste starta om datorn för att slutföra processen. Tryck på "YES" (Ja).

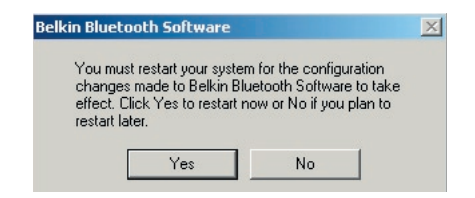

Om avinstalleringsprogrammet i Windows 98/ME "hänger sig" och inte fortsätter kan du trycka på tangenterna Ctrl + Alt + Delete på samma gång, så visas aktivitetshanteraren. Om det anges att objektet "Rundll" inte svarar markerar du det och klickar på "Avsluta aktivitet". Sedan bör avinstalleringen slutföras.

Programvaran för Bluetooth-enheten har nu tagits bort från datorn.

## Så här använder du Belkins Bluetooth-programvara

- 1. Om du har installerat enheten ordentligt visas en Bluetooth-ikon 😵 på skrivbordet.
- 2. Dubbelklicka på 😵 ikonen "My Bluetooth places" (Mina Bluetooth-platser)

Följande fönster med namnet "My Bluetooth places" (Mina Bluetooth-platser) visas:

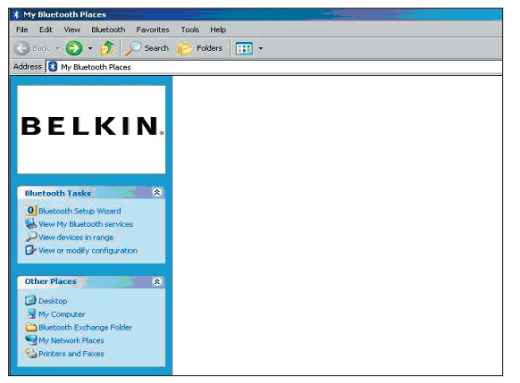
- **3.** Kontrollera att din telefon är utrustad med Bluetooth-teknik och att Bluetooth-funktionen har aktiverats och går att avläsa.
- 4. Klicka på "View Devices in range" (Visa enheter inom räckvidd) på menyn till vänster.

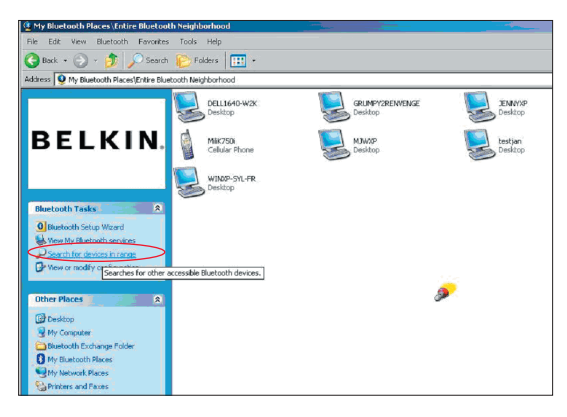

 När du kan se telefonen på listan högerklickar du på telefonikonen. En meny visas. Välj "Pair device" (Para ihop enhet).

När du parar ihop två enheter med numeriska knappar (till exempel mobiltelefon, handdator eller PC) ska du välja en pinkod med siffrorna 1-10.Pinkoden måste vara samma för båda enheter. När du parar ihop en enhet utan numeriska knappar (till exempel headset eller bilsats) ska du ange den förinställda pinkoden 0000. För majoriteten av enheterna används pinkoden 0000, fast i enstaka fall används 1234 som förinställd kod.

6. Ange "0000" och tryck på OK. I sällsynta fall måste du skriva "1234".

Nästa fönster visas:

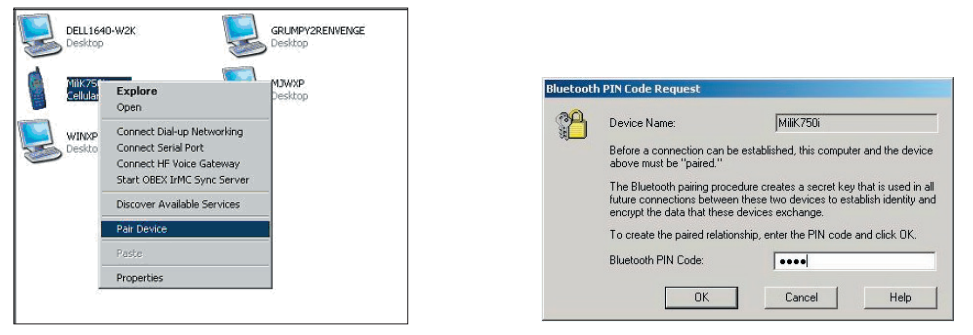

- **7.** Sedan uppmanas du att acceptera anslutningen. Mata in samma pinkod i telefonen.
- **8.** När du har angett pinkoden i telefonen och accepterat visas telefonikonen med en röd markering, enligt bilden nedan.

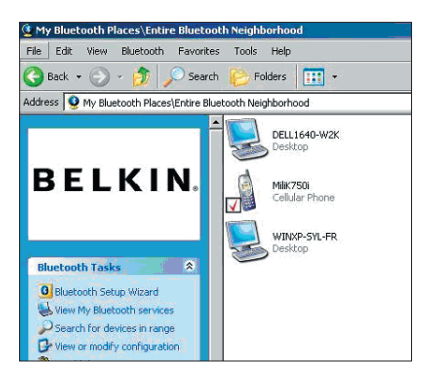

När telefonen har parats ihop kan du dubbelklicka på telefonikonen om du vill visa profiltjänsterna på telefonen. Nu kan du börja använda Bluetooth-profilerna.

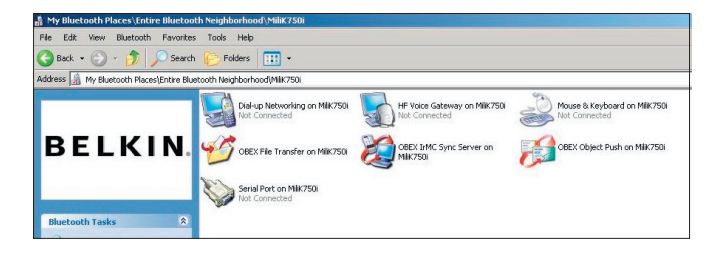

#### Uppringning:

Om du vill använda en uppringd anslutning dubbelklickar du på Dial-up Networking (nätverk med uppringning) och anger användarnamn, lösenord och vilket telefonnummer som ska ringas upp.

#### Obex filöverföring:

Dubbelklicka på den här tjänsten om du vill visa filerna på telefonen. Du kan kopiera och klistra in filerna från datorn till den här mappen eller från den här mappen till datorn genom att högerklicka på den fil som du vill kopiera och klistra in i den önskade mappen.

#### Med programvara från ett annat företag

När du använder programvara från ett annat företag måste du se till att först konfigurera den programvara du använder. Du måste ställa in PC Suite eller Active Sync så att programmet använder samma com-port som enheten.

Hur vet jag vilken com-port enheten använder?

- 1. Gå till "My Bluetooth places" (Mina Bluetooth-platser)
- Gå till "View my Bluetooth Service" (Visa min Bluetooth-tjänst)
- När du ser "Bluetooth serial port" (Bluetooth serieport) högerklickar du på den och väljer "Egenskaper"
- 4. Här kan du se vilken com-port som Bluetooth-enheten använder för tillfället.

# **BELKIN**<sup>®</sup> **Bluetooth**<sup>™</sup> USB-adapter

## **BELKIN**®

#### www.belkin.com

Belkin Corporation 501 West Walnut Street, Compton, CA 90220-5221, USA +1 310 898 1100 +1 310 898 1111 fax

#### Belkin Ltd.

Express Business Park, Shipton Way Rushden NN10 6GL, Storbritannien +44 (0) 1933 35 2000 +44 (0) 1933 31 2000 fax

Belkins tekniska support US: 310-898-1100 ext. 2263 800-223-5546 ext. 2263 Europe: 00 800 223 55 460 Australia: 1800 235 546 New Zealand: 0800 235 546 Belkin B.V. Starparc Building, Boeing Avenue 333 1119 PH Schiphol-Rijk, Nederländerna +31 (0) 20 654 7300 +31 (0) 20 654 7349 fax

Belkin GmbH Hanebergstrasse 2 80637 München, Tyskland +49 (0) 89 143405 0 +49 (0) 89 143405 100 fax Belkin SAS 130 rue de Silly 92100 Boulogne-Billancourt, France +33 (0) 1 41 03 14 40 +33 (0) 1 41 31 01 72 fax

Belkin Ltd. 7 Bowen Cresent, West Gosford NSW 2250, Australia +61 (0) 2 4372 8600 +61 (0) 2 4372 8603 fax

© 2005 Belkin Corporation. Med ensamrätt. Alla varunamn är registrerade varumärken som tillhör respektive tillverkare. Namnet och varumärket Bluetooth ägs av Bluetooth SIG, Inc. och används av Belkin Components under licens. Mac, Mac OS och Apple är registrerade varumärken som tillhör Apple Computers, Inc. i USA och andra länder.

# **BELKIN**<sup>®</sup> **Bluetooth**<sup>™</sup> USB -sovitin

## Kytke oheislaitteet ja tietojenkäsittelylaitteet ilman kaapeleita

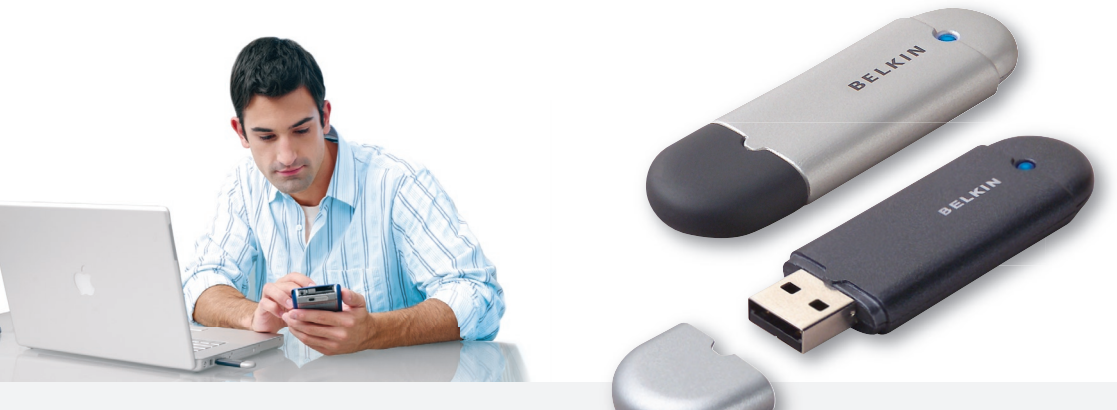

Käyttöohje

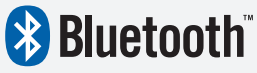

F8T012 - F8T013

## Sisällysluettelo

| Johdanto                              | 4  |
|---------------------------------------|----|
| Tuotteen ominaisuudet                 | 5  |
| Järjestelmävaatimukset                | 6  |
| Pakkauksen sisältö                    | 7  |
| USB-sovittimen tekniset tiedot        | 8  |
| Ohjelmiston asennus                   | 9  |
| Laitteistoasetukset                   | 16 |
| Ohjattu asetusten määritys            | 19 |
| Ohjelmiston poistaminen               | 22 |
| Belkinin Bluetooth-ohjelmiston käyttö | 26 |

#### Johdanto

Kiitos, että hankit BelkininBluetooth USB -sovittimen (USB-sovitin). Uraa uurtavaa langatonta Bluetooth-teknologiaa hyödyntävän USB-sovittimen avulla voit luoda yhteyden USB-pöytätietokoneen tai kannettavan ja muiden langatonta Bluetooth-teknologiaa käyttävien laitteiden välille ilman liitäntöjä ja kaapeleita.

Ennen kuin asennat ja aloitat USB-sovittimen käytön, käytä muutama minuutti tiettyihin termeihin tutustumiseen. Tulet törmäämään näihin termeihin myöhemmin tässä oppaassa.

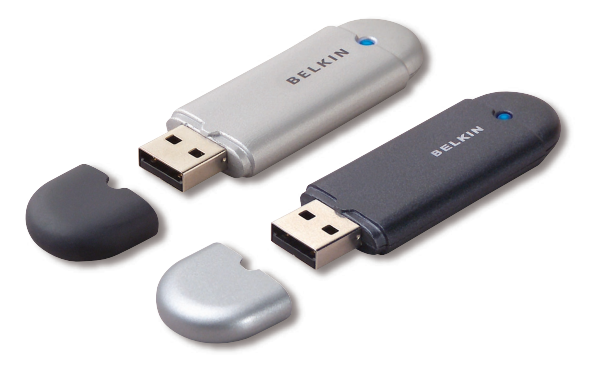

#### Tuotteen ominaisuudet

- Bluetoothin avulla voit luoda adhoc-verkon
- Huippunopea yhdeys, jopa 3 Mbps (jopa 2,2 Mbps:n tuottoteho)
- Lisää langattoman Bluetooth 2.0 + EDR -teknologian USBpöytätietokoneeseen tai kannettavaan.
- Lyhyt yhdistämisaika (3,5–5 s)
- Vähäisempi virrankulutus
- Bittivirhesuhde (BER) tehokkaampi
- Valmistajan elinikäinen takuu
- Toimii yhdessä kaikkien aikaisempien Bluetooth v1.1- ja v1.2standardin mukaisten laitteiden kanssa.
- Helppo asentaa käyttäen Plug-and-Play-menetelmää.
- Antaa mahdollisuuden työskennellä jopa 100 metrin (luokka 1) ja 10 metrin (luokka 2)\*\* etäisyydellä.
- Tukee järjestelmiä Microsoft<sup>®</sup> Windows<sup>®</sup> 98 SE, Me, 2000, XP ja Mac OS<sup>®</sup> X v10.3 tai uudempi\*
- \*\* Toimintasäde riippuu käyttöympäristöstä ja käyttäjien sekä muiden lähietäisyydellä olevien langattomien laitteiden lukumäärästä.

#### Järjestelmävaatimukset

#### Tietokoneen järjestelmävaatimukset

- PC-yhteensopiva tietokone, suoritin 200 MHz tai nopeampi
- Muisti: 64 Mt tai enemmän, suositus 128 Mt
- Yksi vapaa USB 1.1 tai 2.0 mukainen USB-portti
- Windows 98 SE, Me, 2000 ja XP

#### Mac<sup>®</sup>-järjestelmävaatimukset

- Yksi vapaa USB 1.1 tai 2.0 mukainen USB-portti
- Mac OS X v10.3 tai uudempi\*

\*Apple Mac OS X -ohjain ja ohjelmisto.

#### Pakkauksen sisältö

- Bluetooth USB -sovitin
- CD-ROM, jossa asennusohjelmisto ja dokumentaatio
- Käyttöohjeen sisältävä CD
- Pika-asennusopas
- Rekisteröintikortti

## USB-sovittimen tekniset tiedot

| Bluetooth-yhteensopivuus: Versio 2.0 |                                                           | Merkkivalo:                | Virta päällä/tiedonsiirto                   |  |
|--------------------------------------|-----------------------------------------------------------|----------------------------|---------------------------------------------|--|
| Fyysinen rajapinta:                  | USB UHCI/OHCI 2.0 -yhteensopiva                           | Antennityyppi:             | Sisäänrakennettu, 0 +/- 1 dBi               |  |
| Käyttötaajuus:                       | 2,4–2,4835 GHz                                            | Mitat:                     | Pituus 58 mm x leveys 18                    |  |
| Lähtöteho:                           | (F8T012) 4~20 dBm, luokka l                               |                            | mm x korkeus 8 mm                           |  |
|                                      | (F8T013) -6~4 dBm, luokka II                              | Paino:                     | 0,2 unssia (7g)                             |  |
| Herkkyys:                            | <0,1 % BER @ -80 dBm                                      | Käyttölämpötila:           | 0–70 celsiusastetta                         |  |
| Tiedonsiirtonopeus:                  | 3 Mbps (tuottoteho 2,2 Mbps)                              | Säilytyslämpötila:         | -30 – +80 celsiusastetta                    |  |
| Tyypillinen virran-                  |                                                           | Kosteus:                   | 5–90 % (ei tiivistyvä)                      |  |
| kulutus:                             | (F81012) 1x: 150mA, Rx 80mA<br>(F81013) Tx: 65mA, Rx 45mA | Tulojännite:               | 5,0 V tasavirtaa                            |  |
| Toimintasäde:                        | (F8T012) 100 metrin säde                                  | Nimellisvirta:             | 100 mA                                      |  |
|                                      | sisätiloissa<br>(F8T013) 10 metrin<br>säde sisätiloissa   | Spektriyhteys:             | FHSS (Frequency Hopping<br>Spread Spectrum) |  |
| Verkkotopologia:                     | Point-to-Multipoint                                       | Modulaatio:                | GFSK (Gussian Frequency<br>Shift Keying)    |  |
| Pakettien tuki:                      | 1/3/5 aukon paketti                                       | Sertifikaatit:             | FCC, CE, ICES, C-Tick,                      |  |
| Käyttö:                              | Pää/ali                                                   |                            | BQB, WHQL XP0:lle                           |  |
| Taajuusstabiilisuus:                 | +/- 10 PPM                                                | Teknisiä tietoja voidaan m | uuttaa ilman eri ilmoitusta.                |  |

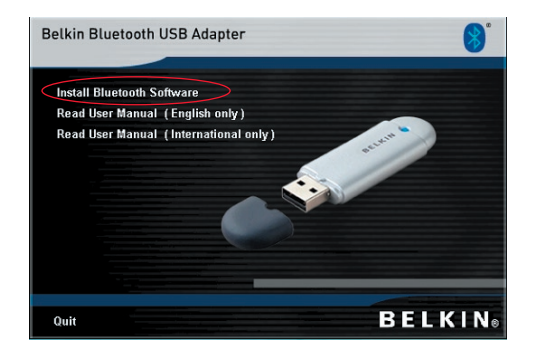

- 1. ASeta CD asemaan ja odota, kunnes ohjelmisto käynnistyy automaattisesti.
- 2. Valitse "Install Bluetooth Software" (Asenna Bluetooth-ohjelmisto).

#### Ohjelmiston asennus Windows 98 SE-, Me-, 2000- ja XP-käyttöjärjestelmiin

Asenna USB-sovittimen ohjelmisto seuraavien ohjeiden mukaisesti.

**Huomautus:**Windows XP:lle tarkoitettu asennustoiminto voi näyttää hieman erilaiselta kuin Windows 98 SE:lle, Me:lle ja 2000:lle tarkoitettu.

#### Huomautus: Älä kytke USB-sovitinta USB-porttiin ennen ohjelmiston asennusta.

- 1. Laita ohjelmistoasennus-CD-ROM tietokoneesi CD-ROM-asemaan.
- 2. Näyttöön avautuu "Software InstallShield Wizard" (Ohjelmiston InstallShieldopastus) -ikkuna. Aloita asennustoiminto napsauttamalla "Next" (Seuraava).

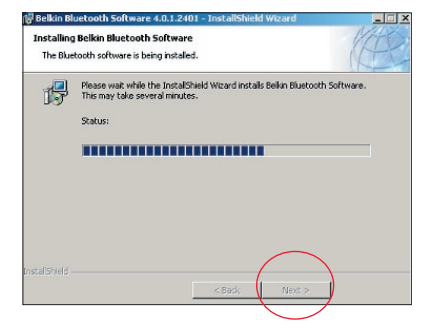

**3.** Hyväksy käyttöoikeussopimus valitsemalla kohta "I accept the terms in the license agreement" (Hyväksyn käyttöoikeussopimuksen ehdot). Jatka napsauttamalla Next (Seuraava).

| Belkin Bluetooth Softw      | are 4.0.1.2401 - InstallShield Wizard | ×            | 🙀 Belkin Bluetooth Softwar       |
|-----------------------------|---------------------------------------|--------------|----------------------------------|
| License Agreement           |                                       | KATES        | Destination Folder               |
| Please read the following   | license agreement carefully.          | (AES-        | Click Next to install to this fo |
| END                         | USER LICENSE AGREEMEN                 | TT I         | Install Belkin Blue              |
| THE SOFTWARE                | CCOMPANYING THIS END                  | USED         | C:(Program Piles)                |
| LICENSE ACREEN              | TENT (THE "SOFTWARE") I               | S LICENSED   |                                  |
| TO VOU ONLY ON              | THE CONDITION THAT YO                 | U ACCEPT ALL |                                  |
| OF THE TERMS IN             | THE CONDITION THAT TO                 | ACDEFIALL    |                                  |
| DI FASE DEAD TH             | E TEDMS CADEFILLY DV                  | CLICKING ON  |                                  |
| THE "VES" BUTT              | N VOU ACKNOWI FDCF TH                 | AT VOILHAVE  |                                  |
| READ THIS AGRE              | EMENT, UNDERSTAND IT                  | AND AGREE    |                                  |
|                             |                                       |              |                                  |
| • Laccept the terms in the  | license agreement                     |              |                                  |
| T I do not accept the terms | in the license agreement              |              |                                  |
| nstal Shield                |                                       |              | InstallShield                    |
|                             | < Back Nev                            | Cancel       |                                  |
|                             | - Codex Hox                           |              |                                  |

 Määritä kiintolevyltä sijainti, johon ohjelmistotiedostot asennetaan. Suosittelemme ohjelmiston ja ohjaimen asentamista oletushakemistoon "C:\ Ohjelmatiedostot\Belkin\Bluetooth Software\". Jatka napsauttamalla Next (Seuraava).

| Belkin Bl<br>Destinati<br>Click Nex | uetooth Software 4.0.1.2401 -<br>I <mark>on Folder</mark><br>xt to install to this folder, or click Change to install to a different folder |        |
|-------------------------------------|----------------------------------------------------------------------------------------------------|--------|
|                                     | Install Belkin Bluetooth Software 4.0.1.2401 to:                                                                                            |        |
|                                     | C:\Program Files\Belkin\Bluetooth Software\                                                                                                 | Change |
|                                     |                                                                                                    |        |
|                                     |                                                                                                    |        |
|                                     |                                                                                                    |        |
|                                     |                                                                                                    |        |
|                                     |                                                                                                    |        |
| InstallShield -                     | < Back Next >                                                                                                    | Cancel |

 Vahvista, että laiteohjelmisto on valmis asennettavaksi ja napsauta "Install" (Asenna).

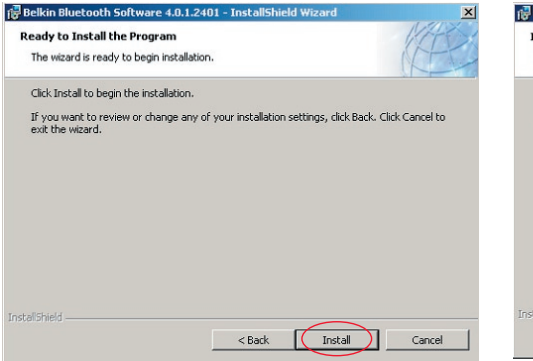

 InstallShield-toiminto aloittaa Belkinin Bluetooth-ohjelmiston asennuksen. Tämä saattaa kestää useita minuutteja.

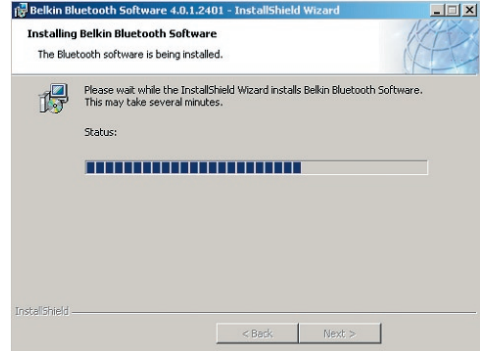

**7.** Näyttöön avautuu Driver Signature Notice (Ohjaimen allekirjoitusilmoitus) -ikkuna. Siirry seuraavaan vaiheeseen napsauttamalla OK.

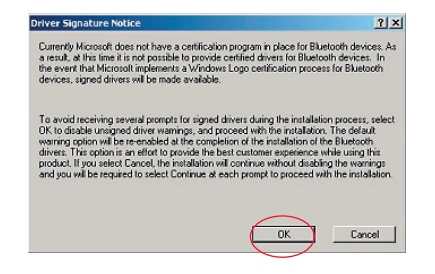

8. Asennuksen aikana sinua voidaan kehottaa asettamaan USB-sovitin paikalleen. Jos USB-sovitinta ei ole kytketty tietokoneeseen, voit asettaa pöytä- tai kannettavan tietokoneen USB 1.1 -tyyppiseen liittimeen. Jatka sitten napsauttamalla OK. Jatka asennusta asettamatta Bluetooth-laitetta paikalleen napsauttamalla "Cancel" (Peruuta). Laitteiston asennusohjeet ovat tämän käyttöoppaan kohdassa "Laitteiston asennus".

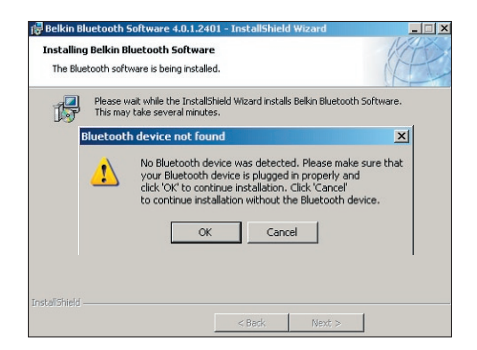

**Huomautus:** Jos jossain vaiheessa asennusta näyttöön avautuu "Device Signature Notice" (Laitteen allekirjoitus) -viesti, jatka asennusta napsauttamalla OK.

**9.** Vahvista asennuksen valmistuminen napsauttamalla "Finish" (Valmis) ja käynnistä järjestelmä uudelleen, jos niin kehotetaan.

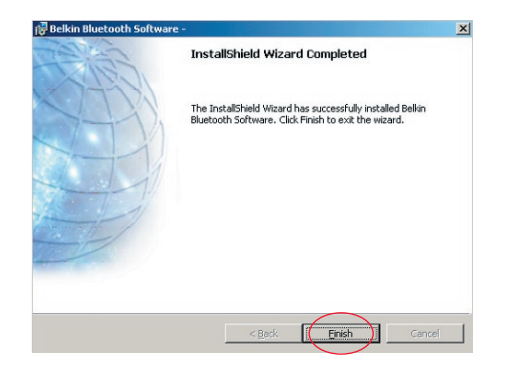

#### Laitteiston asennus Windows 98 SE-, Me-, 2000- ja XP-käyttöjärjestelmiin

Asenna USB-sovitin tietokoneeseen näyttöön tulevien ohjeiden mukaisesti.

**Huomautus:** USB-sovitin ei siedä staattista sähköä, joka voi vahingoittaa herkkiä elektroniikkaosia. Suojele laitetta koskettamalla aina tietokoneesi runkoa ennen USBsovittimen käsittelemistä. Näin maadoitat mahdolliset sähköstaattiset varaukset. Kun käsittelet USB-sovitinta, vältä koskettamasta metalliliitintä. Kuiva ilma ja kokolattiamatolla liikkuminen saattavat aiheuttaa sähköstaattisen varauksen ihmisiin.

- Kytke USB-sovitin suoraan pöytä- tai kannettavan tietokoneen vapaana olevaan USB A -tyyppiseen liittimeen. Järjestelmän pitäisi havaita uusi USBlaite.
- 2. Valitse "Install from a list or specific location" (Asenna luettelosta tai tietystä paikasta) ja napsauta "Next" (Seuraava).

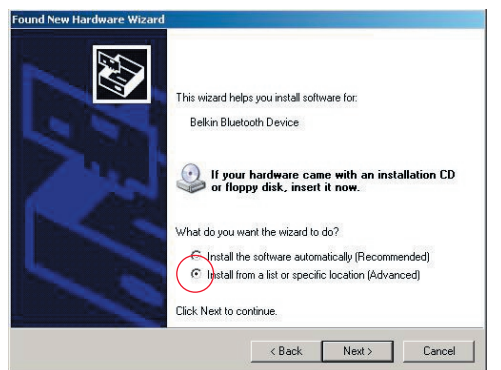

#### Laitteistoasetukset

 Selaa laiteohjaimen sijainniksi "C:\ Ohjelmatiedostot\Belkin\Bluetooth\ Software\bin\" ja valitse "Next" (Seuraava).

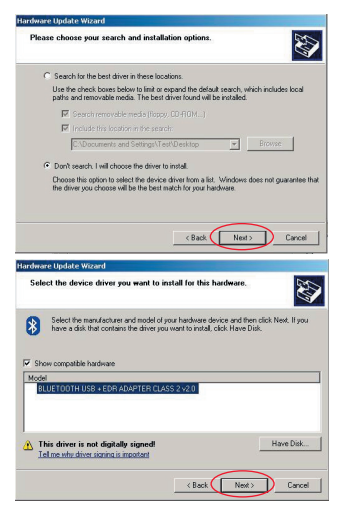

 Jos näet tekstin "Hardware installation notice" (Laitteiston asennus), jatka asennusta napsauttamalla "Continue Anyway" (Jatka asentamista).

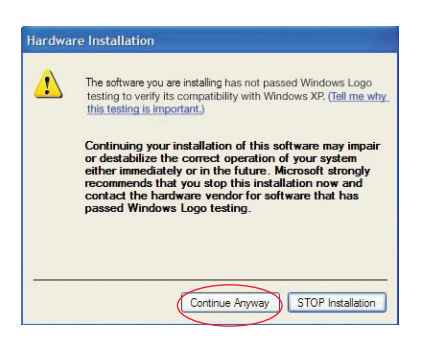

#### Laitteistoasetukset

5. Näyttöön avautuu ikkuna, jossa vahvistetaan ohjaimen laitteiston asennuksen valmistuminen. Päätä asennusprosessi napsauttamalla "Finish" (Valmis).

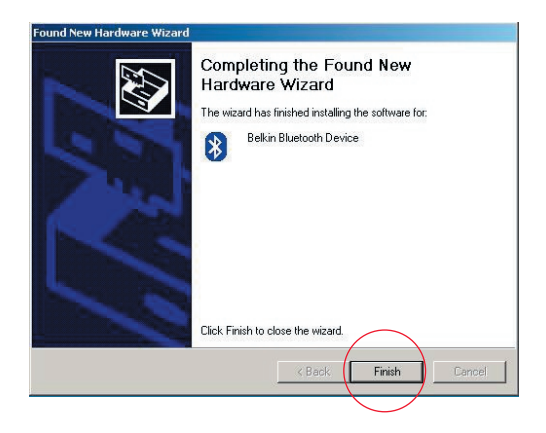

#### Ohjattu asetusten määritys

#### Tietokoneen asetukset Windows 98 SE-, Me-, 2000- ja XP-käyttöjärjestelmiin

 Kun asennus on valmis, kehotuksia antaa "Initial Bluetooth Configuration Wizard" (Bluetoothin asetusten määritys). Ohjattu toiminto ohjaa sinua Bluetooth-laitteen asetusten määrittämisessä. Noudata ohjatun toiminnon kehotuksia.

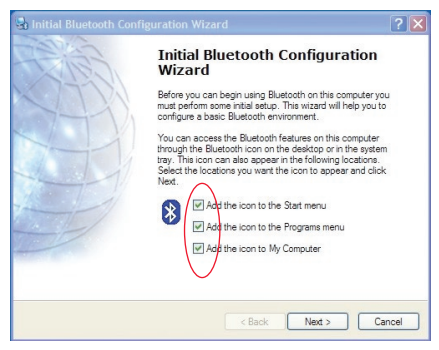

**2.** Anna tietokoneelle nimi. Tämä on nimi, jonka perusteella muut Bluetooth-laitteet tunnistavat tietokoneen.

#### Ohjattu asetusten määritys

- **3.** Valitse ikkunassa olevasta luettelosta tietokonetyyppi, johon olet asentanut Belkinin USB-sovittimen.
- 4. Jatka ohjatulla toiminnolla niiden Bluetooth-palvelujen asetusten määrittämistä, jotka tämä tietokone antaa muiden Bluetooth-laitteiden käyttöön. Napsauta "Next" (Seuraava).

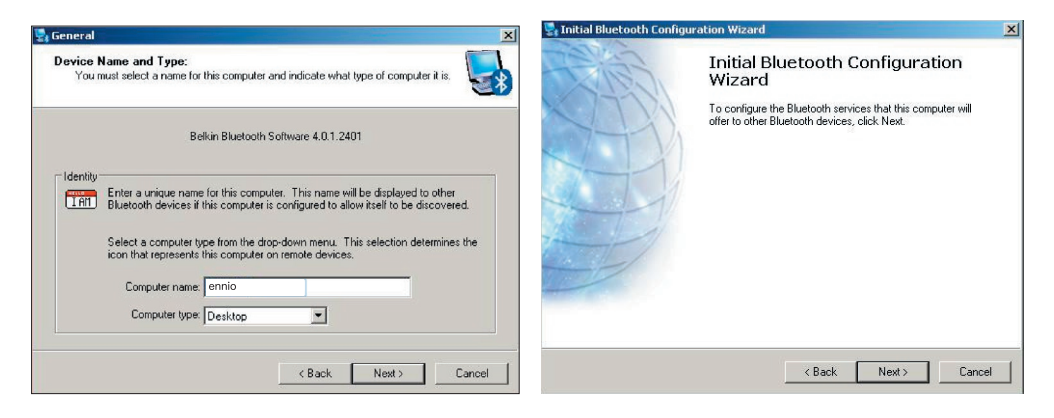

#### Ohjattu asetusten määritys

- **5.** Valitse Bluetooth-asetukset, joita tietokone tarjoaa. Kaikkein tavallisin kyseisen tietokonetyypin palvelu on valittu oletusasetuksena.
- Jos haluat määrittää toisen Bluetoothlaitteen tähän tietokoneeseen, napsauta "Next" (Seuraava). Napsauta muussa tapauksessa "Skip" (Ohita).

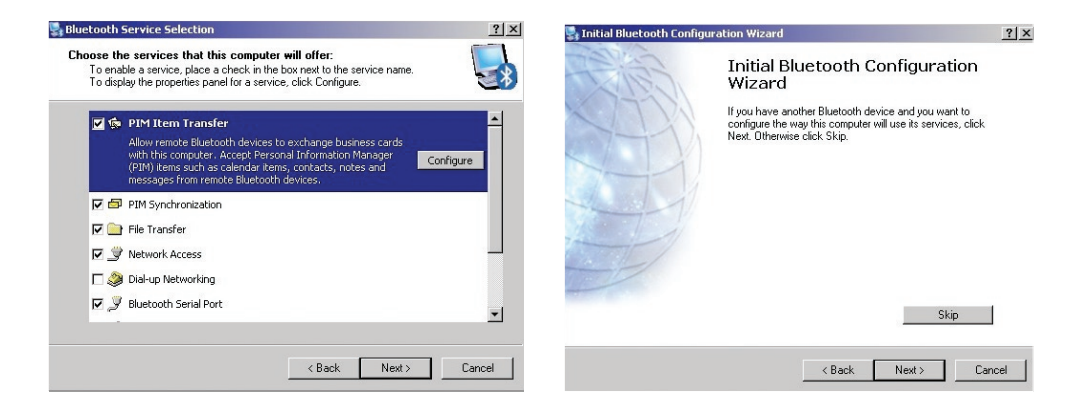

#### Ohjelmiston asennuksen poistaminen Windows 98 SE-, Me-, 2000- ja XPkäyttöjärjestelmistä

Poista USB-sovittimen asennus tietokoneesta näyttöön tulevien ohjeiden mukaisesti.

Napsauta tehtäväpalkista Käynnistä.

Napsauta asetuksia ja avaa ohjauspaneeli.

1. Avaa Windowsin Ohjauspaneelissa kohta "Lisää tai poista sovellus"

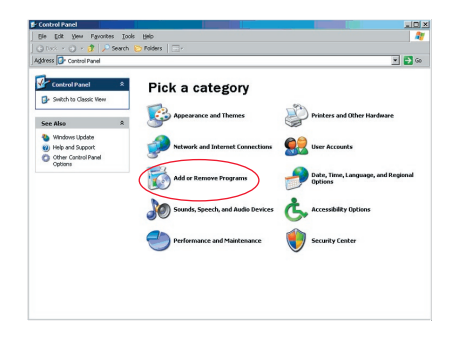

 Valitse 'Belkin Bluetooth Software' ja
Paina "Yes" (Kyllä). paina "Remove" (Poista)

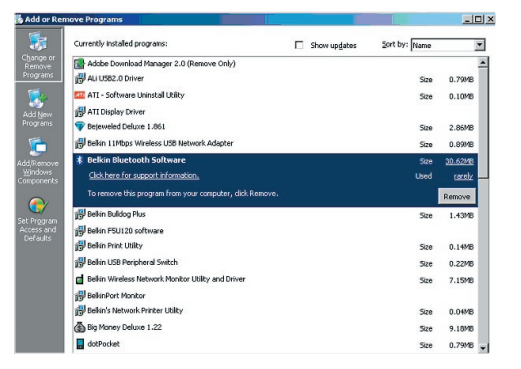

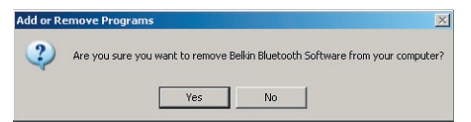

 Ohjelmistoa poistettaessa esiin tulee seuraava Windows-viesti: 'Un-installing Bluetooth Devices..' (Poistaa Bluetooth-laitteita). Paina "OK".

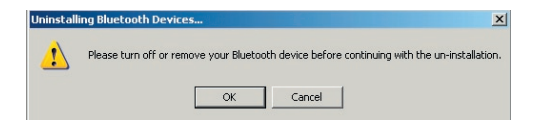

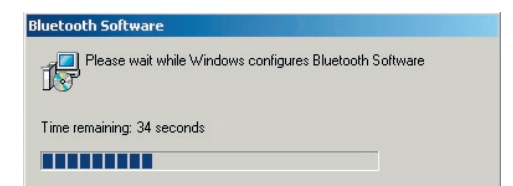

 Sinun on käynnistettävä tietokone uudelleen poiston loppuun suorittamiseksi. Paina "YES" (Kyllä).

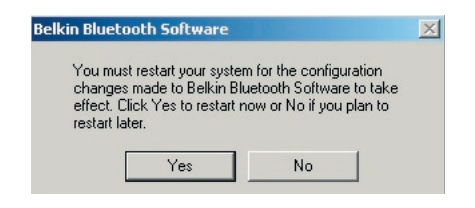

Jos Windows 98/ME:n asennuksen poisto-ohjelma lakkaa toimimasta, paina Ctrl + Alt + Del -näppäimiä samanaikaisesti, jolloin esiin tulee Tehtävienhallinta. Jos kohdassa "Rundll" on merkintä "ei vastaa", valitse kyseinen kohta ja napsauta "Lopeta tehtävä". Kun tämä on tehty, asennuksen poiston pitäisi onnistua loppuun saakka.

Bluetooth-laitteiston ohjelmisto on nyt poistettu tietokoneesta.

- 1. Jos olet asentanut laitteen oikein, Bluetooth-kuvake 😵 näkyy työpöydällä.
- 2. Kaksoisnapsauta 🕴 kuvaketta "My Bluetooth places" (Omat Bluetoothpaikkani)

Esiin tulee seuraavanlainen "My Bluetooth places" -ikkuna:

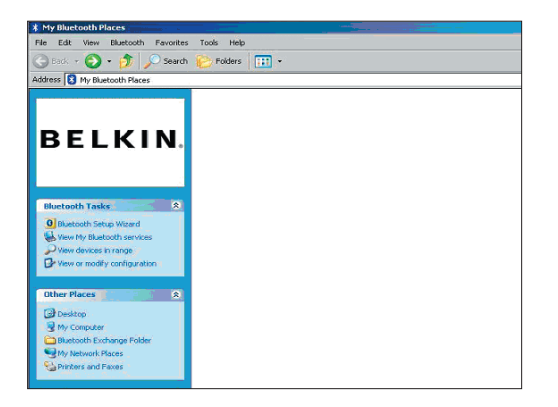

- **3.** Varmista, että puhelimessa on Bluetooth-toiminto ja että puhelimen Bluetooth-toiminto on otettu käyttöön ja tunnistetaan.
- 4. Napsauta "View Devices in range" (Näytä alueella olevat laitteet) vasemmalla olevassa valikossa.

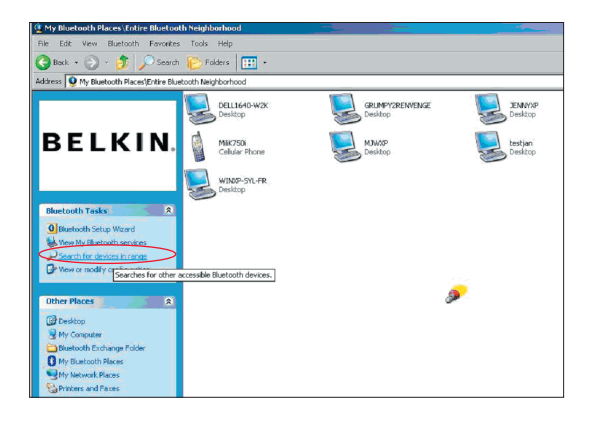

 Kun näet puhelimen luettelossa, napsauta hiiren kakkospainikkeella puhelimen kuvaketta. Näyttöön tulee valikko. Valitse "Pair device" (Yhdistä laite).

Kun yhdistät kahta laitetta, joissa on numeronäppäimiä (esim. matkapuhelimen, PDA-laitteen, tietokoneen tms.), valitse mikä tahansa 1–10 merkin mittainen tunnuskoodi. Tunnuksen on oltava sama kummallekin yhdistettävälle laitteelle.

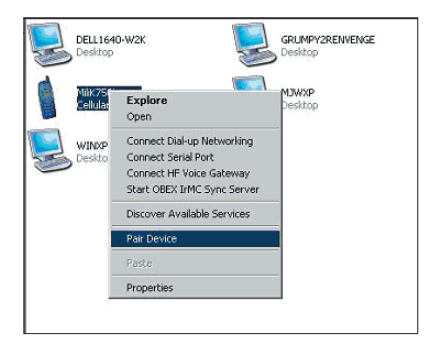

Kun yhdistät laitetta, jossa ei ole numeronäppäimiä (esim. kuulokkeet, autopakkaus), anna oletustunnus 0000. Suurin osa laitteista käyttää tunnusta 0000, mutta oletustunnusta 1234 käytetää myös joissakin tapauksissa.

 Syötä tunnus '0000' ja paina OK. Useimmissa harvinaisissa tapauksissa sinua kehotetaan antamaan '1234'.

Esiin tulee seuraava ikkuna;

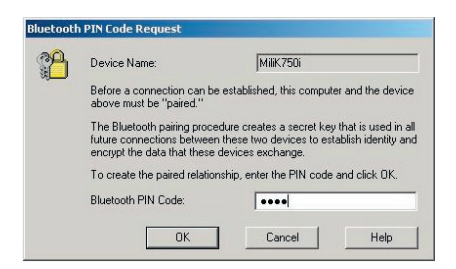

- 7. Puhelimesi pyytää sinua hyväksymään yhteyden. Anna sama tunnus puhelimeen.
- **8.** Kun olet antanut tunnuksen puhelimeen ja hyväksyt sen, puhelinkuvake näkyy punaisena valintamerkkinä (katso alla olevaa kuvaa).

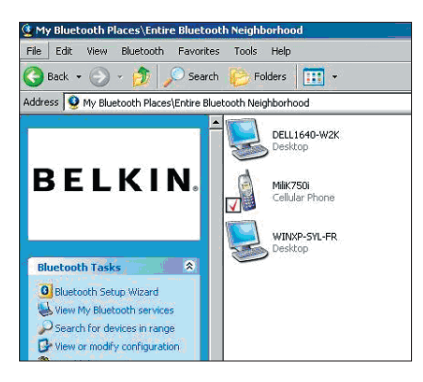

Kun puhelin on yhdistetty, voit kaksoisnapsauttaa puhelimen kuvaketta, kun haluat nähdä puhelimen palveluprofiilit. Voit nyt aloittaa Bluetooth-profiilien käytön.

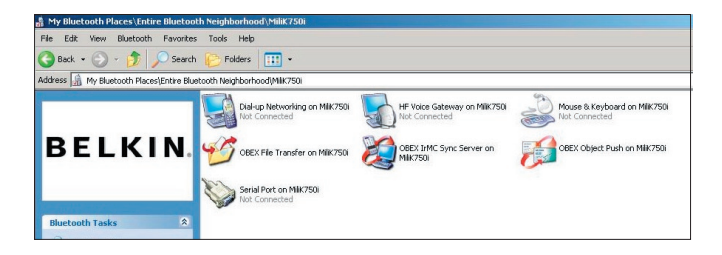
#### Puhelinverkkoyhteys:

Jos haluat puhelinverkkoyhteyden, kaksoisnapsauta kohtaa "Dial-up Networking". Sinua kehotetaan antamaan käyttäjänimi, salasana ja valittava puhelinnumero.

#### Obex-tiedonsiirto:

Kaksoisnapsauttamalla tätä palvelua näet puhelimen tiedostot. Voit kopioida ja liittää tiedostoja tietokoneesta tähän kansioon tai tästä kansiosta tietokoneeseen napsauttamalla hiiren kakkospainikkeella tiedostoa, jonka haluat kopioida ja liittää haluamaasi kohdekansioon.

#### Muiden valmistajien ohjelmistojen käyttö

Varmista muiden valmistajien ohjelmistoja käytettäessä, että määrität ensin käyttämäsi ohjelmistoasetukset. Sinun on määritettävä PC Suite tai Active Sync käyttämään samaa tietoliikenneposttia, jota laite käyttää.

Kuinka tiedän, mitä tietoliikenneporttia laite käyttää?

- **1.** Siirry kohtaan "My Bluetooth places" (Omat Bluetooth-paikkani).
- 2. Siirry kohtaan "View my Bluetooth Service" (Näytä Bluetooth-palvelut).
- Kun näet tekstin "Bluetooth serial port" (Bluetoothsarjaportti), napsauta sitä hiiren kakkospainikkeella ja valitse "Properties" (Ominaisuudet).
- 4. Näet, mitä tietoliikenneporttia Bluetooth-laite käyttää tällä hetkellä.

# BELKIN. Bluetooth<sup>™</sup> USB -sovitin

## **BELKIN**®

#### www.belkin.com

Belkin Corporation 501 West Walnut Street, Compton, CA 90220-5221, USA +1 310 898 1100 +1 310 898 1111 fax

Belkin, Ltd. Express Business Park, Shipton Way Rushden NN10 6GL, United Kingdom +44 (0) 1933 35 2000 +44 (0) 1933 31 2000 faksi

Belkinin tekninen tuki US: 310-898-1100 ext. 2263 800-223-5546 ext. 2263 Europe: 00 800 223 55 460 Australia: 1800 235 546 New Zealand: 0800 235 546 Belkin B.V. Starparc Building, Boeing Avenue 333 1119 PH Schiphol-Rijk, Alankomaat +31 (0) 20 654 7300 +31 (0) 20 654 7349 faksi

Belkin GmbH Hanebergstrasse 2 80637 München, Saksa +49 (0) 89 143405 0 +49 (0) 89 143405 100 faksi Belkin SAS 130 rue de Silly 92100 Boulogne-Billancourt, France +33 (0) 1 41 03 14 40 +33 (0) 1 41 31 01 72 fax

Belkin Ltd. 7 Bowen Cresent, West Gosford NSW 2250, Australia +61 (0) 2 4372 8600 +61 (0) 2 4372 8603 fax

© 2005 Belkin Corporation. Kaikki oikeudet pidätetään. Kaikki tuotenimet ovat luettelossa nimettyjen valmistajiensa rekisteröityjä tavaramerkkejä. Bluetooth-nimen ja Bluetooth-tavaramerkit omistaa Bluetooth SIG, Inc. ja Belkin Corporation käyttää niitä lisenssin nojalla. Mac ja Mac OS ovat Apple Computer Inc.:n USA:ssa ja muissa maissa rekisteröityjä tavaramerkkejä.

## **BELKIN** ■ **Bluetooth**<sup>™</sup> USB-adapter

# Forbind dine perifere enheder og computerenheder uden kabler

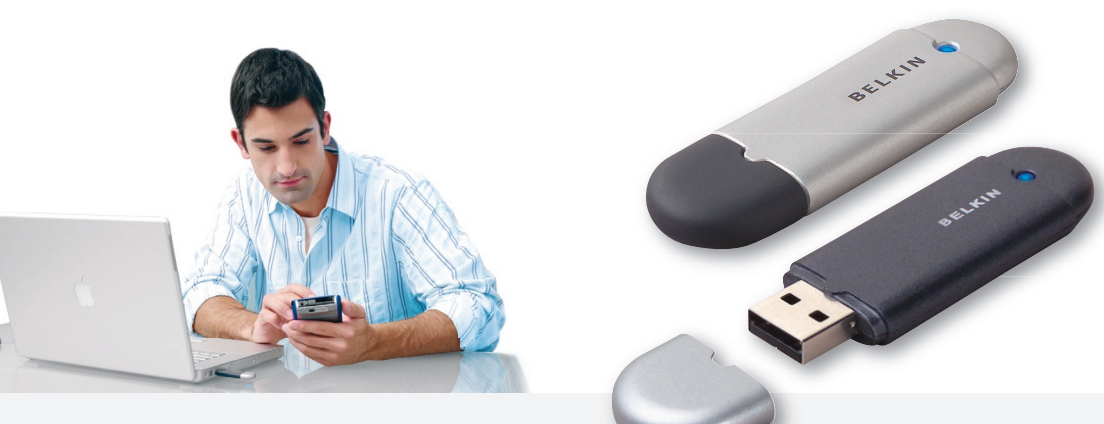

Brugervejledning

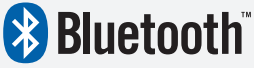

F8T012 - F8T013

## Indhold

| ndledning                               | 4  |
|-----------------------------------------|----|
| Produktegenskaber                       | 5  |
| Systemkrav                              | 6  |
| Pakken indeholder:                      | 7  |
| Specifikationer for USB-adapter         | 8  |
| Software til opsætning                  | 9  |
| Dpsætning af hardware                   | 16 |
| Guide til indledende indstilling        | 19 |
| finstallation af softwaren              | 22 |
| Sådan bruges Belkin Bluetooth-softwaren | 26 |

## Indledning

Tak fordi du købte Bluetooth USB-adapteren (USB-adapteren) fra Belkin. USBadapteren tilbyder den gennembrydende Bluetooth trådløse teknologi, som lader dig danne effektiv kommunikation mellem den stationære pc med USB eller bærbar computer og enheder, som anvender Bluetooth trådløs teknologi - uden fysiske konnektorer eller kabler.

Du bedes bruge et par minutter til at gennemse nogle af udtrykkene, som du vil se i vejledningen, før du installerer og begynder at bruge din nye USB-adapter.

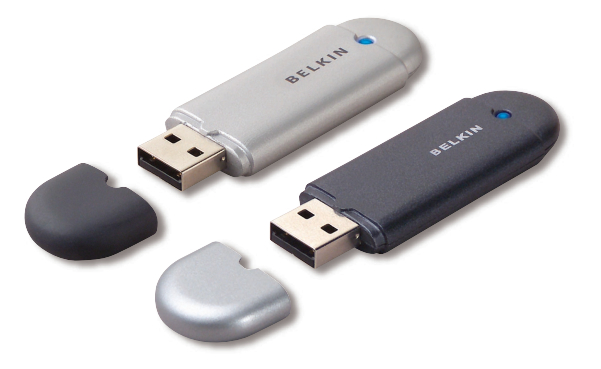

#### Produktegenskaber

- Bluetooth lader dig danne adhoc-netværk
- Højere hastighed op til 3Mbps (effektivt gennemgang på 2.2 Mbps)
- Tilføjer Bluetooth 2.0 + EDR trådløs teknologi til stationær eller bærbar computer med USB
- Hurtig paringtid mellem 3,5 til 5 sek.
- Lavere strømforbrug
- Bit Error Rate (BER) forbedret præstation
- Producentens levetidsgaranti
- Tilbyder baglæns kompatibilitet med enhver Bluetooth v1.1 og v1.2-kompatibel enhed
- IInstalleres let med Plug-and-Play-funktion
- Lader dig arbejde med afstande på op til 100 meter (klasse 1) og 10 meter (klasse 2)\*\*
- Understøtter Microsoft<sup>®</sup> Windows<sup>®</sup> 98 SE, Me, 2000, XP og Mac OS<sup>®</sup> X v10.3 og nyere\*
- \*\* Afstanden afhænger af omgivelserne, antallet af brugere og tilstedeværelsen af andre trådløse enheder i umiddelbar nærhed.

#### Systemkrav

#### Systemkrav til pc

- Pc-kompatibel computer, CPU-hastighed på 200MHz eller mere
- Hukommelse: 64MB eller mere, 128MB anbefales
- En ledig USB-port, USB 1.1. eller 2.0
- Windows 98 SE Me, 2000 og XP

#### Mac<sup>®</sup> systemkrav

- En ledig USB-port, USB 1.1. eller 2.0
- Mac OS X v10.3 og nyere\*

\*Mac OS X-driver og software leveret af Apple.

## Pakken indeholder:

- Bluetooth USB-adapter
- Cd-rom til installation af software og dokumentation
- Cd med brugervejledning
- Guide til hurtig installation
- Registreringskort

| Bluetooth overensstem    | melse: Version 2.0                                                        |
|--------------------------|---------------------------------------------------------------------------|
| Fysisk Interface:        | USB UHCI/OHCI 2.0-kompatibel                                              |
| Betjeningsfrekvens:      | 2.4 til 2.4835GHz                                                         |
| Udgangseffekt:           | (F8T012) 4~20 dBm, klasse l<br>(F8T013) -6~4 dBm, klasse ll               |
| Sensitivitet:            | <0,1% BER @ -80 dBm                                                       |
| Datahastighed:           | 3Mbps (effektivt gennemgang<br>på 2.2 Mbps)                               |
| Typisk strøm<br>forbrug: | (F8T012) Tx: 150mA, Rx 80mA<br>(F8T013) Tx: 65mA, Rx 45mA                 |
| Driftsområde:            | (F8T012) 100-meter radius indendørs<br>(F8T013) 10-meter radius indendørs |
| Netværkstopologi:        | Punkt-til-Multipunkt                                                      |
| Pakkesupport:            | 1/3/5 slots-pakke                                                         |
| Drift:                   | Master/Slave                                                              |
| Frekvensstabilitet:      | +/- 10PPM                                                                 |

| LED-indikator:             | Tændt/Datatraffik                           |
|----------------------------|---------------------------------------------|
| Antennetype:               | Integreret, 0 +/- 1 dBi                     |
| Mål:                       | 58mm (L) x 18mm (B) x 8mm (H                |
| Vægt:                      | 0,2 oz. (7g)                                |
| Driftstemp.:               | 0 til 70 grader Celsius                     |
| Opbevaringstemp.:          | -30 til 80 grader Celsius                   |
| Luftfugtighed:             | 5-90% (ikke kondenserende)                  |
| Leveringsspænding:         | 5,0V DC                                     |
| Nominel spænding:          | 100mA                                       |
| Spread Spectrum:           | FHSS (Frequency Hopping<br>Spread Spectrum) |
| Modulation:                | GFSK (Gussian Frequency<br>Shift Keying)    |
| Certificeringer:           | FCC, CE, ICES, C-Tick,<br>BQB, WHQL for XP  |
| Specifikationer kan ændres | uden varsel.                                |

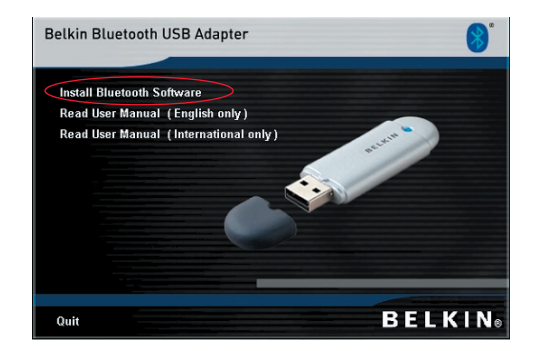

- 1. Sæt cd'en i og vent på at softwaren automatisk starter.
- 2. Tryk på "Install Bluetooth Software" (Installer Bluetooth-software).

#### Opsætning af software til Windows 98 SE, Me, 2000 og XP

Følg instruktionerne nedenfor for at installere softwaren til USB-adapteren:

**Bemærk:** Installationsprocessen for Windows XP kan være lidt forskellig fra Windows 98 SE, Me og 2000.

#### Bemærk: Sæt ikke USB-adapteren i USB-porten før installation af softwaren.

- 1. Sæt cd-rom'en med softwareinstallationen i pc'ens cd-rom-drev.
- 2. Vinduet "Software InstallShield Wizard" vises. Klik på "Next" (Næste) for at starte installationsprocessen.

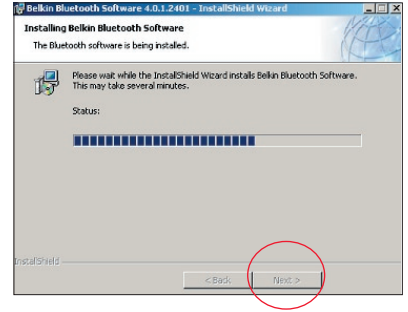

 Vælg "I accept the terms in the license agreement" (Jeg accepterer betingelserne i licensaftalen) for at acceptere licensaftalen. Klik på "Next" (Næste) for at fortsætte.

| ၉ Belkin Bluetooth Software 4.0.1.2401 - InstallShield Wizard 🔀                                                                                                    | 🕞 Belkin Bluetooth Software 4.0.1.2401 -                                                          |
|----------------------------------------------------------------------------------------------------|---------------------------------------------------------------------------------------------------|
| License Agreement Please read the following license agreement carefully.                                                                                                    | Destination Folder<br>Click Next to install to this folder, or click Change to install to a diffe |
| END USER LICENSE AGREEMENT<br>THE SOFTWARE ACCOMPANYING THIS END USER<br>LICENSE AGREEMENT (THE "SOFTWARE") IS LICENSED<br>TO YOU ONLY ON THE CONDITION THAT YOU ACCEPT ALL<br>OF THE TERMS IN THIS END USER LICENSE AGREEMENT.<br>PLEASE READ THE TERMS CAREFULLY. BY CLICKING ON<br>THE INFORMETEON USE AND THE DEVICE YOU WIND | Install Belkin Bluetooth Software 4.0.1.2401 to:<br>C:\Program Files Belkin Bluetooth Software\   |
| THE "YES" BUTTON YOU ACKNOWLEDGE THAT YOU HAVE<br>READ THIS AGREEMENT, UNDERSTAND IT AND AGREE                                                                                                    | InstalShield                                                                                      |

 Specificér placeringen, hvor softwarefilerne skal installeres på harddrevet. Det anbefales, at du installerer softwaren i standardbiblioteket "C:\Program Files\ Belkin\Bluetooth Software\". Klik på "Next" (Næste) for at fortsætte.

Change ...

Cancel

- 5. Bekræft af enhedens software er klar til at blive installeret og klik på "Install" (Installér).
- **6.** InstallShield Wizard vil begynde at installere Belkin Bluetooth-softwaren. Dette kan tage adskillige minutter.

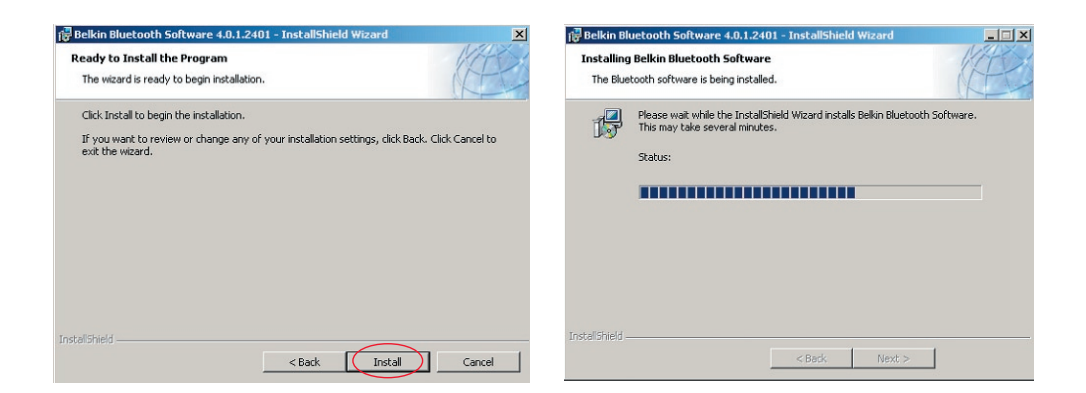

7. Vinduet Driver Signature Notice (Driver signaturnotits) (vises). Tryk på OK for det næste trin.

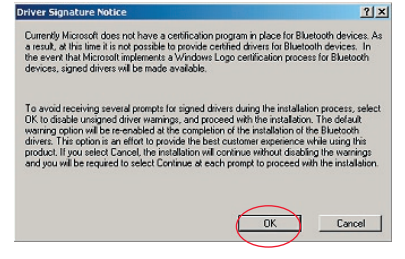

8. Under installationsprocessen bliver du muligvis bedt om at sætte USB-adapteren i. Hvis USB-adapteren ikke er sat i computeren på dette tidspunkt, kan du sætte den i en ledig USB 1.1-kompatibel port på den stationære eller bærbare computer og derefter klikke på "OK" for at fortsætte. Klik på "Cancel" (Annullér) for at fortsætte installation uden Bluetooth-enheden sat i. Der henvises til afsnittet "Hardwareinstallation" i denne vejledning for instruktioner i installation af hardwaren.

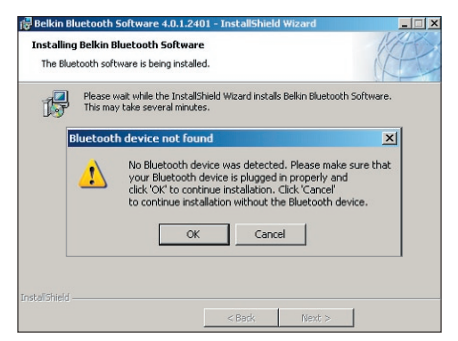

**Bemærk:** Hvis du på noget tidspunkt under installationsprocessen modtager en "Driver Signature Notice" (Driver signaturnotits) skal du klikke på "OK" for at fortsætte installationsprocessen.

**9.** Godkend udførslen af softwareinstallationen, klik på "Finish" (Afslut) og genstart systemet, hvis du bliver bedt om det.

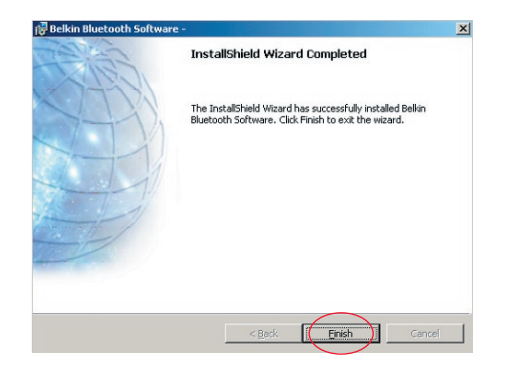

#### Opsætning af hardware til Windows 98 SE, Me, 2000 og XP

Følg disse instruktioner for at installere USB-adapteren på din pc.

**Bemærk:** USB-adapteren er følsom overfor statisk elektricitet, hvilket kan beskadige dens delikate elektriske komponenter. For at beskytte enheden skal du altid røre computerens metalchassis, før du håndterer USB-adapteren. Dette vil jordforbinde al mulig elektrostatisk afladning. Undgå at røre ved metalkonnektoren når USB-adapteren håndteres. Du kan blive elektrostatisk opladet, hvis vejret er meget tørt, eller du går over et tæppebelagt gulv.

- Sæt USB-adapteren direkte i en ledig USB A-type konnektor på den stationære eller bærbare computer. Systemet bør registrere, at en ny USBenhed er fundet.
- 2. Vælg "Install from a list or specific location" (Installér fra en liste eller specifik placering) og klik derefter på "Next" (Næste).

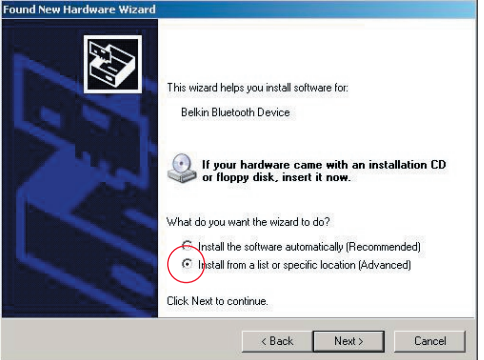

### Opsætning af hardware

 Gennemse placeringen af enhedens driver":\Program Files\Belkin\ Bluetooth\Software\bin\" og klik derefter på "Next" (Næste).

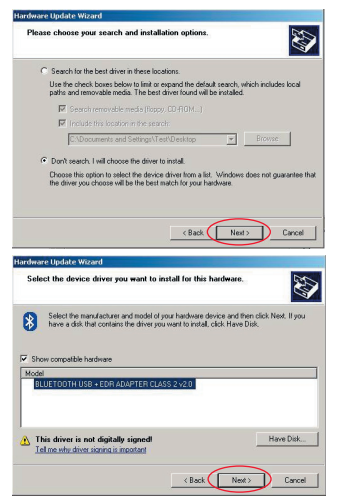

 Hvis du modtager følgende "Hardware installation notice" (Notits om hardwareinstallation), skal du klikke på "Continue Anyway" (Fortsæt alligevel) for at fortsætte med installationsprocessen.

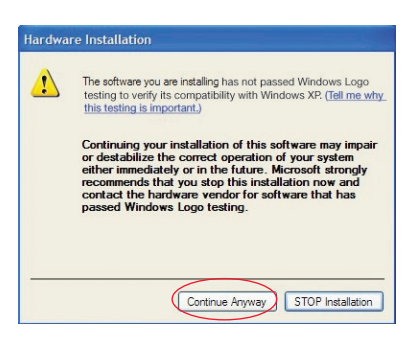

#### Opsætning af hardware

**5.** Et vindue vises, som bekræfter udførslen af hardwareinstallationen. Klik derefter på "Finish" (Afslut) for at fuldføre installationsprocessen.

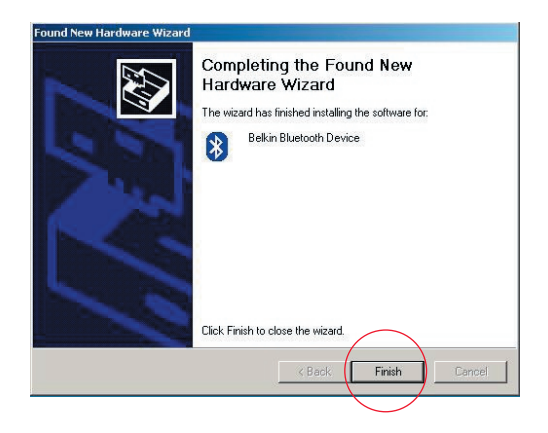

## Guide til indledende indstilling

#### Instilling af computeren til Windows 98 SE, Me, 2000 og XP

 Når først installationsprocessen er færdig, vil du blive oplyst derom af "Initial Bluetooth Configuration Wizard" (Guide til indledende Bluetooth-indstilling). Denne guide vil føre dig gennem den indledende opsætning af Bluetoothenheden. Følg venligst guiden som anmodet.

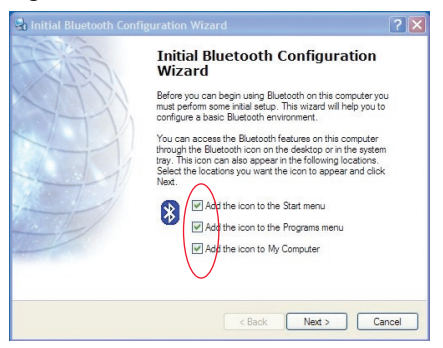

**2.** Giv computeren et navn. Dette er navnet, som vil være tilgængeligt, når computeren opdages af andre Bluetooth-enheder.

## Guide til indledende indstilling

- **3.** Vælg den computertype, på hvilken du har installeret Belkin USB-adapteren fra rullemenuen i vinduet.
- Fortsæt guiden til at indstille Bluetooth-servicerne, som denne computer vil gøre tilgængelig fra andre Bluetooth-enheder til brug. Klik på "Next" (Næste).

| General                                                                                                    | 🛃 Initial Bluetooth Configuration Wizard                                                                                                    | × |
|----------------------------------------------------------------------------------------------------|----------------------------------------------------------------------------------------------------|---|
| Computer type: Computer type: Computer type: Computer indicate what type of computer it is: Computer it is: Computer type: Computer type: Co | Initial Bluetooth Configuration<br>Wizard<br>To configure the Bluetooth services that this computer will<br>offer to other Bluetooth devices, click Next. |   |
| < Back Next > Cancel                                                                                                    | < Back Next > Cancel                                                                                                    |   |

### Guide til indledende indstilling

- Vælg de Bluetooth-servicer, som computeren vil tilbyde. Den mest almindelige service for computertypen vil være markeret som standard.
- Hvis du ønsker at indstille en anden Bluetooth-enhed på denne computer, klik "Næste". Klik ellers på "Skip" (Spring over).

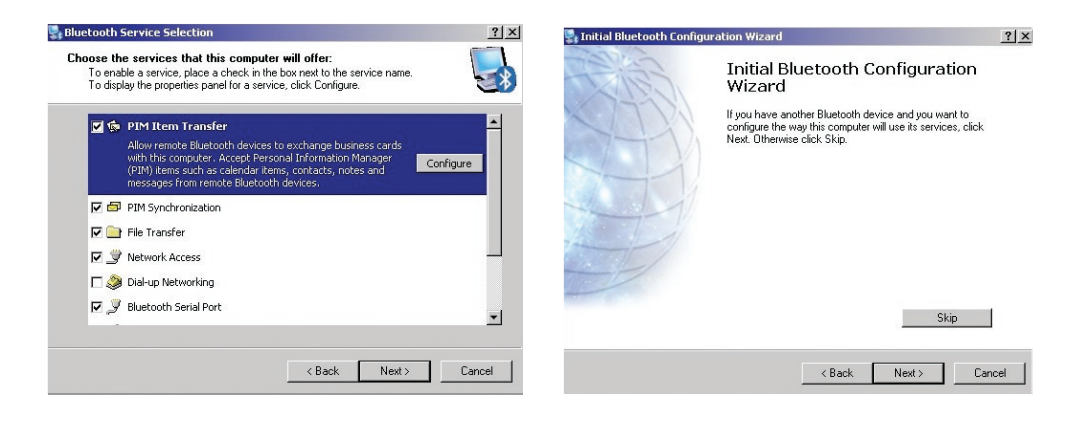

#### Afinstallation af software til Windows 98 SE, Me, 2000 og XP

Følg disse instruktioner for at afinstallere USB-adapteren på din pc.

Gå til Proceslinjen og klik på Start. Klik på indstillinger og gå til kontrolpanel.

1. I kontrolpanelet i Windows skal du gå til "Tilføj og fjern programmer"

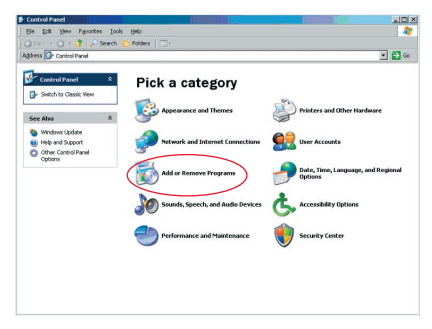

#### Afinstallation af softwaren

- vælg 'Belkin Bluetooth Software' og tryk på "Remove" (Fjern)
- 3. Tryk på "Yes" (Ja)

| Currently installed programs:                           | Show updates | Sort by: Name |        |
|---------------------------------------------------------|--------------|---------------|--------|
| Adobe Download Manager 2.0 (Remove Only)                |              |               |        |
| ALI US82.0 Driver                                       |              | Size          | 0.798  |
| 🏧 ATI - Software Uninstall Utility                      |              | Size          | 0.105  |
| 🛃 ATI Display Driver                                    |              |               |        |
| Pejeweled Deluxe 1.861                                  |              | Size          | 2.868  |
| Belkin 11Mbps Wireless USB Network Adapter              |              | Size          | 0.898  |
| 🚯 Belkin Bluetooth Software                             |              | Size          | 30.625 |
| Click here for support information.                     |              | Used          | rare   |
| To remove this program from your computer, dick Remove. |              |               | Remove |
| 🔐 Belkin Bulidog Plus                                   |              | Size          | 1.438  |
| Belin F5U120 software                                   |              |               |        |
| Bellin Print Utility                                    |              | Size          | 0.145  |
| Bellin USB Peripheral Switch                            |              | Size          | 0.22   |
| Belkin Wireless Network Monitor Utility and Driver      |              | Size          | 7.155  |
| BelinPort Montor                                        |              |               |        |
| dia to taxa da ana ante                                 |              | Size          | 0.045  |
| 15 benn's Network Printer Utility                       |              |               |        |
| Big Maney Deluxe 1.22                                   |              | Size          | 9.189  |

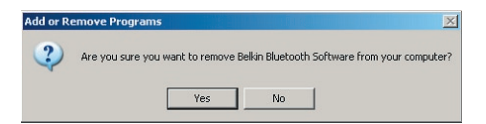

### Afinstallation af softwaren

**4.** Når softwaren fjernes, bliver følgende Windows-meddelelse vist 'Afinstallerer Bluetooth-enheder..', tryk på "OK".

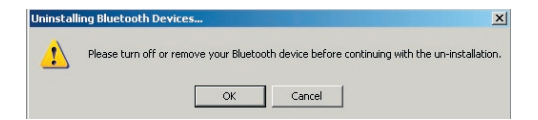

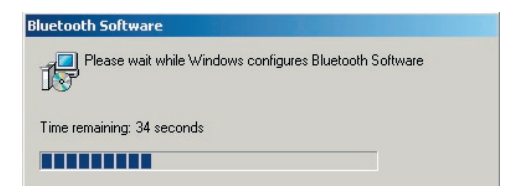

#### Afinstallation af softwaren

5. Du skal genstarte din pc for at gøre processen færdig. Tryk på knappen "JA".

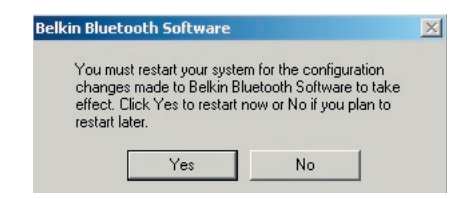

Hvis afinstallationsprogrammet til Windows 98/ME "sidder fast" og ikke vil fortsætte, skal du trykke på tasterne Ctrl + Alt + Delete på samme tid for at åbne Joblisten. Hvis genstanden "Rundll" viser "Reagerer ikke", skal du vælge denne genstand og klikke på "Afslut opgave". Når dette er gjort, bør afinstallationsprocessen være færdig.

Softwaren til Bluetooth-enheden er nu fjernet fra computeren.

- 1. Hvis du har installeret enheden ordentligt, bliver en Bluetooth-ikon 😵 vist på dit skrivebord.
- 2. Dobbeltklik på 🕴 ikonen "My Bluetooth places" (Mine Bluetooth-steder)

Det følgende vindue for "My Bluetooth places (Mine Bluetooth-steder)" bliver vist:

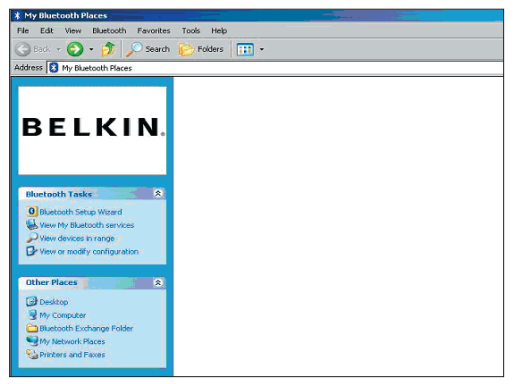

- **3.** Sørg for at din telefon har Bluetooth-kapacitet og at Bluetooth-funktionen på din telefon er aktiveret og kan detekteres.
- **4.** Klik på "View Devices in range" (Vis enheder i rækkefølge) i menuen til venstre.

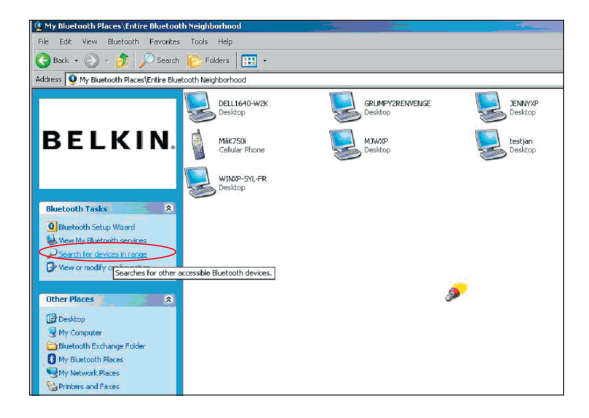

 Når først du kan se din telefon på listen, højreklikker du på telefonens ikon. En menu bliver vist. Vælg "Pair device" (Parenhed).

Når to enheder parres med numeriske inputknapper (eksempel: mobiltelefon, PDA, PC osv.), vælges en vilkårlig pinkode fra 1-10 cifre.Pinkoden skal være den samme på de to enheder, som bliver parret.

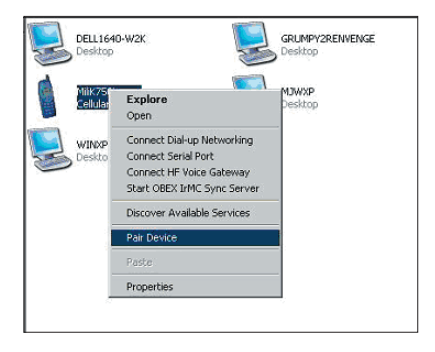

Når en enhed parres uden numeriske inputknapper (eksempel: headset, bilkit), skal du indtaste standardpinkoden 0000. Størstedelen af enheder vil bruge pinkode 0000, standardpinkoden 1234 bliver imidlertid også brugt i enkelte tilfælde.

6. Indtast '0000' og tryk på OK. I sjældne tilfælde skal du indtaste '1234'.

Det næste vindue bliver vist;

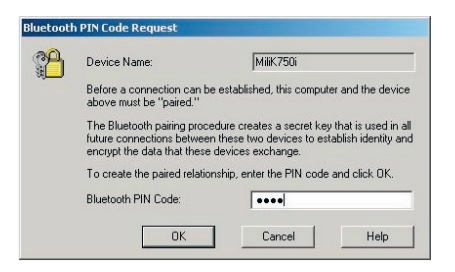

- **7.** Din telefon vil bede dig godkende forbindelsen. Du skal indtaste den samme pinkode i telefonen.
- **8.** Når først du har indtastet pinkoden på telefonen og du har godkendt den, bliver telefonens ikon vist med en rød markering som på billedet nedenfor.

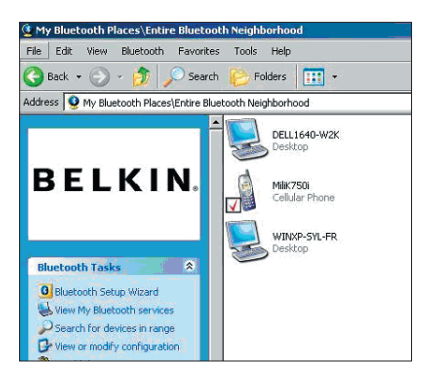

Når telefonen er parret, kan du dobbeltklikke på dens ikon for at se profilernes servicer på din telefon. Du kan nu begynde at bruge Bluetooth-profilerne.

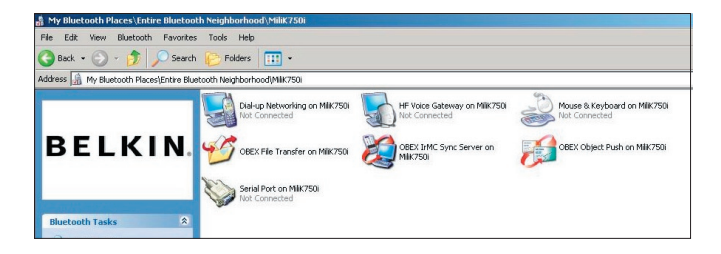

#### Ring til:

Hvis du ønsker opkaldsforbindelse, skal du dobbeltklikke på Dial-up Networking (Opkaldsnetværk), som vil bede dig om et brugernavn, adgangskode og telefonnummer, som der skal ringes til.

#### Obex-filoverførsel:

Dobbeltklik på denne service for at se filerne på din telefon. Du kan kopiere og indsætte filer fra pc'en til denne mappe eller fra denne mappe til pc'en ved at højreklikke på filen, som du ønsker at kopiere og indsætte i den ønskede destinationsmappe.

#### Brug af tredjeparts software

Når du bruger tredjeparts software skal du sørge for først at konfigurere softwaren, som du bruger. Du skal indstille PC Suite eller Active Sync til at bruge den samme port, som den enheden bruger på nuværende tidspunkt.

Hvordan ved jeg, hvilken com port enheden bruger?

- 1. Gå til "My Bluetooth places" (Mine Bluetooth-steder)
- 2. Gå til "View my Bluetooth Service" (Vis min Bluetooth-service)
- 3. Når du ser "Bluetooth serial port" (Bluetooth serielport), skal du højreklikke på den og vælge "Properties" (Egenskaber)
- 4. Du vil se, hvilken com port Bluetooth-enheden på nuværende tidspunkt bruger.

## **BELKIN**<sup>®</sup> **Bluetooth**<sup>™</sup> USB-adapter

## **BELKIN**®

#### www.belkin.com

Belkin Corporation 501 West Walnut Street, Compton, CA 90220-5221, USA +1 310 898 1100 +1 310 898 1111 fax

Belkin, Ltd. Express Business Park, Shipton Way Rushden, NN10 6GL, England +44 (0) 1933 35 2000 +44 (0) 1933 31 2000 fax

Belkin teknisk support US: 310-898-1100 ext. 2263 800-223-5546 ext. 2263 Europe: 00 800 223 55 460 Australia: 1800 235 546 New Zealand: 0800 235 546 Belkin B.V. Starparc Building • Boeing Avenue 333 1119 PH Schiphol-Rijk, Holland +31 (0) 20 654 7300 +31 (0) 20 654 7349 fax

Belkin GmbH Hanebergstrasse 2 80637 Munich, Tyskland +49 (0) 89 143405 0 +49 (0) 89 143405 100 fax Belkin SAS 130 rue de Silly 92100 Boulogne-Billancourt, France +33 (0) 1 41 03 14 40 +33 (0) 1 41 31 01 72 fax

Belkin Ltd. 7 Bowen Cresent, West Gosford NSW 2250, Australia +61 (0) 2 4372 8600 +61 (0) 2 4372 8603 fax

© 2005 Belkin Corporation. Alle rettigheder forbeholdes. Alle varemærker er registrerede varemærker for de respektive producenter. Navnet Bluetooth og varemærkerne Bluetooth er ejet af Bluetooth SIG, Inc., og anvendes af Belkin Corporation under licens. Mac, Mac OS og Apple er varemærker, som tilhører Apple Computer, Inc., registreret i USA og andre lande.

## **BELKIN**<sup>®</sup> **Bluetooth**<sup>™</sup> USB-adapter

## Koble til ytre enheter og dataenheter, uten kabler

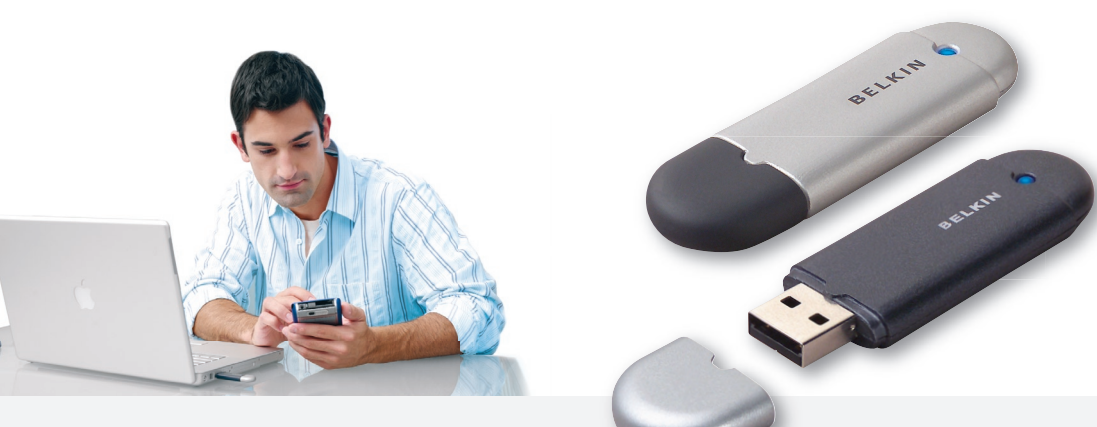

Brukerveiledning

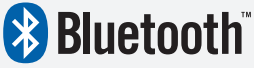

F8T012 - F8T013
## Innhold

| nnledning                                    | 4  |
|----------------------------------------------|----|
| Produktets egenskaper                        | 5  |
| Systemkrav                                   | 6  |
| Pakkens innhold                              | 7  |
| Spesifikasjoner for USB-adapteren            | 8  |
| Programvareinstallasjon                      | 9  |
| Maskinvareinstallasjon                       | 16 |
| /eiviser for første konfigurasjon            | 19 |
| Avinstallere programvaren                    | 22 |
| Slik bruker du Belkin Bluetooth-programvaren | 26 |

#### Innledning

Takk for at du kjøpte en Bluetooth USB-adapter (USB-adapteren) fra Belkin. USBadapteren er laget med den trådløse gjennombruddsteknologien Bluetooth, som gjør det mulig å opprette effektiv kommunikasjon mellom den USB-utstyrte stasjonære eller bærbare PCen din og enheter som bruker trådløs Bluetooth-teknologi – uten fysiske kontakter eller kabler.

Før du installerer og begynner å bruke den nye USB-adapteren, bør du ta noen få minutter på å gå gjennom ord og uttrykk som du kommer til å støte på i dokumentet.

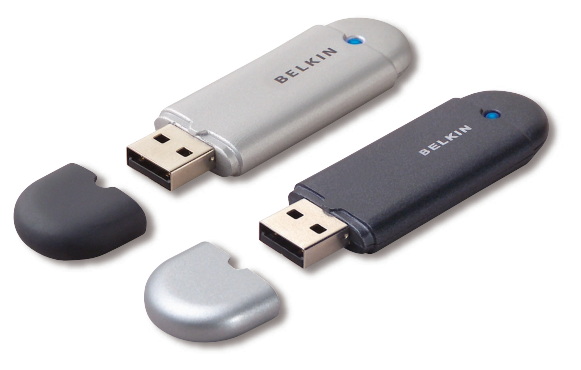

#### Produktets egenskaper

- Med Bluetooth kan du opprette et adhoc-nettverk
- Tilgang med høyere hastighet på opptil 3 Mbps (effektiv throughput (gjennomstrømning) på 2,2 Mbps)
- Legger til Bluetooth 2.0 + EDR trådløs teknologi på en stasjonær eller bærbar USB-maskin
- Rask sammenslåingstid mellom 3,5 til 5 sek.
- Lavere strømforbruk
- Økt ytelse med Bit Error Rate (BER)
- Produsentens livstidsgaranti
- Gir baklengs kompatibilitet med alle Bluetooth v1.1- og v1.2-kompatible enheter
- Enkel installering med Plug-and-Play
- Gjør det mulig å jobbe ved avstander på opptil 100 meter (klasse 1) og 10 meter (klasse 2)\*\*
- Støtter Microsoft<sup>®</sup> Windows<sup>®</sup> 98 SE, Me, 2000, XP, og Mac OS<sup>®</sup> X v10.3 og nyere\*

\*\* Rekkevidden er avhengig av miljøet, antall brukere og andre trådløse enheter i umiddelbar nærhet.

#### Systemkrav

#### Systemkrav for PC

- PC-kompatibel datamaskin, CPU-hastighet på 200 MHz eller høyere
- Minne: 64 MB eller høyere, 128 MB anbefalt
- Én tilgjengelig USB-port, USB 1.1 eller 2.0
- Windows 98 SE, Me, 2000, og XP

#### Systemkrav for Mac<sup>®</sup>

- Én tilgjengelig USB-port, USB 1.1 eller 2.0
- Mac OS X v10.3 og nyere\*

\*Mac OS X-driver og programvare fra Apple.

## Pakkens innhold

- Bluetooth USB-adapter
- CD-ROM for installasjon av programvare og dokumentasjon
- Brukerveiledning på CD
- Hurtiginstallasjonsveiledning
- Registreringskort

## Spesifikasjoner for USB-adapteren

| Bluetooth-samsvar:      | Versjon 2.0                                                                 |
|-------------------------|-----------------------------------------------------------------------------|
| Fysisk grensesnitt:     | Kompatibel med USB UHCI/OHCI 2.0                                            |
| Driftshastighet:        | 2,4 til 2,4835 GHz                                                          |
| Utgangseffekt:          | (F8T012) 4~20 dBm, klasse I<br>(F8T013) -6~4 dBm, klasse II                 |
| Følsomhet:              | < 0,1 % BER ved -80 dBm                                                     |
| Datahastighet:          | 3Mbps (effektiv throughput<br>(gjennomstrømning) på 2,2 Mbps)               |
| Vanlig<br>strømforbruk: | (F8T012) Tx: 150mA, Rx 80mA<br>(F8T013) Tx: 65mA, Rx 45mA                   |
| Driftsområde:           | (F8T012) 100-meters radius innendørs<br>(F8T013) 10-meters radius innendørs |
| Nettverkstopologi:      | Punkt-til-multipunkt                                                        |
| Støtte for pakke:       | 1/3/5-spors pakke                                                           |
| Drift:                  | Mester/slave                                                                |
| Hastighetsstabilitet:   | +/- 10 SPM                                                                  |

LED-indikator: Strømmen på/datatrafikk Antennetype: Integrert, 0 +/- 1 dBi Størrelse: 58 mm (L) x 18 mm (B) x 8 mm (H) Vekt: 7g (0,2 oz.) Driftstemperatur: 0 til 70 grader Celsius Lagringstemperatur: -30 til 80 grader Celsius Luftfuktighet: 5-90 % (ikke-kondenserende) Tilførselsspenning: 5.0 V likestrøm (DC) Nominell strøm: 100 mA Spredningsspekter: FHSS (Frequency Hopping Spread Spectrum) Modulasjon: GFSK (Gussian Frequency Shift Keying) Sertifisering: FCC, CE, ICES, C-Tick, BQB, WHQL for XP Spesifikasjonene kan endres uten varsel.

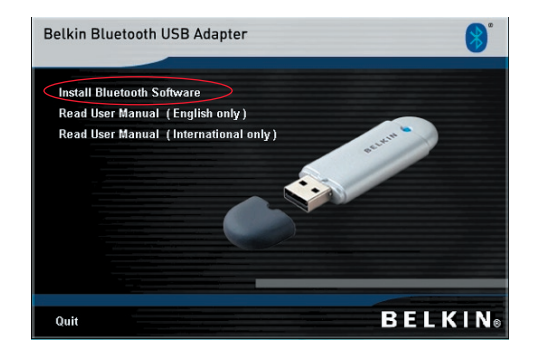

- 1. Sett inn CDen og vent på at programvaren starter automatisk.
- 2. Klikkpå "Install Bluetooth Software" (installer Bluetooth-programvare).

#### Programvareinstallasjon for Windows 98 SE, Me, 2000, og XP

Følg instruksjonene nedenfor for å installere programvaren for USB-adapteren:

**Merk:** Installasjonsprosessen for Windows XP kan se litt annerledes ut enn i Windows 98 SE, Me, og 2000.

#### Merk: Sett ikke USB-adapteren i USB-porten før du har installert programvaren.

- 1. Legg CD-ROMen for programvareinstallasjon i PC-ens CD-ROM-stasjon.
- Vinduet "Software InstallShield Wizard" (InstallShield-veiviseren for programvareinstallasjon) kommer fram. Klikk på "Next" (neste) for å begynne installeringen.

| Please wait while the InstalSheld Wizard installs Bellin Bluetooth Software.<br>This may take several minutes.<br>Status: |
|----------------------------------------------------------------------------------------------------|
|                                                                                                    |
|                                                                                                    |
|                                                                                                    |

- **3.** Velg "I accept the terms in the license agreement" (jeg godtar vilkårene i lisensavtalen) for å godta lisensavtalen. Klikk på "Next" (neste) for å fortsette.
- 4. Angi stedet der programvarefilene skal installeres på harddisken. Vi anbefaler at du installerer programvaren i standardkatalogen "C:\Programfiler\ Belkin\Bluetooth Software\". Klikk på "Next" for å fortsette.

| Belkin Bluetooth Software 4.0.1.2401 - InstallShield Wizard         XI           License Agreement         Please read the following license agreement carefully.                                                                                                    | Belkin Bluctooth Software 4.0.1.2401 -      Destination Folder      Click Next to install to this folder, or click Change to install to a different folder. |
|----------------------------------------------------------------------------------------------------|----------------------------------------------------------------------------------------------------|
| END USER LICENSE AGREEMENT<br>THE SOFTWARE ACCOMPANYING THIS END USER<br>LICENSE AGREEMENT (THE "SOFTWARE") IS LICENSED<br>TO YOU ONLY ON THE CONDITION THAT YOU ACCEPT ALL<br>OF THE TERMS IN THIS END USER LICENSE AGREEMENT.<br>PLEASE READ THE TERMS CAREFULLY. BY CLICKING ON<br>THE "YES" BUTTON YOU ACKNOWLEGGE THAT YOU HAVE<br>READ THIS AGREEMENT, UNDERSTAND IT AND AGREE | Install Belkin Bluetooth Software (1.0.1.2401 to:<br>C:\Program Files\Belkin\Bluetooth Software)<br>Change                                                  |
| 1 op not accept the terms in the itense agreement Instal Sheld                                                                                                    | Instal Shield Cancel                                                                                                    |

5. Kontroller at enhetsprogramvaren er klar til å installeres og klikk på "Install" (installer).

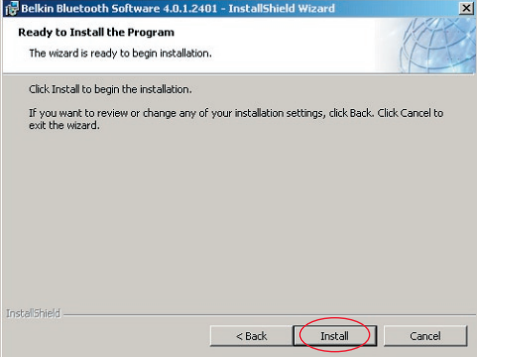

6. InstallShield-veiviseren begynner nå å installere Belkin Bluetoothprogramvaren. Dette kan ta flere minutter.

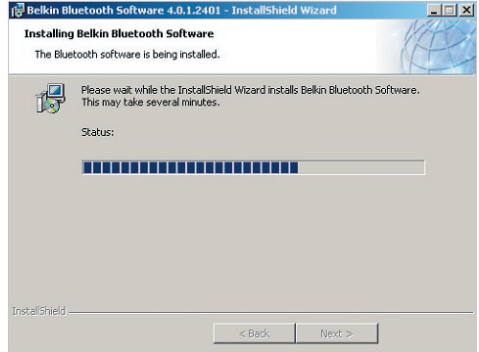

**7.** Vinduet Driver Signature Notice (melding om driversignatur) kommer frem. Trykk på OK for å gå til neste trinn.

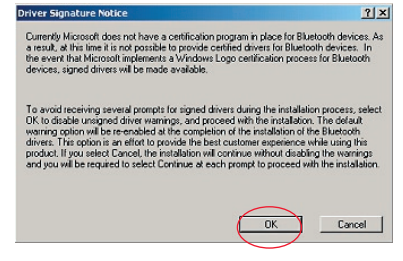

8. Under installeringsprosessen får du muligens beskjed om å sette i USB-adapteren. Dersom USB-adapteren ikke er satt inn i datamaskinen ennå, kan du nå sette den i en tilgjengelig USB 1.1-kompatibel port på den stasjonære eller bærbare datamaskinen, og klikke på "OK" for å fortsette. Klikk på "Cancel" (avbryt) for å fortsette installeringen uten Bluetooth-enheten isatt. Se delen "Maskinvareinstallasjon" i denne brukerveiledningen for instruksjoner om å installere maskinvare.

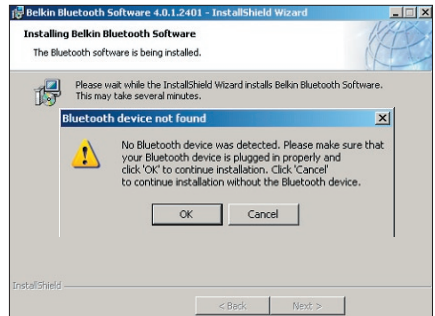

**Merk:** Hvis du på noe tidspunkt under installasjonen får meldingen "Driver Signature Notice" (melding om driversignatur), klikker du på "OK" for å fortsette installeringsprosessen.

**9.** Bekreft fullførelse av programvareinstallasjonen, klikk på "Finish" (fullfør) og start systemet på nytt dersom du får beskjed om det.

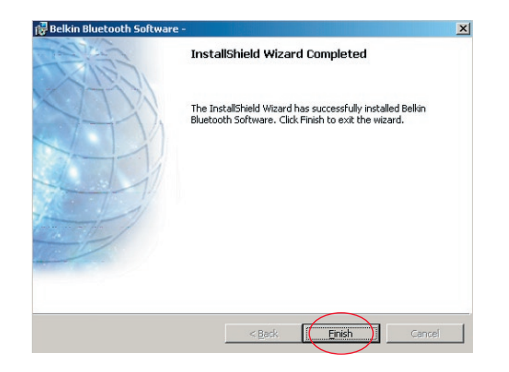

#### Maskinvareinstallasjon for Windows 98 SE, Me, 2000, og XP

Følg disse instruksjonene for å installere USB-adapteren på PC-en.

**Merk:** USB-adapteren er følsom mot statisk elektrisitet, som kan skade delikate elektriske komponenter. Beskytt enheten ved å alltid berøre metallpanelet på datamaskinen før du håndterer USB-adapteren. Dette vil jorde alle elektrostatiske utladninger. Unngå å berøre metallkoblingen når du håndterer USB-adapteren. Tørt vær eller teppebelagte gulv kan føre til at du blir elektrostatisk ladet.

- Koble USB-adapteren direkte til en tilgjengelig A-type USB-kontakt på den stasjonære eller bærbare datamaskinen. Systemet skal registrere den nye USBenheten.
- 2. Velg "Install from a list or specific location" (installer fra en liste eller et bestemt sted) og klikk på "Next".

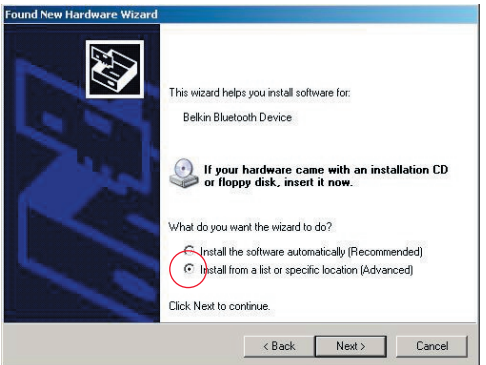

## Maskinvareinstallasjon

 Bla til stedet der enhetsdriveren er plassert ":\Programfiler\Belkin\ Bluetooth Software\bin\" og klikk på "Next".

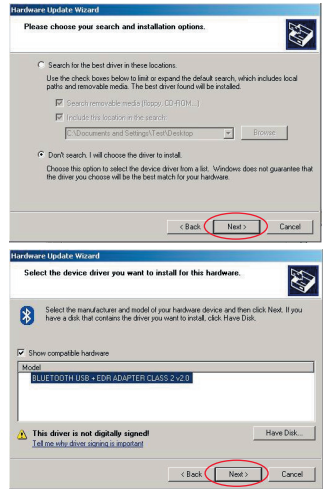

 Dersom du får den følgende "Hardware installation notice"meldingen (melding om maskinvareinstallasjon), klikker du på "Continue Anyway" (fortsett likevel) for å fortsette installeringsprosessen.

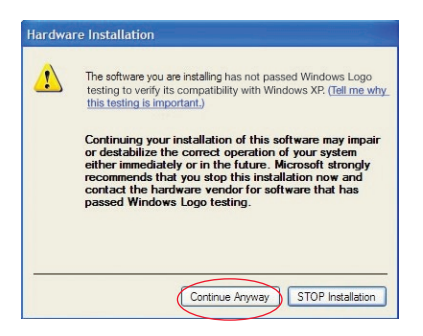

#### Maskinvareinstallasjon

**5.** Et vindu kommer fram, som bekrefter fullføring av maskinvareinstallasjonen. Klikk på "Finish" for å fullføre installasjonsprosessen.

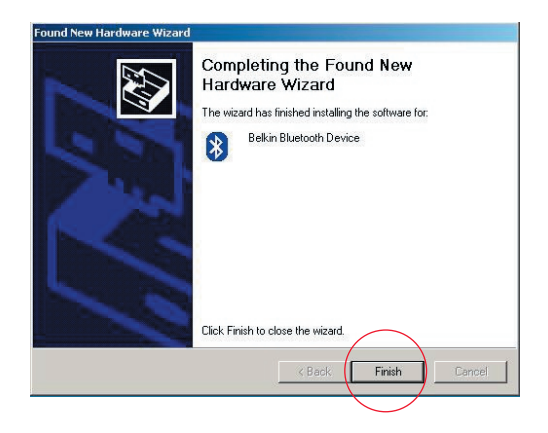

## Veiviser for første konfigurasjon

#### Konfigurere datamaskinen for Windows 98 SE, Me, 2000, og XP

 Etter at installasjonsprosessen er fullført, kommer "Initial Bluetooth Configuration Wizard" (veiviser for første Bluetooth-konfigurasjon) fram. Denne veiviseren leder deg gjennom første installasjonen av Bluetooth-enheten. Følg instruksjonene i veiviseren.

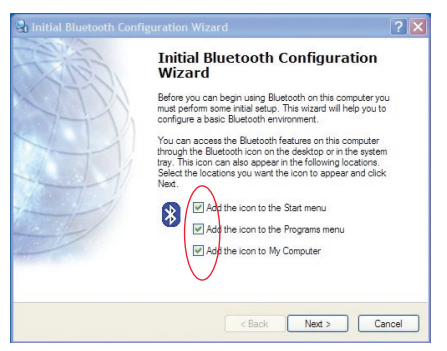

2. Gi maskinen et beskrivende navn. Dette navnet blir tilgjengelig når maskinen blir oppdaget av andre Bluetooth-enheter.

## Veiviser for første konfigurasjon

**3.** Velg typen PC du har installert Belkin USB-adapteren på fra rullegardinmenyen i vinduet. 4. Gå videre i veiviseren for å konfigurere Bluetooth-tjenester som denne PCen skal gjøre tilgjengelige for andre Bluetooth-enheter. Klikk på "Next".

| General                                                                                                    | 🛃 Initial Bluetooth Configuration Wizard                                                                                                    | × |
|----------------------------------------------------------------------------------------------------|----------------------------------------------------------------------------------------------------|---|
| Device Name and Type:       You must select a name for this computer and indicate what type of computer it is:         Delkin Bluetooth Software 4.0.1.2401         Identity         Effect a urique name for this computer. This name will be displayed to other         Bluetooth device: if this computer is configured to allow itself to be discovered.         Select a computer type from the dop-down menu. This selection determines the icon that represents this computer on mende device.         Computer name:       ennio         Computer type:       Deltop | Initial Bluetooth Configuration<br>Wizard<br>To configure the Bluetooth services that this computer will<br>offer to other Bluetooth devices, click Next |   |
| < Back Next > Cancel                                                                                                    | < Back Next> Cancel                                                                                                    |   |

## Veiviser for første konfigurasjon

**5.** Velg Bluetooth-tjenestene som datamaskinen skal tilby. Den mest vanlige tjenesten for din type datamaskin vil være avmerket som standardinstilling.

| Choose the services that this computer will offer:<br>To enable a service, place a check in the box next to the service name.<br>To display the properties panel for a service, click Configure.                          |        | Paller. | Initial Bluetooth Configuration<br>Wizard                                                                                                    |
|----------------------------------------------------------------------------------------------------|--------|---------|----------------------------------------------------------------------------------------------------|
| Allow remote Bluetooth devices to exchange business cards<br>with this computer. Accept Personal Information Manager<br>(PIM) items such as calendar lens, contacts, notes and<br>messages from remote Bluetooth devices. | figure |         | If you have another Bluetooth device and you want to<br>configue the way this computer will use its services, click<br>Next. Otherwise click Skip. |
| 🔽 🗇 PIM Synchronization                                                                                                    |        | 1       |                                                                                                    |
| 🔽 🧰 File Transfer                                                                                                    |        | 1 I II  |                                                                                                    |
| 🔽 🔔 Network Access                                                                                                    |        |         |                                                                                                    |
| 🗖 🐊 Dial-up Networking                                                                                                    |        |         |                                                                                                    |
| V Seite Port                                                                                                    | -      |         | Skip                                                                                                    |
|                                                                                                    |        |         |                                                                                                    |
| <back next=""></back>                                                                                                    | Cancel |         | <back next=""> Ca</back>                                                                                                    |

6. Hvis du vil konfigurere en annen Bluetooth-enhet på denne PCen, klikker du på "Next". Ellers kan du klikke på "Skip" (hopp over).

#### Avinstallere programvaren for Windows 98 SE, Me, 2000, og XP

Følg disse instruksjonene for å avinstallere USB-adapteren på PC-en.

Gå til oppgavelinjen og klikk på Start.

Klikk på Innstillinger og gå til Kontrollpanelet.

1. I Windows Kontrollpanel, går du til "Add and Remove programs" (legg til og fjern programmer)

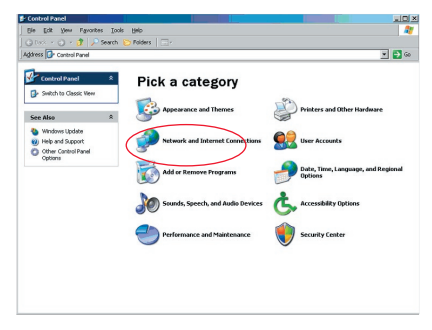

#### Avinstallere programvaren

2. velg 'Belkin Bluetooth Software' og klikk på "Remove" (fjern)

3. Velg "Yes" (ja)

| Currently installed programs:                           | Show updates | Sort by: Name |          |
|---------------------------------------------------------|--------------|---------------|----------|
| Adobe Download Manager 2.0 (Remove Only)                |              |               |          |
| ALI US82.0 Driver                                       |              | Size          | 0.79MB   |
| 💷 ATI - Software Uninstal Utility                       |              | Size          | 0.10MB   |
| HI Display Driver                                       |              |               |          |
| Pejeweled Deluxe 1.861                                  |              | Size          | 2.86MB   |
| Belkin 11Mbps Wireless USB Network Adapter              |              | Size          | 0.89MB   |
| 🛊 Belkin Bluetooth Software                             |              | Size          | 30.62/48 |
| Click here for support information.                     |              | Used          | rarely   |
| To remove this program from your computer, dick Remove. |              |               | Remove   |
| 🔐 Belkin Bulidog Plus                                   |              | Size          | 1.43MB   |
| Belin FSU120 software                                   |              |               |          |
| Belin Print Utility                                     |              | Size          | 0.14MB   |
| 🔐 Bellin USB Peripheral Switch                          |              | Size          | 0.22MB   |
| Belkin Wireless Network Monitor Utility and Driver      |              | Size          | 7.15%8   |
| 19 BelinPort Monitor                                    |              |               |          |
| Belkin's Network Printer Utility                        |              | Size          | 0.04MB   |
|                                                         |              |               |          |
| Big Money Deluxe 1.22                                   |              | Size          | 9.18/18  |

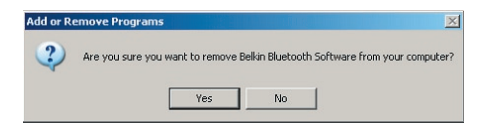

#### Avinstallere programvaren

**4.** Når du fjerner programvaren, vises følgende Windows-melding 'Un-installing Bluetooth Devices..' (avinstallerer Bluetooth-enheter), velg "OK".

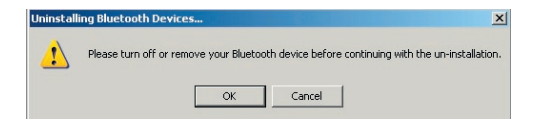

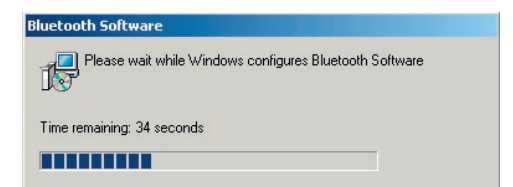

#### Avinstallere programvaren

5. Du må starte PCen på nytt for å fullføre prosessen, velg "YES".

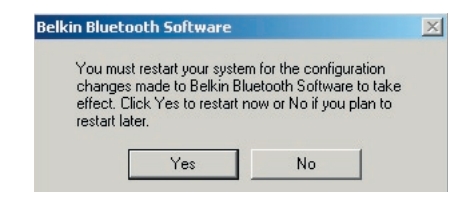

Hvis avinstalleringsprogrammet for Windows 98/ME "henger" og ikke vil fortsette, trykker du på tastene Ctrl + Alt + Delete samtidig for å få fram Oppgavebehandling. Hvis den viser "Svarer ikke" for elementet "Rundll", velger du dette elementet og klikker på "Avslutt oppgave". Etter dette skal avinstalleringsprosessen fullføres.

Programvaren for Bluetooth-enheten er nå fjernet fra datamaskinen.

- Hvis du har installert enheten riktig, skal det ha dukket opp et Bluetooth-ikon
   på skrivebordet.
- 2. Dobbeltklikk på 🕴 ikonet "My Bluetooth places" (mine Bluetooth-steder)

Det følgende vinduet for "My Bluetooth places" kommer frem:

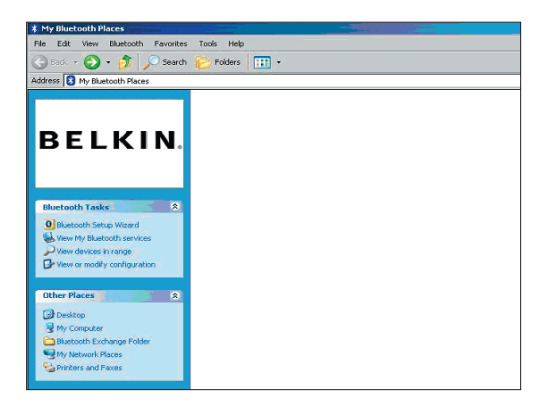

- **3.** Kontroller at telefonen din kan brukes med Bluetooth og at Bluetoothfunksjonen på telefonen er aktivert og kan registreres.
- **4.** Klikk på "View Devices in range" (vis enheter innen rekkevidde) på menyen til venstre.

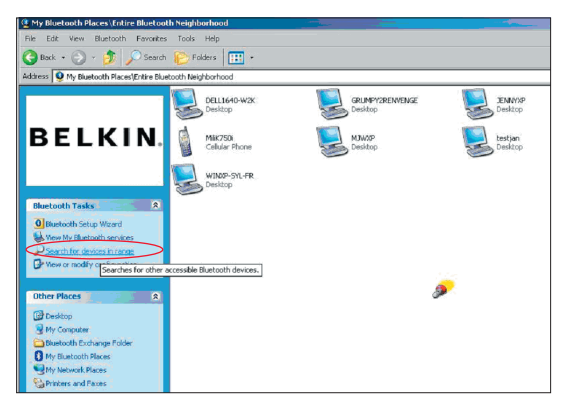

 Når du ser telefonen på listen, kan du høyreklikke på ikonet av telefonen. En meny vises. Velg "Pair device" (slå sammen enheter parvis).

Når to enheter slås sammen som et par med numeriske inndataknapper (f.eks.: mobiltelefon, PDA, PC osv.), velger du en pin-kode på 1-10 tall.Pin-koden må være den samme på begge enhetene som slås sammen.

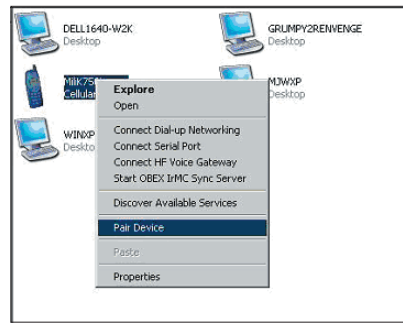

Når enheter slås sammen uten numeriske inndataknapper (f.eks.: hodetelefoner, bilsett, skriver du inn standardkoden 0000.

De fleste enheter bruker pin-kode 0000, men standardkoden 1234 blir også brukt i enkelte tilfeller.

 Skriv inn '0000' og velg OK. I et sjeldent tilfelle må du skrive '1234'.

Det neste vinduet vises;

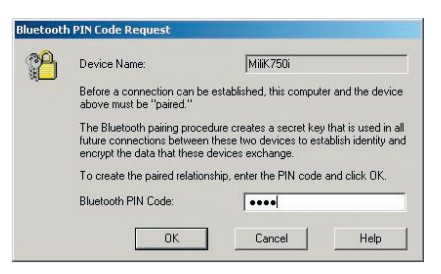

- **7.** Telefonen vil be deg om å godta tilkoblingen. Legg inn samme pin-koden i telefonen.
- **8.** Når du har lagt inn pin-koden i telefonen og godtar tilkoblingen, vises telefonikonet med et rødt merke som vist i bildet nedenfor.

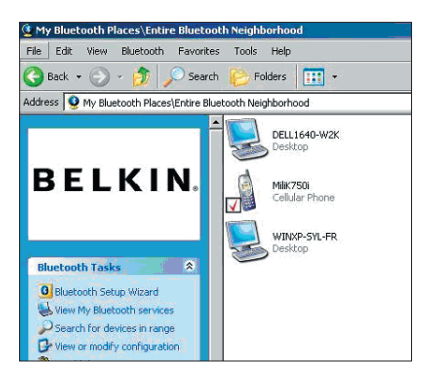

Når telefonen er koblet til, kan du dobbeltklikke på ikonet av telefonen for å se tjenesteprofilene på telefonen. Du kan begynne å bruke Bluetooth-profilene.

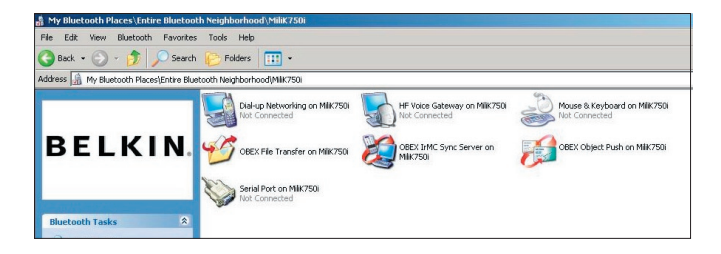

#### Ekstern pålogging:

Hvis du vil ha en ekstern tilkobling, dobbeltklikker du på Dial-up Networking (ekstern pålogging), og du blir spurt om brukernavn, passord og telefonnummer som skal brukes.

#### Obex-filoverføring:

Dobbeltklikk på denne tjenesten for å se filene på telefonen. Du kan kopiere og lime inn filene fra PCen til denne mappen eller fra denne mappen til PCen ved å høyreklikke på filen du vil kopiere og lime inn i målmappen.

#### Bruke programvare fra en tredjepart

Når du bruker programvare fra en tredjepart må du huske å konfigurere programvaren først. Du må innstille PC Suite eller Active Sync til å bruke samme com-port som den enheten bruker nå.

Hvordan finner jeg ut hvilken com-port enheten bruker?

- 1. Gå til "My Bluetooth places"
- 2. Gå til "View my Bluetooth Service" (vis Bluetooth-tjenesten)
- Når du ser "Bluetooth serial port" skal du høyreklikke på den og velge "Properties" (egenskaper)
- Her kan du se hvilken comport Bluetooth-enheten bruker i øyeblikket.

# **BELKIN**<sup>®</sup> **Bluetooth**<sup>™</sup> USB-adapter

## **BELKIN**®

#### www.belkin.com

Belkin Corporation 501 West Walnut Street, Compton, CA 90220-5221, USA +1 310 898 1100 +1 310 898 1111 fax

Belkin, Ltd. Express Business Park, Shipton Way Rushden NN10 6GL, Storbritannia +44 (0) 1933 35 2000 +44 (0) 1933 31 2000 telefaks

Teknisk støtte fra Belkin US: 310-898-1100 ext. 2263 800-223-5546 ext. 2263 Europe: 00 800 223 55 460 Australia: 1800 235 546 New Zealand: 0800 235 546 Belkin B.V. Starparc Building, Boeing Avenue 333 1119 PH Schiphol-Rijk, Nederland +31 (0) 20 654 7300 +31 (0) 20 654 7349 telefaks

Belkin GmbH Hanebergstrasse 2 80637 Munich, Tyskland +49 (0) 89 143405 0 +49 (0) 89 143405 100 telefaks Belkin SAS 130 rue de Silly 92100 Boulogne-Billancourt, France +33 (0) 1 41 03 14 40 +33 (0) 1 41 31 01 72 fax

Belkin Ltd. 7 Bowen Cresent, West Gosford NSW 2250, Australia +61 (0) 2 4372 8600 +61 (0) 2 4372 8603 fax

© 2005 Belkin Corporation. Med enerett. Alle varenavn er registrerte varemerker for de respektive produsentene som er oppført. Bluetooth-navnet og Bluetooth-varemerkene tilhører Bluetooth SIG, Inc., og brukes av Belkin Corporation under lisens. Mac, Mac OS, og Apple er varemerker for Apple Computer, Inc. og er registrerte i USA og andre land.

## **BELKIN** ■ **Adapter USB**Bluetooth<sup>™</sup>

Podłącz urządzenia peryferyjne i komputerowe – bez użycia kabli

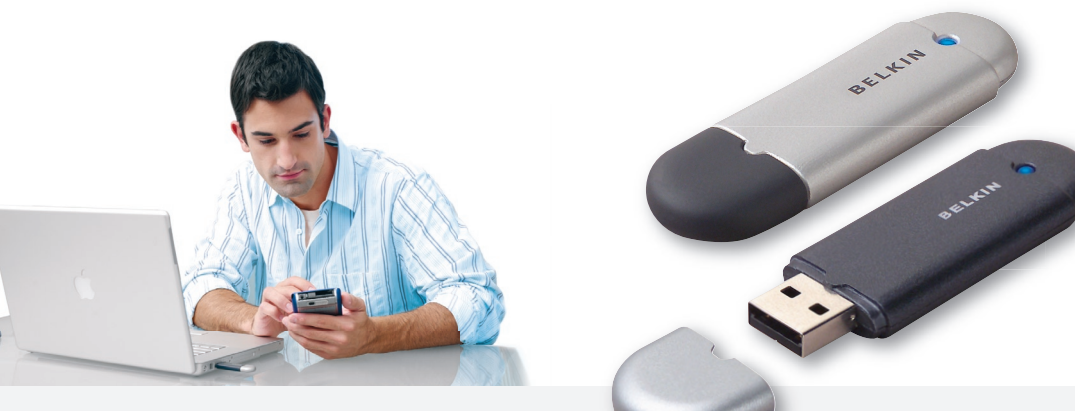

Podręcznik użytkownika

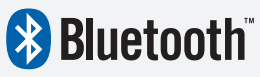

F8T012 - F8T013

## Spis treści

| Nprowadzenie                                    | 4  |
|-------------------------------------------------|----|
| Cechy produktu                                  | 5  |
| Nymagania systemowe                             | 6  |
| Zawartość opakowania                            | 7  |
| Dane techniczne Adaptera USB                    | 8  |
| Konfiguracja oprogramowania                     | 9  |
| Konfiguracja sprzętu                            | 16 |
| Kreator początkowej konfiguracji 1              | 19 |
| Odinstalowanie oprogramowania 2                 | 22 |
| Jak korzystać z oprogramowania Belkin Bluetooth | 26 |

#### Wprowadzenie

Dziękujemy za nabycie adaptera USB Bluetooth (dalej: adapter USB) firmy Belkin. Adapter USB wykorzystujący bezprzewodową technologię Bluetooth pozwala realizować sprawną komunikację, bez użycia kabli, pomiędzy stacjonarnym lub przenośnym komputerem PC, wyposażonym w gniazdo USB, a innymi urządzeniami korzystającymi z technologii Bluetooth.

Przed zainstalowaniem i używaniem nowego adaptera USB proszę poświęcić kilka minut na zapoznanie się z określeniami, które będą się pojawiały w niniejszym Podręczniku użytkownika.

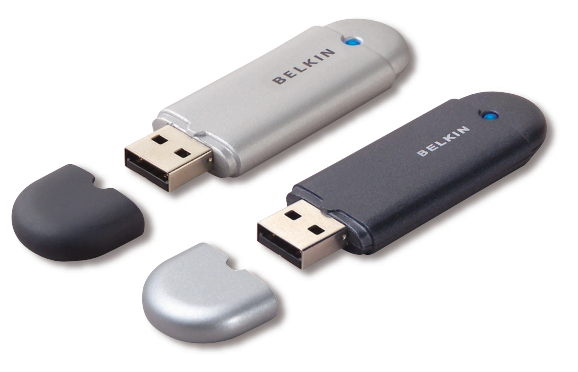

## Funkcje produktu

- Standard Bluetooth umożliwia tworzenie sieci komputerowych typu ad hoc
- Wyższe prędkości dostępu, do 3 Mb/s (skuteczna prędkość przesyłu 2,2 Mb/s)
- Dodaje bezprzewodową technikę Bluetooth 2.0 + EDR do wyposażonego w port USB komputera PC, stacjonarnego lub przenośnego
- Krótki czas parowania 3,5 do 5 sekund
- Niższy pobór mocy
- Niska stopa błędów (BER) sprawniejsze działanie
- Dożywotnia gwarancja producenta
- Możliwość współpracy z dowolnym urządzeniem pracującym w standardzie Bluetooth 1.1 lub 1.2
- Łatwa instalacja wygoda Plug & Play
- Umożliwia pracę na odległość do 100 metrów (Class 1) oraz 10 metrów (Class 2)\*\*
- Obsługuje Microsoft\*® Windows® 98 SE, Me, 2000, XP, i Mac OS® X w wersji 10.3 oraz wyższe\*

<sup>\*\*</sup> Zasięg zależy od środowiska, liczby użytkowników oraz innych urządzeń bezprzewodowych, znajdujących się w bezpośredniej bliskości.

#### Wymagania systemowe dla komputera PC

- Komputer zgodny z PC, prędkość procesora 200 MHz lub większa
- Pamięć: 64 MB lub więcej, zalecane 128 MB
- Jeden wolny port USB, standard USB 1.1. lub 2.0
- Windows 98 SE, Me, 2000 i XP

#### Wymagania systemowe dla Mac<sup>®</sup>

- Jeden wolny port USB, standard USB 1.1. lub 2.0
- Mac OS X 10.3 i nowsze\*

\*Sterownik Mac OS X i oprogramowanie firmy Apple.
#### Zawartość opakowania

- Adapter USB Bluetooth
- Płyta CD-ROM z oprogramowaniem instalacyjnym i dokumentacją
- Podręcznik użytkownika na płycie
- Przewodnik szybkiej instalacji
- Karta rejestracyjna

#### Dane techniczne adaptera USB

| Zgodność ze standardem                                                                                                    |                                                                     | Stabilność częstotliwości:  | +/- 10 PPM                                               |  |
|----------------------------------------------------------------------------------------------------|---------------------------------------------------------------------|-----------------------------|----------------------------------------------------------|--|
| Bluetooth:                                                                                                    | Wersja 2.0                                                          | Wskaźnik I FD:              | Zasilanie właczone/                                      |  |
| Interfejs fizyczny:                                                                                                    | Zgodny z USB UHCI/OHCI 2.0                                          |                             | transmisja danych                                        |  |
| Częstotliwość pracy:                                                                                                    | 2,4 do 2,4835 GHz                                                   | Rodzaj anteny:              | Wbudowana 0 +/- 1 dBi                                    |  |
| Moc wypromieniowana:                                                                                                    | (F8T012) 4~20 dBm, Class I<br>(F8T013) -6~4 dBm, Class II           | Wymiary:                    | dł. 58 mm x szer. 18<br>mm x wys. 8 mm                   |  |
| Czułość:                                                                                                    | <0,1% BER @ -80 dBm                                                 | Waga:                       | 7 g (0,2 oz.)                                            |  |
| Prędkość transmisji:                                                                                                    | 3 Mb/s (skuteczna prędkość<br>przesyłu 2,2 Mb/s)                    | Temperatura pracy:          | 0 to 70 stopni Celsjusza                                 |  |
|                                                                                                    |                                                                     | Temperatura przechowywania  | : -30 to 80 stopni Celsjusza                             |  |
| Typowy pobór<br>mocy:                                                                                                    | (F8T012) nad. 150 mA, odb. 80 mA<br>(F8T013) nad. 65 mA, odb. 45 mA | Wilgotność                  | 5-90% (niekondensacyjna)                                 |  |
|                                                                                                    |                                                                     | Napięcie zasilania:         | 5,0 V (prąd stały)                                       |  |
| Zasięg roboczy: (F8T001) w promieniu 100 metrów<br>wewnątrz budynków<br>(F8T003) w promieniu 10<br>metrów wewnątrz budynków |                                                                     | Prąd znamionowy             | 100 mA                                                   |  |
|                                                                                                    |                                                                     | Rozproszone widmo:          | FHSS (Rozproszone widmo z<br>przeskokiem częstotliwości) |  |
| Topologia sieci:                                                                                                    | "Point-to-Multipoint"                                               | Modulacja:                  | GFSK (Gussian Frequency<br>Shift Keying)                 |  |
| Pakiety typu:                                                                                                    | 1/3/5 przedziałów<br>czasowych na pakiet                            | Certyfikaty:                | FCC, CE, ICES, C-Tick,<br>BOB, WHOL dla XP               |  |
| Praca:                                                                                                    | Master/Slave                                                        | Dane techniczne mogą ulec z | mianie bez powiadomienia.                                |  |

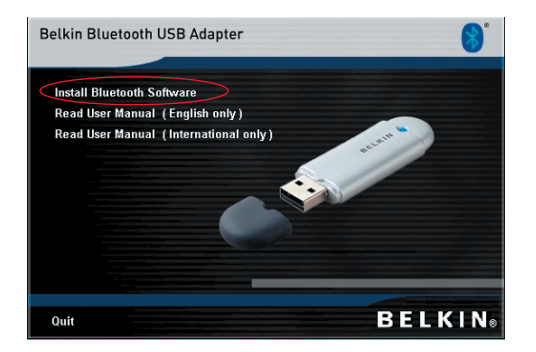

- 1. Włóż płytę i zaczekaj, aż oprogramowanie uruchomi się automatycznie.
- 2. Kliknij "Install Bluetooth Software" (Instaluj oprogramowanie Bluetooth).

#### Konfiguracja oprogramowania dla Windows 98 SE, Me, 2000 i XP

Aby zainstalować oprogramowanie dla Adaptera USB, proszę postępować według poniższych instrukcji:

**Uwaga:** Proces instalacji dla Windows XP może się nieco różnić od instalacji w systemach Windows 98 SE, Me i 2000.

## Uwaga: Przed zainstalowaniem oprogramowania nie należy wkładać Adaptera USB do gniazda USB.

- 1. Włóż płytę instalacyjną do napędu CD-ROM komputera.
- Pojawi się okno "Software InstallShield Wizard" (Kreator instalacji oprogramowania). Kliknij "Next" (Dalej), aby rozpocząć instalowanie.

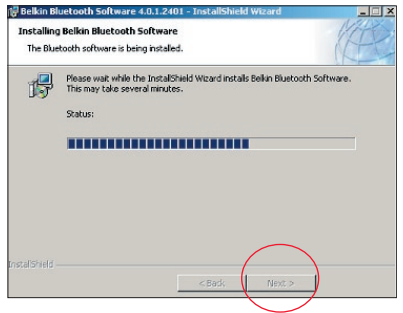

 Wybierz opcję "I accept the terms in the license agreement" (Akceptuję umowę licencyjną), aby zaakceptować warunki umowy licencyjnej. Kliknij "Next" (Dalej), aby kontynuować.

| @ Belkin Bluetooth Software 4.0.1.2401 - InstallShield Wizard                                                                                                    | 🛃 Belkin Bluetooth Software 4.0.1.2401 -                                                                 |
|----------------------------------------------------------------------------------------------------|----------------------------------------------------------------------------------------------------|
| License Agreement Please read the following license agreement carefully.                                                                                                    | Destination Folder<br>Click Next to install to this folder, or click Change to install to a different fo |
| END USER LICENSE AGREEMENT<br>THE SOFTWARE ACCOMPANYING THIS END USER<br>LICENSE AGREEMENT (THE "SOFTWARE") IS LICENSED<br>TO YOU ONLY ON THE CONDITION THAT YOU ACCEPT ALL<br>OF THE TERMS IN THIS END USER LICENSE AGREEMENT.<br>PLEASE READ THE TERMS CAREFULLY. BY CLICKING ON<br>THE "YES" BUITON YOU ACKNOWLEDGE THAT YOU HAVE<br>READ THIS AGREEMENT, UNDERSTAND IT AND AGREE | Install Bellin Bluetooth Software 4.0.1.2401 to:<br>C:\Program Files\Bellin\Bluetooth Software\          |
| Inscrept the terms in the license agreement     I do not accept the terms in the license agreement InstaliShield                                                                                                    | InstaliShield                                                                                            |

4. Wybierz na twardym dysku folder,

w którym chcesz zainstalować pliki

zainstalować oprogramowanie w folderze

Change ...

Cancel

domyślnym "C:\Program Files\Belkin\ Bluetooth Software\". Kliknij przycisk "Next" (Dalej), aby kontynuować.

oprogramowania. Zaleca się, aby

5. Potwierdź, że oprogramowanie urządzenia jest gotowe do zainstalowania i kliknij przycisk "Install" (Instaluj).  Kreator rozpocznie instalowanie oprogramowania Belkin Bluetooth. Może to zająć kilka minut.

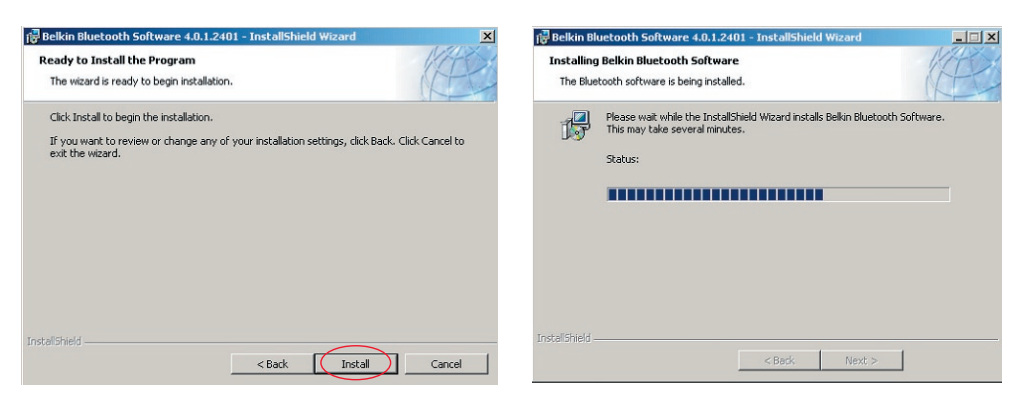

**7.** Pojawi się okno "Driver Signature Notice" (Powiadomienie o zgodności sterownika). Naciśnij przycisk OK, aby przejść do następnego etapu.

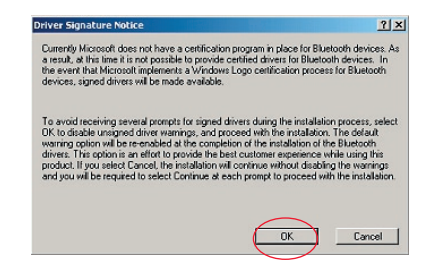

8. Podczas instalacji może pojawić się prośba o włożenie Adaptera USB. Jeśli adapter USB nie jest w tym momencie podłączony do komputera, można go teraz włożyć do gniazda USB 1.1 w komputerze, następnie kliknąć przycisk "OK", aby kontynuować. Kliknij przycisk "Cancel" (Anuluj), aby kontynuować instalowanie bez włożonego urządzenia Bluetooth. Instrukcje instalacji sprzętu znajdziesz w rozdziale Podręcznika użytkownika "Instalowanie sprzętu".

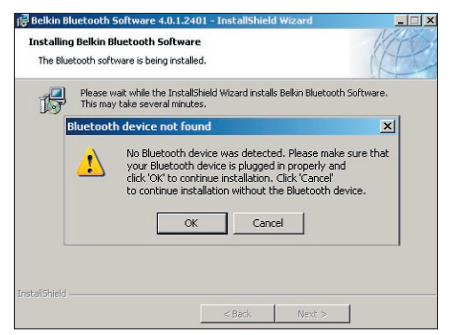

**Uwaga:** Jeśli podczas procesu instalacji pojawi się wiadomość "Driver Signature Notice" (Powiadomienie o zgodności sterownika), kliknij przycisk "OK", aby kontynuować proces instalacji.

**9.** Potwierdź zainstalowanie oprogramowania; kliknij "Finish" (Zakończ) i jeśli pojawi się monit, uruchom ponownie komputer.

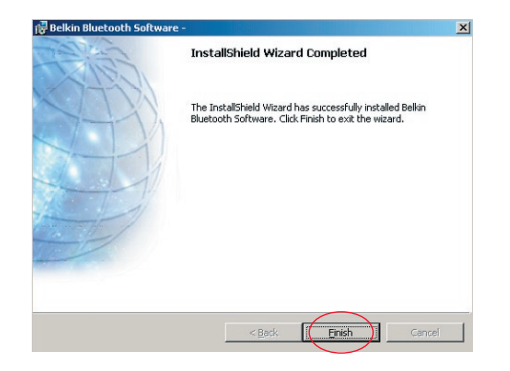

#### Konfiguracja sprzętu w systemach Windows 98 SE, Me, 2000 i XP

Aby zainstalować Adapter USB w swoim komputerze PC, postępuj zgodnie z poniższymi wskazówkami.

**Uwaga:** Adapter USB jest wrażliwy na wyładowania statyczne, które mogą uszkodzić jego delikatne elementy elektroniczne. Aby go przed tym ochronić, przed dotknięciem Adaptera USB zawsze należy najpierw dotknąć metalowej obudowy komputera. Dzięki temu ewentualny ładunek elektrostatyczny zostanie rozładowany. Przy przenoszeniu adaptera

USB należy unikać dotykania metalowego złącza. Elektrostatyczne naładowanie ciała może również powstawać w wyniku niskiej wilgotności powietrza lub z powodu chodzenia po dywanie.

- Adapter USB wetknij bezpośrednio do wolnego złącza USB typu A w komputerze stacjonarnym lub w notebooku. System powinien rozpoznać nowe urządzenie USB.
- Wybierz opcję "Install from a list or specific location" (Zainstaluj z listy lub określonego miejsca), a następnie kliknij przycisk "Next" (Dalej).

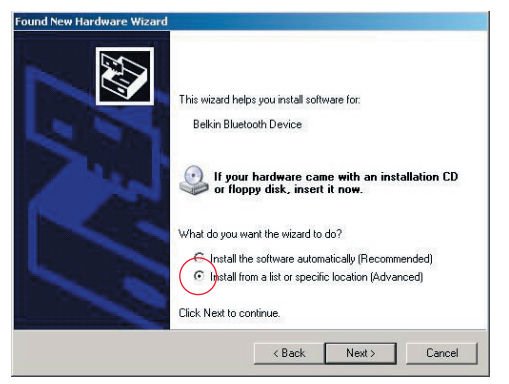

## Konfiguracja sprzętu

 Znajdź folder sterownika urządzenia ":\Program Files\Belkin\ Bluetooth\ Software\bin\", a następnie kliknij

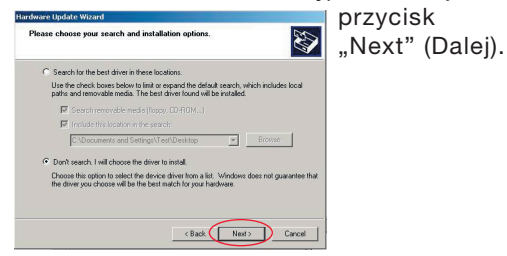

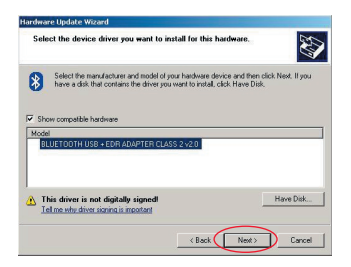

 Jeśli pojawi się wiadomość "Hardware installation notice" (Powiadomienie o instalacji sprzętu), kliknij przycisk "Continue Anyway" (Kontynuuj mimo to), aby kontynuować instalowanie.

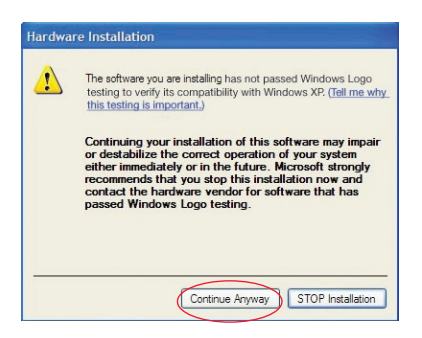

## Konfiguracja sprzętu

 Pojawi się okno potwierdzające zakończenie instalowania sprzętu; kliknij przycisk "Finish" (Zakończ), aby zakończyć instalowanie.

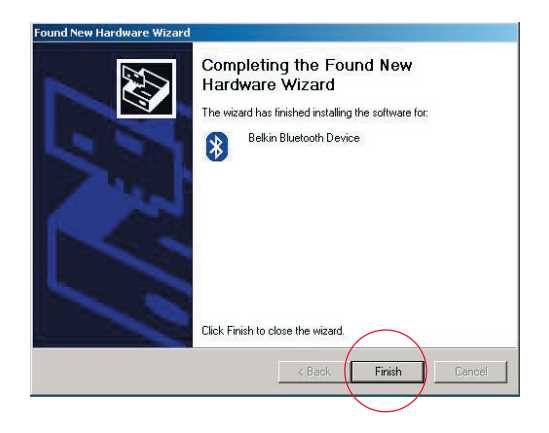

#### Konfiguracja komputera z systemami Windows 98 SE, Me, 2000 i XP

 Po zakończeniu procesu instalacji wyświetlony zostanie kreator "Initial Bluetooth Configuration Wizard" (Kreator wstępnej konfiguracji Bluetooth). Kreator ten poprowadzi Cię przez początkową konfigurację urządzenia Bluetooth. Proszę wykonywać czynności opisane w kreatorze.

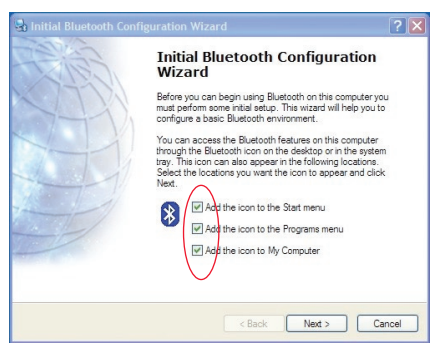

**2.** Nadaj komputerowi łatwą do zapamiętania nazwę. Nazwa ta będzie dostępna, jeśli komputer zostanie odnaleziony przez inne urządzenia Bluetooth.

## Kreator wstępnej konfiguracji

- Wybierz z rozwijanego menu typ komputera, na którym został zainstalowany adapter Belkin USB.
- 4. Kreator będzie kontynuował konfigurowanie usług Bluetooth, które komputer będzie udostępniał innym urządzeniom Bluetooth. Kliknij przycisk "Next" (Dalej).

| 🛃 General 🔀                                                                                                    | 🛃 Initial Bluetooth Configuration Wizard                                                                                                    | × |
|----------------------------------------------------------------------------------------------------|----------------------------------------------------------------------------------------------------|---|
| Device Name and Type:<br>You must select a name for this computer and indicate what type of computer it is:<br>Betkin Bluetooth Software 4.0.1.2401<br>Identity<br>Enter a unique name for this computer. This name will be displayed to other<br>Bluetooth devices if this computer is configured to allow itself to be discovered.<br>Select a computer type from the diop-down menu. This selection determines the<br>icon that represents this computer on remote devices.<br>Computer name: ennio<br>Computer type: Desktop | <b>Initial Bluetooth Configuration</b><br>Vizard<br>To configure the Bluetooth services that this computer will<br>offer to other Bluetooth devices, click Next. |   |
| < Back Next > Cancel                                                                                                    | < Back Next> Cancel                                                                                                    |   |

## Kreator wstępnej konfiguracji

5. Wybierz usługi Bluetooth, które będzie oferował komputer. Najbardziej popularna usługa będzie zaznaczona domyślnie.

| Bluetooth Service Selection                                                                                                    | ? 🔀 Initial Bluetooth Configuration Wizard                                                                                              |
|----------------------------------------------------------------------------------------------------|----------------------------------------------------------------------------------------------------|
| Choose the services that this computer will offer:<br>To enable a service, place a check in the box next to the service name.<br>To display the properties panel for a service, click Configure.                                                                                                    | Initial Bluetooth Configuration<br>Wizard                                                                                               |
| PIM Item Transfer      Allow remote Bluetooth devices to exchange business cards     with this computer. Accept Personal Information Manager     (PIM) items such as calendari tems, contacts, notes and     messages from remote Bluetooth devices.     Configure                                                                                                    | If you have another Bluetooth device and you want to configure the way this computer will use its services, Next. Otherwise click Skip. |
| P IM Synchronization     P I Ite Transfer     P I Ite Transfer     P I Ite Transfer     P I Ite Transfer     P July Instrumentation                                                                                                    |                                                                                                    |
| Image: Startup Hetworking           Image: Startup Hetworking           Image: Startup Hetworking <td>- Skip</td> | - Skip                                                                                                    |
| < Back Next >                                                                                                    | Cancel Cancel                                                                                                    |

6. Jeżeli chcesz skonfigurować na tym komputerze inne urządzenie Bluetooth kliknij przycisk "Next" (Dalej). W przeciwnym wypadku kliknij przycisk "Skip" (Pomiń).

? | ×

click

Cancel

#### Odinstalowanie programowania w systemach Windows 98 SE, Me, 2000 i XP

Aby odinstalować Adapter USB na komputerze PC, postępuj zgodnie z poniższymi instrukcjami.

Kliknij przycisk "Start" na Pasku zadań.

Kliknij polecenie "Settings" (Ustawienia) i przejdź do Panelu sterowania.

1. W oknie panelu sterowania wybierz pozycję "Add and Remove programs" (Dodaj/ Usuń programy)

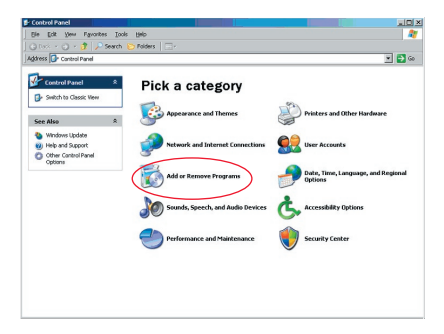

#### Odinstalowanie oprogramowania

- Wybierz pozycję "Belkin Wireless Driver" (Oprogramowanie Belkin Bluetooth), a następnie kliknij przycisk "Remove" (Usuń).
- 3. Kliknij przycisk "Yes" (Tak)

| Currently installed programs:                           | Show updates | Sort by: Name |          |
|---------------------------------------------------------|--------------|---------------|----------|
| Adobe Download Manager 2.0 (Remove Only)                |              |               |          |
| HI US82.0 Driver                                        |              | Size          | 0.79MB   |
| 🏧 ATI - Software Uninstal Utility                       |              | Size          | 0.10%8   |
| 🚰 ATI Display Driver                                    |              |               |          |
| Pejeweled Deluxe 1.861                                  |              | Size          | 2.86MB   |
| Belkin 11Mbps Wireless USB Network Adapter              |              | Size          | 0.89/48  |
| 🚯 Belkin Bluetooth Software                             |              | Size          | 30.62/48 |
| Click here for support information.                     |              | Used          | rarely   |
| To remove this program from your computer, dick Remove. |              |               | Remove   |
| 🔐 Belkin Bulidog Plus                                   |              | Size          | 1.43//8  |
| Belin F5U120 software                                   |              |               |          |
| Belin Print Utility                                     |              | Size          | 0.14MB   |
| Bellin USB Peripheral Switch                            |              | Size          | 0.22MB   |
| Belkin Wireless Network Monitor Utility and Driver      |              | Size          | 7.15%8   |
| BelinPort Monitor                                       |              |               |          |
| Belkin's Network Printer Utility                        |              | Size          | 0.04MB   |
| A Big Maney Deluxe 1.22                                 |              | Size          | 9.18/18  |
| (g)                                                     |              |               |          |

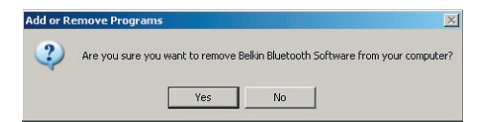

#### Odinstalowanie oprogramowania

4. W czasie usuwania tego oprogramowania pojawi się komunikat systemu Windows "Un-installing Bluetooth Devices…" (Odinstalowywanie urządzeń Bluetooth). Kliknij przycisk "Yes" (Tak).

| Uninstall | ing Bluetooth Devices                   |                  |                         | ×                |
|-----------|-----------------------------------------|------------------|-------------------------|------------------|
| 1         | Please turn off or remove your Bluetool | th device before | e continuing with the ( | un-installation. |
|           | ОК                                      | Cancel           | ]                       |                  |

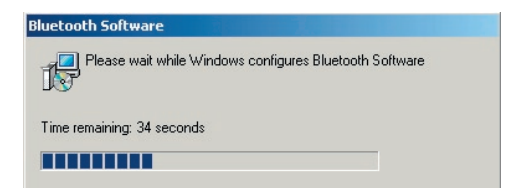

#### Odinstalowanie oprogramowania

5. Teraz należy kliknąć przycisk "Yes" (Tak), aby zakończyć odinstalowanie i ponownie uruchomić komputer.

| eikin bluetooth Software                                                                             |                                                                                     | ×       |
|----------------------------------------------------------------------------------------------------|-------------------------------------------------------------------------------------|---------|
| You must restart your sys<br>changes made to Belkin<br>effect. Click Yes to restar<br>restart later. | tem for the configuration<br>Bluetooth Software to ta<br>t now or No if you plan to | ke<br>D |
|                                                                                                    |                                                                                     |         |

Jeśli program odinstalowujący dla Windows 98/ME "zawiesi się", wciśnij jednocześnie klawisze Ctrl + Alt + Delete, aby otworzyć aplikację Menedżer zadań. Jeśli przy pozycji "Rundll" wyświetlony jest komunikat "Not Responding" (Nie odpowiada), wybierz ją i kliknij przycisk "End Task" (Zakończ zadanie). Po wykonaniu tych czynności odinstalowanie powinno się zakończyć z powodzeniem.

Oprogramowanie urządzenia Bluetooth zostało usunięte z komputera.

- Jeśli urządzenie zostało prawidłowo zainstalowane, na pulpicie pojawiła się ikona Bluetooth 8.
- 2. Kliknij dwukrotnie ikonę 🕴 "My Bluetooth Places" (Moje miejsca sieciowe Bluetooth)

Pojawi się okno dialogowe "My Bluetooth places" (Moje miejsca Bluetooth):

| X My Bluetooth Places                                                                                                    |                 |
|----------------------------------------------------------------------------------------------------|-----------------|
| File Edit View Bluetooth Favorites                                                                                                    | Tools Help      |
| 🕝 Back 🔻 🚫 🔹 🏂 🔎 Search                                                                                                    | 😢 Folders 🛛 📰 👻 |
| Address 🔯 My Bluetooth Places                                                                                                    |                 |
| BELKIN.                                                                                                    |                 |
| Bluetooth Tasks   Bluetooth Setup Wizerd  Wew My Bluetooth services  View My Bluetooth services  View devices in range  View or modify configuration                                                                                                    |                 |
| Other Places         Image: Comparison of the computer           Image: Computer         Image: Comparison of the computer           Image: Comparison of the comparison of the comparison of |                 |

- **3.** Upewnij się, że Twój telefon posiada funkcję Bluetooth i że jest ona w nim włączona i wykrywalna.
- 4. Kliknij polecenie "View Devices in range" (Przeglądaj urządzenia w zasięgu).

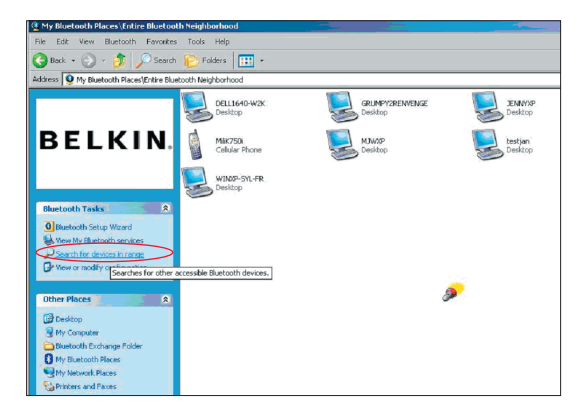

 Kiedy zobaczysz swój telefon na liście, kliknij prawym klawiszem myszy jego ikonę. Pojawi się menu. Kliknij "Pair device" (Paruj urządzenie).

Podczas parowania dwóch urządzeń mających klawisze numeryczne do wprowadzania danych (na przykład: telefony komórkowe, PDA, komputery PC itp.), użyj dowolnego kodu PIN składającego się z 1-10 cyfr.Kod ten musi być taki sam dla obu parowanych urządzeń.

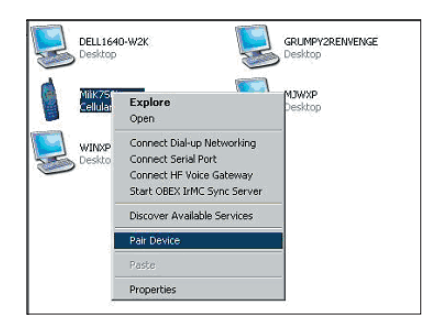

Podczas parowania dwóch urządzeń nieposiadających klawiszy numerycznych do wprowadzania danych (na przykład: zestaw mikrofon/słuchawka, samochodowy zestaw głośnomówiący), wprowadź domyślny kod 0000. Większość urządzeń stosuje kod 0000, ale w niektórych przypadkach używany jest domyślny kod 1234.

 Wprowadź "0000" i kliknij przycisk "OK". W wyjątkowych przypadkach należy wprowadzić kod "1234".

Pokaże się następne okno;

|  | Device Name:                                                                                    | MilK750i                                                                                                    |
|--|-------------------------------------------------------------------------------------------------|----------------------------------------------------------------------------------------------------|
|  | Before a connection can be established, this computer and the device<br>above must be "paired." |                                                                                                    |
|  | The Bluetooth pairing pro<br>future connections betwe<br>encrypt the data that thes             | dure creates a secret key that is used in a<br>these two devices to establish identity an<br>devices exchange. |
|  | To create the paired relation                                                                   | ship, enter the PIN code and click OK.                                                                         |
|  | Bluetooth PIN Code:                                                                             |                                                                                                    |

- **7.** Następnie telefon poprosi o zatwierdzenie połączenia; wprowadź w telefonie ten sam kod.
- **8.** Po wprowadzeniu kodu w telefonie i zaakceptowaniu go pokaże się ikona telefonu z czerwonym znakiem zaznaczenia jak na ilustracji poniżej.

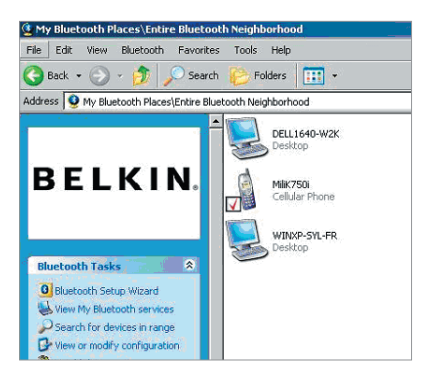

Kiedy telefon zostanie sparowany, można kliknąć dwukrotnie jego ikonę, aby obejrzeć możliwe do stosowania w nim usługi profili. Można już zacząć używać profili Bluetooth.

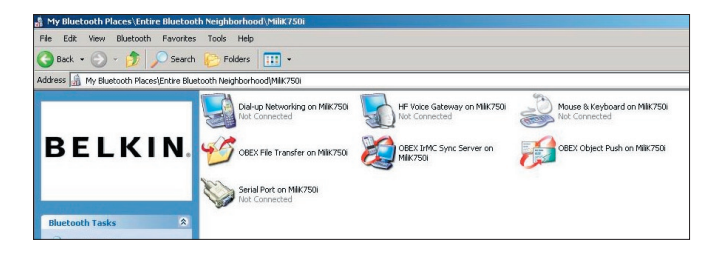

#### Połączenia telefoniczne:

Jeśli chcesz korzystać z połączenia telefonicznego, kliknij dwukrotnie ikonę "Dial-up Networking" (Praca w sieci przez połączenie telefoniczne). Zostaniesz poproszony o podanie nazwy użytkownika, hasła i numeru telefonu, który ma zostać wybrany.

# Obex File transfer ("Przesyłanie plików Obex"):

Kliknij dwukrotnie tę usługę, aby obejrzeć pliki znajdujące się w telefonie. Klikając prawym klawiszem myszy w pliki można je kopiować pomiędzy tym folderem a folderami w komputerze PC.

#### Używanie oprogramowania innych firm

Aby używać programów innych firm, należy je najpierw skonfigurować. Należy ustawić oprogramowanie PC Suite lub Active Sync na ten sam port komunikacyjny, który jest wykorzystywany przez używane bieżąco urządzenie.

Skąd mam wiedzieć, którego portu "com" (komunikacyjnego) używa urządzenie?

- Przejdź do "My Bluetooth places" (Moje miejsca sieciowe Bluetooth)
- Przejdź do "View my Bluetooth Service" (Obejrzyj moje usługi Bluetooth)
- Kiedy zobaczysz "Bluetooth serial port" (Szeregowy port Bluetooth) kliknij prawym klawiszem myszy polecenie "Properties" (Właściwości)
- 4. Zobaczysz, który port "com" jest aktualnie wykorzystywany przez dane urządzenie Bluetooth.

# BELKIN. Adapter USBBluetooth

# **BELKIN**®

#### www.belkin.com

Belkin Corporation 501 West Walnut Street, Compton, CA 90220-5221, USA +1 310 898 1100 +1 310 898 1111 fax

Belkin Ltd.

Express Business Park, Shipton Way Rushden NN10 6GL, Wielka Brytania +44 (0) 1933 35 2000 +44 (0) 1933 31 2000 Faks

Pomoc techniczna firmy Belkin US: 310-898-1100 ext. 2263 800-223-5546 ext. 2263 Europe: 00 800 223 55 460 Australia: 1800 235 546 New Zealand: 0800 235 546 Belkin B.V. Starparc Building, Boeing Avenue 333 1119 PH Schiphol-Rijk, Holandia +31 (0) 20 654 7300 +31 (0) 20 654 7349 Faks

Belkin GmbH Hanebergstrasse 2 80637 München, Niemcy +49 (0) 89 143405 0 +49 (0) 89 143405 100 Faks Belkin SAS 130 rue de Silly 92100 Boulogne-Billancourt, France +33 (0) 1 41 03 14 40 +33 (0) 1 41 31 01 72 fax

Belkin Ltd. 7 Bowen Cresent, West Gosford NSW 2250, Australia +61 (0) 2 4372 8600 +61 (0) 2 4372 8603 fax

© 2005 Belkin Corporation. Wszelkie prawa zastrzeżone. Wszystkie nazwy handlowe są zarejestrowanymi znakami handlowymi poszczególnych, wymienionych producentów. Nazwa Bluetooth i znaki handlowe Bluetooth są własnością firmy Bluetooth SIG, Inc. i są wykorzystywane na podstawie licencji przez Belkin Corporation. Mac, Mac OS i Apple są znakami handlowymi firmy Apple Computer, Inc., zarejestrowanymi w USA i innych krajach.

# **BELKIN** Adaptér Bluetooth<sup>™</sup> USB

Připojení periférií a počítačových zařízení bez kabelů

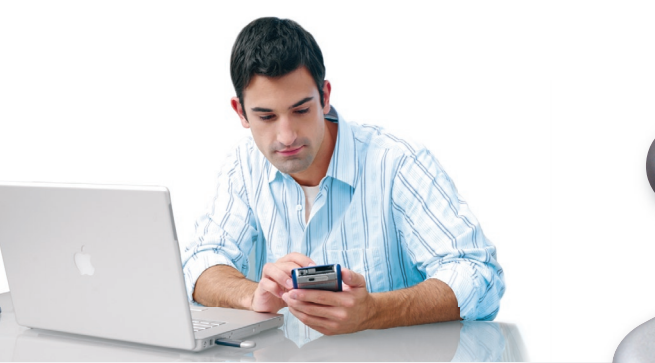

Uživatelská příručka

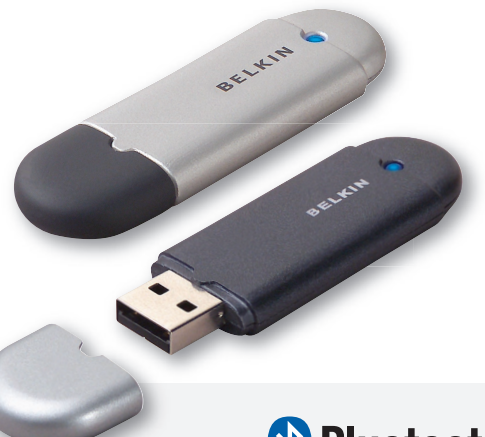

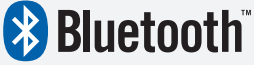

F8T012 - F8T013

## Obsah

| Úvod                                |   | 4  |
|-------------------------------------|---|----|
| Funkce produktu                     |   | 5  |
| Požadavky na systém                 |   | 6  |
| Obsah krabice                       |   | 7  |
| Specifikace adaptéru USB            |   | 8  |
| Instalace softwaru                  |   | 9  |
| Instalace hardwaru                  | 1 | 16 |
| Průvodce výchozí konfigurací        | 1 | 19 |
| Odinstalování softwaru              | 2 | 22 |
| Používání softwaru Belkin Bluetooth | 2 | 26 |

## Úvod

Děkujeme vám za zakoupení tohoto adaptéru Bluetooth USB (adaptéru USB) od společnosti Belkin. Tento adaptér USB přináší převratnou bezdrátovou technologii Bluetooth, která umožňuje efektivní komunikaci mezi stolním počítačem nebo notebookem vybaveným rozhraním USB a zařízeními, která jsou kompatibilní s bezdrátovou technologií Bluetooth – bez konektorů a bez kabelů.

Než začnete instalovat a používat tento nový adaptér USB, věnujte několik minut seznámení se s pokyny v tomto dokumentu.

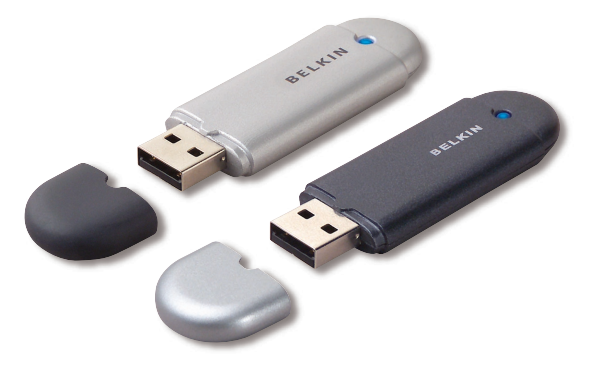

## Funkce produktu

- Technologie Bluetooth umožňuje vytvořit síť adhoc
- Rychlejší přístup až do 3 Mb/s (efektivní propustnost 2,2 Mb/s)
- Rozšiřuje stolní počítač nebo notebook s rozhraním USB o technologii bezdrátové komunikace Bluetooth 2.0 + EDR
- Krátká párovací doba od 3,5 až 5 s.
- Nižší spotřeba energie
- Snížená četnost bitových chyb (BER)
- Celoživotní záruka výrobce
- Nabízí zpětnou kompatibilitu s libovolným zařízením, které je vybaveno technologií bezdrátové komunikace Bluetooth v1.1 a v1.2
- Snadná instalace Plug-and-Play
- Umožňuje pracovat na vzdálenost až 100 metrů (třída 1) a 10 metrů (třída 2)\*\*
- Podporuje operační systémy Microsoft<sup>®</sup> Windows<sup>®</sup> 98 SE, Me, 2000, XP a Mac OS<sup>®</sup> X v10.3 a vyšší\*

<sup>\*\*</sup> Dosah 100 m závisí na prostředí, počtu uživatelů a dalších bezdrátových zařízení v bezprostřední blízkosti.

#### Požadavky na systém počítače

- Počítač standardu PC, procesor s rychlostí 200 MHz nebo vyšší
- Paměť: 64 MB nebo více, doporučeno 128 MB
- Jeden volný port USB, standard USB 1.1. nebo 2.0
- Windows 98 SE, Me, 2000 a XP

#### Požadavky na systém Mac<sup>®</sup>

- Jeden volný port USB, standard USB 1.1. nebo 2.0
- Operační systém Mac OS X v10.3 nebo vyšší\*

\*Ovladač pro operační systém Mac OS X a software od společnosti Apple.

## Obsah krabice

- Adaptér Bluetooth USB
- Disk CD-ROM s instalačním software a dokumentací
- Disk CD s uživatelskou příručkou
- Stručný průvodce instalací
- Registrační karta

## Specifikace adaptéru USB

| Kompatibilita s technologií |                                                                               |
|-----------------------------|-------------------------------------------------------------------------------|
| Bluetooth:                  | Verze 2.0                                                                     |
| Fyzické rozhraní:           | Kompatibilní s rozhraním<br>USB UHCI/OHCI 2.0                                 |
| Provozní frekvence:         | 2,4 až 2,4835 GHz                                                             |
| Výkon:                      | (F8T012) 4 ~ 20 dBm, třída l<br>(F8T013) -6 ~ 4 dBm, třída ll                 |
| Citlivost:                  | <0,1% BER při -80 dBm                                                         |
| Rychlost přenosu dat:       | 3 Mb/s (efektivní<br>propustnost 2,2 Mb/s)                                    |
| Běžný příkon:               | (F8T012) Tx: 150 mA, Rx 80 mA<br>(F8T013) Tx: 65 mA, Rx 45 mA                 |
| Provozní rozsah:            | (F8T012) V okruhu 100 metrů<br>uvnitř<br>(F8T013) V okruhu<br>10 metrů uvnitř |
| Topologie sítě:             | Bod-více bodů                                                                 |
| Podpora paketů:             | Pakety na sloty 1/3/5                                                         |
| Provoz:                     | Hlavní/podřízený                                                              |
| Stabilita frekvence         | +/- 10 PPM                                                                    |

| Indikátor LED:      | Zapnuto/přenos dat                          |
|---------------------|---------------------------------------------|
| Typ antény:         | Integrovaná, 0 +/- 1 dBi                    |
| Rozměry:            | 58 mm (D) x 18 mm<br>(Š) x 8 mm (V)         |
| Hmotnost:           | 0,2 oz. (7 g)                               |
| Provozní teplota:   | 0 až 70 stupňů Celsia                       |
| Skladovací teplota: | - 30 až 80 stupňů Celsia                    |
| VIhkost:            | 5 – 90 % (bez kondenzace)                   |
| Napájecí napětí:    | 5,0 V =                                     |
| Jmenovitý proud:    | 100 mA                                      |
| Spektrum šíření:    | FHSS (Frequency Hopping<br>Spread Spectrum) |
| Modulace:           | GFSK (Gussian Frequency<br>Shift Keying)    |
| Certifikáty:        | FCC, CE, ICES, C-Tick,<br>BQB, WHQL pro XP  |
|                     |                                             |

Specifikace podléhají změnám bez předchozího upozornění.

#### Instalace softwaru

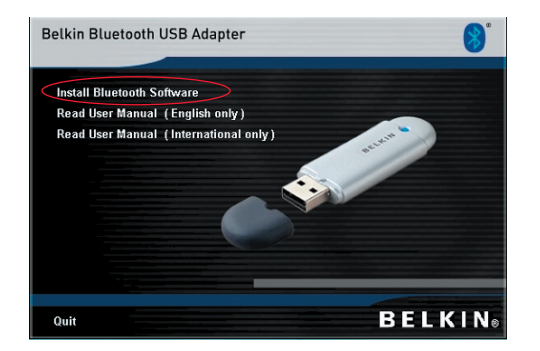

- 1. Vložte disk CD a počkejte, až se software automaticky spustí.
- **2.** Klepněte na položku "Install Bluetooth Software" (Instalovat software Bluetooth).

#### Instalace software v operačním systému Windows 98 SE, Me, 2000 a XP

Při instalaci software pro tento adaptér USB postupujte podle následujících pokynů:

**Poznámka:** Postup instalace v operačním systému Windows XP se může mírně lišit od operačního systému Windows 98 SE, Me a 2000.

#### Poznámka: Před instalací software nepřipojujte adaptér USB k portu USB.

- 1. Vložte disk CD-ROM s instalací software do jednotky CD-ROM počítače.
- 2. Zobrazí se okno "Software InstallShield Wizard" (Průvodce instalací software InstallShield). Klepnutím na tlačítko "Next" (Další) spusťte instalaci.

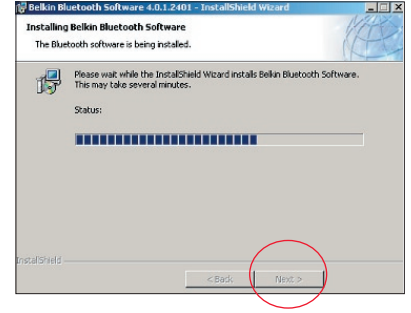
- Klepnutím na přepínač "I accept the terms in the license agreement" (S podmínkami licenční smlouvy souhlasím) přijměte podmínky licenční smlouvy. Pokračujte klepnutím na tlačítko "Next" (Další).
- 4. Zadejte místo na pevném disku, kam budou nainstalovány soubory software. Doporučujeme nainstalovat software do výchozího adresáře "C:\Program Files\ Belkin\Bluetooth Software\". Pokračujte klepnutím na tlačítko "Next" (Další).

| Belkin Bluetooth Software 4.0.1.2401 - InstallShield Wizard         X           License Agreement         Please read the following license agreement carefully.                                                                                                    | Belkin Bluetooth Software 4.0.1.2401 -     Destination Folder     Click Next to install to this folder, or click Change to install to a different folder. |
|----------------------------------------------------------------------------------------------------|----------------------------------------------------------------------------------------------------|
| END USER LICENSE AGREEMENT<br>THE SOFTWARE ACCOMPANYING THIS END USER<br>LICENSE AGREEMENT (THE "SOFTWARE") IS LICENSED<br>TO YOU ONLY ON THE CONDITION THAT YOU ACCEPT ALL<br>OF THE TERMS IN THIS END USER LICENSE AGREEMENT.<br>PLEASE READ THE TERMS CAREFULLY. BY CLICKING ON<br>THE "YES" BUTTON YOU ACKNOWLEDGE THAT YOU HAVE<br>READ THIS AGREEMENT, UNDERSTAND IT AND AGREE | Install Belkin Bluetooth Software 4.0.1.2401 to:<br>C:\Program Files\Belkin\Bluetooth Software\ Change                                                    |
| I do not accept the terms in the license agreement Instal Sheld                                                                                                    | InstallShield < Back Cancel                                                                                                    |

- Potvrďte, že je software zařízení připraven k instalaci, a klepněte na tlačítko "Install" (Instalovat).
- Průvodce instalací InstallShield zahájí instalaci software Belkin Bluetooth. Tato akce může trvat několik minut.

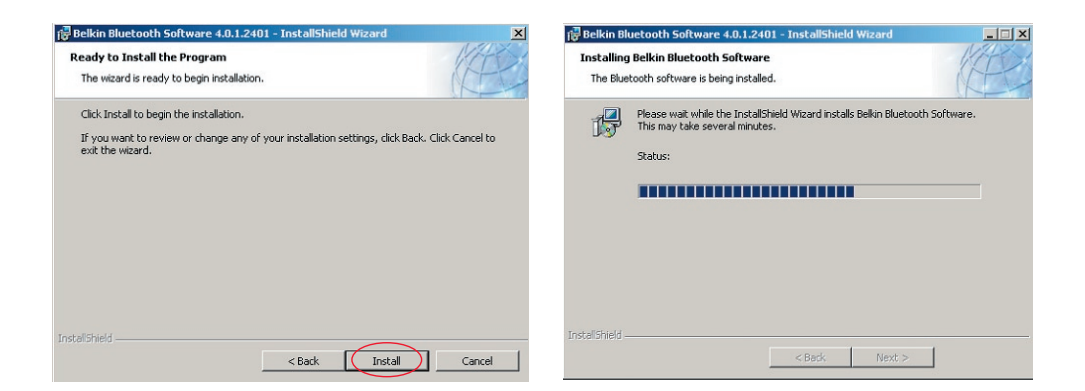

 Zobrazí se okno Driver Signature Notice (Upozornění na digitální podpis ovladače). Klepnutím na tlačítko OK přejděte na další krok.

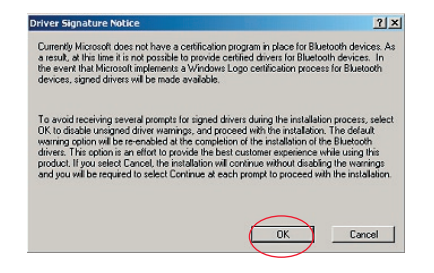

8. Během instalace můžete být vyzváni, abyste připojili adaptér USB. Pokud v daném okamžiku není adaptér USB připojen k počítači, připojte jej do volného portu, který je kompatibilní se standardem USB 1.1 ve stolním počítači nebo notebooku a potom pokračujte klepnutím na tlačítko "OK". Chcete-li pokračovat v instalaci bez připojeného zařízení Bluetooth, pokračujte klepnutím na tlačíko "Cancel" (Storno). Pokyny pro instalaci hardware jsou k dispozici v části "Instalace hardwaru" v této

uživatelské příručce.

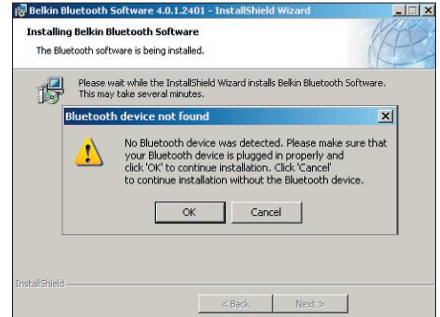

**Poznámka:** Zobrazí-li se kdykoli v průběhu instalace okno "Driver Signature Notice" (Upozornění na digitální podpis ovladače), pokračujte v instalaci klepnutím na tlačítko "OK".

 Potvrďte dokončení instalace software; klepněte na tlačítko "Finish" (Dokončit) a budete-li vyzváni, restartujte počítač.

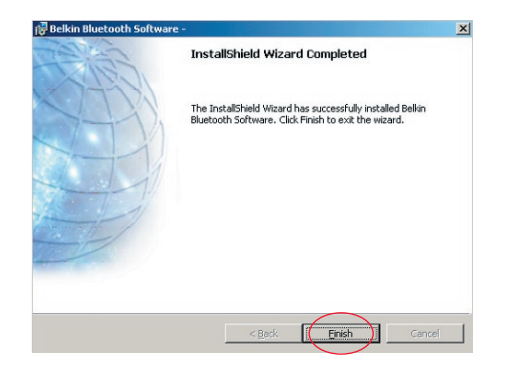

#### Instalace hardware v operačním systému Windows 98 SE, Me, 2000 a XP

Při instalaci adaptéru USB do počítače postupujte podle následujících pokynů.

**Poznámka:** Tento adaptér USB je citlivý na statickou elektřinu, která může poškodit jeho jemné elektronické součásti. Aby bylo zařízení chráněno, před jeho manipulací se vždy nejdříve dotkněte kovového rámu počítače. Tím ze svého těla odvedete veškerý potencionální elektrostatický náboj. Během manipulace s adaptérem USB se nedotýkejte kovového konektoru. Elektrostatický náboj se do vašeho těla může přenést

za suchého počasí nebo při chůzi po koberci. Found New Hardware Wizard

- Připojte adaptér USB přímo k volnému konektoru USB typu A ve stolním počítači nebo notebooku. Operační systém automaticky rozpozná nové zařízení USB.
- Vyberte možnost "Install from a list or specific location" (Instalovat ze seznamu či daného umístění) a potom klepněte na tlačítko "Next" (Další).

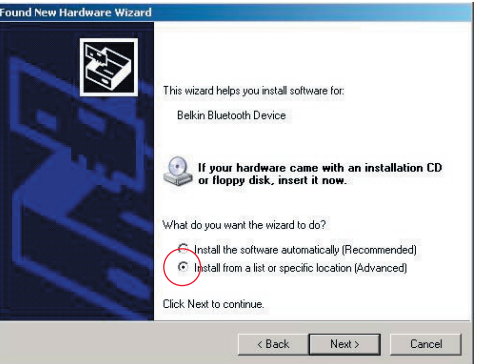

## Instalace hardwaru

 Přejděte na umístění ovladače zařízení ":\Program Files\Belkin\ Bluetooth\Software\bin\" a potom

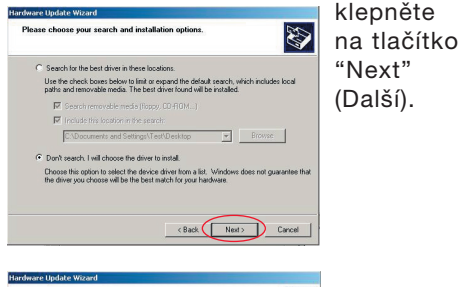

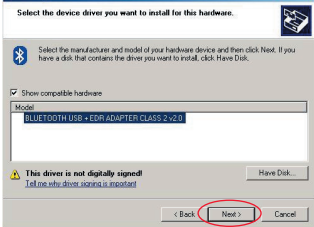

 Zobrazí-li se následující okno "Hardware installation notice" (Upozornění na instalaci hardwaru), pokračujte v instalaci klepnutím na tlačítko "Continue Anyway" (Pokračovat).

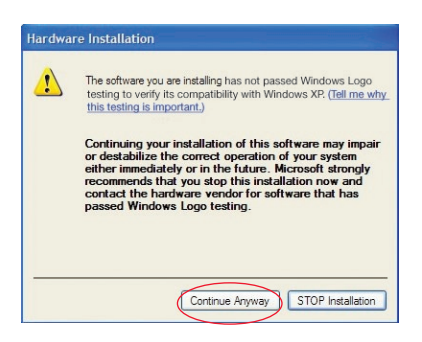

## Instalace hardwaru

**5.** Zobrazí se okno s potvrzením dokončení instalace hardware; dokončete instalaci klepnutím na tlačítko "Finish" (Dokončit).

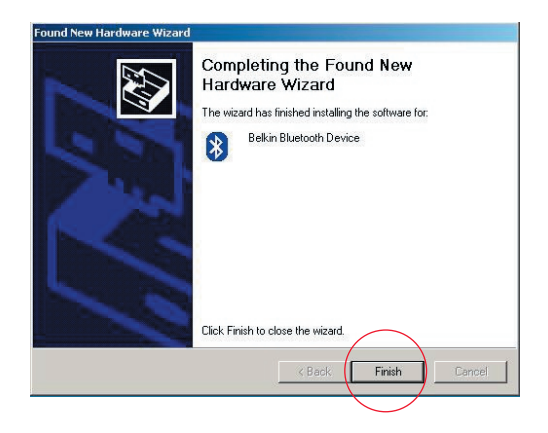

#### Konfigurace počítače s operačním systémem Windows 98 SE, Me, 2000 a XP

 Po dokončení instalace se zobrazí průvodce "Initial Bluetooth Configuration Wizard" (Průvodce výchozí konfigurací Belkin). Tento průvodce vás provede výchozí konfigurací zařízení Bluetooth. Postupujte podle výzev průvodce.

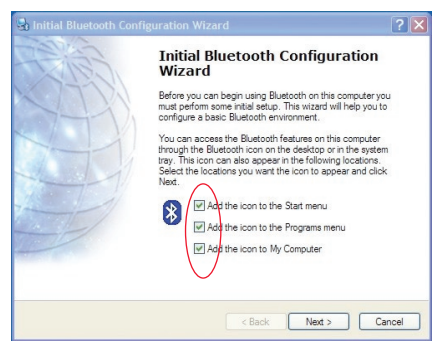

 Pojmenujte počítač popisným názvem. Tento název bude zveřejněn, když váš počítač vyhledají jiná zařízení Bluetooth.

## Průvodce výchozí konfigurací

- V rozevírací nabídce v tomto okně zvolte typ počítače, do kterého jste nainstalovali adaptér Belkin USB.
- 4. Dále pomocí průvodce nakonfigurujte služby Bluetooth, které budou v tomto počítači k dispozici pro používání ostatními zařízeními Bluetooth. Klepněte na tlačítko "Next" (Další).

| 🛃 General 🔀                                                                                                    | San Initial Bluetooth Configuration Wizard                                                                                                    | × |
|----------------------------------------------------------------------------------------------------|----------------------------------------------------------------------------------------------------|---|
| General                                                                                                    | Initial Bluetooth Configuration Wizard Initial Bluetooth Configuration Wizard To configure the Bluetooth services that this computer will offer to other Bluetooth devices, click Next. | × |
| Computer name; ennio Computer type: Desktop       Computer type:     Computer type: <tr< td=""><td>&lt; Back Next&gt; Cance</td><td>9</td></tr<> | < Back Next> Cance                                                                                                    | 9 |

## Průvodce výchozí konfigurací

 Zvolte služby Bluetooth, které bude váš počítač nabízet. Jako výchozí bude zaškrtnuta nejběžnější služba pro váš typ počítače.

| 🖫 Bluetooth Service Selection                                                                                                    | ? 🗙 🛃 Initial Bluetooth ( | Configuration Wizard                                                                                                    |
|----------------------------------------------------------------------------------------------------|---------------------------|----------------------------------------------------------------------------------------------------|
| Choose the services that this computer will offer:<br>To enable a service, place a chock in the box next to the service name.<br>To display the properties panel for a service, oth Configure<br>PINI Item Transfer<br>Allow remote Bluetooth devices to exchange business cards<br>with this computer. Accept Personal Information Manager<br>(PIP) items south a calendar neme, cardats, notes and<br>(Configure |                           | Initial Bluetooth Configuration<br>Wizard<br>If you have another Bluetosth device and you want to<br>configure the way this computer will use its services, click<br>Next. Otherwise click Skip. |
| <ul> <li>✓ 러 PIM Synchronization</li> <li>✓ 급 File Transfer</li> <li>✓ ೨ Network Access</li> <li>③ Dial-up Networking</li> <li>✓ ೨ Bluetooth Serial Port</li> </ul>                                                                                                    |                           | Skip                                                                                                    |
| - (Back Next) (                                                                                                    | Cancel                    | < Back Next> Cancel                                                                                                    |

6. Chcete-li v tomto počítači nakonfigurovat další zařízení Bluetooth, klepněte na tlačítko "Next" (Další). Jinak klepněte na tlačítko "Skip" (Přeskočit). Odinstalování softwaru v operačním systému Windows 98 SE, Me, 2000 a XP

Při odinstalování adaptéru USB z počítače postupujte podle následujících pokynů.

Na hlavním panelu klepněte na tlačítko Start.

Klepněte na příkaz Nastavení a přejděte na část Ovládací panely.

1. V části Ovládací panely systému Windows klepněte na ikonu "Přidat nebo odebrat programy".

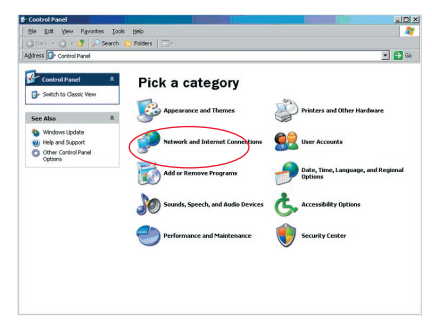

## Odinstalování softwaru

- Vyberte položku 'Belkin Bluetooth Software' a klepněte na tlačítko "Odebrat".
- 3. Klepněte na tlačítko "Yes" (Ano).

| Currently installed programs:                                                                                                    | Show upgates | Sort by: Name                                | _                                                                        |
|----------------------------------------------------------------------------------------------------|--------------|----------------------------------------------|--------------------------------------------------------------------------|
| Adobe Download Manager 2.0 (Remove Only)                                                                                                    |              |                                              |                                                                          |
| ALI US82.0 Driver                                                                                                    |              | Size                                         | 0.79MB                                                                   |
| 🏧 ATI - Software Uninstal Utility                                                                                                    |              | Size                                         | 0.10MB                                                                   |
| HTI Display Driver                                                                                                    |              |                                              |                                                                          |
| Pejeweled Deluxe 1.861                                                                                                    |              | Size                                         | 2.85MB                                                                   |
| Belkin 11Mbps Wireless US8 Network Adapter                                                                                                    |              | Size                                         | 0.89MB                                                                   |
| 🚯 Belkin Bluetooth Software                                                                                                    |              | Size                                         | 30.62148                                                                 |
| Click here for support information.                                                                                                    |              | Used                                         | rarely                                                                   |
|                                                                                                    |              |                                              |                                                                          |
| To remove this program from your computer, dick Remove.                                                                                                    |              |                                              | Remove                                                                   |
| To remove this program from your computer, dick Remove.                                                                                                    | S.           | Size                                         | Remove<br>1.43//E                                                        |
| To remove this program from your computer, dick Remove.<br>In Belkin Bulldog Plus<br>In Belkin FSU120 software                                                                                                    |              | Size                                         | Remove<br>1.43//B                                                        |
| To remove this program from your computer, disk Remove.<br>맹 Belvin Bulidog Plus<br>행 Belvin FSU120 software<br>행 Belvin Print Utility                                                                                                    |              | Size<br>Size                                 | Remove<br>1.43//8<br>0.14//8                                             |
| To remove this program from your computer, dick Remove,<br>ggl Belin Buildop Plus<br>ggl Belin FSU 20 software<br>ggl Belin FSU 20 Software<br>ggl Belin USE Berchard Switch                                                                                                    |              | Size<br>Size<br>Size                         | Remove<br>1.43/48<br>0.14/48<br>0.22/48                                  |
| To remove this program from your computer, disk Remove.<br>Belin Buldog Plus<br>Belin PB/120 ordinare<br>Belin PB/120 proferational<br>Belin USB Perphared Switch<br>Computer Switch Contro Utility and Driver                                                                                                    |              | Size<br>Size<br>Size<br>Size                 | Remove<br>1.43/48<br>0.14/48<br>0.22/48<br>7.15/48                       |
| To reserve this program from your computer, dick iterative.<br>(a) Definit Modos Plus<br>(b) Belinit FSU120 orthogre<br>(c) Belinit Virtual Contrare<br>(c) Belinit Virtual Stretch<br>(c) Belinit Virtual Stretch<br>(c) Belinit Stretch<br>(c) Belinit Stretch<br>(c) Belinit Str                                                                                                    |              | Size<br>Size<br>Size<br>Size                 | Remove<br>1.43//E<br>0.14//E<br>0.22//E<br>7.15//E                       |
| To more it is pays in fran your computing day, licenses,<br>gif behin Bulls to oftware<br>gif behin Rou Ulity<br>gif behin Rou Ulity<br>gif behin Versterad Settch<br>gif behin Versterad Settch<br>gif behin Versterad Network More Ulity and Driver<br>gif behin Versterad Network Network Ulity                                                                                                    |              | Size<br>Size<br>Size<br>Size<br>Size         | Remove<br>1.43/48<br>0.14/48<br>0.22/48<br>7.15/48<br>0.04/48            |
| To recover this program from your computer, dick Research<br>in Partin Machay Nau<br>B Selan Full Conference<br>B Selan Full Conference<br>B Selan Full Conference<br>B Selan Network Network Utility and Driver<br>B Selan Selan Selanda Network Utility and Driver<br>B Selanda Theodor Network Utility and<br>Defan's Measure Instead<br>B Selanda Selanda Selanda Selanda<br>B Selanda Selanda Selanda Selanda<br>B Selanda Selanda Selanda Selanda<br>B Selanda Selanda Selanda Selanda<br>B Selanda Selanda Selanda Selanda<br>B Selanda Selanda Selanda Selanda<br>B Selanda Selanda Selanda Selanda<br>Selanda Selanda Selanda<br>Selanda Selanda Selanda<br>Selanda Selanda<br>Selanda Selanda<br>Selanda Selanda<br>Selanda Selanda<br>Selanda Selanda<br>Selanda Selanda<br>Selanda Selanda<br>Selanda Selanda<br>Selanda<br>Selanda Selanda<br>Selanda<br>Seland |              | Size<br>Size<br>Size<br>Size<br>Size<br>Size | Remove<br>1.43/49<br>0.14/49<br>0.22/49<br>7.15/49<br>0.04/49<br>9.10/40 |

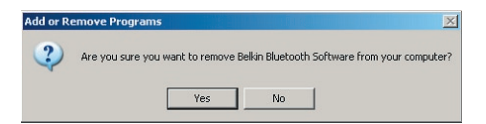

## Odinstalování softwaru

**4.** Když se při odebírání softwaru zobrazí následující zpráva systému Windows: 'Un-installing Bluetooth Devices..', klepněte na tlačítko "OK".

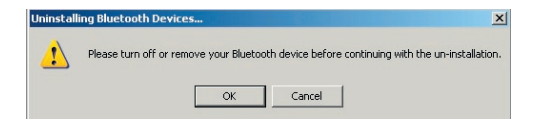

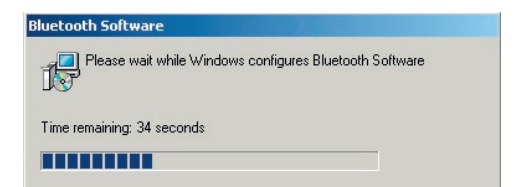

## Odinstalování softwaru

5. Pro dokončení odebrání je třeba restartovat počítač – klepněte na tlačítko "ANO".

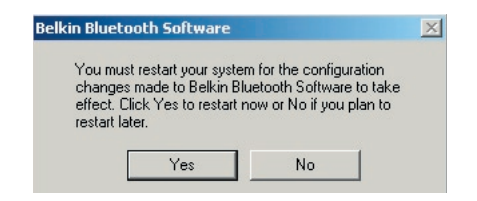

Pokud odinstalace aplikace pro operační systém Windows 98/ME "zatuhne" a nebude pokračovat, stisknutím kláves Ctrl + Alt + Delete současně se zobrazí Správce úloh. Pokud je u položky "Rundll" uvedeno "Neodpovídá", vyberte tuto položku a klepněte na tlačítko "Ukončit úlohu". Po provedené této operace bude odinstalace dokončena.

Software zařízení Bluetooth byl odebrán z počítače.

- Pokud jste nainstalovali zařízení správně, na pracovní ploše se zobrazí ikona Bluetooth 8.
- 2. Poklepejte na 😵 ikonu "My Bluetooth places" (Místa Bluetooth).

Zobrazí se následující okno "My Bluetooth places" (Místa Bluetooth):

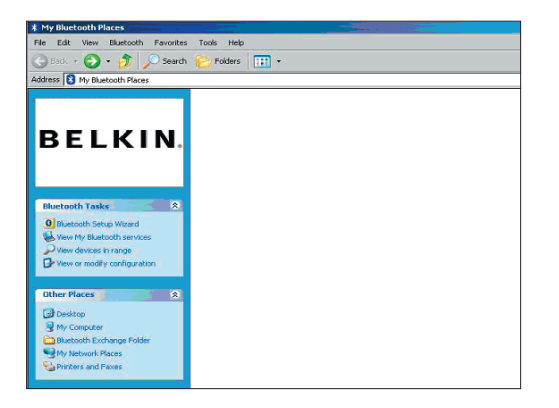

- **3.** Zkontrolujte, zda je váš telefon kompatibilní s technologií Bluetooth a zda je funkce Bluetooth v telefonu aktivní a rozpoznatelná.
- **4.** V nabídce vlevo klepněte na položku "View Devices in range" (Zobrazit zařízení v dosahu).

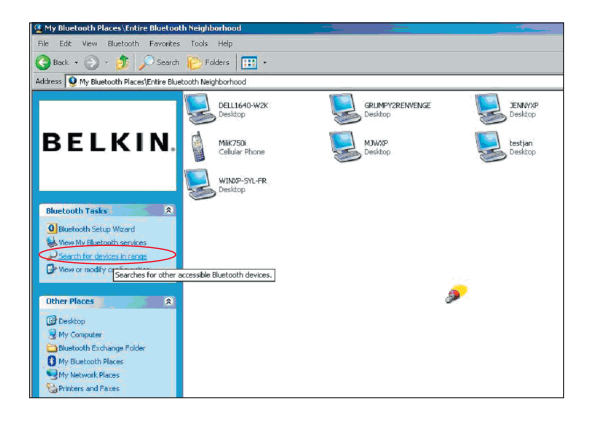

 Jakmile se zobrazí váš telefon v seznamu, klepněte pravým tlačítkem myši na ikonu Phone (Telefon). Zobrazí se nabídka. Zvolte příkaz "Pair device" (Spárovat zařízení).

Při párování dvou zařízení s číselnými zadávacími tlačítky (například: mobilní telefon, PDA, počítač atd.) zvolte libovolný kód PIN od 1 do 10.Tento kód PIN musí být u obou párovaných zařízení totožný.

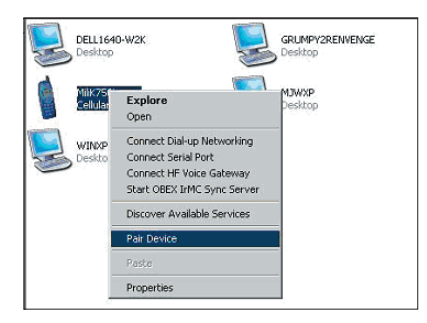

Při párování dvou zařízení bez číselných zadávacích tlačítek (například: náhlavní sada, sada do auta) zadejte výchozí kód PIN 0000. Většina zařízení používá kód PIN 0000, ačkoli v ojedinělých případech se rovněž používá výchozí kód PIN 1234.

 Zadejte '0000' a klepněte na tlačítko OK. V ojedinělých případech musíte zadat '1234'.

Zobrazí se následující okno;

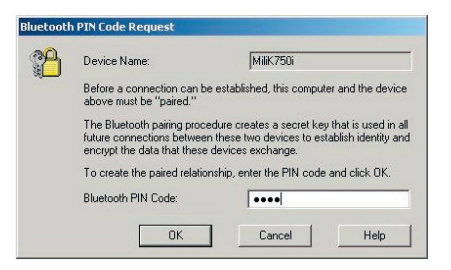

- Když váš potom telefon požádá o souhlas s připojením, zadejte stejný kód PIN do telefonu.
- Po zadání kódu PIN do telefonu a souhlasu se zobrazí ikona telefonu s červeným zatržítkem (viz obrázek níže).

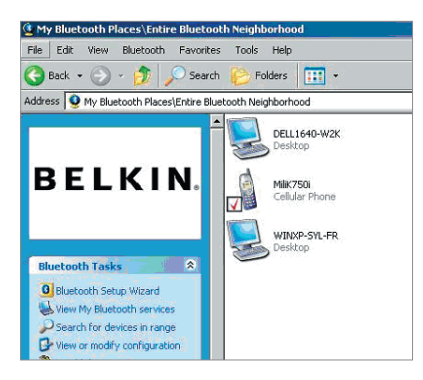

Po spárování můžete poklepáním na ikonu telefonu zobrazit služby profilů v telefonu. Nyní můžete začít používat profily Bluetooth.

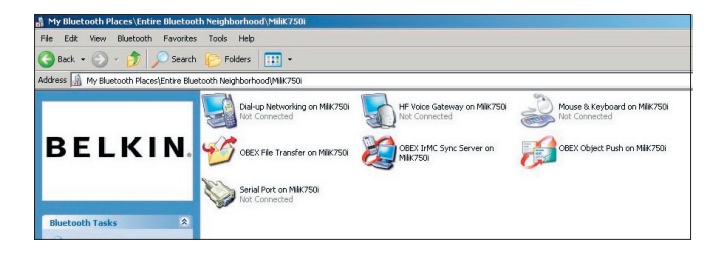

#### Telefonické připojení:

Chcete-li provést telefonické připojení, poklepejte na položku Dial-up Networking (Telefonické přihlášení sítě). Budete vyzváni k zadání uživatelského jména, hesla a telefonního čísla k vytočení.

## Přenos souborů prostřednictvím služby Obex:

Poklepáním na tuto službu budou zobrazeny soubory v telefonu. Soubory můžete zkopírovat a vložit z počítače do této složky nebo z této složky do počítače klepnutím pravým tlačítkem myši na požadovaný soubor a vložením do požadované cílové složky.

#### Používání softwaru jiných výrobců

Pří používání softwaru jiných výrobců nejdříve nakonfigurujte používaný

software. Bude třeba nastavit, aby nástroje PC Suite nebo Active Sync používaly stejný komunikační port jako ten, který právě zařízení používá.

Jak poznáte, který komunikační port zařízení používá?

- 1. Přejděte do části "My Bluetooth places" (Místa Bluetooth).
- 2. Přejděte na příkaz "View my Bluetooth Service" (Zobrazit službu Bluetooth).
- Když se zobrazí položka "Bluetooth serial port" (Sériový port Bluetooth), klepněte na ni pravým tlačítkem myši a vyberte položku "Properties" (Vlastnosti).
- Zobrazí se komunikační port, který zařízení Bluetooth právě používá.

# BELKIN. Adaptér Bluetooth<sup>™</sup> USB

## **BELKIN**®

#### www.belkin.com

Belkin Corporation 501 West Walnut Street, Compton, CA 90220-5221, USA +1 310 898 1100 +1 310 898 1111 fax

Belkin Ltd.

Express Business Park, Shipton Way Rushden NN10 6GL, Velká Británie +44 (0) 1933 35 2000 +44 (0) 1933 31 2000 fax

Odborná pomoc společnosti Belkin US: 310-898-1100 ext. 2263 800-223-5546 ext. 2263 Europe: 00 800 223 55 460 Australia: 1800 235 546 New Zealand: 0800 235 546 Belkin B.V. Starparc Building, Boeing Avenue 333 1119 PH Schiphol-Rijk, Nizozemsko +31 (0) 20 654 7300 +31 (0) 20 654 7349 fax

Belkin GmbH Hanebergstrasse 2 80637 Mnichov, Německo +49 (0) 89 143405 0 +49 (0) 89 143405 100 fax Belkin SAS 130 rue de Silly 92100 Boulogne-Billancourt, France +33 (0) 1 41 03 14 40 +33 (0) 1 41 31 01 72 fax

Belkin Ltd. 7 Bowen Cresent, West Gosford NSW 2250, Australia +61 (0) 2 4372 8600 +61 (0) 2 4372 8603 fax

© 2005 Belkin Corporation. Všechna práva vyhrazena. Veškeré obchodní názvy jsou registrované ochranné známky příslušných výrobců. Vlastníkem názvu a ochranných známek Bluetooth, které jsou licencovány společnosti Belkin Corporation, je společnost Bluetooth SIG, Inc. Mac, Mac OS a Apple jsou ochranné známky společnosti Apple Computer, Inc., registrované v USA a dalších zemích.

# **BELKIN**<sup>®</sup> **Bluetooth**<sup>™</sup> USB illesztő egysé

Csatlakoztassa a perifériáit és a számítástechnikai eszközeit vezeték nélkül!

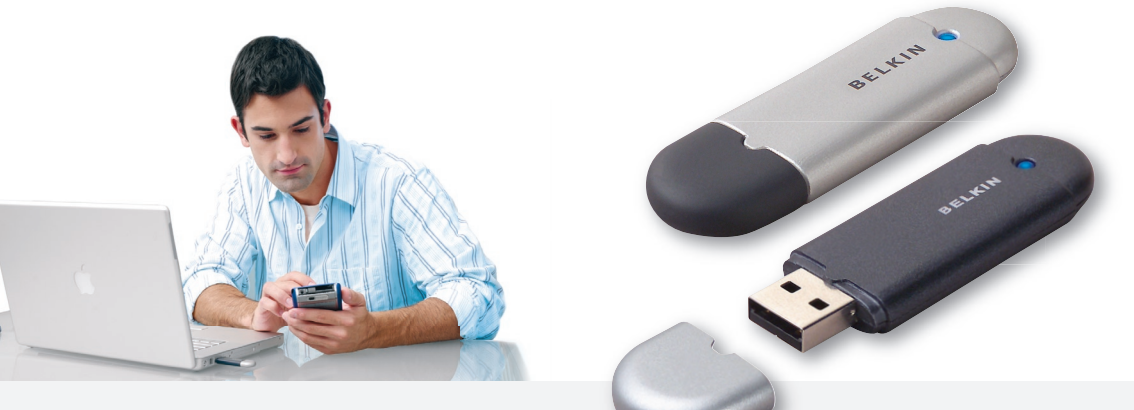

Felhasználói kézikönyv

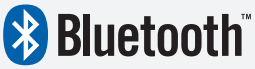

F8T012 - F8T013

## Tartalomjegyzék

| Bevezető                               | 4  |
|----------------------------------------|----|
| A termék szolgáltatásai                | 5  |
| Rendszerkövetelmények                  | 6  |
| A csomag tartalma                      | 7  |
| Az USB illesztő egység műszaki adatai  | 8  |
| Szoftver telepítése                    | 9  |
| Hardver telepítése                     | 16 |
| Első üzembe helyezés varázsló          | 19 |
| A szoftver eltávolítása                | 22 |
| A Belkin Bluetooth-szoftver használata | 26 |

### Bevezet

Köszönjük, hogy megvásárolta a Belkin Bluetooth USB illesztőegységét (a továbbiakban az "USB illesztőegység"). Az USB illesztőegység az áttörést hozó Bluetooth vezeték nélküli technológiát hasznosító eszköz, amely hatékony kommunikációt létesít a USB asztali számítógépek vagy noteszgépek és a Bluetoothvezeték nélküli technológiát támogató eszközök között, fizikai kapcsolat vagy kábelek használata nélkül.

Az USB illesztőegység telepítése és használatba vétele előtt szánjon rá néhány percet, és ismerkedjen meg a használati utasítás teljes terjedelmében használt néhány fogalommal.

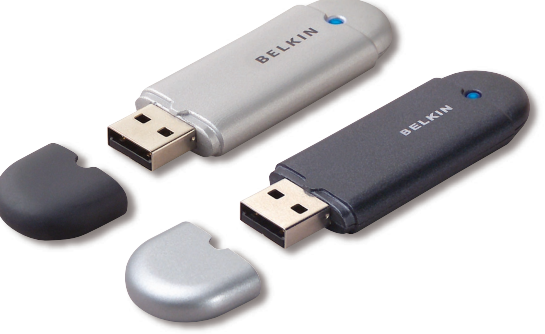

## A termék szolgáltatásai

- A Bluetooth adhoc hálózat létrehozását teszi lehetővé
- Nagyobb sebességű hozzáférés akár 3Mbps-ig (effektív áteresztőkéepsség 2,2 Mbps)
- Az USB-vel ellátott PC-jét vagy notebook-ját kiegészíti a Bluetooth 2.0 + EDR vezeték nélküli technológiával
- Rövid 3,5-5 másodperc közötti feléledési idő
- Kisebb áramfogyasztás
- Jobb bithiba-arányos (BER) teljesítmény
- A gyártó élettartam-garanciája
- Felülről kompatibilis bármely Bluetooth v1.1 és v1.2 szabványú eszközzel
- A plug-and-play egyszerűségével telepíthető
- A felhasználók max. 100 méteren belül (1. osztály esetén), illetve 10 méteren belül (2. osztály esetén) dolgozhatnak\*\*
- Támogatja a Microsoft<sup>®</sup> Windows<sup>®</sup> 98 SE, Me, 2000, XP, és Mac OS<sup>®</sup> X v10.3 és magasabb verziójú\* rendszereket
- \*\* A hatótávolság függ a környezettől, a felhasználók számától, a közvetlen közelben levő más vezeték nélküli eszközöktől.

#### PC rendszerkövetelmények:

- PC-kompatíbilis számítógép, CPU sebesség 200MHz vagy nagyobb
- Memória: 64 MB vagy nagyobb, 128 MB ajánlott
- Egy üres USB-port, USB 1.1 vagy 2.0
- Windows 98 SE, Me, 2000 és XP

#### Mac<sup>®</sup> rendszerkövetelmények

- Egy üres USB-port, USB 1.1 vagy 2.0
- Mac OS X v10.2 vagy magasabb verzió\*

\*A Mac OS X illesztő alkalmazást és szoftvert az Apple bocsátja rendelkezésre.

## A csomag tartalma

- Bluetooth USB illesztőegység
- CD-ROM telepítő szoftverrel és dokumentációval
- Felhasználói kézikönyv CD-n
- Gyors telepítési útmutató
- Regisztrációs kártya

## A USB illesztőegység műszaki adatai

Bluetooth-változat: Fizikai interfész:

Üzemi frekvencia: Leadott teljesítmény:

Érzékenység: Adatsebesség:

Tipikus áramfelvétel:

Hatótávolság:

Hálózati topológia: Csomagtámogatás: Üzem: 2 0 verzió USB UHCI/OHCI 2.0nak megfelelő 2.4 - 2.4835 GHz (F8T012) 4~20 dBm. I. osztály (F8T013) -6~4 dBm. II. osztály < 0.1 % BER -80 dBm szintnél 3Mbps (effektív áteresztőképesség 2.2 Mbps) (F8T012) Adás: 150mA, Vétel 80mA (F8T013) Adás: 65mA, Vétel 45mA (F8T012) 100 méter sugarú kör beltéri használatban (F8T013) 10 méter sugarú kör beltéri használatban Pont-többpont 1/3/5 réses csomag

Master/Slave

Frekvencia-stabilitás: LED-kijelző: Antenna típusa: Méretek:

Súly:

Üzemi hőmérséklet: Tárolási hőmérséklet: Páratartalom: Tápfeszültség: Névleges áramfelvétel: Szórt spektrum:

Moduláció:

Tanúsítványok:

+/- 10PPM Tápfeszültség/Adatforgalom Beépített, 0 +/- 1 dBi 58mm (h) x 18mm (sz) x 8mm (m) 0.2oz. (7q) 0 és 70 Celsius fok között -30 és 80 Celsius fok között 5-90% (nem kicsapódó) 5.0V DC 100mA FHSS (frekvenciaugratásos szórt spektrum) GFSK (Gauss-i frekvenciaeltolásos, billentvűzés) FCC. CE. ICES. C-Tick. BQB. WHQL for XP

A műszaki adatok előzetes értesítés nélkül megváltozhatnak.

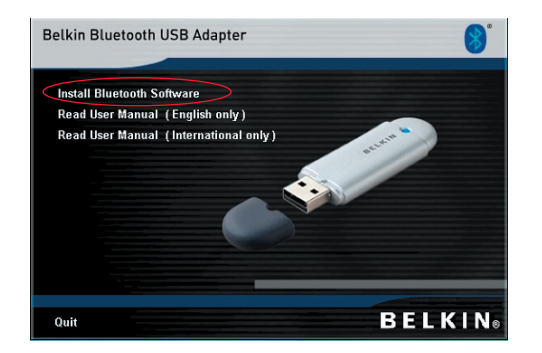

- 1. Helyezze be a CD-t és várja meg a szoftver automatikus indulását.
- 2. Nyomja meg az "Install Bluetooth Software" (Bluetooth-szoftver telepítése) gombot.

#### Szoftver telepítése Windows® 98 SE, Me, 2000, vagy XP esetében

Az USB illesztoegység szoftverének telepítését az alábbi utasítások szerint kell végrehajtani:

**Megjegyzés:** A telepítés Windows XP alatt kissé eltérhet a Windows 98 SE, Me és 2000 esetében megszokottól.

## Megjegyzés: A szoftver telepítése előtt ne helyezze be az USB illesztőegységet az USB portba.

- 1. Helyezze be a szoftvertelepítő CD lemezt a számítógép CD-ROM meghajtójába.
- A "Software InstallShield Wizard" (Telepítés varázsló) ablak megjelenik. Kattintson a "Next" (Következő) gombra a telepítés megkezdéséhez.

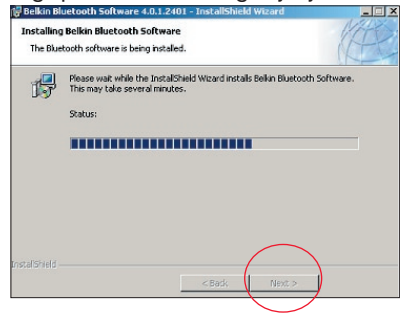

 Fogadja el a szoftverhasználati engedély feltételeit az "I accept the terms in the license agreement" (Elfogadom a licensz-szerződés feltételeit) szöveg kijelölésével. Folytatáshoz kattintson rá a "Next" (Következő) gombra.

| Belkin Bluetooth Software 4.0.1.2401 - InstallShield Wizard         X           License Agreement         Please read the following license agreement carefully.                                                                                                    | Belkin Bluetooth Software 4.0.1.2401 -  Destination Folder  Click Next to install to this folder, or click Change to install to a different folder. |
|----------------------------------------------------------------------------------------------------|----------------------------------------------------------------------------------------------------|
| END USER LICENSE AGREEMENT<br>THE SOFTWARE ACCOMPANYING THIS END USER<br>LICENSE AGREEMENT (THE "SOFTWARE") IS LICENSED<br>TO YOU ONLY ON THE CONDITION THAT YOU ACCEPT ALL<br>OF THE TERMS IN THIS END USER LICENSE AGREEMENT.<br>PLEASE READ THE TERMS CAREFULLY. BY CLICKING ON<br>THE "YES" BUTTON YOU ACKNOWLEDGE THAT YOU HAVE<br>READ THIS AGREEMENT, UNDERSTAND IT AND AGREE<br>" " Cucopt the tems in the kense agreement. | Install Belkin Bluetooth Software 4.0.1.2401 to:<br>C:\Program Files\Belkin\Bluetooth Software\ Change                                              |
| Instalishield                                                                                                    | InstalishieldCancel                                                                                                    |

4. Adja meg a helyet a merevlemezén,

ahová telepíteni kívánja a szoftvert. Ajánlatos a szoftvert az alapértelmezett

"C:\Program Files\belkin\Bluetooth\

Software\" mappába telepíteni. A

folytatáshoz kattintson a "Next"

(Következő) gombra.

- Erősítse meg, hogy az eszköz szoftvere telepítésére kész, majd kattintson az "Install" (Telepítés) gombra.
- Az InstallShield Wizard megkezdi a Belkin Bluetooth szoftver telepítését. Ez néhány percig eltarthat.

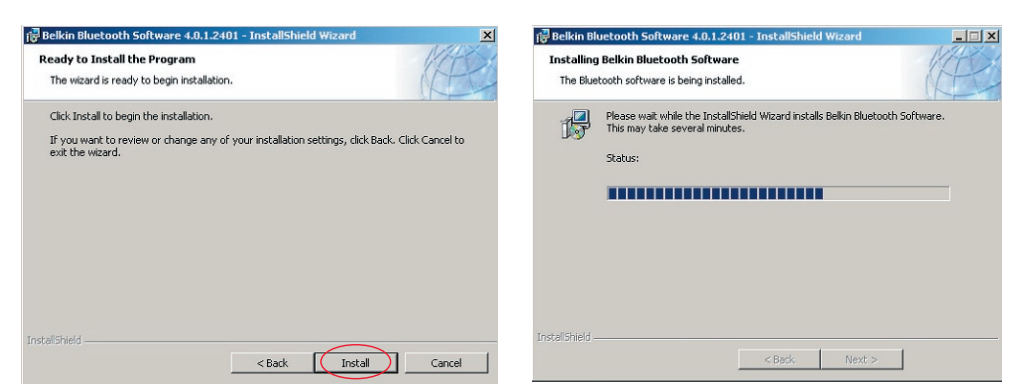

7. A meghajtó-aláírás közlemény ablaka jelenik meg. Nyomja meg az "OK" gombot a következő lépéshez.

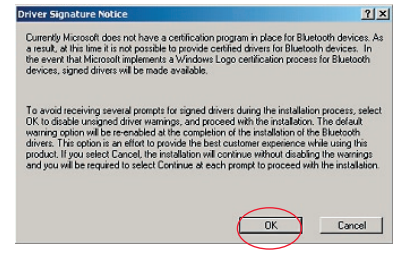

8. A telepítés folyamán a rendszer kérheti, hogy helyezze be a USB illesztőegységet. Ha az USB illesztőegység ekkor még nincs behelyezve a számítógépbe, helyezze be egy szabad USB 1.1 szabványú USB portba személyi számítógépén vagy noteszgépén, majd a folytatáshoz kattintson az "OK" gombra. Kattintson a "Cancel" (Mégse) gombra, ha a telepítést a Bluetooth eszköz behelyezése nélkül kívánja folytatni. A hardver telepítésével kapcsolatos tájékoztatás ennek a Felhasználói kézikönyvnek a "Hardver telepítése" című részében található.

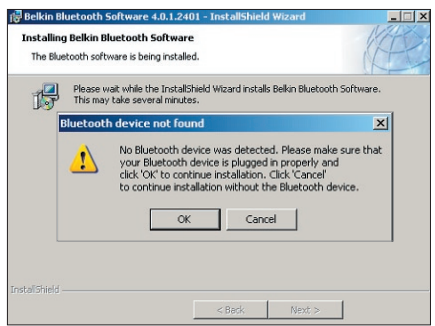

**Megjegyzés:** Ha a telepítés folyamán bármikor megjelenik a "Driver Signature Notice" (Meghajtó-aláírás közlemény), a telepítés folytatásához kattintson az "OK" gombra..
## Szoftver telepítése

**9.** Erősítse meg a telepítési folyamat befejezését – kattintson a "Finish" (Befejezés) gombra és indítsa újra a rendszert, ha a gépüzenet ezt kéri.

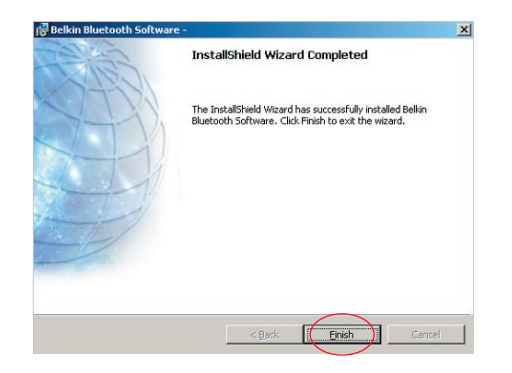

#### Hardver telepítése Windows® 98 SE, Me, 2000 vagy XP esetében

Telepítse az USB illesztőegységet számítógépére az alábbi utasítások szerint.

**Megjegyzés:** Az USB-adapter érzékeny a villamos alkatrészeket károsító sztatikus kisülésre. Az eszköz védelme érdekében az USB illesztőegységgel történő munkavégzés előtt mindig érintse meg a számítógép fémházát. Ezzel leföldeli az esetleges sztatikus kisüléseket. Az USB illesztőegység kezelésekor ne fogja meg a fémcsatlakozókat! Száraz légköri viszonyok vagy például szőnyegen járás hatására megnő az elektrosztatikus feltöltődés kockázata..

- Csatlakoztassa az USB illesztőegységet közvetlenül egy szabad USB A típusú aljzatba a notebook számítógépen. A rendszernek észlelnie kell, hogy új USB eszközt talált.
- Válassza ki az "Install from a list or specific location" (Telepítés listából vagy adott helyről) opciót, majd kattintson a "Next" (Következő) gombra.

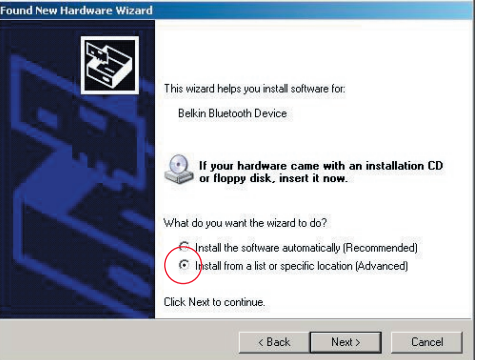

#### Hardver telepítése

 Jelölje ki az eszköz illesztőprogramjának a helyét: "C:\ Program Files\Belkin\Bluetooth\

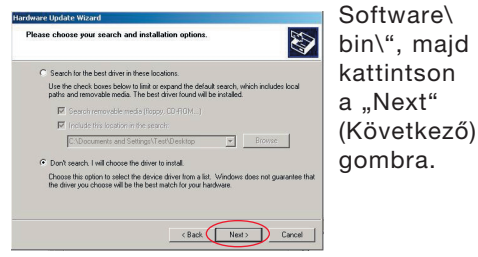

 Notice
 Select the device drive you want to initial for this handware.

 Select the manufacture and nodel gue handware drives and then club. Here I you

 Select the manufacture and model gue handware drives and then club. Here I you

 Select the manufacture and model of you handware drives and then club. Here I you

 Select the manufacture and model of you handware drives and then club. Here I you

 Mode

 Mode

 Mode

 Mode

 Mode

 Mode

 Mode

 Mode

 Mode

 Mode

 Mode

 Mode

 Mode

 Mode

 Mode

 Mode

 Mode

 Mode

 Mode

 Mode

 Mode

 Mode

 Mode

 Mode

 Mode

 Mode

 Mode

 Mode

 Mode

 Mode

 Mode

 Mode

 Mode

 Mode

 Mode

 Mode

 Mode

 Mode

 Mode

 Mode

 Mode

 Mode

 Mode

 Mode

 Mode

 Ha telepítés közben megjelenik a "Hardware Installation Notice" (Hardvertelepítési közlemény) szöveg, a telepítés folytatásához kattintson a "Continue Anyway" (Folytatás mindenképpen) gombra.

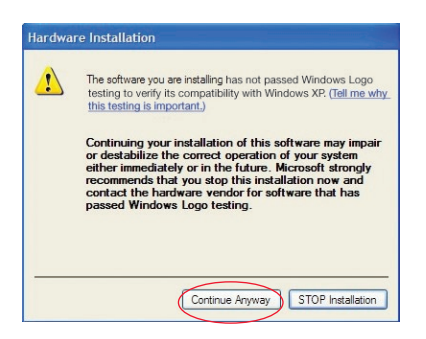

#### Hardver telepítése

 Amikor megjelenik a hardvertelepítés befejezését megerősítő ablak, kattintson a "Finish" (Befejezés) gombra a telepítés befejezéséhez.

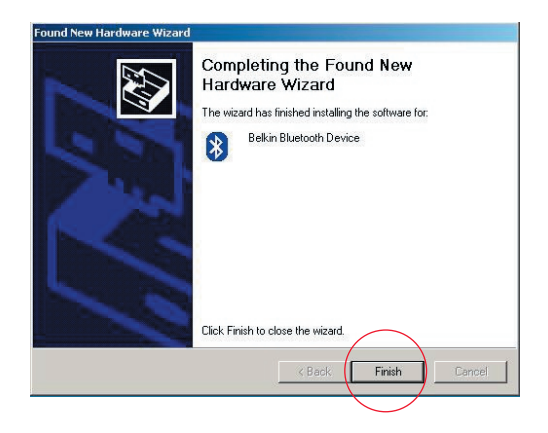

## Első konfiguráció varázsló

#### Számítógép beállítása Windows® 98 SE, Me, 2000, vagy XP esetén

 A telepítés befejezése után megjelenik az "Initial Bluetooth Configuration Wizard" (Bluetooth első konfigurálása varázsló). Ez a varázsló végigvezeti a Bluetooth eszköz első üzembe helyezésének a folyamatán. Kövesse a varázsló utasításait.

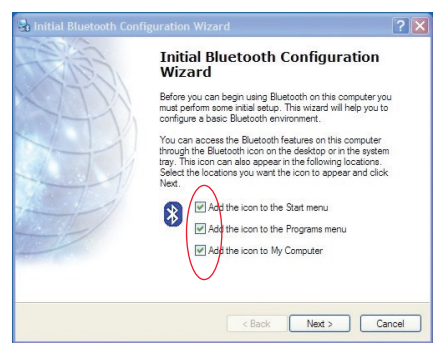

 Adjon számítógépének egy barátságos, megjegyezhető nevet. Ez lesz az a név, amelyről másik Bluetooth eszközök felkutatáskor azonosítani fogják számítógépét.

## Első konfiguráció varázsló

- Válassza ki annak a számítógépnek a típusát, amelyikre telepítette a Belkin USB illesztőegységet.
- 4. Folytassa a varázsló futtatását azoknak a Bluetooth szolgáltatásoknak a beállítása céljából, amelyeket a számítógép egyéb Bluetooth eszközökön rendelkezésre bocsát. Kattintson a Next (Következő) gombra.

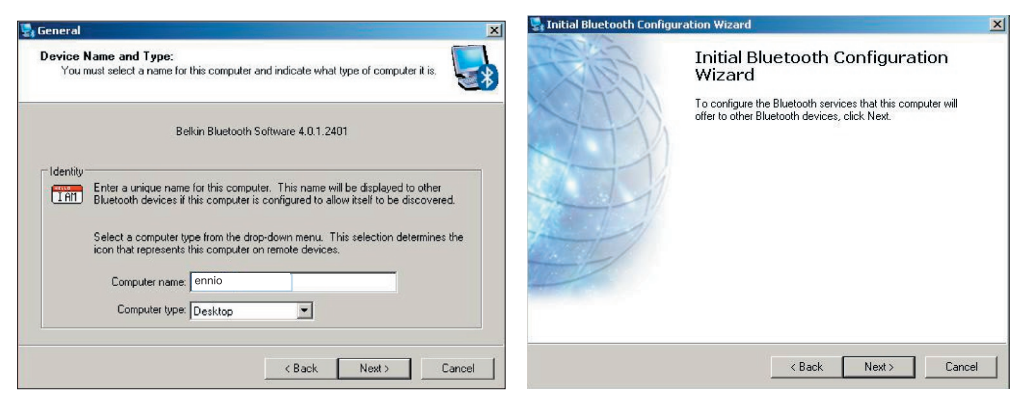

#### Első konfiguráció varázsló

5. Válassza ki azokat a Bluetooth szolgáltatásokat, amelyeket a számítógép fog nyújtani. A legáltalánosabban használt szolgáltatások alapértelmezetten kijelöltek. 6. Ha a számítógépen levő másik Bluetooth eszközt kíván konfigurálni, akkor kattintson a "Next" (Következő) gombra. Egyébként kattintson rá a "Skip" (Átugrás) gombra.

| 👺 Bluetooth Service Selection                                                                                                    | ? ×          | 🅞 Initial Bluetooth Configuration Wizard                                                      | <u>? </u> ×                                              |
|----------------------------------------------------------------------------------------------------|--------------|-----------------------------------------------------------------------------------------------|----------------------------------------------------------|
| Choose the services that this computer will offer:<br>To enable a service, place a check in the box next to the service name.<br>To display the properties panel for a service, click Configure.                                                |              | Initial Bluetooth<br>Wizard                                                                   | Configuration                                            |
| PIM Item Transfer<br>Allow remote Bluetooth devices to exchange business cards<br>with this computer. Accept Personal Information Manager<br>(PIM) Items such as calendar items, contacts, notes and<br>messages from runcet Bluetooth devices. | figure       | If you have another Bluetoch<br>configure the way this compute<br>Next. Otherwise click Skip. | fevice and you want to<br>a will use its services, click |
| 🔽 🖾 PIM Synchronization                                                                                                    |              |                                                                                               |                                                          |
| 🔽 🚞 File Transfer                                                                                                    |              |                                                                                               |                                                          |
| 🔽 💇 Network Access                                                                                                    | 199 <u>1</u> |                                                                                               |                                                          |
| 🗖 🧼 Dial-up Networking                                                                                                    |              |                                                                                               |                                                          |
| Relation Serial Port                                                                                                    | <u>-</u>     |                                                                                               | Skip                                                     |
| < Back Next>                                                                                                    | Cancel       | < Back                                                                                        | Next > Cancel                                            |

Szoftver eltávolítása Windows® 98 SE, Me, 2000 vagy XP rendszerek esetén Az alábbi utasítások alapján távolítsa el az USB illesztőegységet a számítógépről.

Lépjen a tálcára és kattintson a Start gombra. Kattintson a Beállításokra, majd lépjen a Vezérlőpultra.

1. A Windows Vezérlőpultban lépjen a Programok hozzáadása és eltávolítása menüpontra

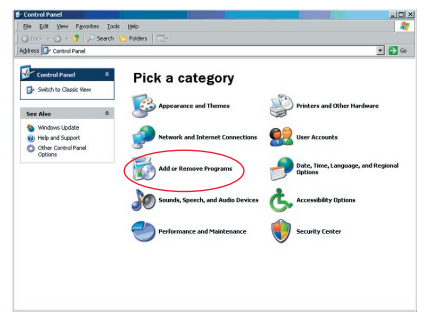

#### A szoftver eltávolítása

- válassza ki a 'Belkin Bluetooth Software' pontot és nyomja le az Eltávolítás gombot
- 3. Nyomja le a "Yes" (Igen) gombot.

| Currently installed programs:                                                                                                    | □ Show updates | Sort by: Name                                |                                                    |
|----------------------------------------------------------------------------------------------------|----------------|----------------------------------------------|----------------------------------------------------|
| Adobe Download Manager 2.0 (Remove Only)                                                                                                    |                |                                              |                                                    |
| ALI US82.0 Driver                                                                                                    |                | Size                                         | 0.79%                                              |
| 🏧 ATI - Software Uninstall Utility                                                                                                    |                | Size                                         | 0.10%                                              |
| HI Display Driver                                                                                                    |                |                                              |                                                    |
| Pejeweled Deluxe 1.861                                                                                                    |                | Size                                         | 2.86%                                              |
| Belkin 11Mbps Wireless USB Network Adapter                                                                                                    |                | Size                                         | 0.89%                                              |
| 🚯 Belkin Bluetooth Software                                                                                                    |                | Size                                         | 30.6214                                            |
| Click here for support information.                                                                                                    |                | Used                                         | rareh                                              |
| To remove this program from your computer, dick Remove.                                                                                                    |                |                                              | Remove                                             |
|                                                                                                    |                |                                              |                                                    |
| 💕 Belkin Bulldog Plus                                                                                                    |                | Size                                         | 1.43%                                              |
| igi Belkin Bulldog Plus<br>igi Belkin FSUI 20 software                                                                                                    |                | Size                                         | 1.43/1                                             |
| 闘 Bekin Bulldog Plus<br>闘 Bekin FSU120 software<br>闘 Bekin Print Utilty                                                                                                    |                | Size<br>Size                                 | 0.1498                                             |
| g월 Bellin Buldog Plus<br>g월 Bellin FSU120 software<br>g월 Bellin Print Ullity<br>g월 Bellin USB Peripheral Switch                                                                                                    |                | Size<br>Size<br>Size                         | 0.1498                                             |
| 양 Berlin Buildog Plus<br>양 Berlin FSUI 20 coftware<br>양 Berlin Pint Uility<br>양 Berlin USP Berpheral Switch<br>데 Berlin Wieless Hetwork Montor Ublity and Driver                                                                                        |                | Size<br>Size<br>Size<br>Size                 | 1.43M<br>0.14M<br>0.22M<br>7.15M                   |
| 밝 Belin FBJ105 oftware<br>밝 Belin FBJ125 oftware<br>행 Belin FFB 125 Perpheral Switch<br>앱 Belin Wieles Network Nonicor UBity and Driver<br>행 Belin Wieles Network Nonicor UBity and Driver<br>행 Belin Protection                                        |                | Size<br>Size<br>Size<br>Size                 | 1.43/4<br>0.14/4<br>0.22/4<br>7.15/4               |
| 鍵 Defin Dudog Plus<br>행 Defin PSU 105 of these<br>행 Defin Pice Utility<br>왜 Defin USE Perpiteral Switch<br>네 Defin Winders Hetwork Nontor Utility and Driver<br>행 Definition Honotor<br>행 Definition Honotor                                            |                | Size<br>Size<br>Size<br>Size<br>Size         | 1.43%<br>0.14%<br>0.22%<br>7.15%                   |
| 欄 Belin Riskog Fus<br>를 Belin Figura Sathane<br>를 Belin Figura Sathan<br>를 Belin Figura Sathan<br>를 Belin Waters Behavio Hondar UBlay and Daver<br>를 Belin Waters Behavio Hondar Vester<br>를 Belin Hondar Freiter UBlay<br>를 Belin Hondar Freiter UBlay |                | Size<br>Size<br>Size<br>Size<br>Size<br>Size | 1.43%<br>0.14%<br>0.22%<br>7.15%<br>0.04%<br>9.18% |

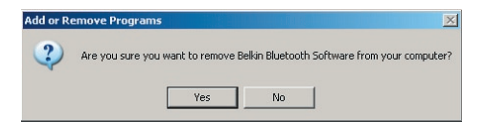

## A szoftver eltávolítása

 A szoftver eltávolításakor az alábbi Windows-üzenet jelenik meg 'Uninstalling Bluetooth Devices..' (Bluetooth-eszközök eltávolítása) – nyomja le az "OK" gombot.

| Uninstalli | ling Bluetooth Devices                                                             | ×         |
|------------|------------------------------------------------------------------------------------|-----------|
|            | Please turn off or remove your Bluetooth device before continuing with the un-inst | allation. |
|            | OK Cancel                                                                          |           |

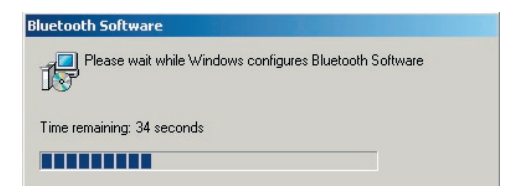

## A szoftver eltávolítása

5. A folyamat befejezéséhez újra kell indítania a számítógépet to finish with the process – nyomja le a "Yes" (Igen) gombot.

| Belkin Bluetooth Software                                                                                 |                                                                               | ×              |
|----------------------------------------------------------------------------------------------------|-------------------------------------------------------------------------------|----------------|
| You must restart your syste<br>changes made to Belkin B<br>effect. Click Yes to restart<br>restart later. | m for the configuration<br>luetooth Software to ta<br>now or No if you plan I | 1<br>ake<br>to |
| Yes                                                                                                    | No                                                                            |                |

Ha a Windows 98/ME eltávolító programja "lefagy" és nem lép tovább, akkor nyomja le a Crtl + Alt + Delete billentyűket egyszerre és a Feladatkezelő megjelenik. Ha a "Run.dll" feladat a "Nem felel" választ idézi elő, akkor válassza ki a feladatot és kattintson a "Feladat befejezése" feliratra! Ezt követően az eltávolítási folyamat befejeződik.

A Bluetooth-eszköz szoftvere eltávolításra került a számítógépről.

- 1. Ha helyesen telepítette az eszközt, akkor egy Bluetooth-ikon 😵 jelent meg az asztalon.
- 2. Kattintson duplán a 8 "My Bluetooth places" (Bluetooth-helyeim) ikonra.

The following "A My Bluetooth places" ablak jelenik meg.

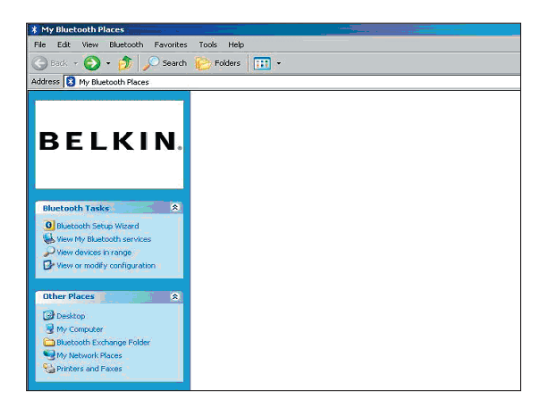

- **3.** Ellenőrizze, hogy a telefonja alkalmas-e a Bluetooth használatára és a telefonján a Bluetooth-funkció egedélyezve van-e és érzékelhetőe-e.
- 4. Kattintson a menüben bal oldalon levő "View Devices in range" (Hatótávolságon belüli eszközök megtekintése) gombra.

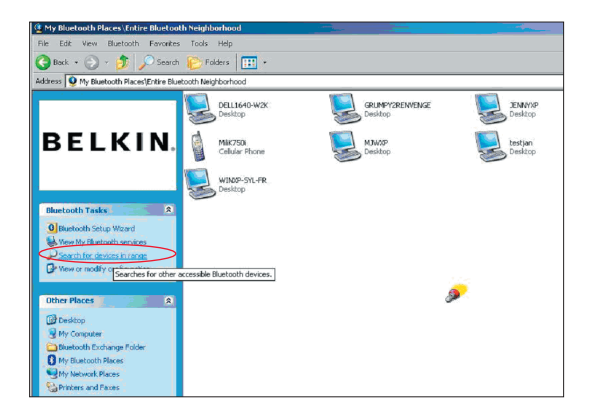

 Ha a telefonja már látható a a listában, akkor a jobb gombbal kattintson a telefon ikonjára. Megjelenik egy menü. Válassza a "Pair device" (Eszközpárosítás) opciót.

Számbillentyűzettel ellátott két eszköz párosítása esetében (például: mobiltelefon, PDA, PC stb.), válasszon 1-10 számjegyű PIN-kódot.A PIN-kódnak azonosnak kell lennie a két párosítandó eszközön.

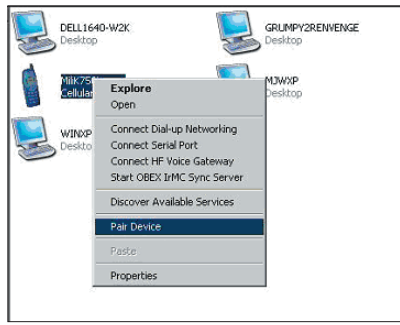

Számbillentyuzet nélküli két eszköz párosítása esetében (például: fejhallgató, autós kihangosító készlet), a 0000 értéket adja meg, amely az alapértelmezett PINkód. Az eszközök többsége a 0000 PINkódot használja, bár egyes esetekben az 1234 PIN-kód is előfordul.

- Adja meg a '0000' számjegyeket és nyomja meg az "OK" gombot. Egyes ritka esetekben ezt a PIN-kódot kell megadni: '1234'.
- A következő ablak jelenik meg:

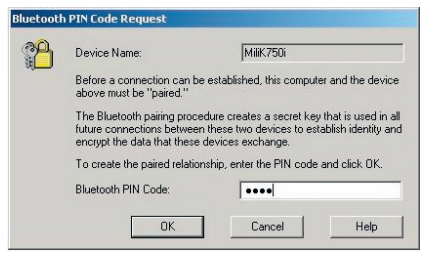

- 7. Ezután a telefon az összeköttetés elfogadását kéri, ekkor a telefonba is ugyanazt a PIN-kódot adja meg.
- 8. Miután beírta a telefonba a PIN-kódot és elfogadta azt, a telefon ikonja mellett egy piros pipa jelenik meg, az alábbi képhez hasonló módon.

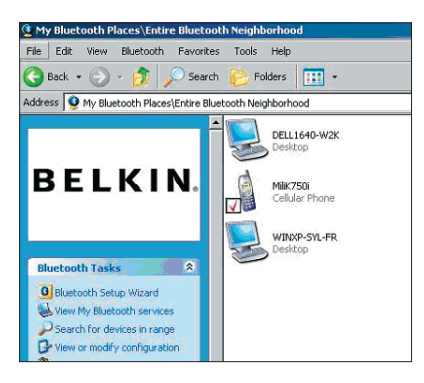

Amikor a telefonok párosításra kerültek, duplán kattinthat a telefon ikonjára a telefon szolgáltatásainak megtekintéséhez. Megkezdheti a Bluetooth-profilok használatát.

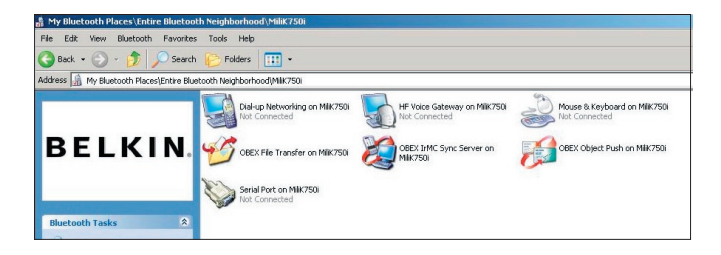

#### Modemes:

Ha modemes összeköttetést akar létesíteni, akkor kattintson duplán a modemes hálózatkezelésre. A rendszer felhasználói nevet, jelszót és a tárcsázandó telefonszámot kér.

#### **Obex Fájlátvitel:**

Kattintson duplán erre a szolgáltatásra a telefonon levő fájlok megtekintéséhez. A PC-ről fájlokat másolhat át bbe a mappába, illetve ebből a mappából a telefonba úgy, hogy a célmappába másolandó fájlnévre jobb gombbal kattint.

#### Külső szoftver hasznláata

Külső gyártó szoftverének használatakor először konfigurálja a használt szoftvert. Be kell állítania a PC Suite vagy Active Sync szoftvert annak a COM portnak a használatára, amelyen az eszköz jelenleg csatlakozik.

Honnan tudom, hogy az eszköz melyik COM portot használja?

- 1. Lépjen a "My Bluetooth places" (Bluetooth-helyeim) menüpontra.
- 2. Lépjen a "View my Bluetooth Service" (a Bluetoothszolgáltatásom megtekintése) menüpontra
- Amikor megjelenik a "Bluetooth serial port" (Bluetooth soros port), akkor jobb gombbal kattitnson rá és válassza ki a "Properties" (Tulajdonságokat) pontot.
- Látni fogja, hogy a Bluetootheszköz melyik COM portot használja éppen.

# **BELKIN**<sup>®</sup> Bluetooth<sup>™</sup> USB illesztő egység

## **BELKIN**®

#### www.belkin.com

Belkin Corporation 501 West Walnut Street, Compton, CA 90220-5221, USA +1 310 898 1100 +1 310 898 1111 fax

Belkin Ltd. Express Business Park, Shipton Way Rushden NN10 6GL, Nagy-Britannia +44 (0) 1933 35 2000 +44 (0) 1933 31 2000 fax

Belkin műszaki támogatás US: 310-898-1100 ext. 2263 800-223-5546 ext. 2263 Europe: 00 800 223 55 460 Australia: 1800 235 546 New Zealand: 0800 235 546 Belkin B.V. Starparc Building, Boeing Avenue 333 1119 PH Schiphol-Rijk, Hollandia +31 (0) 20 654 7300 +31 (0) 20 654 7349 fax

Belkin GmbH Hanebergstrasse 2 80637 München, Németország +49 (0) 89 143405 0 +49 (0) 89 143405 100 fax Belkin SAS 130 rue de Silly 92100 Boulogne-Billancourt, France +33 (0) 1 41 03 14 40 +33 (0) 1 41 31 01 72 fax

Belkin Ltd. 7 Bowen Cresent, West Gosford NSW 2250, Australia +61 (0) 2 4372 8600 +61 (0) 2 4372 8603 fax

© 2005 Belkin Corporation. Minden jog fenntartva. Minden kereskedelmi megnevezés a felsorolt illető gyártók bejegyzett védjegye. A Bluetooth elnevezés és a Bluetooth védjegyek tulajdonosa a Bluetooth SIG, Inc. és a Belkin Corporation engedéllyel használja ezeket. A Mac, Mac OS, és Apple az Apple Computer, Inc., által az Egyesült Államokban és más országokban bejegyeztetett védjegyek.

# **BELKIN**<sup>®</sup> **Bluetooth**<sup>™</sup> USB Adapter

## **BELKIN**®

#### www.belkin.com

Belkin Corporation 501 West Walnut Street, Compton, CA 90220-5221, USA +1 310 898 1100 +1 310 898 1111 fax

Belkin Ltd. Express Business Park, Shipton Way Rushden NN10 6GL, United Kingdom +44 (0) 1933 35 2000 +44 (0) 1933 31 2000 fax

Belkin Tech Support US: 310-898-1100 ext. 2263 800-223-5546 ext. 2263 Europe: 00 800 223 55 460 Australia: 1800 235 546 New Zealand: 0800 235 546 Belkin B.V. Starparc Building, Boeing Avenue 333 1119 PH Schiphol-Rijk, The Netherlands +31 (0) 20 654 7300 +31 (0) 20 654 7349 fax

Belkin GmbH Hanebergstrasse 2 80637 Munich, Germany +49 (0) 89 143405 0 +49 (0) 89 143405 100 fax Belkin SAS

130 rue de Silly 92100 Boulogne-Billancourt, France +33 (0) 1 41 03 14 40 +33 (0) 1 41 31 01 72 fax

Belkin Ltd. 7 Bowen Cresent, West Gosford NSW 2250, Australia +61 (0) 2 4372 8600 +61 (0) 2 4372 8603 fax

© 2005 Belkin Corporation. All rights reserved. All trade names are registered trademarks of respective manufacturers listed. The Bluetooth name and the Bluetooth trademarks are owned by Bluetooth SIG, Inc. and are used by Belkin Corporation under license. Mac, Mac OS, and Apple are trademarks of Apple Computer, Inc., registered in the U.S. and other countries.